# **OPERATION MANUAL**

(Including Guidelines for Safe Opereation)

# HDX-121 HDX-121-BB

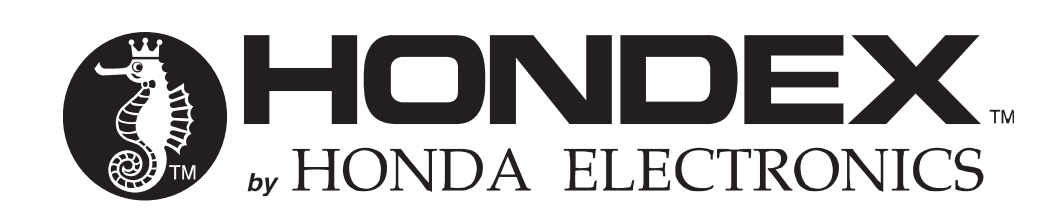

#### INTRODUCTION

Thank you very much for purchasing our product.

- Please be sure to read this manual carefully and understand the contents before the actual operation in order to keep your safety.
- Please store this manual safely at the convenient place so that you can read it when needed.
- Please pass this manual to new owner when you resell or give this unit to someone else.
- We are not responsible for any physical injuries and property damages under product liability (PL) law by wrong usage or any other operations not described in this manual.

| DEFINITI | ON OF SYMBOL MARK [CAUTION FOR SAFETY]                                                                                      |
|----------|----------------------------------------------------------------------------------------------------|
| DANGER   | <ul> <li>Incur the accident resulting in the death or<br/>serious injuries unless you keep the<br/>descriptions.</li> </ul> |
| WARNING  | Be in danger of incurring the accident resulting in<br>the death or serious wound unless you keep the<br>descriptions.      |
| CAUTION  | Be in danger or incurring the slight wound to human or damage to other physical property unless you keep the descriptions.  |
|          |                                                                                                    |

• Do not reproduce a part or all of contents described in this manual.

- Please understand that the unit may differ from the contents described in this manual due to the specification changes etc.
- Please inform us if you see any errors and/or unclear descriptions in this manual.

## CONTENTS

| CAUTION ON SAFETY (BE SURE TO READ THIS)                        |
|-----------------------------------------------------------------|
| 1. HANDLING OF MAIN UNIT······1                                 |
| 2. HANDLING OF CABLE ······ 2                                   |
| 3. HANDLING TRANSDUCER AND WATER TEMP SENSOR ················ 3 |
| 4. REMOTE                                                       |
| 5. HANDLING OF GPS ···································          |
| 6. TFT LCD PANEL                                                |
| 7. OPERATION                                                    |
| 8. GPS5                                                         |
| DESCRIPTIONS ······ 7                                           |
| 1. FRONT PANEL                                                  |
| 2. REAR VIEW                                                    |
| 3. REMOTE (OPTION)                                              |
| HOW TO SEE THE DISPLAY12                                        |
| HOW TO OPERATE MENU ······13                                    |

#### **BASIC OPERATION**

|                         | 15             |
|-------------------------|----------------|
| POWER ON/OFF            |                |
| INITIAL SET-UP(TD LOCA  | TION SET-UP)16 |
| DISPLAY MODE SWITCH ··  |                |
| SCREEN BRIGHTNESS ····· |                |
| SIMULATION MODE         |                |
| NMEA0183 OUTPUT ······· |                |
| SCREEN CAPTURE TO USE   | B DEVICE21     |
| INITIALIZE              |                |

#### OPERATION OF PLOTTER

| CURSOR                                              | 23 |
|-----------------------------------------------------|----|
| SHIFT DISPLAY ······                                | 24 |
| ZOOM IN / ZOOM OUT ······                           | 25 |
| DISPLAY DIRECTION ······                            |    |
| MAP CARD                                            | 27 |
| USB DEVICE ······                                   |    |
| MARK INPUT                                          |    |
| SPOT SOUNDING FUNCTION (DEPTH INFO DISPLAY) ······· |    |
| ERASE MARK ······                                   |    |
| EDIT MARK······                                     |    |
| DISPLAY (RECORD) WAKE ······                        |    |
| WAKE LINE WIDTH ·····                               | 40 |
| ERASE WAKE ······                                   | 41 |
| WAYPOINT MARK ······                                | 43 |
| ERASE WAYPOINT MARK ······                          | 44 |
| EDIT WAYPOINT MARK ······                           | 47 |

| WAYPOINT NAVIGATION ······                            | 49 |
|-------------------------------------------------------|----|
| CANCEL WAYPOINT NAVIGATION ······                     | 50 |
| DRAW LINE ······                                      | 51 |
| DRAW LINE BY POSITION                                 | 52 |
| ERASE LINE ······                                     |    |
| SAVE (ERASE) ROUTE ······                             | 54 |
| RECALL SAVED ROUTE (ROUTE NAVIGATION)                 | 55 |
| ADVANCE WAYPOINT / RETURN WAYPOINT ······             | 56 |
| DISPLAY LAT/LONG LINE ······                          | 57 |
| SOUND ARRIVAL / ANCHOR WATCH / OFF-COURSE ALARM ····· | 57 |
| OWN VESSEL VECTOR AND OWN VESSEL MARK COLOR           | 58 |
| READOUT SET-UP FOR EACH INFO                          | 58 |
| CHANGE FONT SIZE / COLOR FOR LETTERS                  | 59 |
| LORAN C CHAIN ······                                  | 60 |
| SMOOTHING                                             | 61 |
| SBAS                                                  | 61 |
| GPS STATUS INFO ······                                | 62 |
| ASSIGN SOUNDER KEY TO PLOTTER KEY                     | 63 |
| CLOCK                                                 | 64 |
| CLOCK ALARM ······                                    | 64 |
| FRONT VIEW······                                      | 65 |
| AIS TARGET DISPLAY ······                             | 65 |
| CHART SET-UP ······                                   | 67 |
| BOTTOM MAPPING ······                                 | 70 |
| LIST OF PLOTTER MENU ······                           | 73 |

## OPERATION OF ECHO SOUNDER

| SOUNDER SCREEN ······        |    |
|------------------------------|----|
| DEPTH SET-UP                 |    |
| SENSITIVITY                  | 84 |
| EXPANSION MODE ······        |    |
| EXPANSION AREA               |    |
| WATER TEMP ALARM ······      |    |
| FISH ALARM ······            |    |
| DEPTH ALARM                  |    |
| WATER TEMP CORRECTION ······ |    |
| FREQUENCY DISPLAY ······     | 90 |
| SWEEP SPEED ······           | 90 |
| SOUNDER SET-UP               | 91 |
| DETAIL SET-UP ·····          | 91 |
| A MODE ······                | 92 |
| BACKGROUND COLOR ······      | 92 |
| COLOR CONFIGURATION ······   | 93 |
| COLOR ERASE ······           | 93 |
| INTENSE LEVEL                | 94 |

| CLUTTER ······                               | 94  |
|----------------------------------------------|-----|
| DEPTH UNIT ······                            | 95  |
| SCALE LINE ······                            | 95  |
| SUPER RANGE······                            | 95  |
| WATER TEMP GRAPH ······                      | 96  |
| AUTO RANGE MAX. DEPTH ······                 | 96  |
| CLEAN ECHO ······                            | 96  |
| STC·····                                     | 97  |
| OUTPUT POWER ······                          | 98  |
| PULSE LENGTH ······                          | 99  |
| SENSITIVITY MODE ······                      | 100 |
| SOUNDER CURSOR FUNCTION ······               | 100 |
| SOUNDER DISTANCE SCALE                       | 101 |
| SEARCHING AREA ······                        | 101 |
| SOUNDER FREEZE FUNCTION                      | 102 |
| BOTTOM HARDNESS FUNCTION                     | 102 |
| TRANSDUCER THRU-HULL / IN-HULL SET-UP ······ | 103 |
| LIST OF ECHO SOUNDER MENU ······             | 104 |

#### REFERENCE DOCUMENT

| DIMENSIONAL DRAWING               |     |
|-----------------------------------|-----|
| CONNECTION WITH MAIN UNIT         |     |
| CONNECTOR DIAGRAM ·······         |     |
| GPS ANTENNA MADE BY OTHER COMPANY |     |
| NMEA CONNECTOR ······             |     |
| NMEA0183 OUTPUT SENTENCE ·······  | 114 |
| MAIN UNIT INSTALLATION ······     |     |
| BUILT-IN INSTALLATION             |     |
| TRANSDUCER INSTALLATION           |     |
| 1. INSIDE-HULL ······             |     |
| 2. THRU-HULL ······               |     |
| WATER TEMP. SENSOR INSTALLATION   |     |
| STANDARD CONFIGURATION            |     |
| OPTIONS ······                    | 125 |
| THEORY OF ECHO SOUNDER ······     |     |
| TROUBLE SHOOTING                  |     |
| SPECIFICATIONS                    |     |

#### CAUTION ON SAFETY (BE SURE TO READ THIS)

This explains the important cautions in order to prevent the users and surrounding people from physical injuries and property damages.

#### 1. HANDLING OF MAIN UNIT DANGER •High voltage is used for the unit inside. No one besides authorized personnel should disassemble or modify the unit. If not followed, it may result in electric shock. \*Please be sure to consult with the local dealer for any repairs. WARNING •Install the unit firmly. If not, it may cause the accidents such as human injuries. •Do NOT use this unit for navigation purpose. It may result in the accident. \*Use official paper chart for navigation usage. •Do NOT navigate according to the depth information on the unit. The depth info on unit may be shown differently compared to the actual depth. Very shallow water such as 1-2m cannot be detected depending on the conditions. •Do NOT operate the unit while navigating. It may result in an accident. •Do NOT put the power on in the presence of flammable materials. It causes the fire. •Do NOT use the power supply besides the specified one. It causes the firing and heating. •Do NOT disassemble and modify the unit. It causes the firing, electronic shock, and injury. •Do NOT operate the unit with wet hands. It causes the electronic shock and damage. •Disconnect the power cable in the case of problem, smoke, and fire. It causes the firing and electronic shock. Be sure to contact the local shop or customer support.

#### CAUTION

•Do NOT install the unit where rain or spray dashes hit directly. It causes the firing and electric shock.

 $\bigcirc$ 

•Do NOT install the unit at heated places.

It causes the firing from the increase of internal temperature, injury, and electric shock.

•Use the earthing.

Noise influence can be prevented by firm earthing.

•Away from direct sun light.

It causes the difficulty of future vision and heat problem.

# 2. HANDLING OF CABLE

#### WARNING •Be sure to use the specified power supply cable. It causes firing and heating. •Do NOT leave the power plug after its removal. It causes firing and heating if the plug gets wet. •Be sure to wire the cables for safety pilot. The improper wiring causes the accident. \*Do NOT put the heavy object on cables or bend cables excessively. •Do NOT disassemble or modify the cables. It causes firing, heating, or electronic shock. • Do NOT use damaged cables. It causes firing or electric shock. •Do NOT pull out the cable when disconnecting the plug. The cable damage causes firing and electric shock. \*Be sure to hold and pull the plug itself for the removal. • Do NOT put any pressure on cables when installing the unit. It causes line cut and shortage.

#### 3. HANDLING TRANSDUCER AND WATER TEMP SENSOR

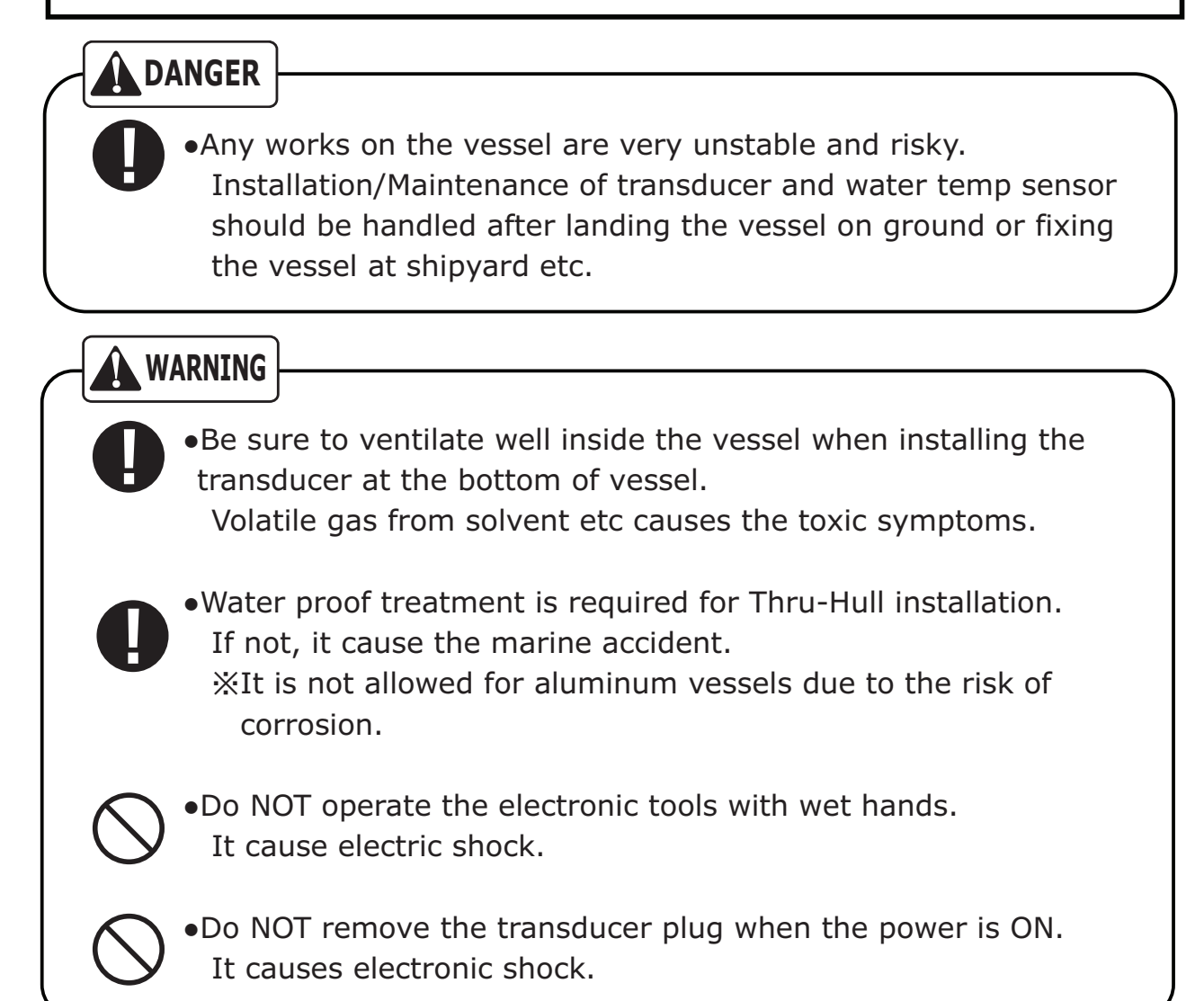

#### 4. REMOTE

#### 

•Do NOT use any leaked AA-batteries. (for IR usage) It may cause human injuries if a person touches the leaked liquid.

#### CAUTION

•Place the remote for safe location when not being used. Prevent from dropping and human accident.

## 5. HANDLING OF GPS

#### DANGER

0

•Do NOT work on GPS while piloting. The work such as installation or maintenance should be carried out on ground.

•Place GPS antenna at highest location as possible for stable GPS signal.

Searching time for GPS signals take longer, and GPS accuracy becomes lower if any obstacles are located near by GPS antenna.

#### 6. TFT LCD PANEL

•LCD panel is made with high precision technology. Therefore, the effective pixel is over 99%, and pixel loss and continuous lighting pixel exist 0.01% or more. Please understand this specifications.

## 7. OPERATION

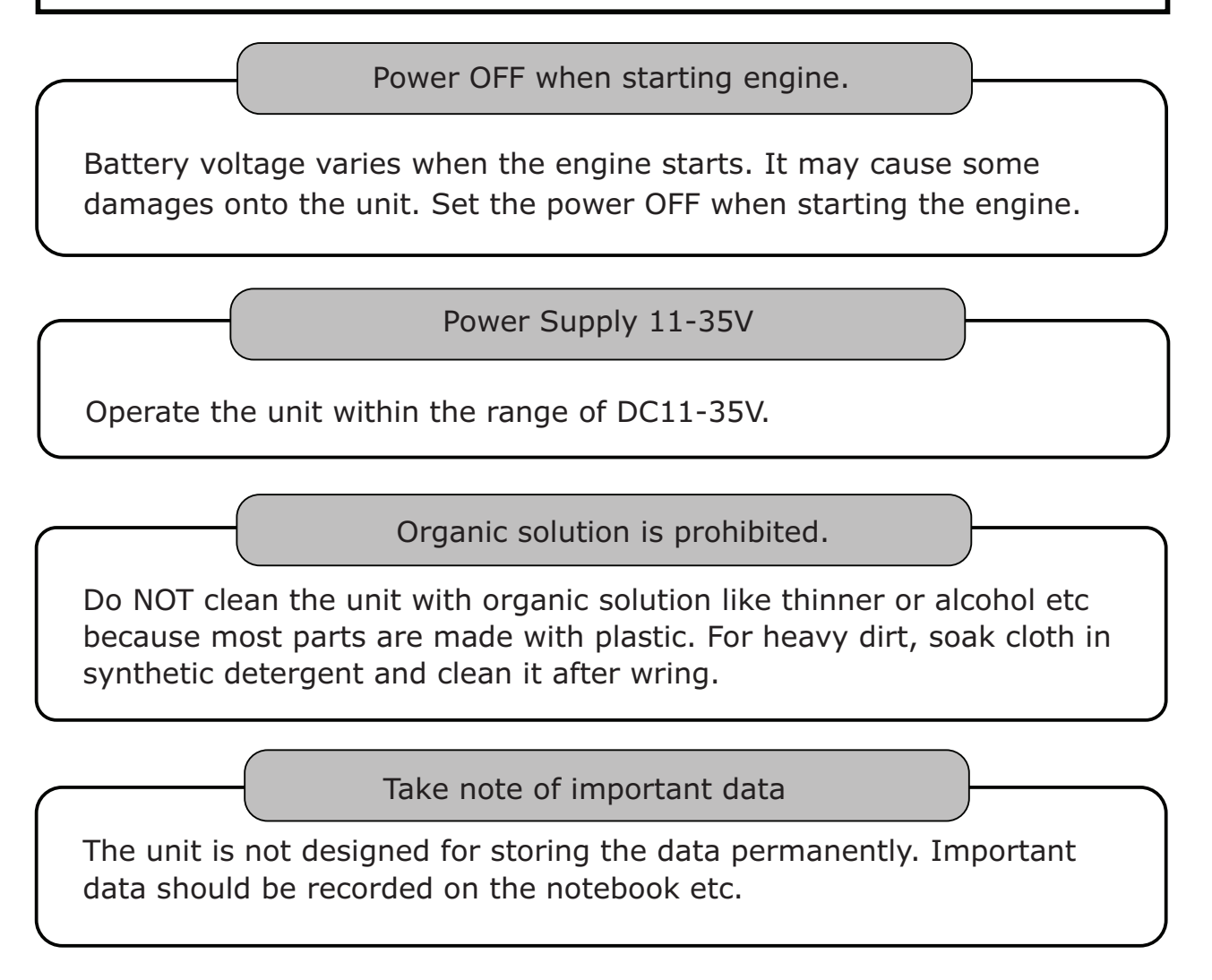

#### *8.* GPS

Approx.±5m is considered for GPS variation normally under good conditions.

However, this may shift to appox. $\pm 10$ -30m under unfavorable conditions.

# MEMO

## DESCRIPTIONS

## 1. FRONT PANEL

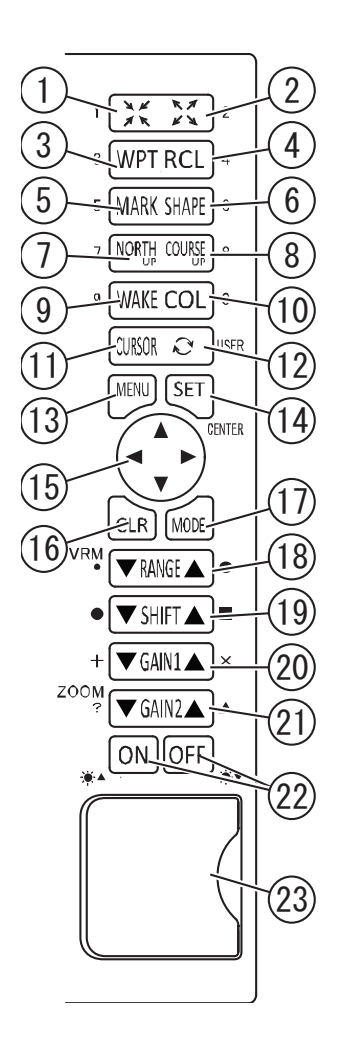

(13) Menu (→page13)

- (14) Set
- 15 Direction key
- (16) Clear
- 1 Mode display switch ( $\rightarrow$ page17)
- (B) Depth (→page83)
   Variable marker
   (distance marker) (→page63)
- 19 Shift
  - \* Mark input (→page63)
- ② Gain1 (sensitivity) (→page84,85)
  - \* Mark input ( $\rightarrow$ page63)
- (21) Gain2 (sensitivity) ( $\rightarrow$ page85)
  - \*Mark input (→page63)
  - Zoom (only when activating manual-zoom) (→page86,87)
- 22 Power On/Off (→page15)
   Brightness adjustment (→page18)
- 23 Card slot for SD and USB device

< HDX-121>

- 1 Zoom out ( $\rightarrow$ page25)
- 2 Zoom in ( $\rightarrow$ page25)
- (3) Waypoint ( $\rightarrow$ page43)
- (4) Recall waypoint ( $\rightarrow$ page49)
- (5) Mark ( $\rightarrow$ page32)
- (6) Mark shape ( $\rightarrow$ page32)
- (7) North up ( $\rightarrow$ page26)
- (8) Course Up ( $\rightarrow$ page26)
- (9) Wake On/Off ( $\rightarrow$ page39)
- 0 Wake color ( $\rightarrow$ page39)
- (1) Cursor On/Off ( $\rightarrow$ page23)
- (12) User key

#### 2. REAR VIEW

< HDX-121 >

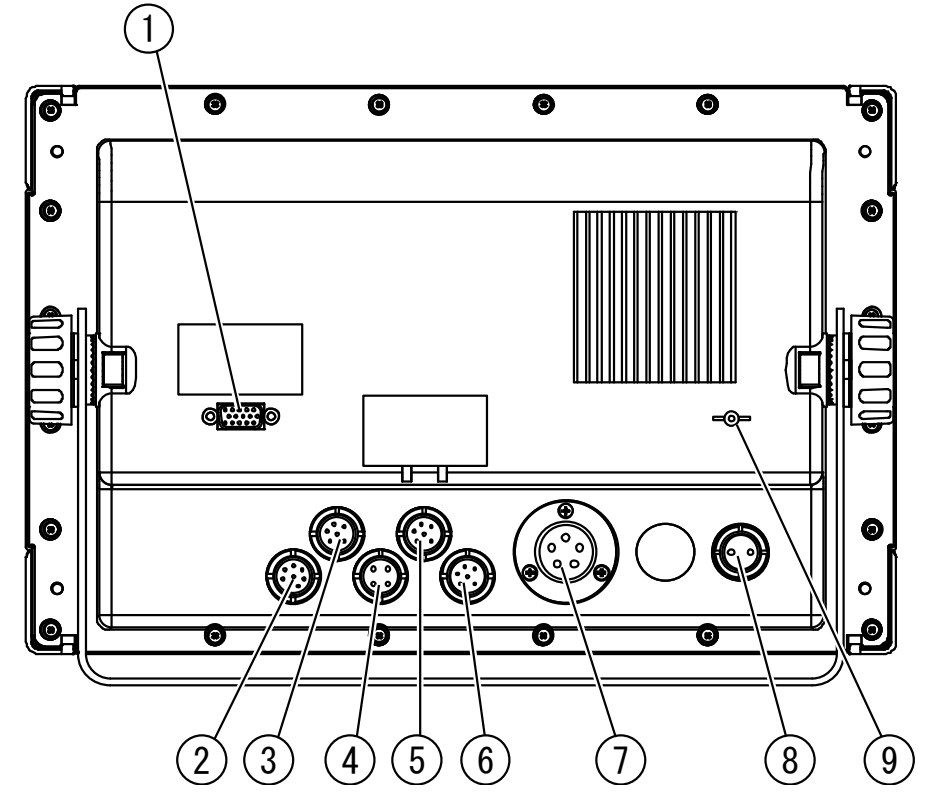

**1**RGB monitor output

(2)Water temp sensor (TEMP, 8P) \*option

③External input/output (NMEA1, 6P)

(4) Remote (4P) \* option

(5) External input/output (NMEA2, 6P)

**(GPS (GPS, 6P)** 

7Transducer (5P) 1kW or 1.8kW

(8) DC Power (2P)

(9) Earth Terminal

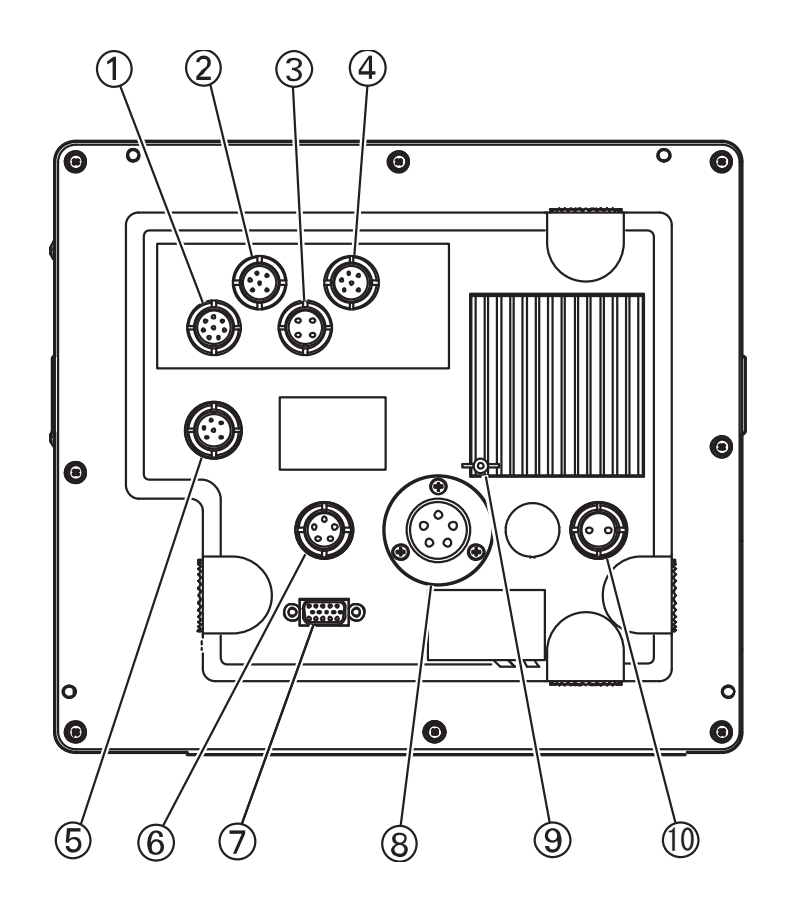

- ① Water temp sensor (TEMP, 8P)
- 2 External input/output (NMEA1, 6P)
- ③ Remote (4P) \*option
- ④ External input/output (NMEA2, 6P)
- (5) GPS (GPS, 6P)
- 6 Mark input terminal
- O RGB monitor output
- (8) Transducer
- (9) Earth Terminal
- ① DC Power (2P)

#### 3. REMOTE (OPTION)

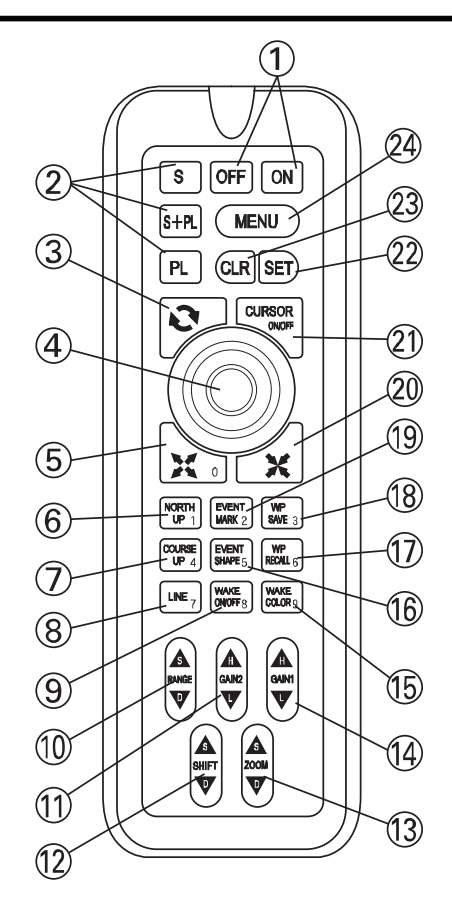

- 1 Power On/Off ( $\rightarrow$ page15)
- 2 Mode display switch ( $\rightarrow$ page17)
- ③ User key
- ④ Direction key
- (5) Zoom in ( $\rightarrow$ page25)
- (6) North Up (→page26)
- ⑦ Course Up (→page26)
- 8 Line ( $\rightarrow$ page51)
- (9) Wake On/Off ( $\rightarrow$ page39)
- 10 Depth (→page83)\* Mark input (→page63)
- Gain2 (sensitivity) (→page85)
   Left-side sensitivity when showing dual-freq
  - \* Mark input (→page63)
- 12 Shift
  - \*Mark input (→page63)
- Isom (only when activating manual-zoom) (→page86,87)
   \* VRM set-up (→page63)
- Image: Image: Im
  - \* Mark input (→page63)
- ⓑ Wake color (→page39)
- (ⓑ Mark shape (→page32)
- ① Recall waypoint (→page49)
- (8) Save waypoint (→page53)
- (19) Mark input (→page32)
- 2 Zoom out ( $\rightarrow$ page25)
- (2) Cursor On/Off (→page23)
- 22 Set
- 23 Clear
- <sup>24</sup> Menu (→page13)

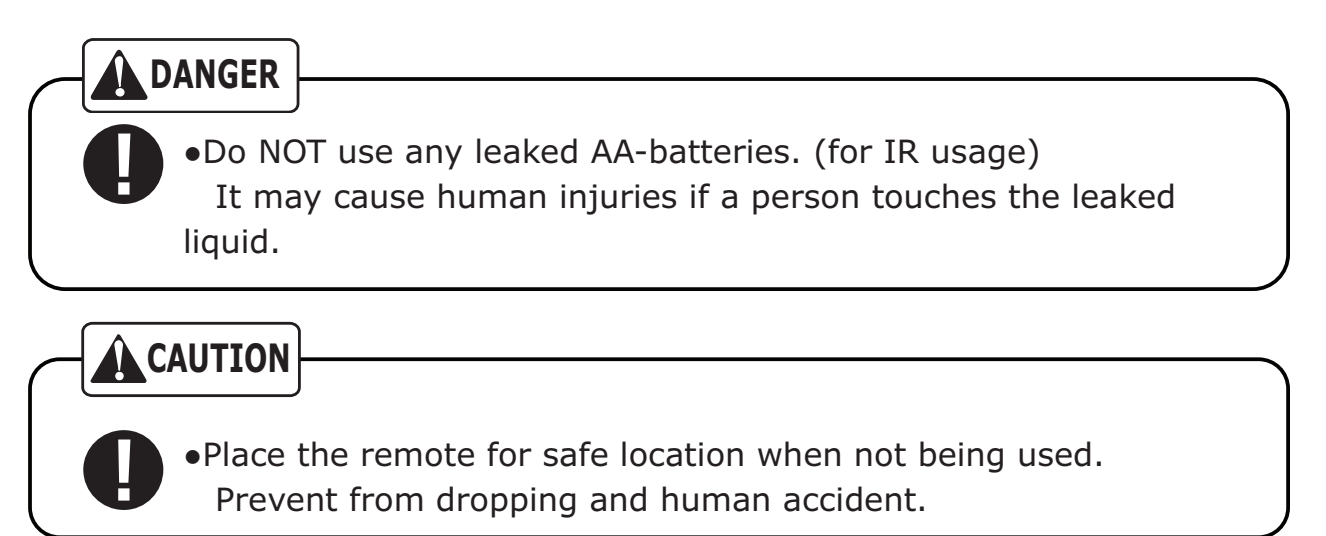

• 2pcs AA-batteries required for cordless usage.

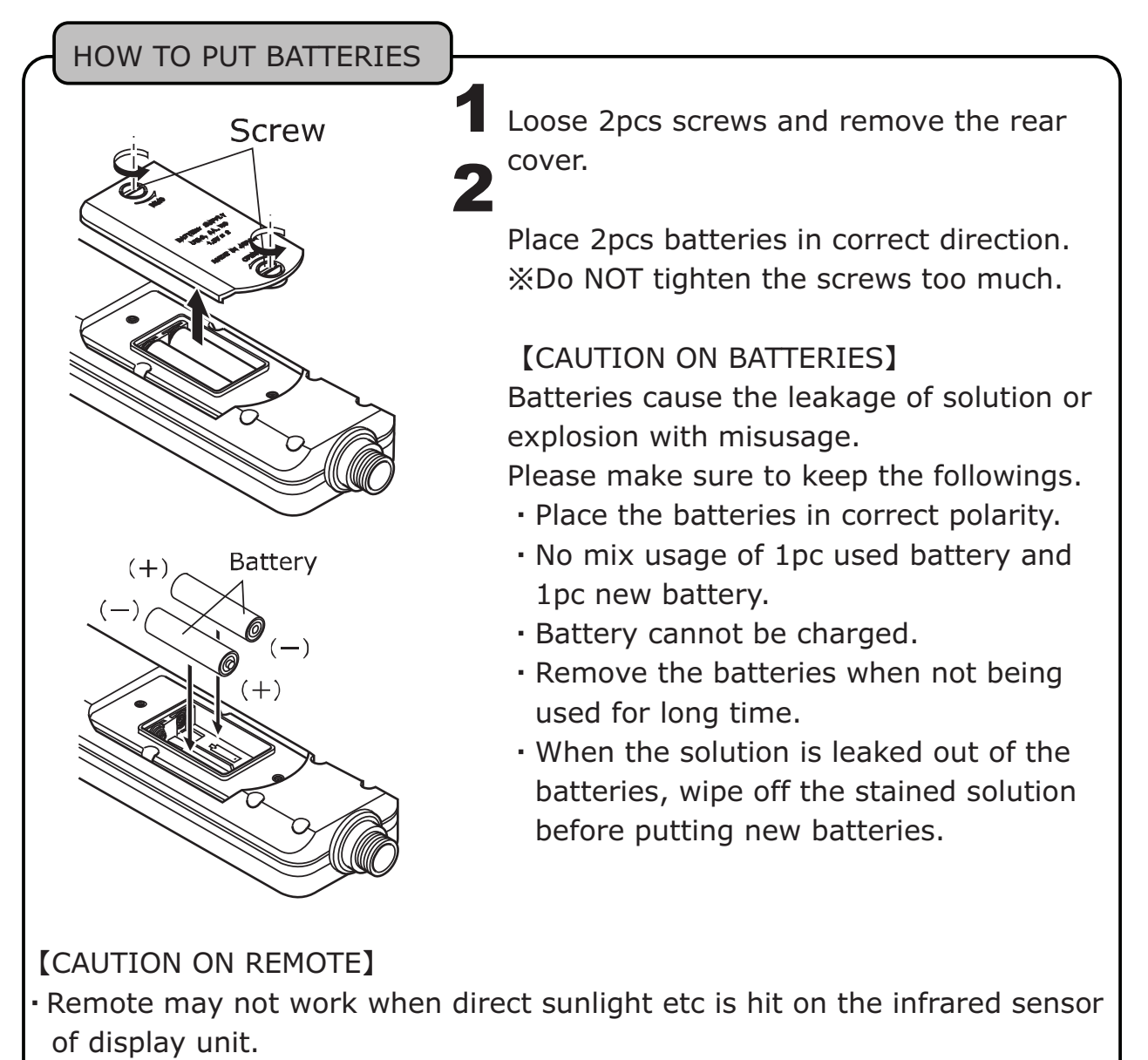

- No obstacles between remote and display unit.
- Remote may be damaged by dropping and under direct sunlight.

## HOW TO SEE THE DISPLAY

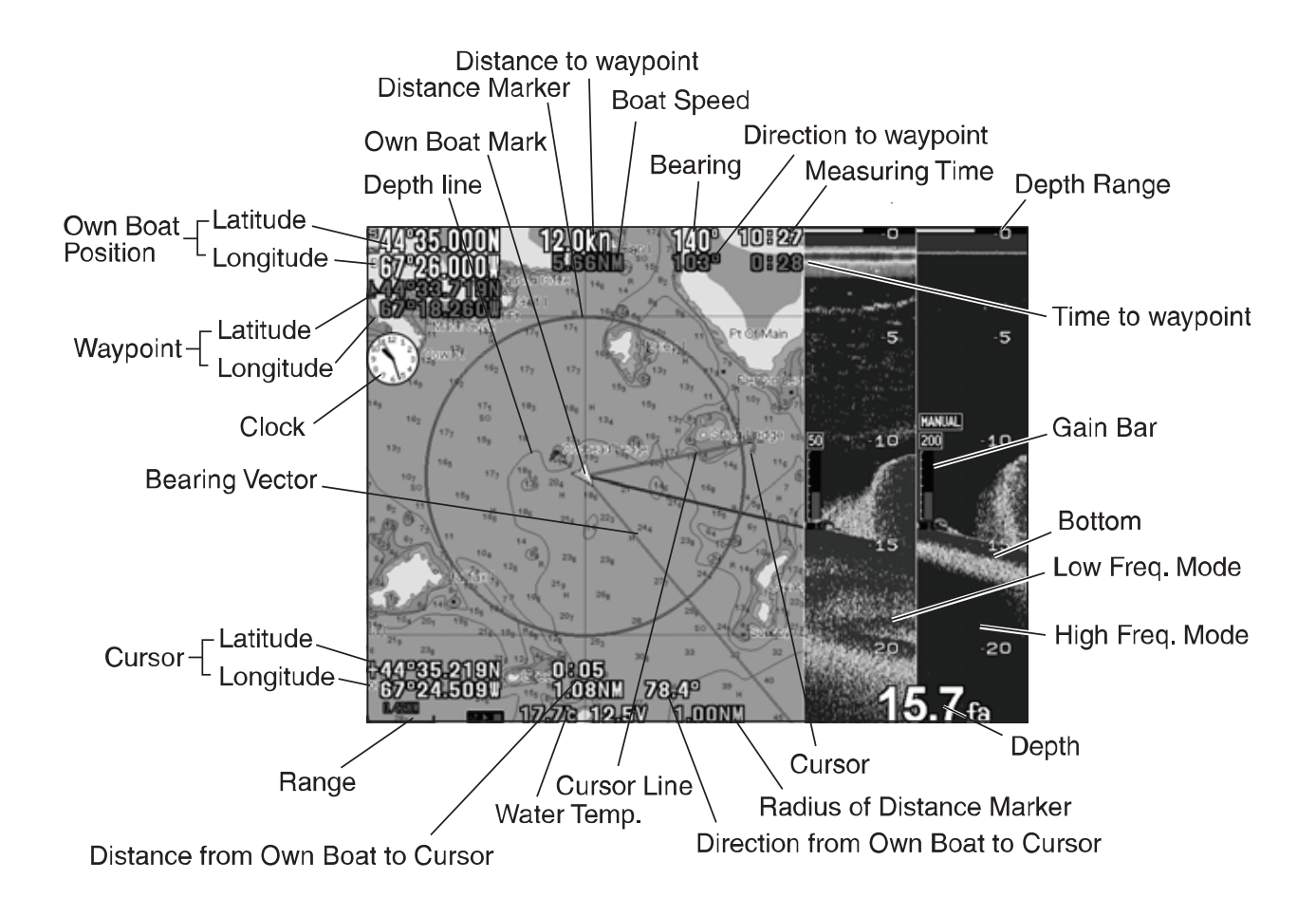

Water temp sensor : Option

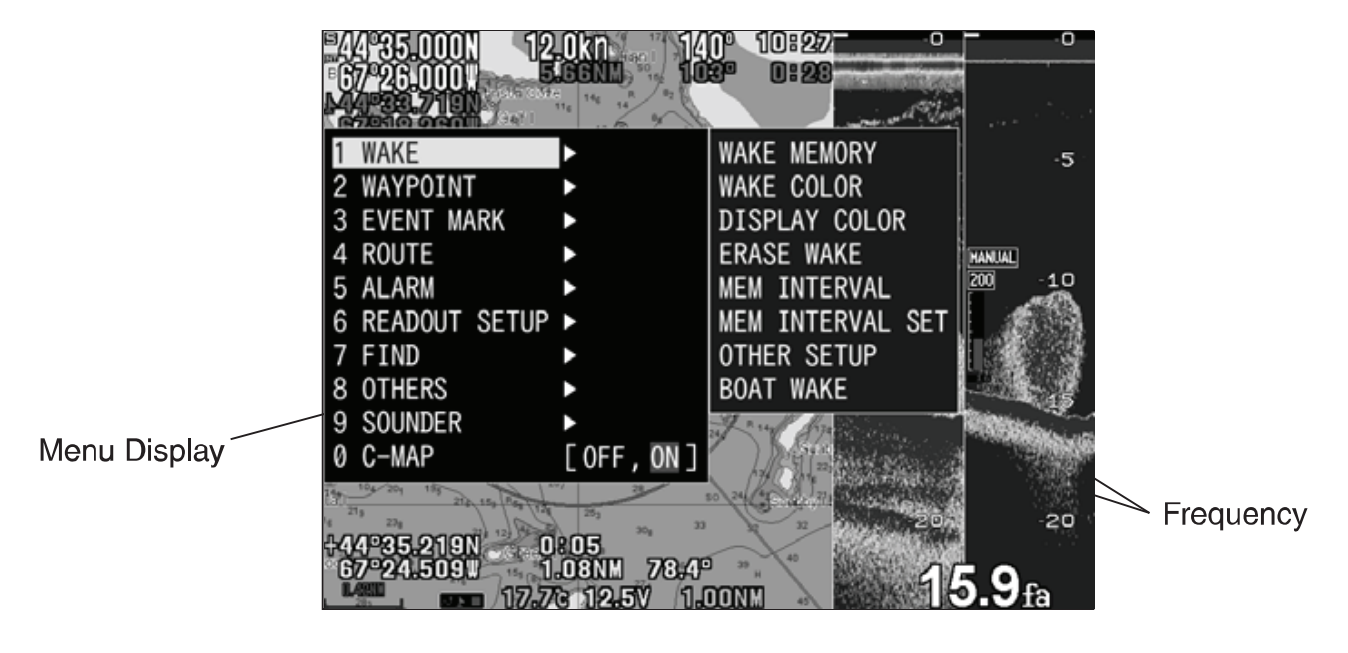

## HOW TO OPERATE MENU

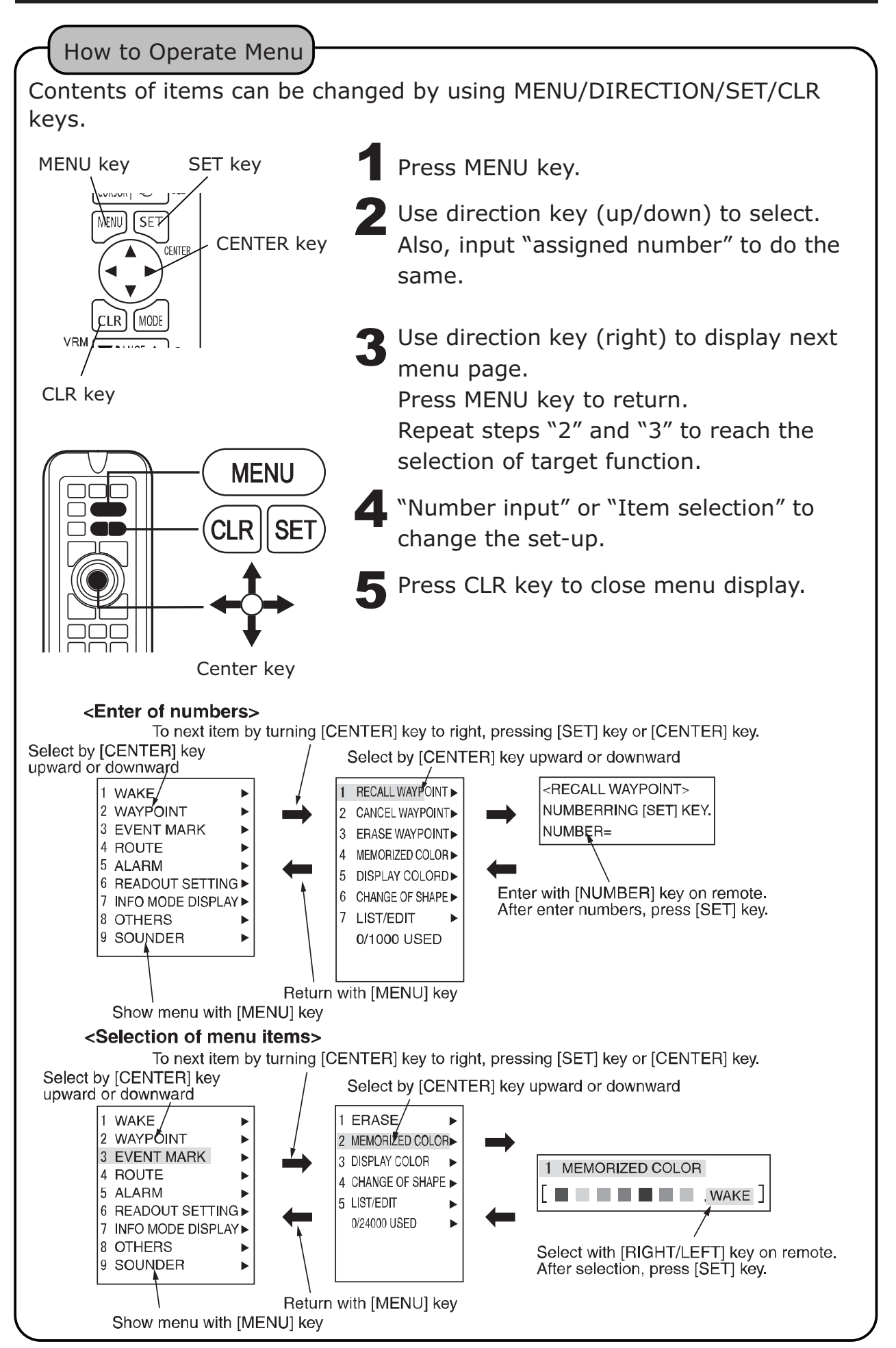

# **BASIC OPERATION**

| POWER ON/OFF ······                | 15 |
|------------------------------------|----|
| INITIAL SET-UP(TD LOCATION SET-UP) | 16 |
| DISPLAY MODE SWITCH ······         | 17 |
| SCREEN BRIGHTNESS ······           | 18 |
| SIMULATION MODE ······             | 19 |
| NMEA0183 OUTPUT ······             | 20 |
| SCREEN CAPTURE TO USB DEVICE       | 21 |
| INITIALIZE ······                  | 21 |
|                                    |    |

#### POWER ON/OFF

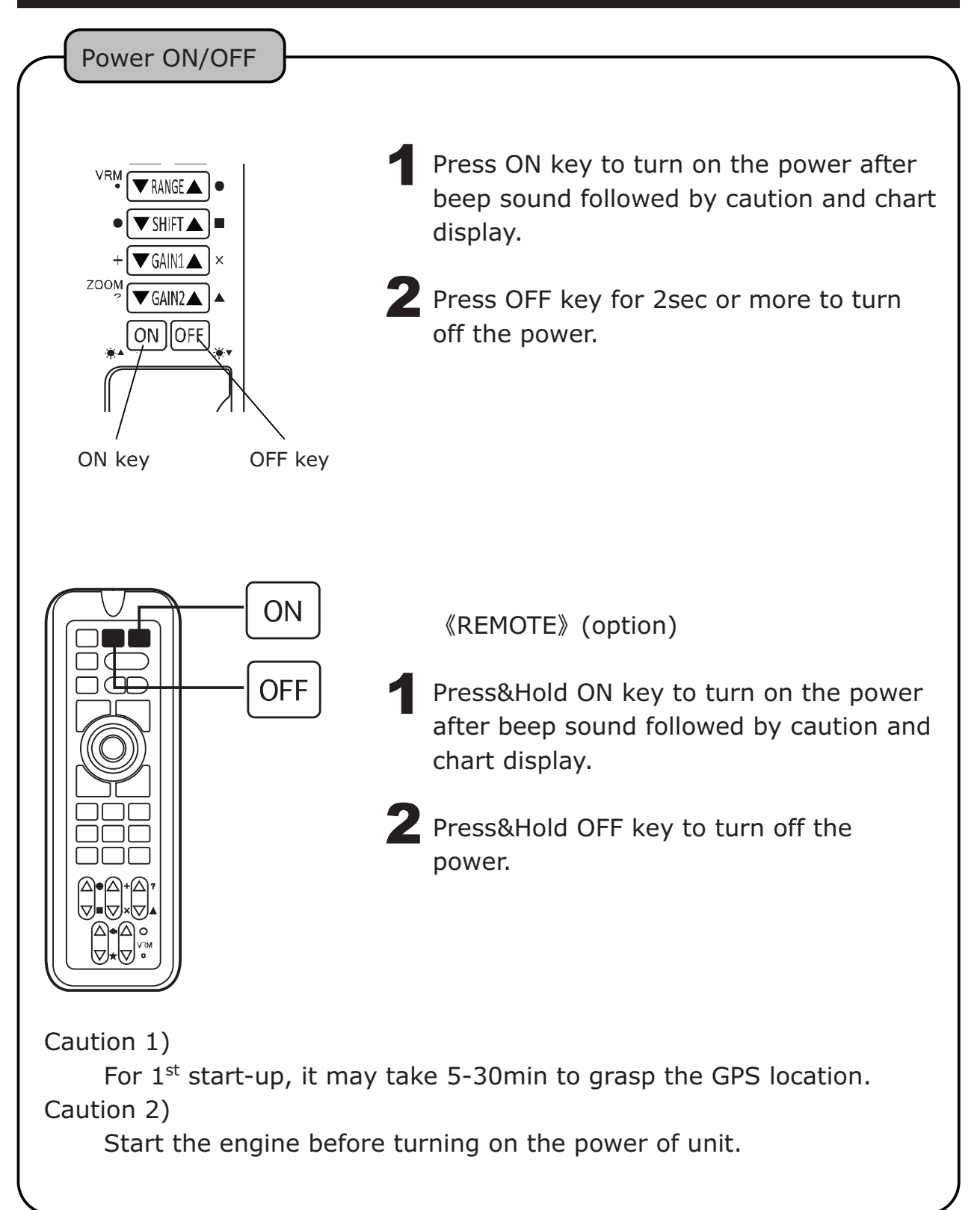

#### INITIAL SET-UP (TD LOCATION SET-UP)

The following display appears after 1<sup>st</sup> time power on. Select the proper one.

Select the location of transducer installed. Use ▲ or ▼ to change the set-up. Press "MENU" after completing the set-up. Not selected IN-HULL (Select this when using In-Hull or Inside-Case installation.) THRU-HULL (Select this when using thru-hull installation.)

Also, this TD set-up can be changed from menu. (Refer to "TRANSDUCER THRU-HULL / IN-HULL SET-UP" p103.)

## DISPLAY MODE SWITCH

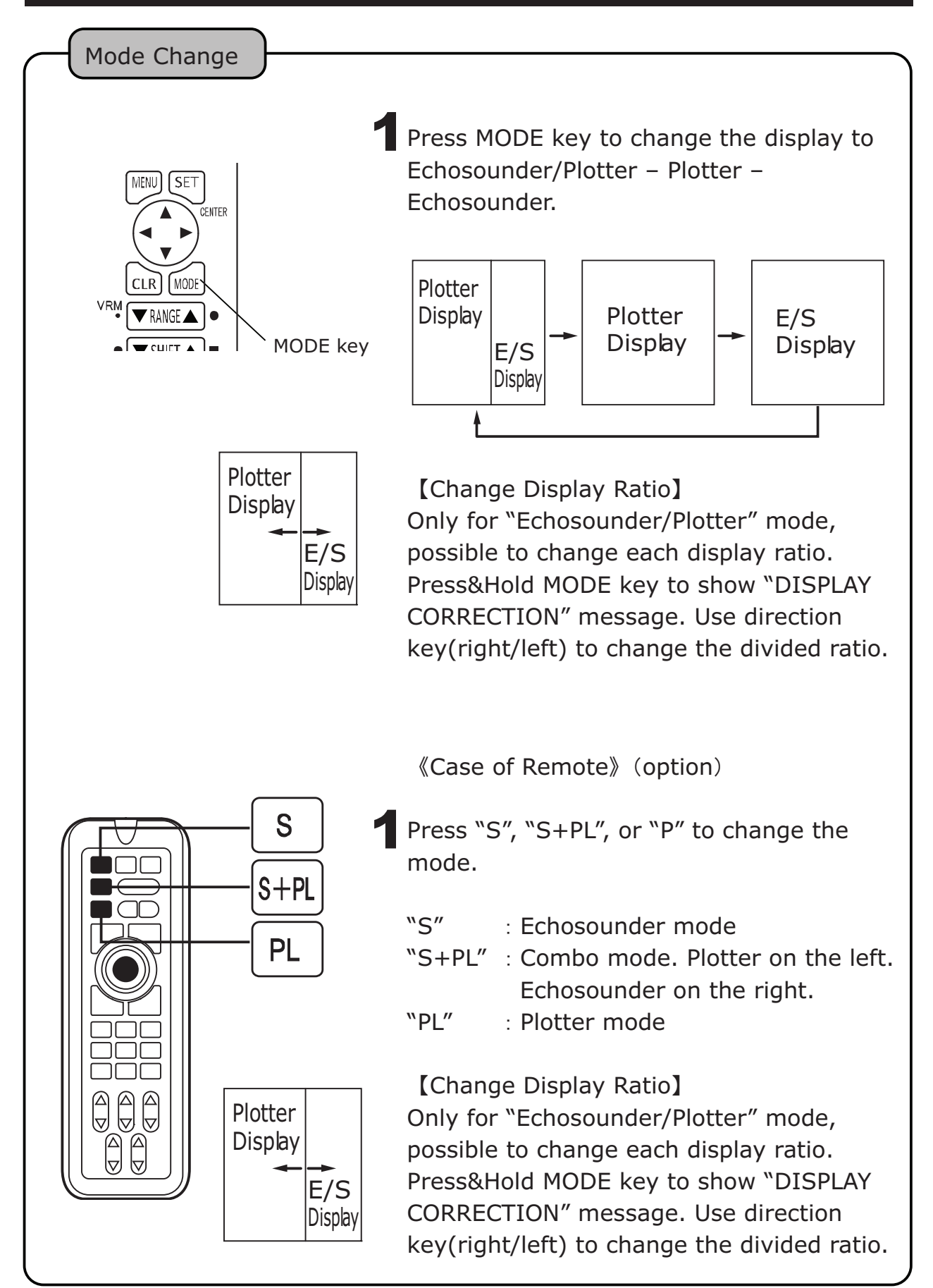

# SCREEN BRIGHTNESS

| Brightness Adjustment                        |                                                                                                    |
|----------------------------------------------|----------------------------------------------------------------------------------------------------|
|                                              | Quick Press ON : Brighter<br>Quick Press OFF : Darker                                                    |
| + ♥ GAIN1 ▲ ×<br>zoom ♥ GAIN2 ▲ ▲<br>♥ N OFF | 2 Brightness indicator will disappear itself.<br>Otherwise, press any keys except<br>ON/OFF to close it. |
| ON key OFF key                               | (Case of Demote)                                                                                         |
|                                              | «Case of Remote» (option)                                                                                |
| OFF                                          | Quick Press ON: BrighterQuick Press OFF: Darker                                                          |

### SIMULATION MODE

#### SIMULATION

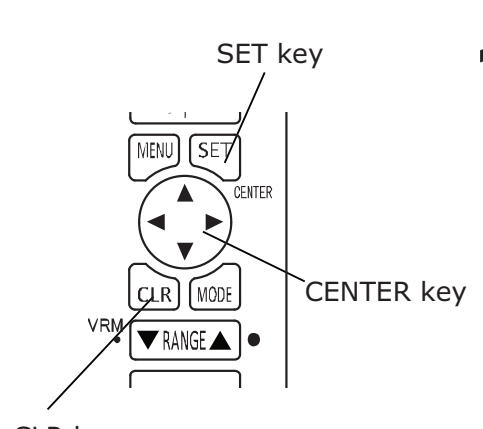

Go to 8.OTHERS – 8.INITIAL – 5.SIMULATION. Use Direction key to select the different demo mode.

| OFF     | : No simulation mode             |
|---------|----------------------------------|
| FIX     | : Fixed location of own vessel   |
| MOVE    | : Vessel keeps moving.           |
| ROTATE  | : Vessel keeps rotating.         |
| ONE WAY | : Vessel moves to one direction. |

CLR key

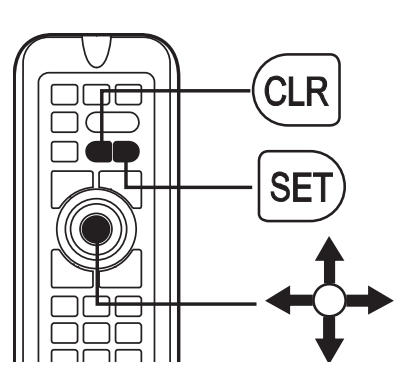

DEMO icon appears when activating simulation mode.
Select OFF and press SET key to return to the normal mode.
Use a cursor and choose the desired demo location before activating simulation mode.
Caution) Simulation mode is only for practice or exhibition usage.

Information shown on DEMO screen is not actual info such as depth etc.

#### NMEA0183 OUTPUT

| On/Off | NMEA | Output |
|--------|------|--------|
|        |      | output |

Go to 8.OTHER – 7.EXT TERMINAL – 3.NMEA1 OUTPUT or 4.NMEA2 OUTPUT.

ON : Output

OFF : No output

NMEA0183 Output Interval

Go to 8.OTHER – 7.EXT TERMINAL – 1.INTERVAL SETUP1 or 2.INTERVAL SETUP2.

**Z** Each interval can be selected.

※Interval set-up may be disabled when outputting too much data.※Please refer to p.114 for NMEA0183 output sentence.

BAUD RATE Set-up for NMEA0183 and GPS

Go to 8.OTHER – 7.EXT TERMINAL – 5.NMEA1 PORT BAUD RATE, 6.NMEA2 PORT BAUD RATE, or 7.GPS PORT BAUD RATE. (4800, 9600, 38400)

※GP-16H: 4800, GP-17H(HD): 9600※AIS: 38400※Reboot the unit after change of this set-up.

## SCREEN CAPTURE TO USB DEVICE

Possible to save the screen image to USB device. PNG format 800x600

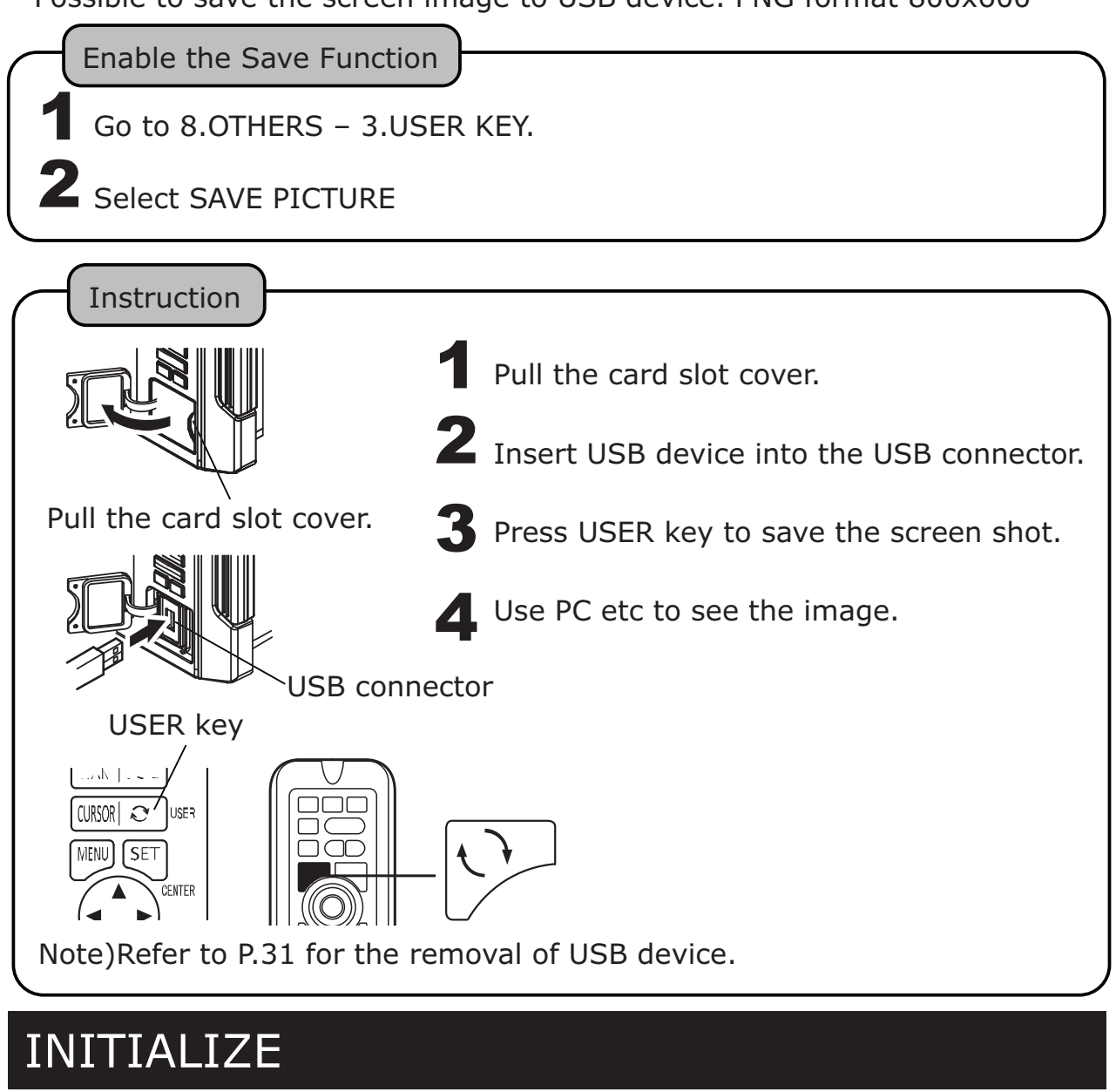

Go to 8.OTHERS- 8.INITIAL.

2 Select one from the followings. Press SET key to execute the initialization.

| 1. INITIALIZE MENU            | : Initialize all the contents of MENU.      |
|-------------------------------|---------------------------------------------|
| 2. INITIAL CORRECION VALUE    | : Initialize each calibration values.       |
| 3. INITIAL MEMORY DATA        | : Initialize the recorded data such as      |
|                               | mark and waypoint.                          |
| 4. INITIAL ALL                | : Initialize all items above 1-3. Return to |
|                               | factory set-up. Required to reboot the      |
|                               | unit.                                       |
| XAny aracad data cannot be re | apparated                                   |

%Any erased data cannot be regenerated.

# OPERATION OF PLOTTER

| CURSOR 23                                                  |
|------------------------------------------------------------|
| SHIFT DISPLAY ····································         |
| ZOOM IN / ZOOM OUT                                         |
| DISPLAY DIRECTION ······26                                 |
| MAP CARD                                                   |
| USB DEVICE 28                                              |
| MARK INPUT ····································            |
| SPOT SOUNDING FUNCTION (DEPTH INFO DISPLAY)                |
| ERASE MARK····································             |
| EDIT MARK                                                  |
| DISPLAY (RECORD) WAKE ···································· |
| WAKE LINE WIDTH ····································       |
| ERASE WAKE 41                                              |
| WAYPOINT MARK ·······43                                    |
| ERASE WAYPOINT MARK ····································   |
| EDIT WAYPOINT MARK······47                                 |
| WAYPOINT NAVIGATION ······49                               |
| CANCEL WAYPOINT NAVIGATION                                 |
| DRAW LINE ······ 51                                        |
| DRAW LINE BY POSITION                                      |
| ERASE LINE ······ 52                                       |
| SAVE (ERASE) ROUTE·······54                                |
| RECALL SAVED ROUTE (ROUTE NAVIGATION)                      |
| ADVANCE WAYPOINT / RETURN WAYPOINT ······ 56               |
| DISPLAY LAT/LONG LINE 57                                   |
| SOUND ARRIVAL / ANCHOR WATCH / OFF-COURSE ALARM            |
| OWN VESSEL VECTOR AND OWN VESSEL MARK COLOR ······· 58     |
| READOUT SET-UP FOR EACH INFO                               |
| CHANGE FONT SIZE / COLOR FOR LETTERS                       |
| LORAN C CHAIN······ 60                                     |
| SMOOTHING ······61                                         |
| SBAS61                                                     |
| GPS STATUS INFO 62                                         |
| ASSIGN SOUNDER KEY TO PLOTTER KEY ······63                 |
| CLOCK                                                      |
| CLOCK ALARM ······· 64                                     |
| FRONT VIEW ·······65                                       |
| AIS TARGET DISPLAY                                         |
| CHART SET-UP······67                                       |
| BOTTOM MAPPING 70                                          |
| LIST OF PLOTTER MENU······73                               |

## CURSOR

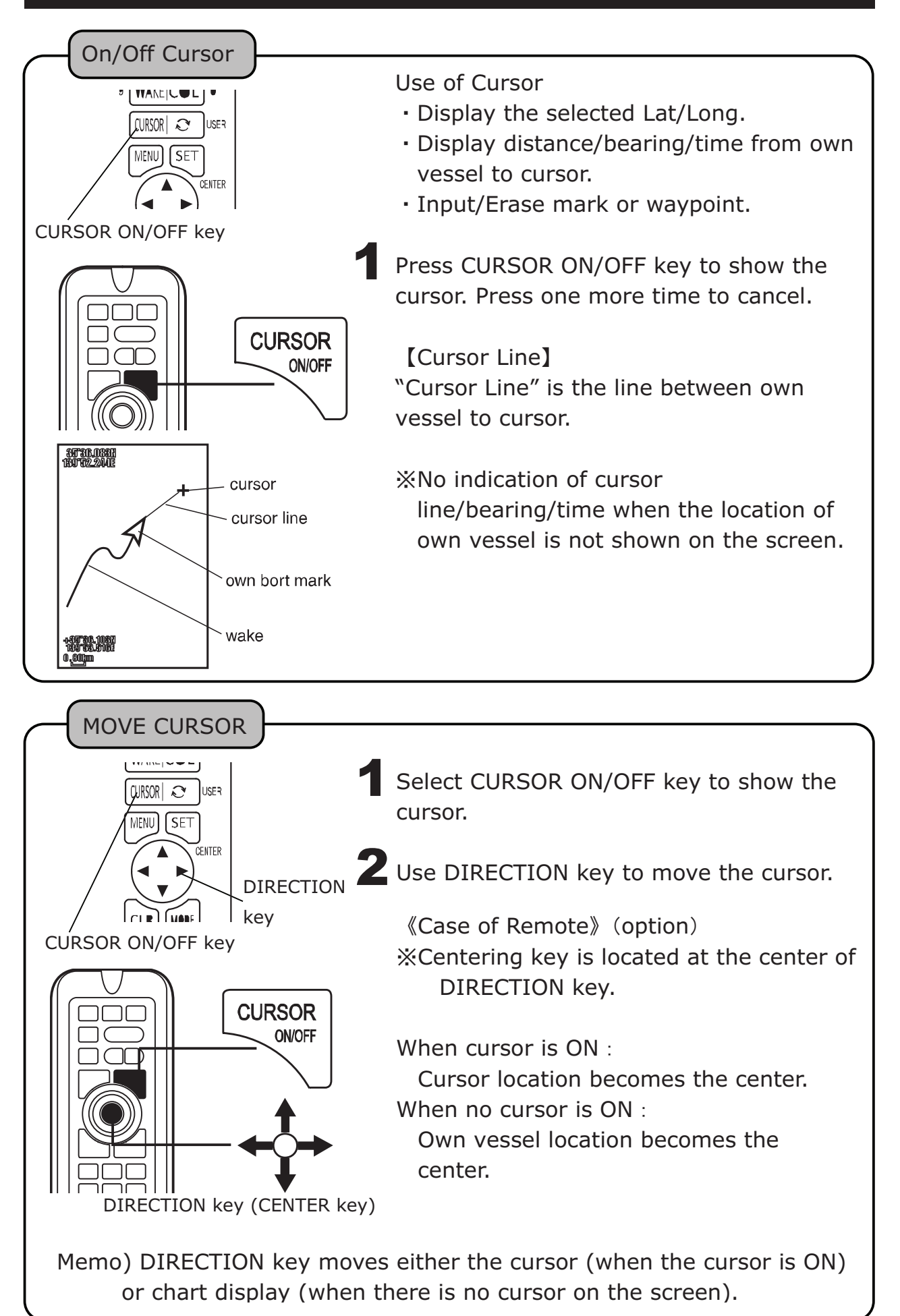

## SHIFT DISPLAY

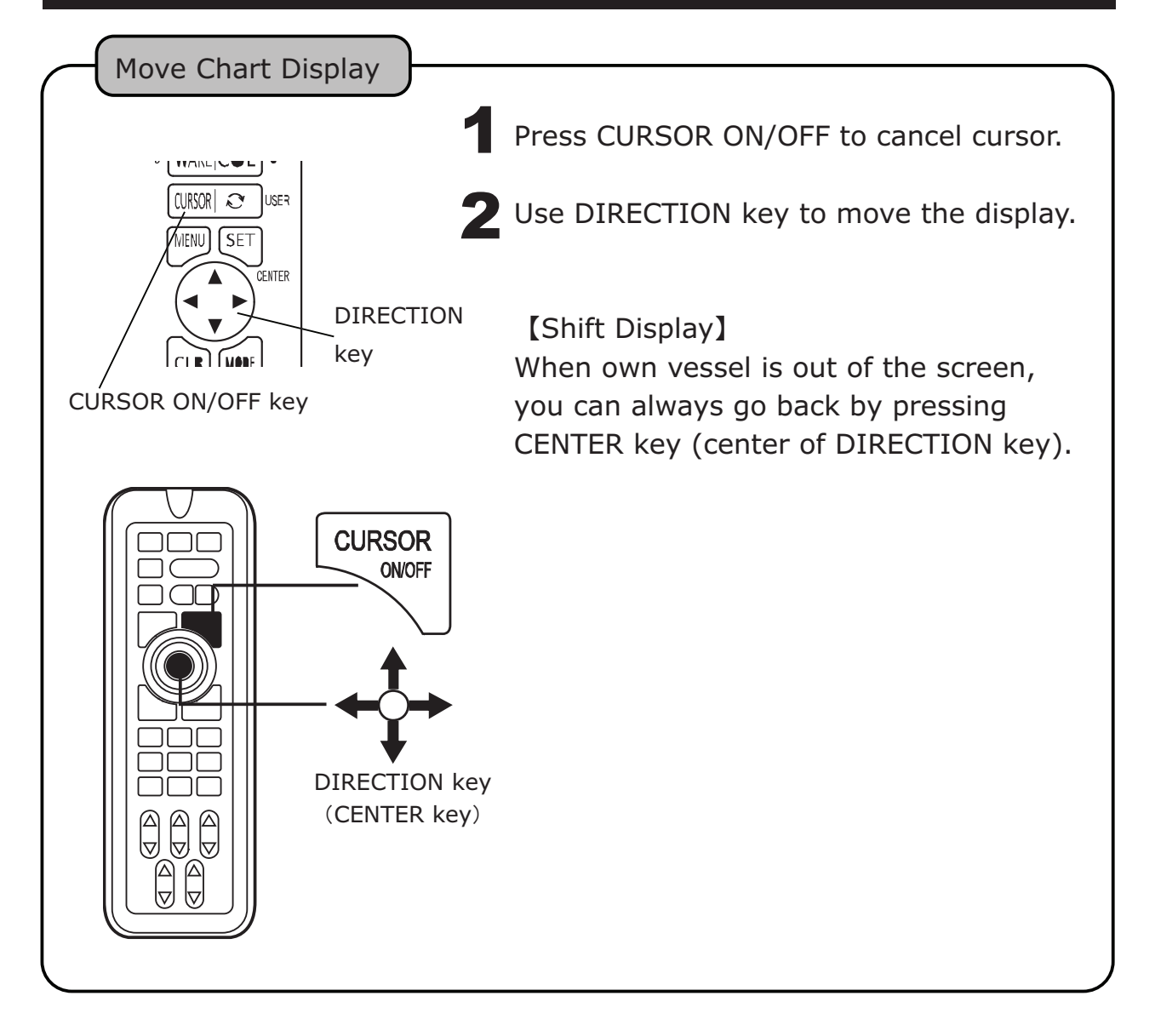

## ZOOM IN / ZOOM OUT

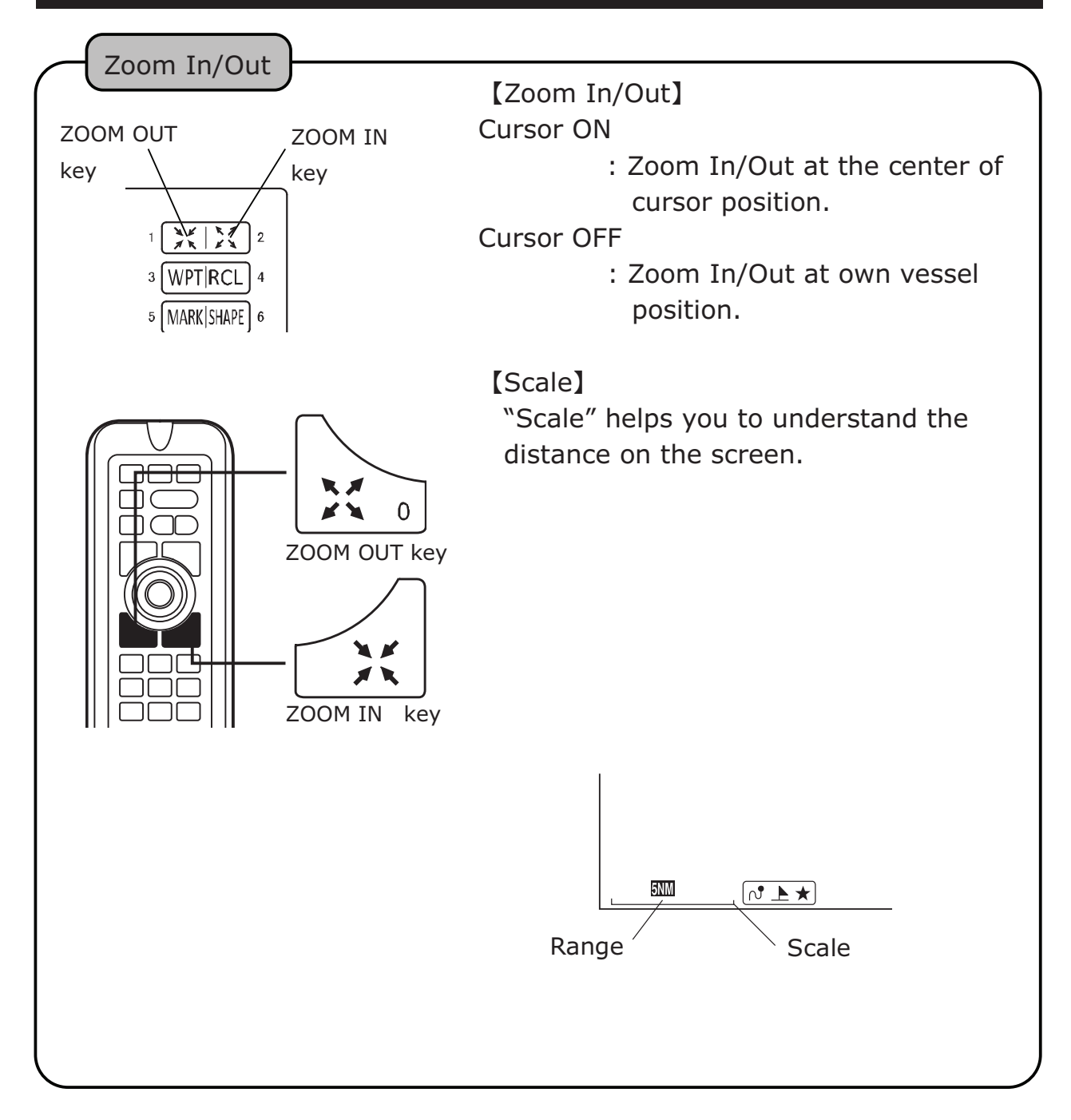

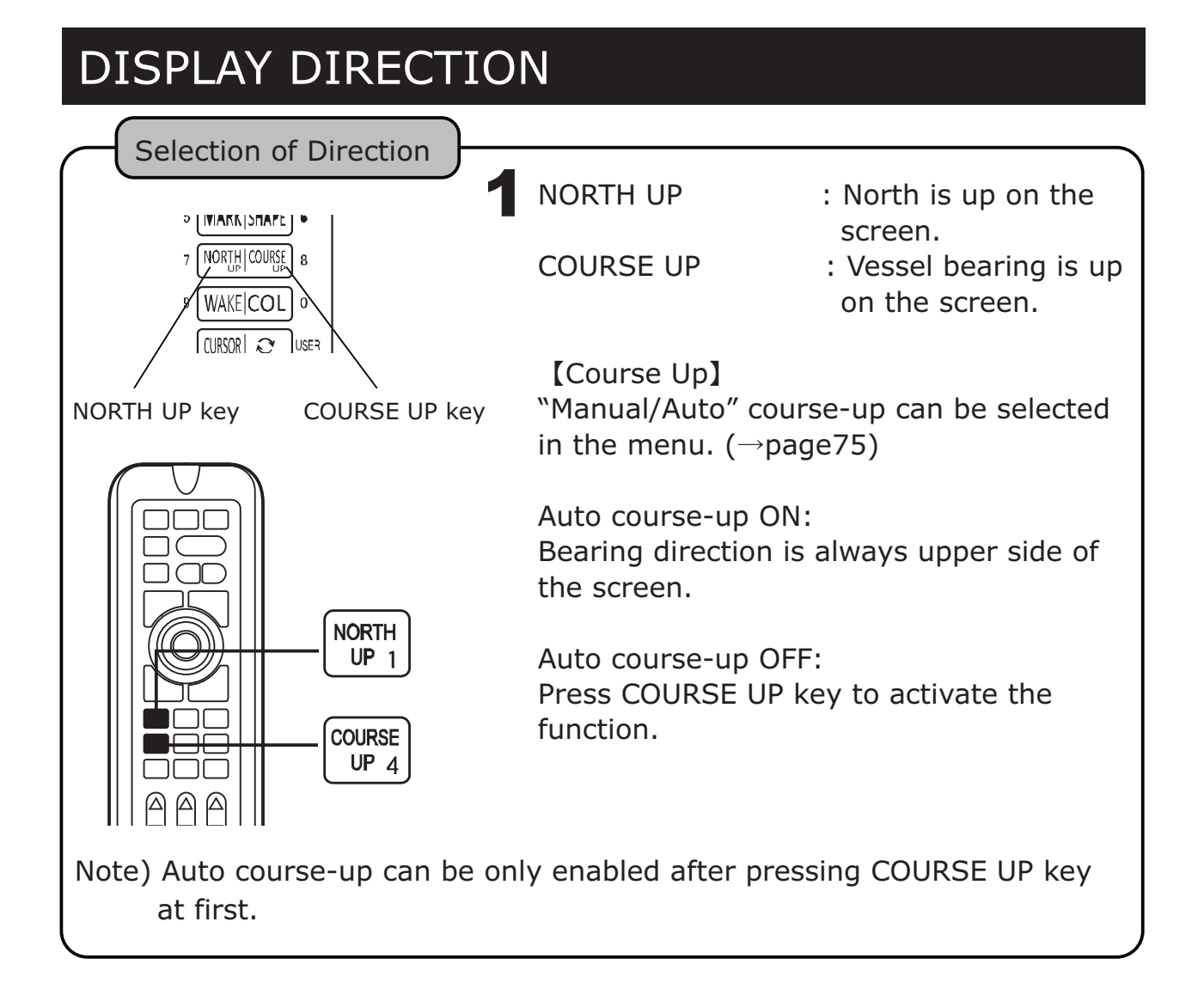

## MAP CARD

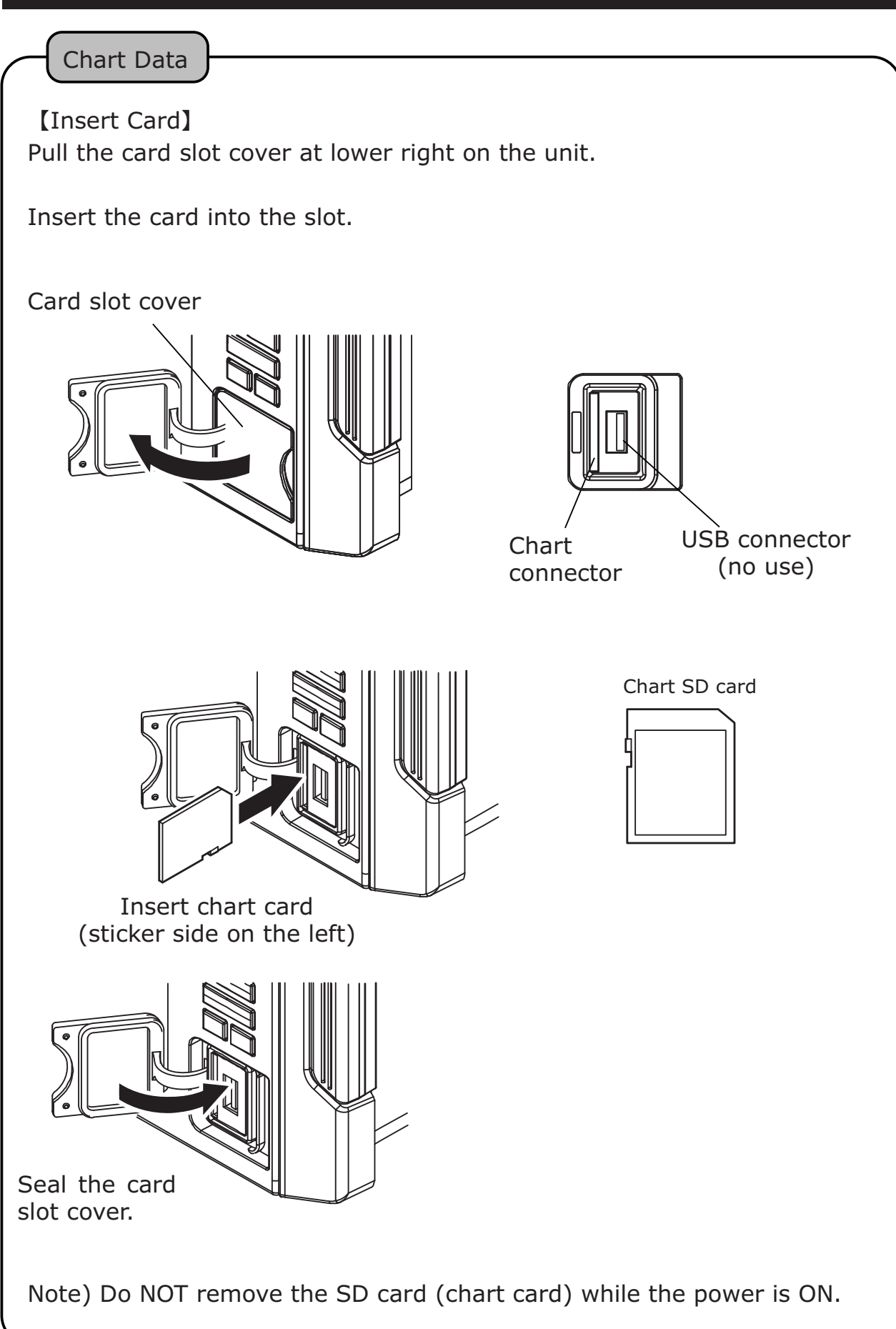

## USB DEVICE

Possible to copy the data between unit and USB device.

%Any USB devices up to 8GB specs

【Copy Data Contents】 Wake, Mark, Waypoint, Line, Route ※It may take sometimes to recognize the connected USB device. ※Software may act slow when USB device is connected.

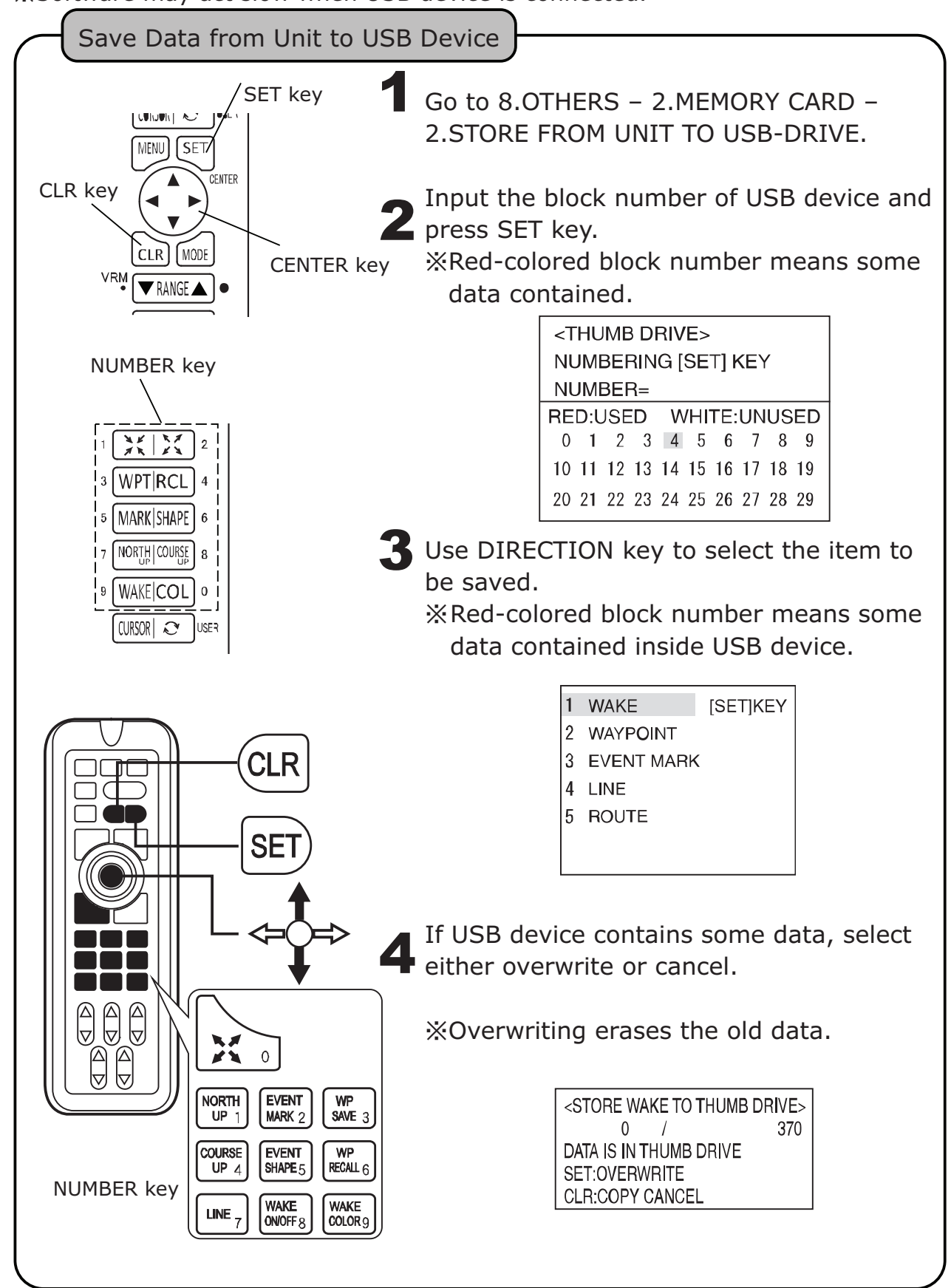

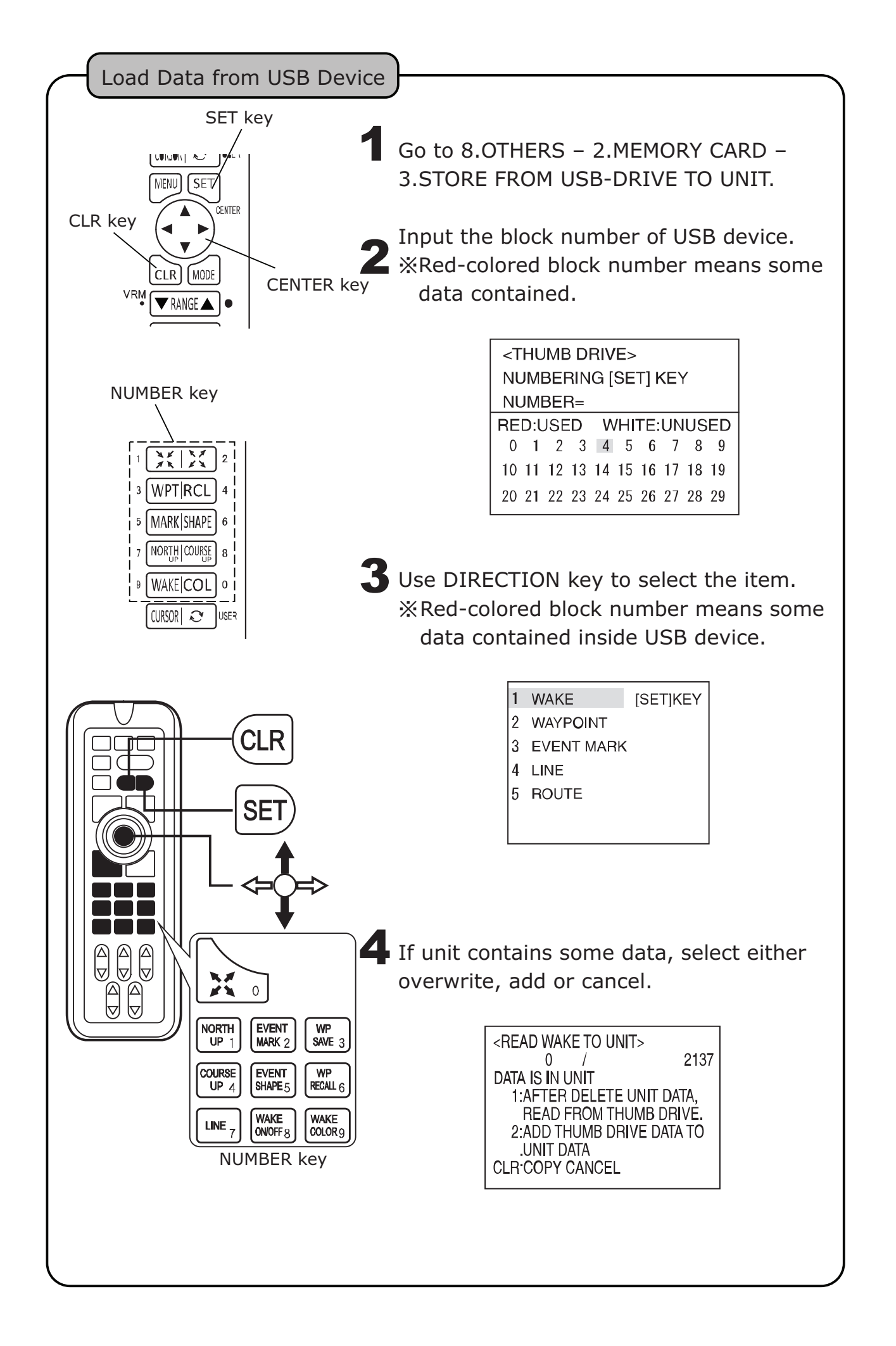

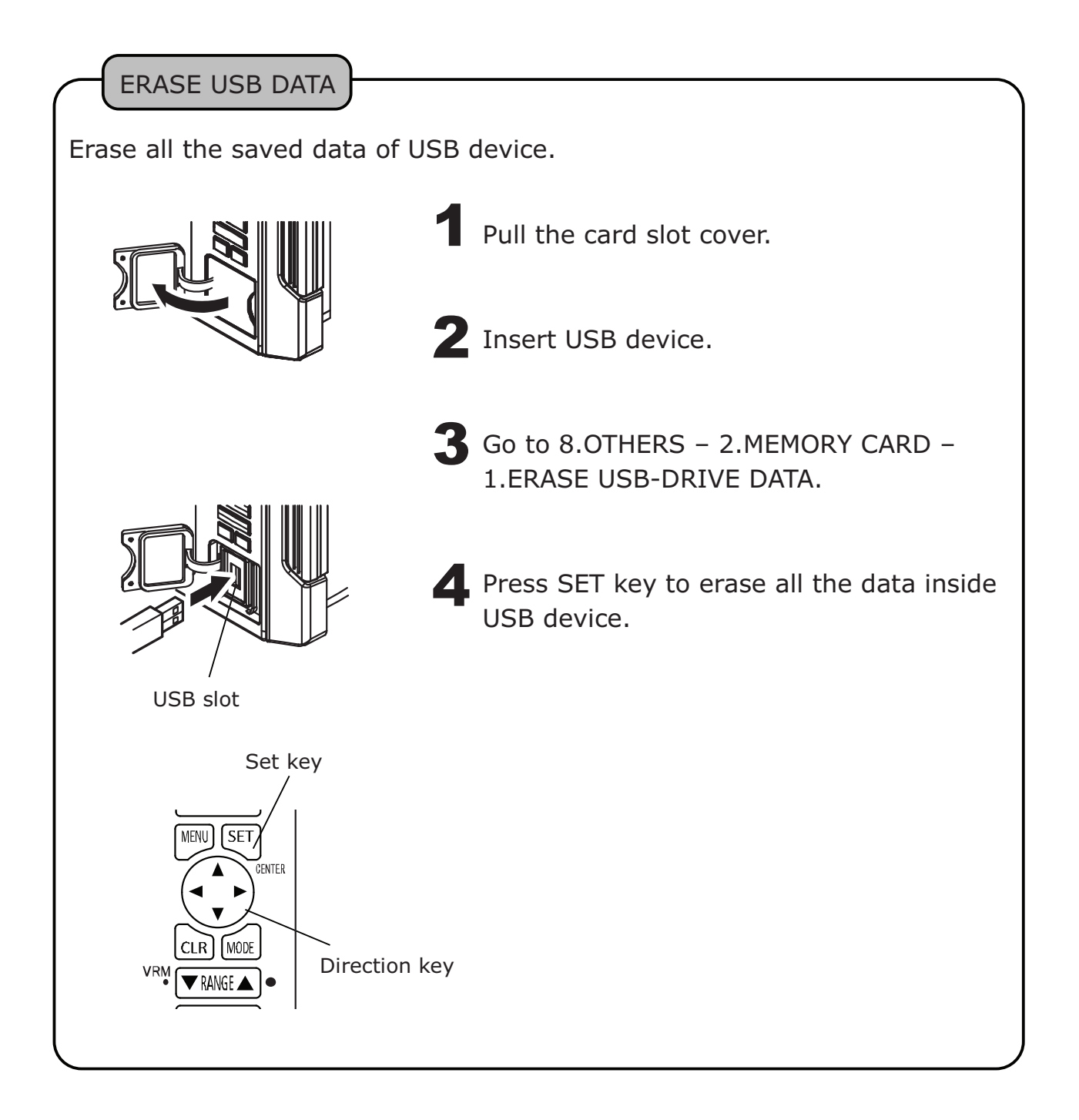

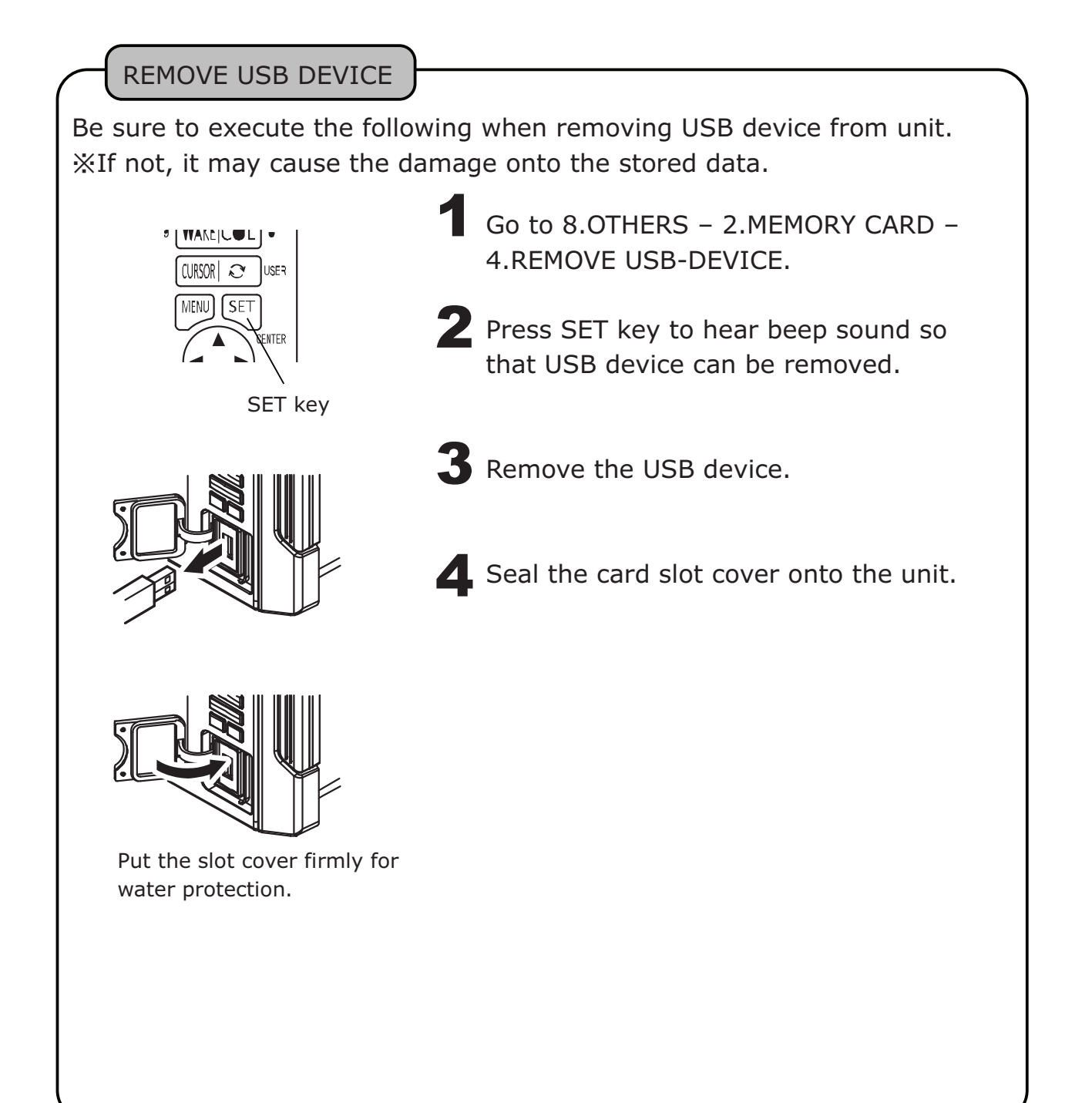
### MARK INPUT

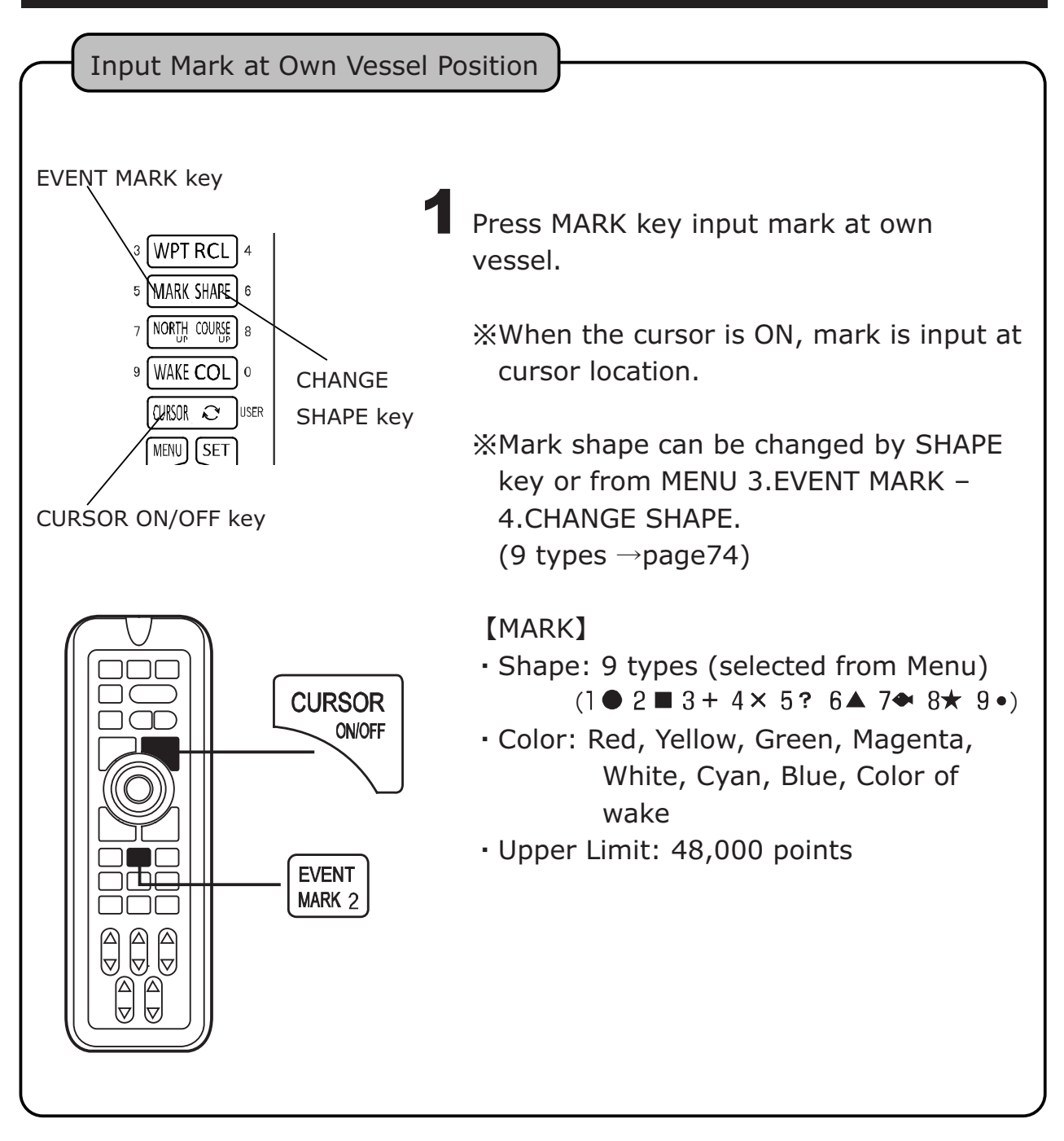

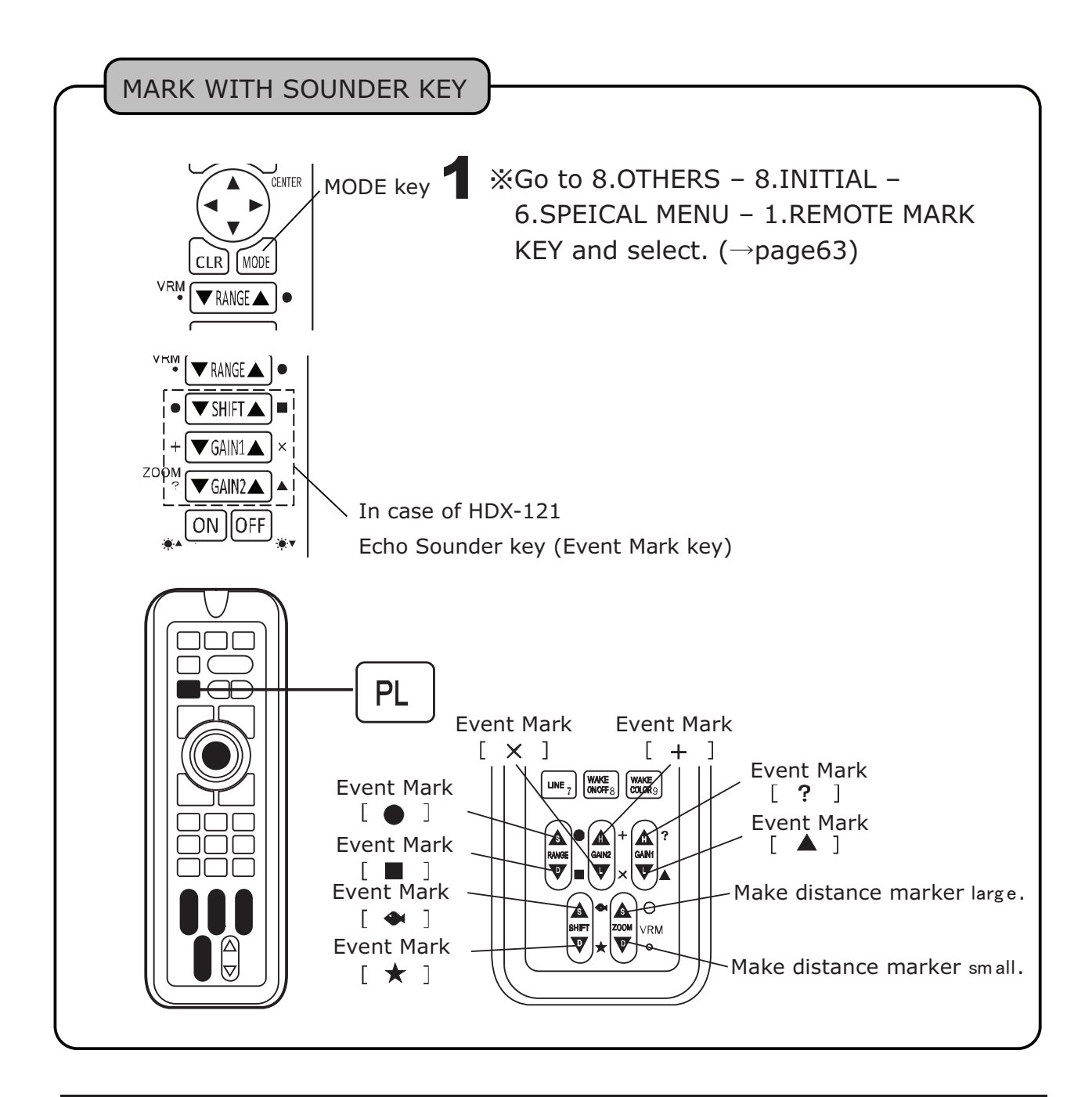

#### SPOT SOUNDING FUNCTION (DEPTH INFO DISPLAY)

Depth is indicated at the mark position.

Select "•" to show the location's depth. Or, assign "SPOT S" for user key.

[Mark Key]

1

Go to 3.EVENT MARK – 4.CHANGE SHAPE – 1.MEMORIZED SHAPE. Select "•".

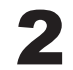

**2** Press MARK key to input an event mark.

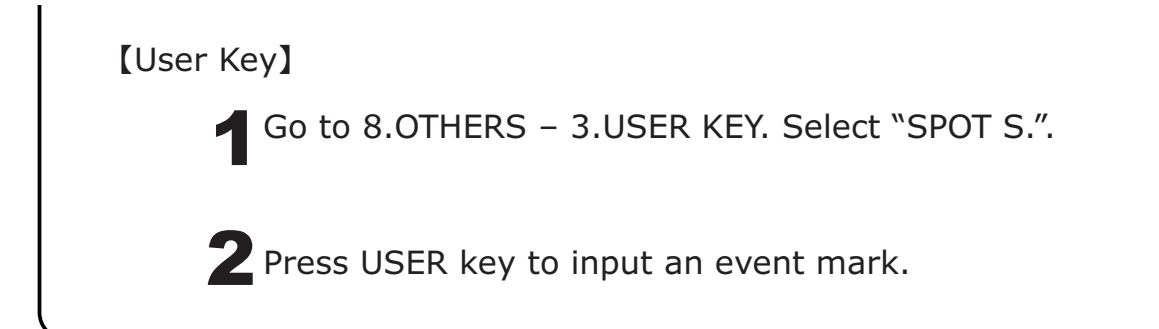

## ERASE MARK

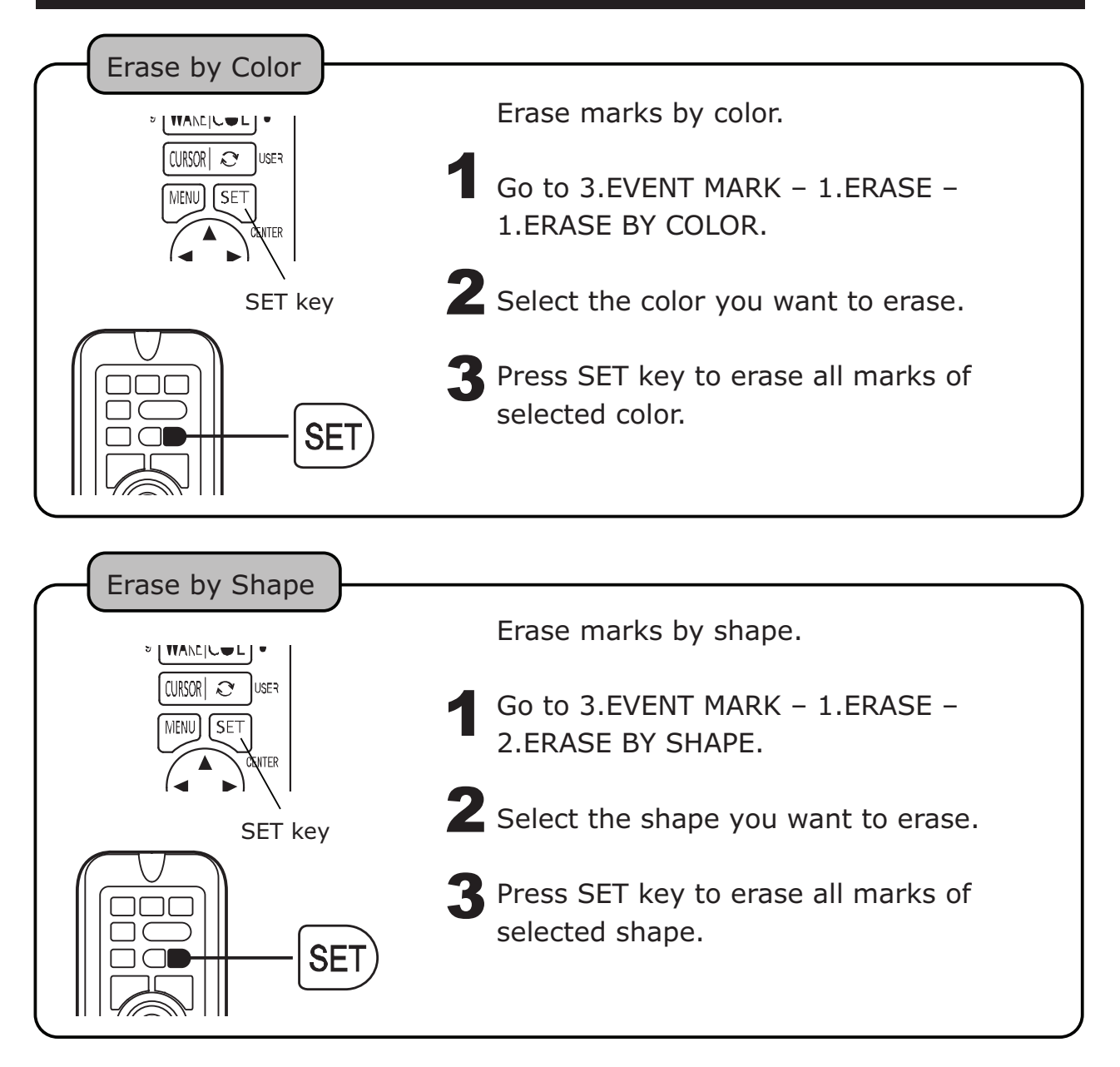

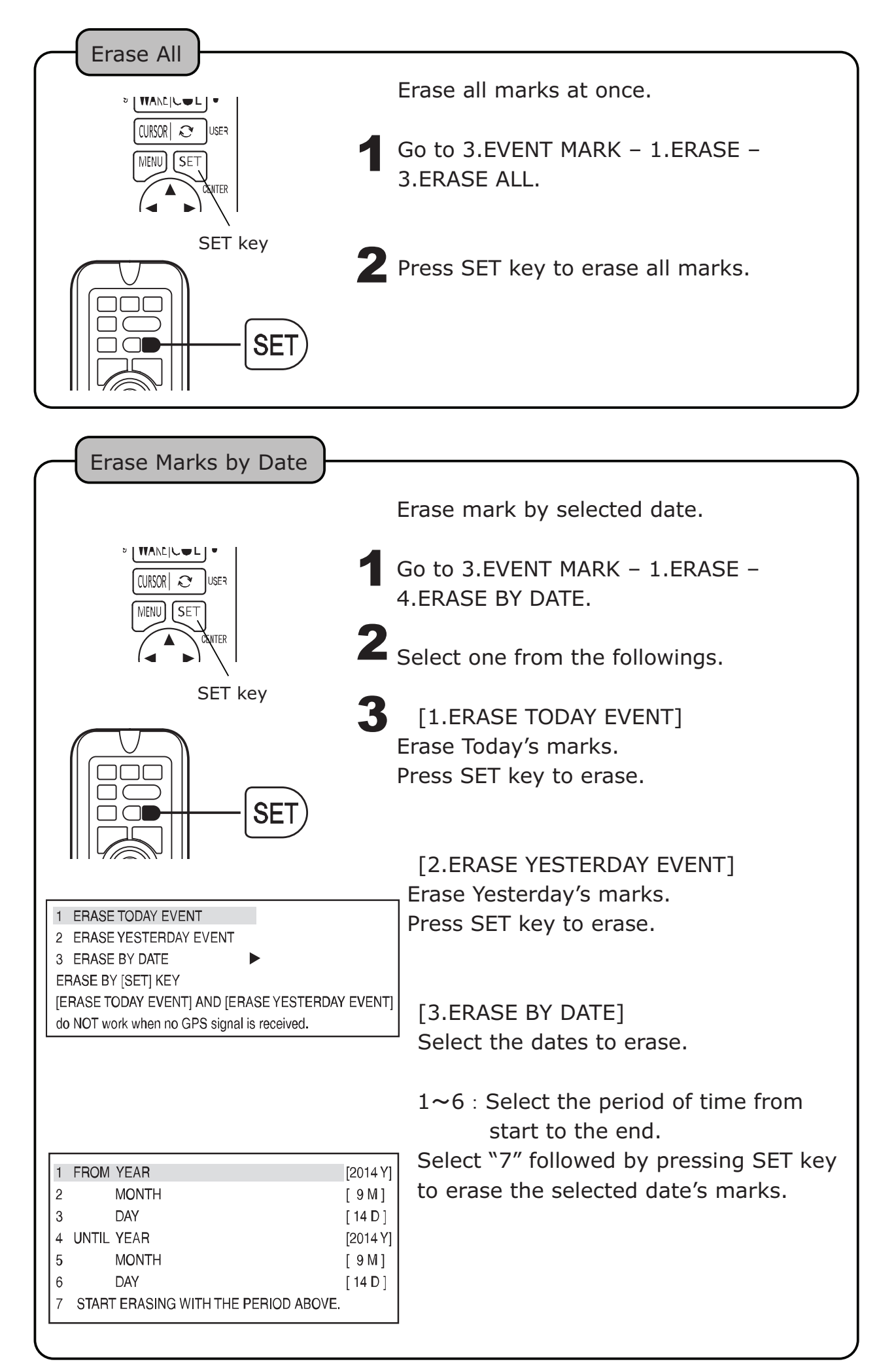

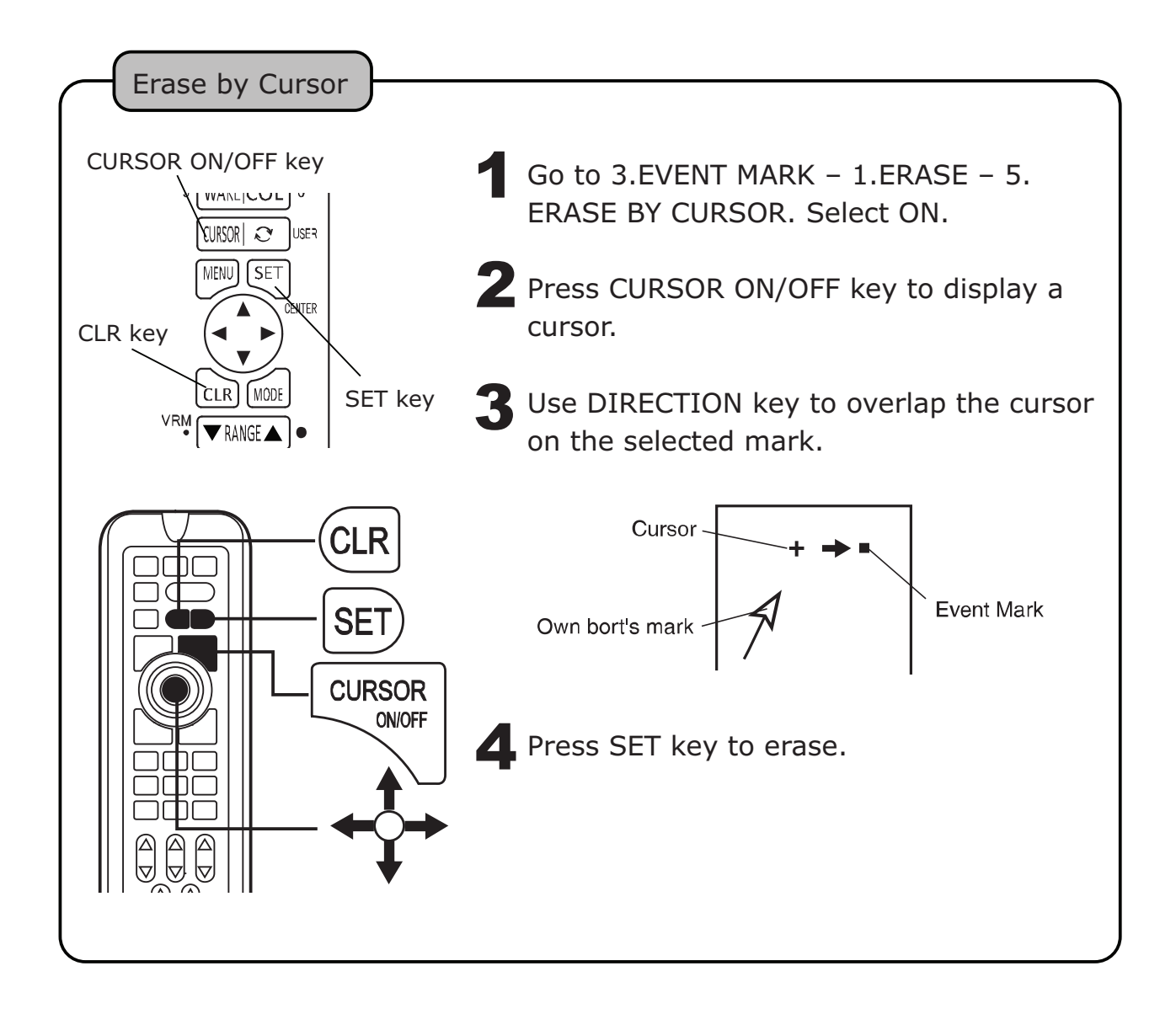

## EDIT MARK

Mark Edition

Possible to edit shape, color, and lat/long manually. Comment can be added also.

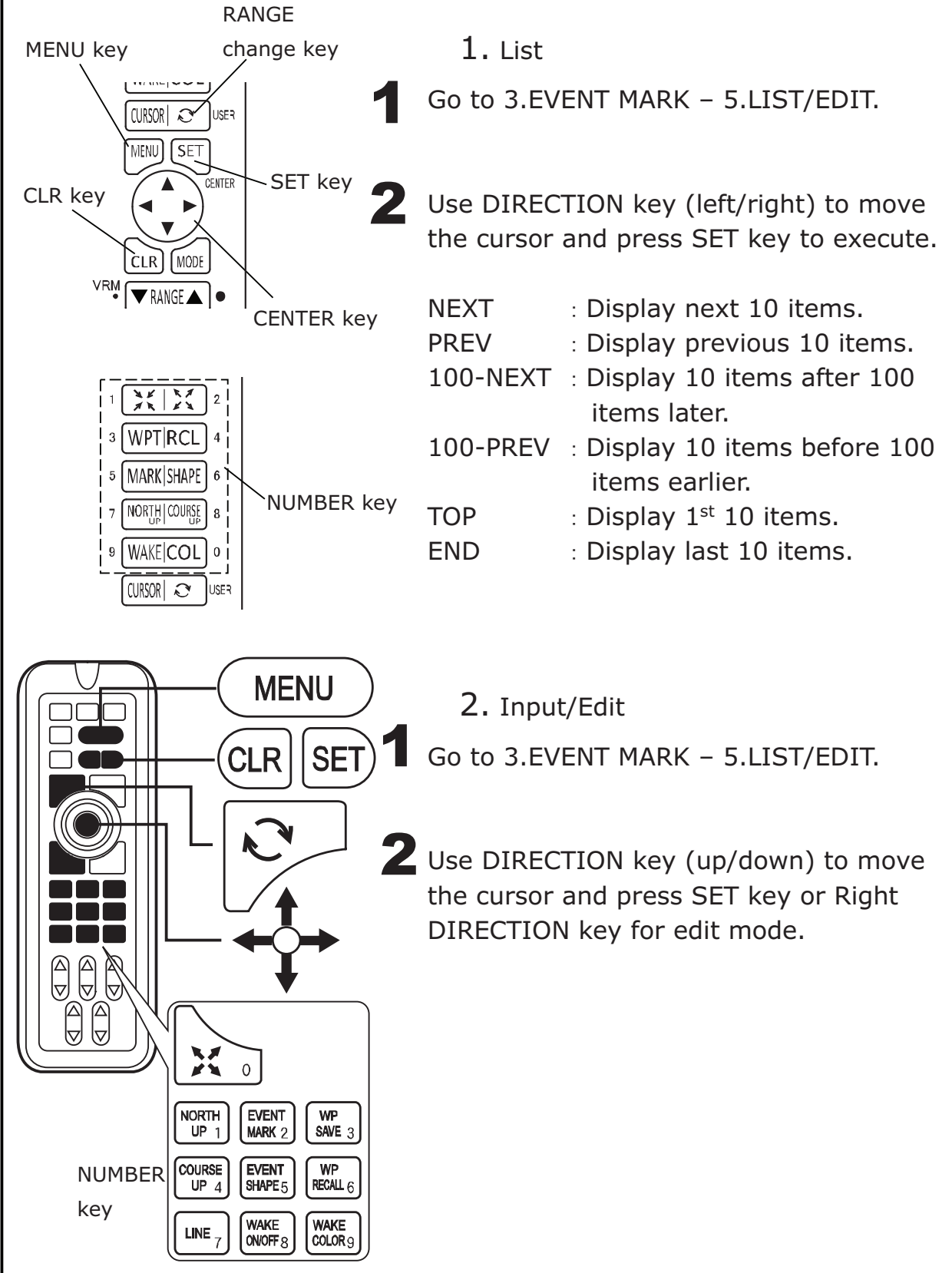

| (                                                                            | ,                                                                                                    |  |  |
|------------------------------------------------------------------------------|----------------------------------------------------------------------------------------------------|--|--|
| [Input Characters]                                                           |                                                                                                    |  |  |
| Symbol, Number, Alphabet (Capital/Small).                                    |                                                                                                    |  |  |
| 【Edit Mode】                                                                  |                                                                                                    |  |  |
| Up/Down DIRECTION key                                                        | : Select character and mark.                                                                                                    |  |  |
| Left/Right DIRECTION key                                                     | : Move the cursor.                                                                                                    |  |  |
| SET key                                                                      | : Save the edit data. (No save unless all                                                                                                    |  |  |
|                                                                              | the data is input except comment.)                                                                                                    |  |  |
| CLR key                                                                      | : Cancel the edit. (Comment is deleted                                                                                                    |  |  |
|                                                                              | when the cursor is located at comment                                                                                                    |  |  |
|                                                                              | section.)                                                                                                    |  |  |
| Number key                                                                   | : Input number to cursor.                                                                                                    |  |  |
| USER key                                                                     | : Change the mark color at mark shape                                                                                                    |  |  |
|                                                                              | position.                                                                                                    |  |  |
| *Changing event number means the contents is saved to new event              |                                                                                                    |  |  |
| i number. Old data stays at                                                  | old number.                                                                                                    |  |  |
| 1 ,                                                                          | 1                                                                                                    |  |  |
|                                                                              | 3 Frase Event Mark                                                                                                    |  |  |
| ·                                                                            | 3. Erase Event Mark                                                                                                    |  |  |
|                                                                              | 3. Erase Event Mark<br>Go to 3.EVENT MARK – 5. LIST/EDIT.                                                                                                    |  |  |
|                                                                              | 3. Erase Event Mark<br>Go to 3.EVENT MARK – 5. LIST/EDIT.                                                                                                    |  |  |
|                                                                              | 3. Erase Event Mark<br>Go to 3.EVENT MARK – 5. LIST/EDIT.                                                                                                    |  |  |
| ·<br>·<br>·                                                                  | <ol> <li>3. Erase Event Mark</li> <li>Go to 3.EVENT MARK - 5. LIST/EDIT.</li> <li>2 Use DIRECTION key (up/down) to move the series of estimates and estimates and estin estimates and estimates and estin estimates and estimates an</li></ol> |  |  |
| ·<br>·<br>·                                                                  | <ol> <li>3. Erase Event Mark</li> <li>Go to 3.EVENT MARK – 5. LIST/EDIT.</li> <li>2 Use DIRECTION key (up/down) to move the cursor to select mark number. Press Cl P key</li> </ol>                                                                                                    |  |  |
| ·<br>·<br>·                                                                  | <ol> <li>3. Erase Event Mark</li> <li>Go to 3.EVENT MARK - 5. LIST/EDIT.</li> <li>2 Use DIRECTION key (up/down) to move the cursor to select mark number. Press CLR key.</li> </ol>                                                                                                    |  |  |
| ·<br>·<br>·                                                                  | <ol> <li>Brase Event Mark</li> <li>Go to 3.EVENT MARK - 5. LIST/EDIT.</li> <li>Use DIRECTION key (up/down) to move the cursor to select mark number. Press CLR key.</li> <li>SET key to execute the erasing. CLR key to execute the erasing. CLR key to execute the erasing.</li> </ol>                                                                                                    |  |  |
| ,<br>,<br>,<br>,<br>,<br>,<br>,<br>,<br>,<br>,<br>,<br>,<br>,<br>,<br>,<br>, | <ol> <li>3. Erase Event Mark</li> <li>Go to 3.EVENT MARK – 5. LIST/EDIT.</li> <li>2 Use DIRECTION key (up/down) to move the cursor to select mark number. Press CLR key.<br/>SET key to execute the erasing. CLR key to cancel.</li> </ol>                                                                                                    |  |  |
| ,                                                                            | <ol> <li>Brase Event Mark</li> <li>Go to 3.EVENT MARK – 5. LIST/EDIT.</li> <li>Use DIRECTION key (up/down) to move the cursor to select mark number. Press CLR key.</li> <li>SET key to execute the erasing. CLR key to cancel.</li> </ol>                                                                                                    |  |  |
| ·<br>·<br>·                                                                  | <ol> <li>3. Erase Event Mark</li> <li>Go to 3.EVENT MARK - 5. LIST/EDIT.</li> <li>Use DIRECTION key (up/down) to move the cursor to select mark number. Press CLR key.<br/>SET key to execute the erasing. CLR key to cancel.</li> <li>4. End</li> </ol>                                                                                                    |  |  |
|                                                                              | <ul> <li>3. Erase Event Mark</li> <li>Go to 3.EVENT MARK - 5. LIST/EDIT.</li> <li>2 Use DIRECTION key (up/down) to move the cursor to select mark number. Press CLR key.</li> <li>SET key to execute the erasing. CLR key to cancel.</li> <li>4. End</li> </ul>                                                                                                    |  |  |
|                                                                              | <ul> <li>3. Erase Event Mark</li> <li>Go to 3.EVENT MARK – 5. LIST/EDIT.</li> <li>2 Use DIRECTION key (up/down) to move the cursor to select mark number. Press CLR key.<br/>SET key to execute the erasing. CLR key to cancel.</li> <li>4. End<br/>Press MENU key to end List/EDIT mode.</li> </ul>                                                                                                    |  |  |
|                                                                              | <ol> <li>B. Erase Event Mark</li> <li>Go to 3.EVENT MARK – 5. LIST/EDIT.</li> <li>Use DIRECTION key (up/down) to move the cursor to select mark number. Press CLR key.</li> <li>SET key to execute the erasing. CLR key to cancel.</li> <li>A. End</li> <li>Press MENU key to end List/EDIT mode.</li> </ol>                                                                                                    |  |  |

## DISPLAY (RECORD) WAKE

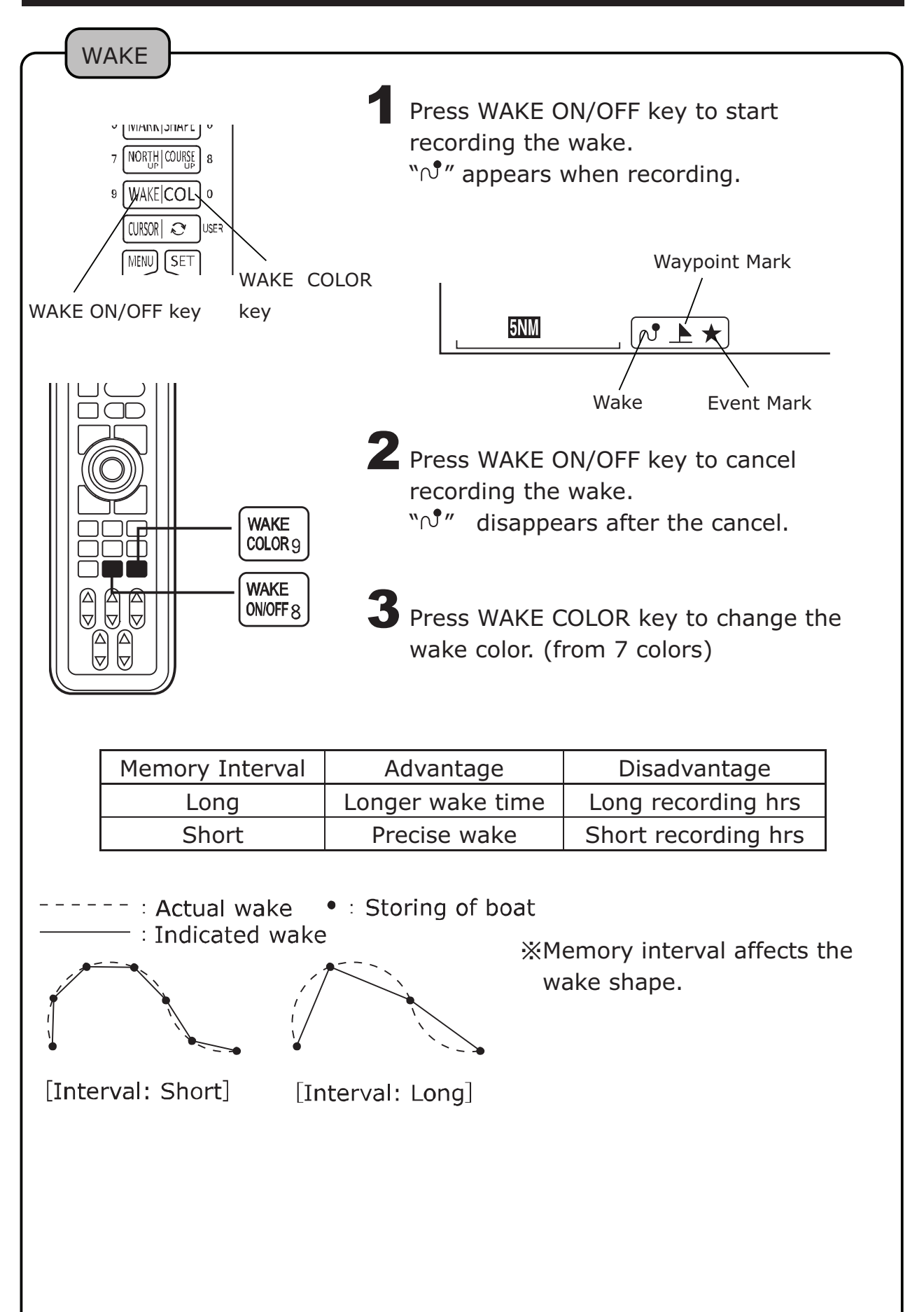

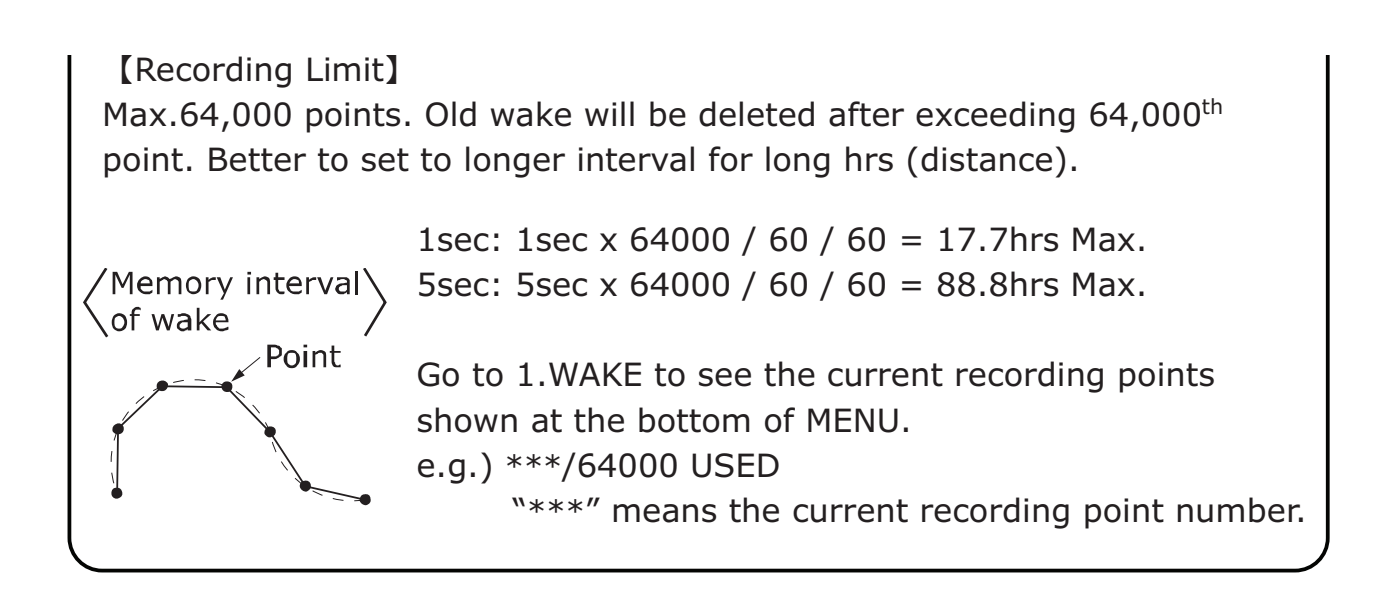

#### WAKE LINE WIDTH

Possible to change the width of wake.

Go to 1.WAKE – 7.OTHER SETUP – 3.WAKE WIDTH.

**2** Select NORM or WIDE.

### ERASE WAKE

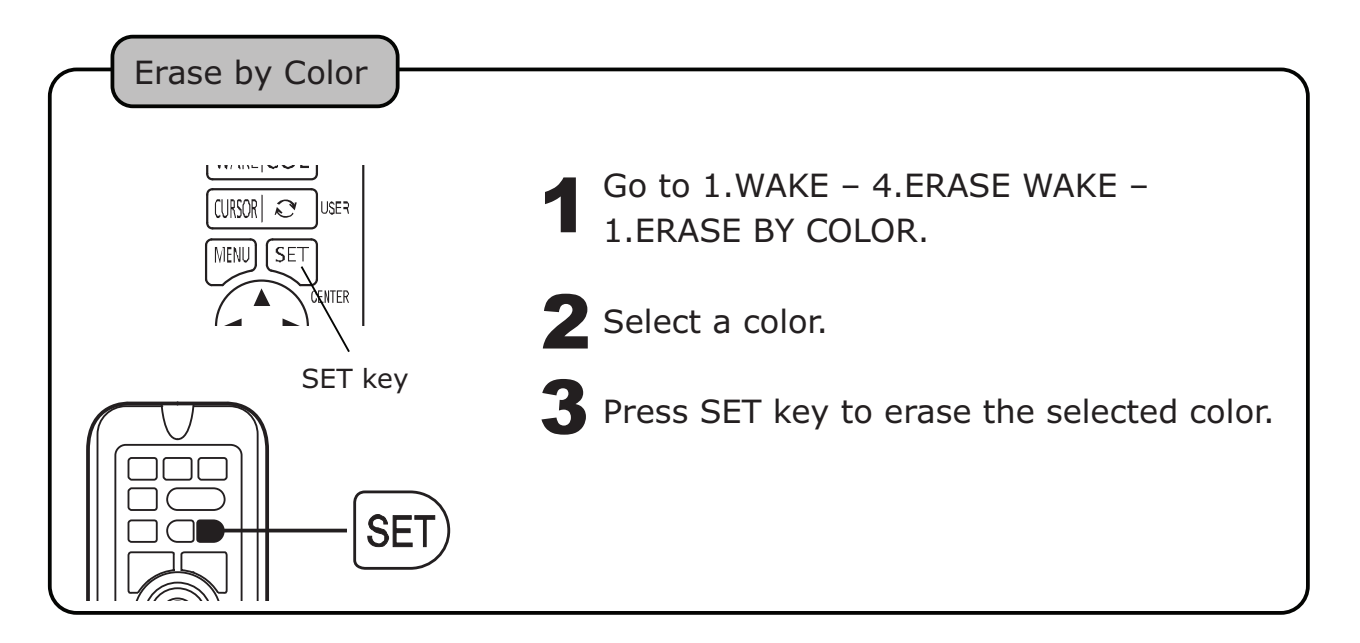

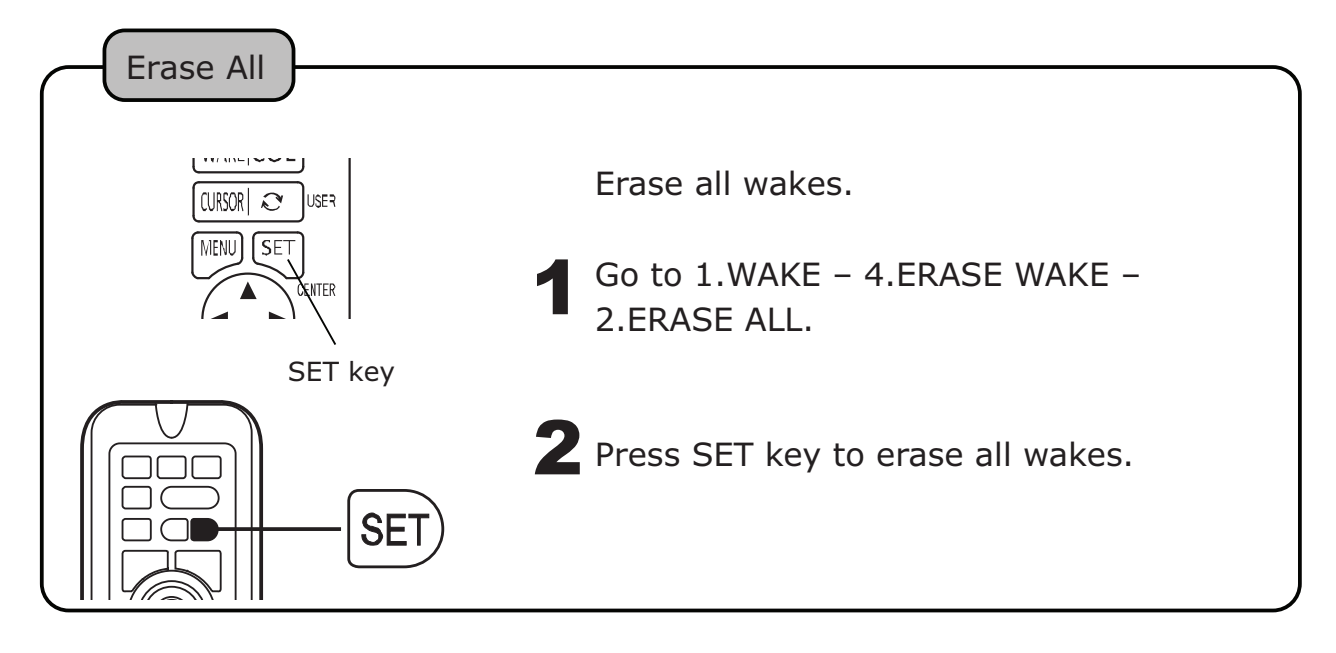

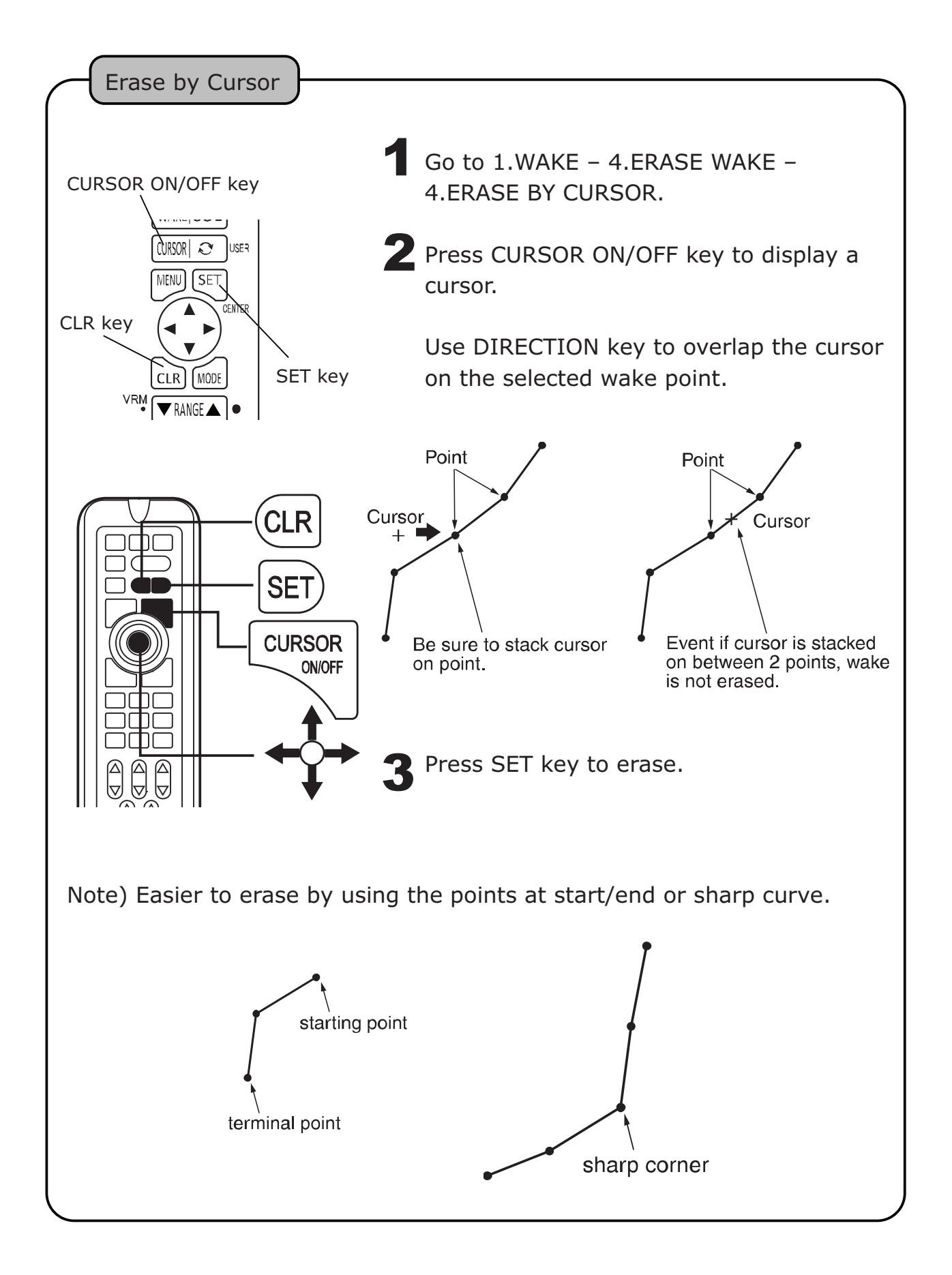

### WAYPOINT MARK

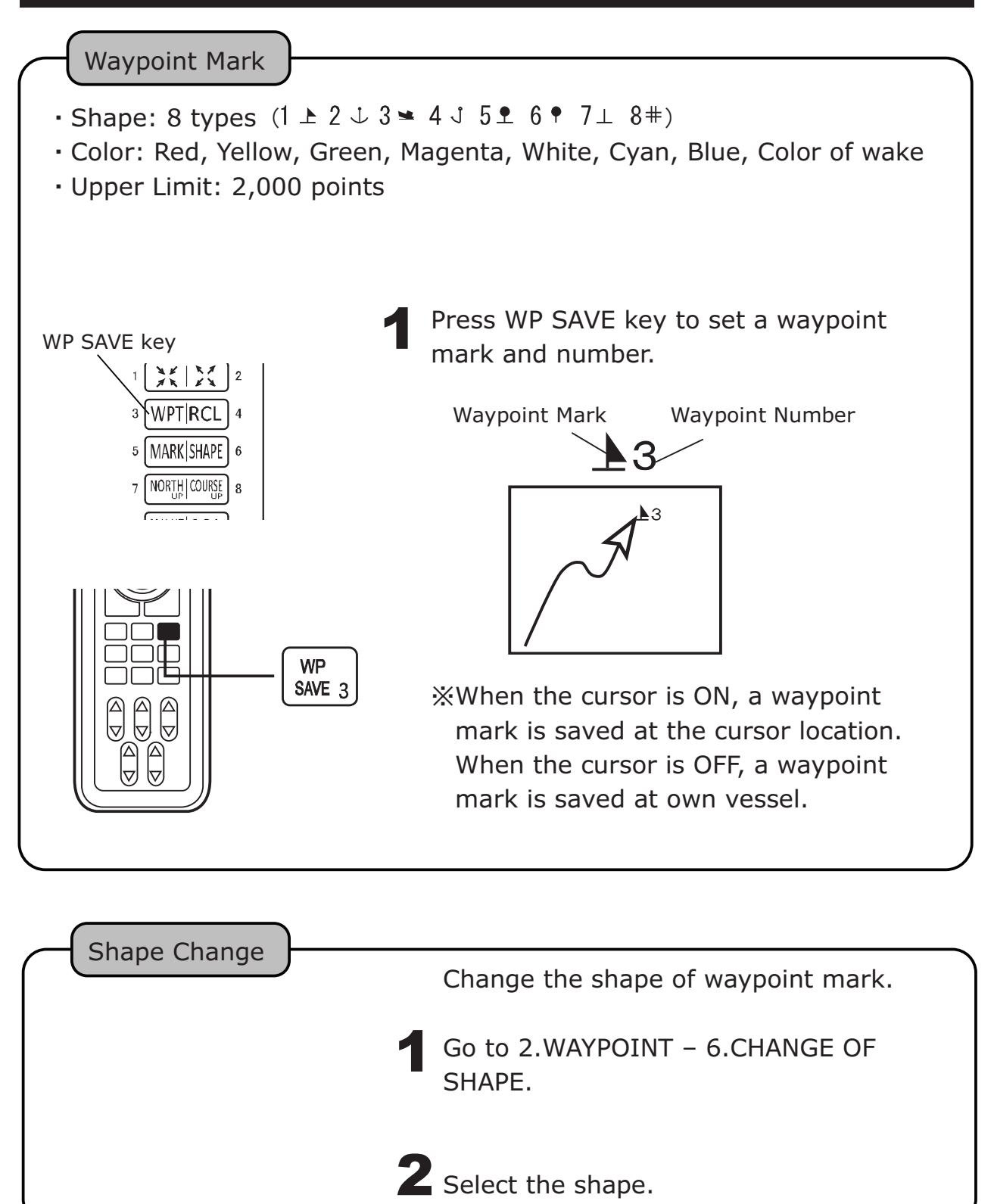

## ERASE WAYPOINT MARK

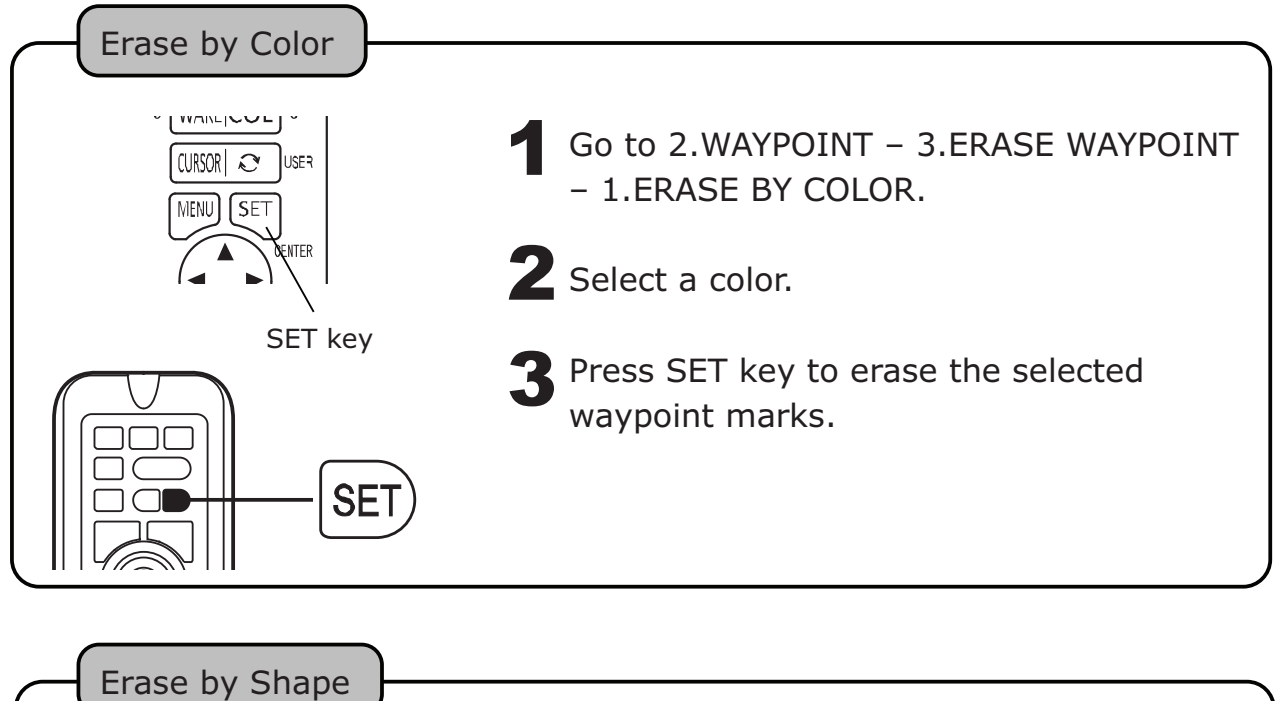

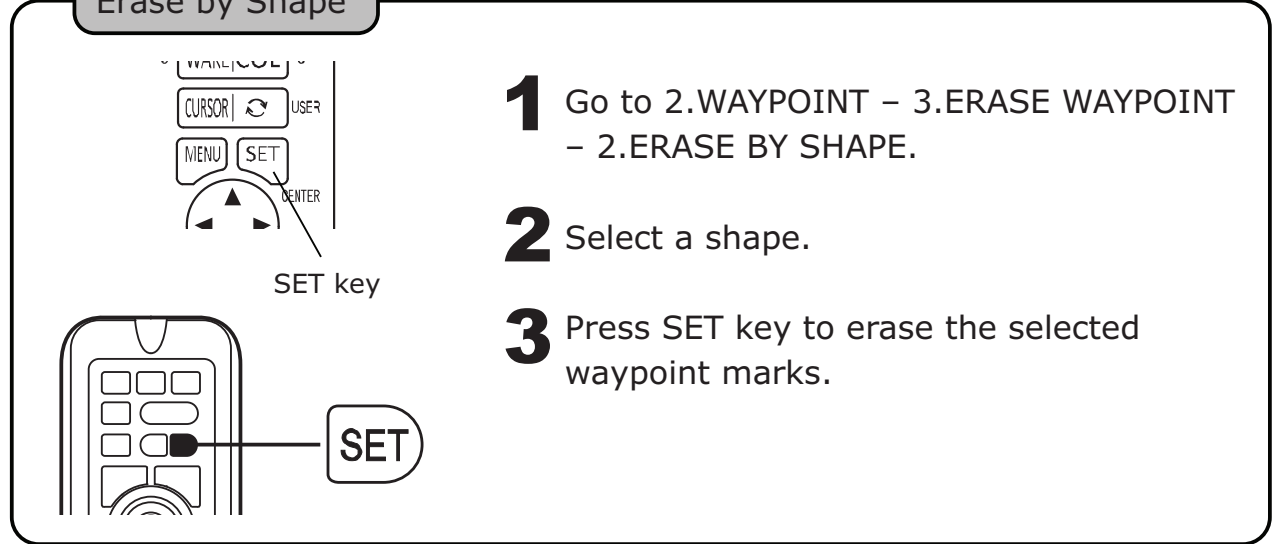

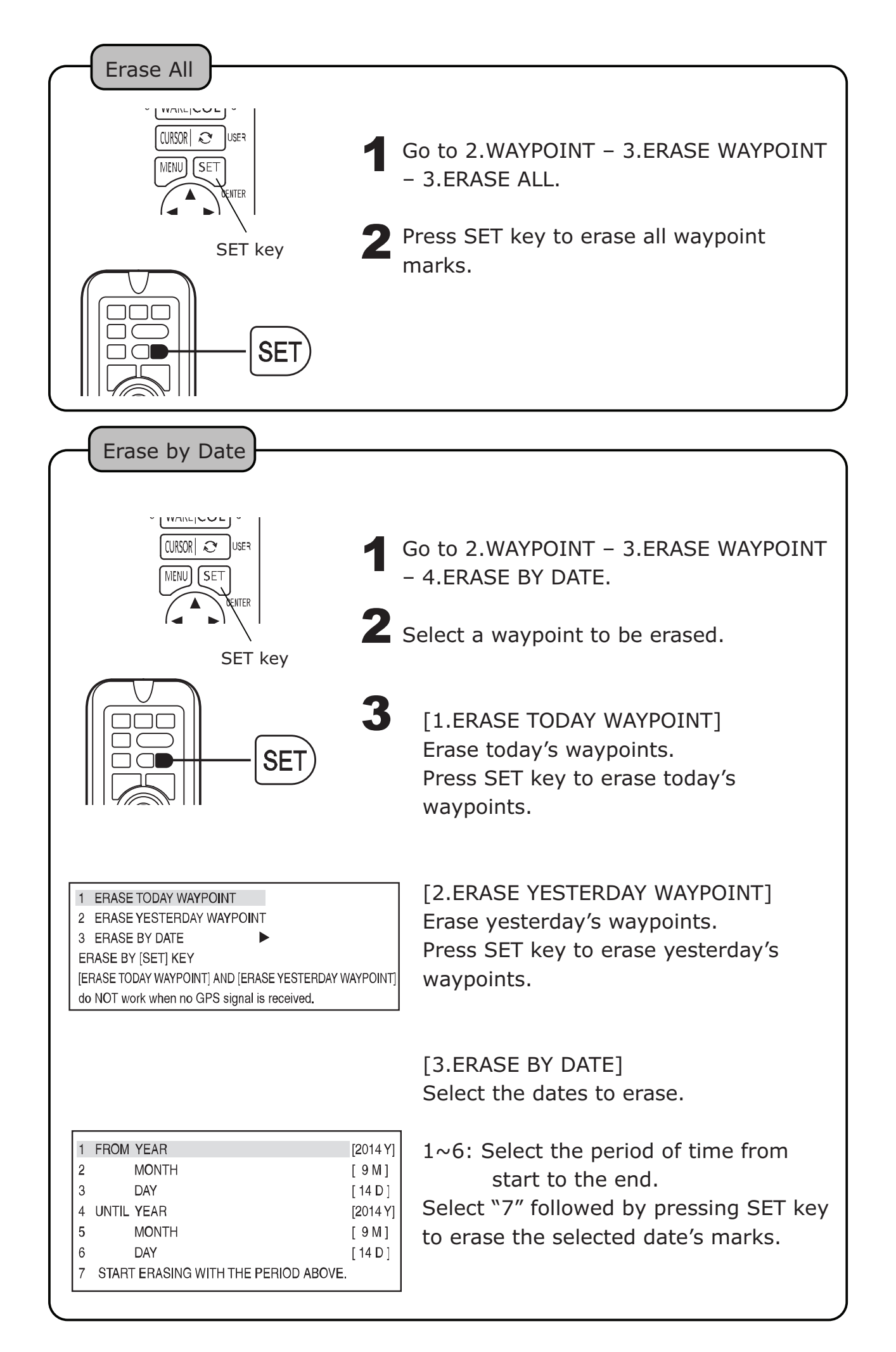

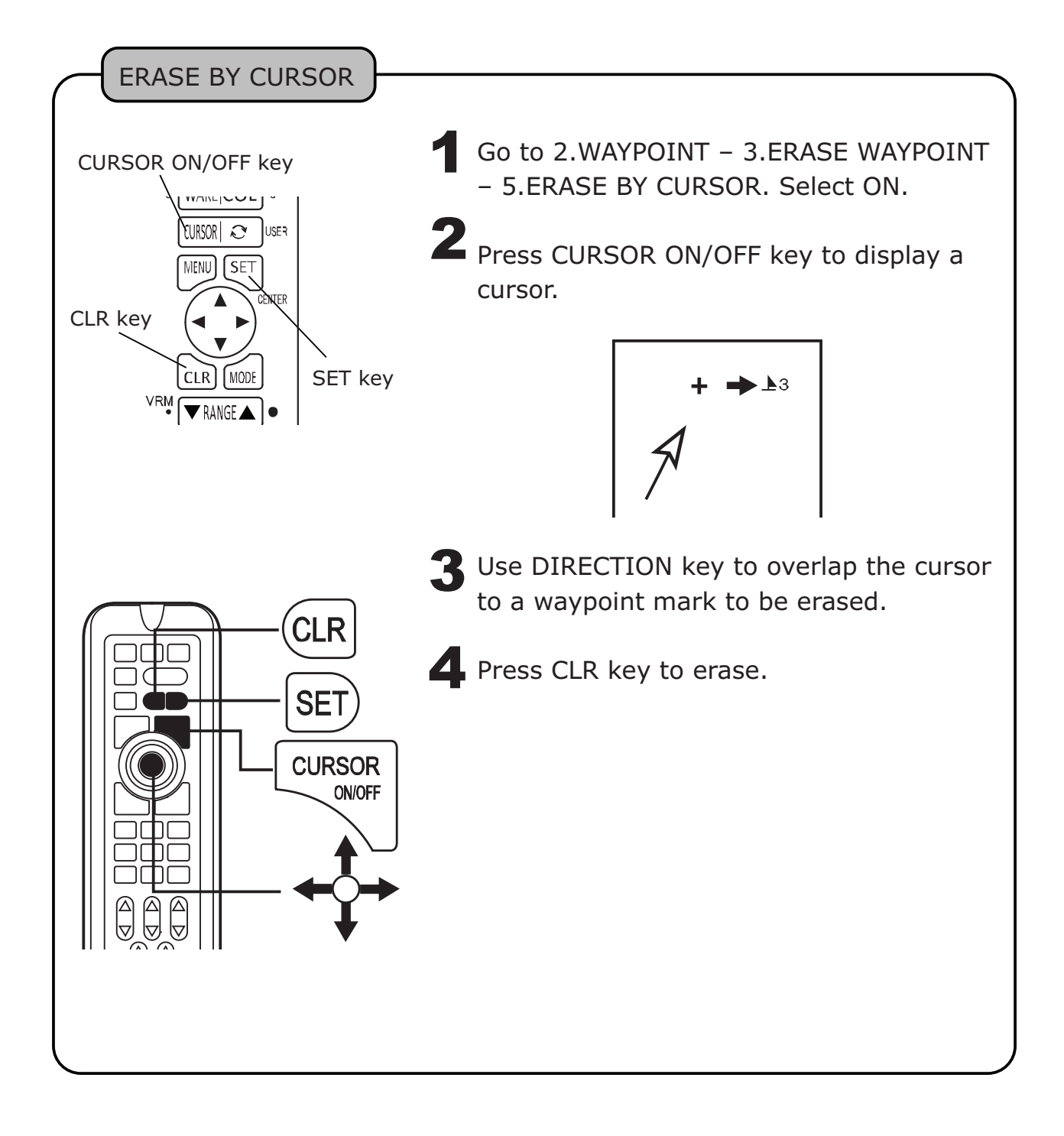

### EDIT WAYPOINT MARK

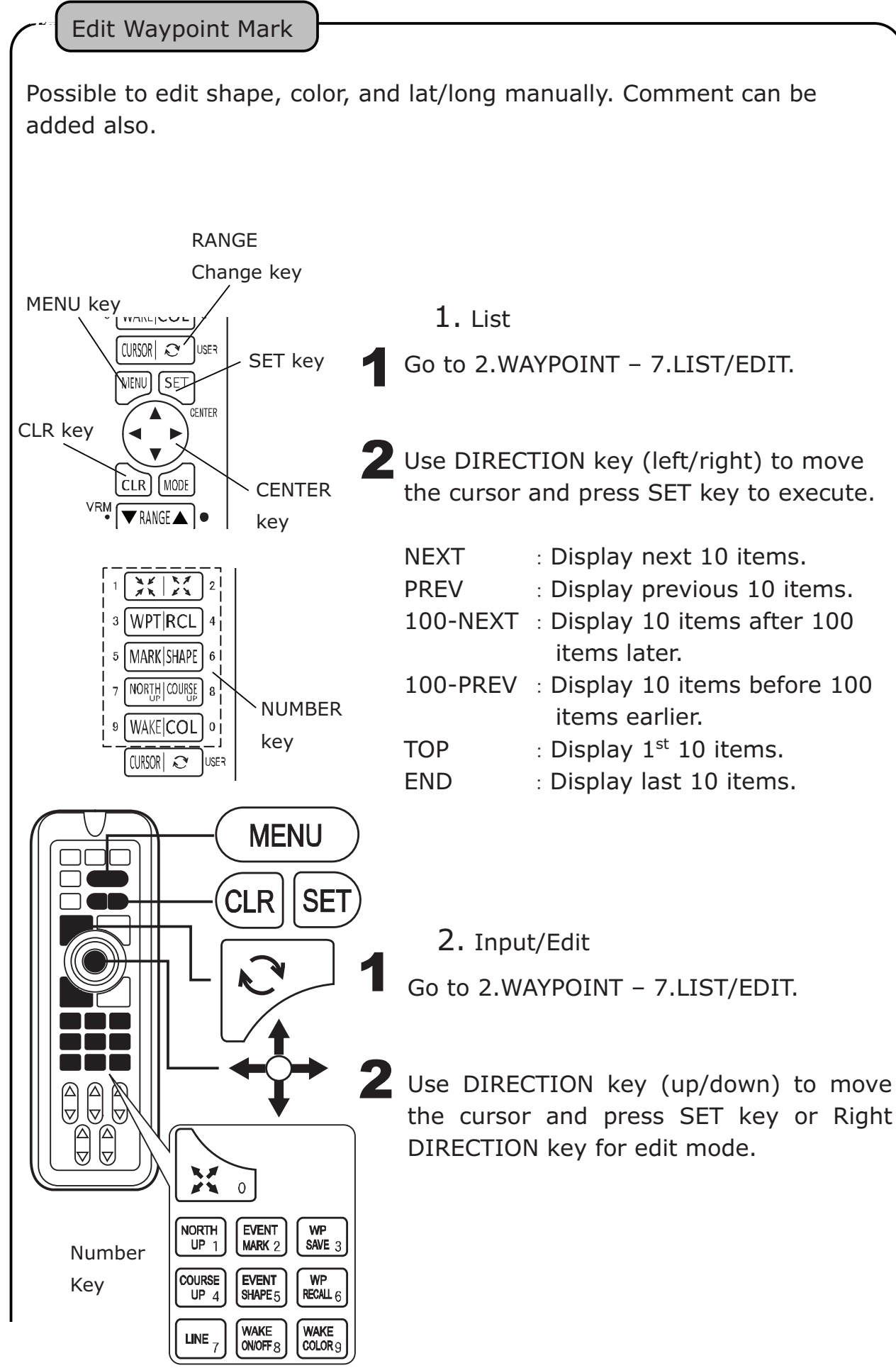

| [ [Input Characters]                      | ·                                                                                            |  |  |
|-------------------------------------------|----------------------------------------------------------------------------------------------|--|--|
| Symbol, Number, Alphabet (Capital/Small). |                                                                                              |  |  |
| ¦ 【Edit Mode】<br>¦ Un/Down DIRECTION key  | · Select character and mark.                                                                 |  |  |
| Left/Right DIRECTION key                  | : Move the cursor.                                                                           |  |  |
| SET key                                   | : Save the edit data. (No save unless all the data is input except comment.)                 |  |  |
| CLR key                                   | : Cancel the edit. (Comment is deleted<br>when the cursor is located at comment<br>section.) |  |  |
| l Number key                              | : Input number to cursor.                                                                    |  |  |
| USER key                                  | : Change the mark color at mark shape position.                                              |  |  |
| ¦ ※Changing event number n                | neans the contents is saved to new event                                                     |  |  |
| number. Old data stays at old number.     |                                                                                              |  |  |
| ·                                         | /                                                                                            |  |  |
|                                           | 3. Erase Waypoint Mark                                                                       |  |  |
|                                           | 1  Go to 2 WAYPOINT = 5  LIST/EDIT                                                           |  |  |
|                                           |                                                                                              |  |  |
|                                           | <b>2</b> Use DIRECTION key (up/down) to move                                                 |  |  |
|                                           | the cursor to select waypoint number.                                                        |  |  |
|                                           | Press SET key to erase. Press CLR key to                                                     |  |  |
|                                           | cancel.                                                                                      |  |  |
|                                           |                                                                                              |  |  |
|                                           | 4. End                                                                                       |  |  |
|                                           | Press MENU key to end Waypoint List/Edit mode.                                               |  |  |
|                                           | Press MENU key to end List/EDIT mode.                                                        |  |  |
|                                           |                                                                                              |  |  |
|                                           |                                                                                              |  |  |

## WAYPOINT NAVIGATION

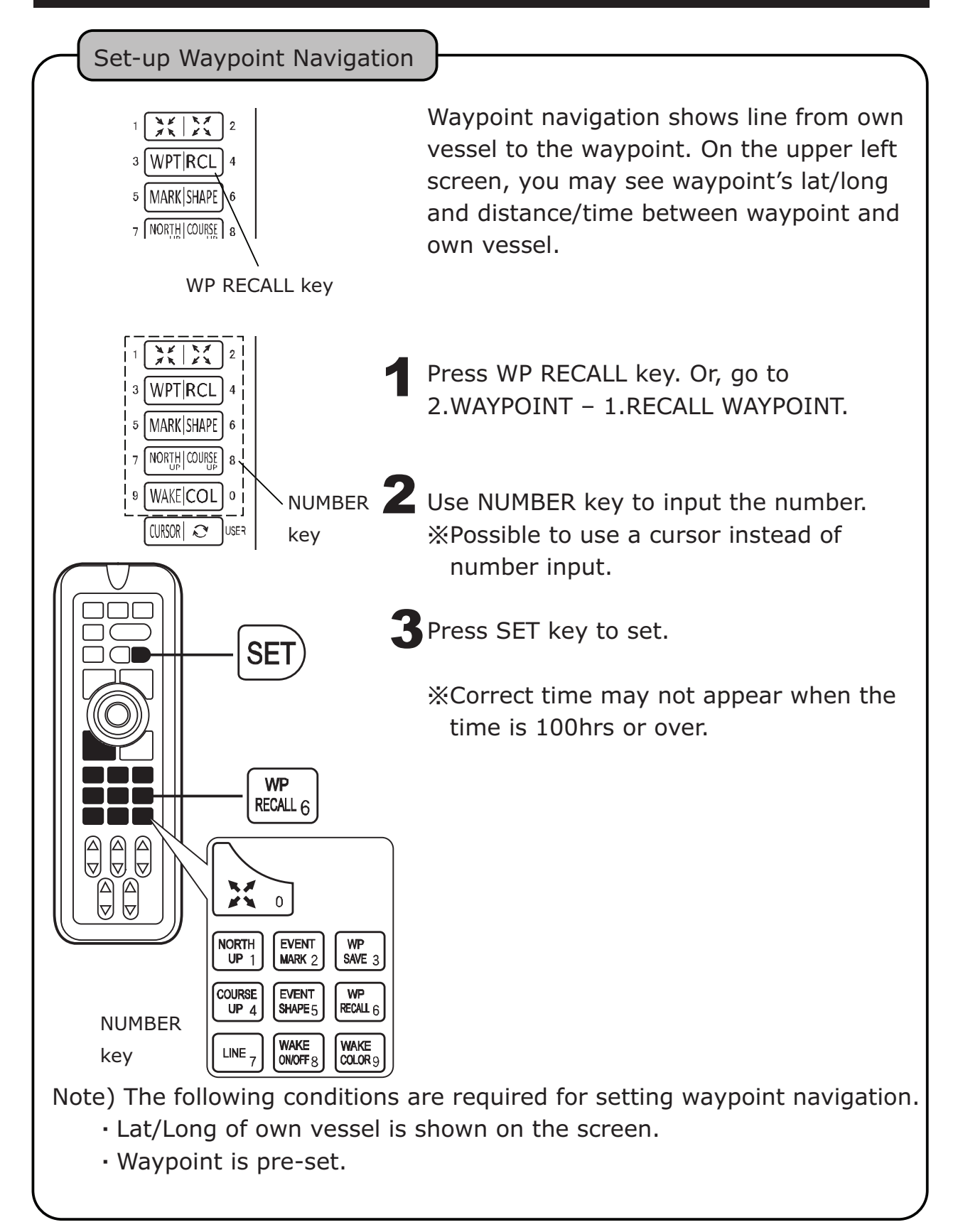

SIMPLE WAYPOINT NAVIGATION

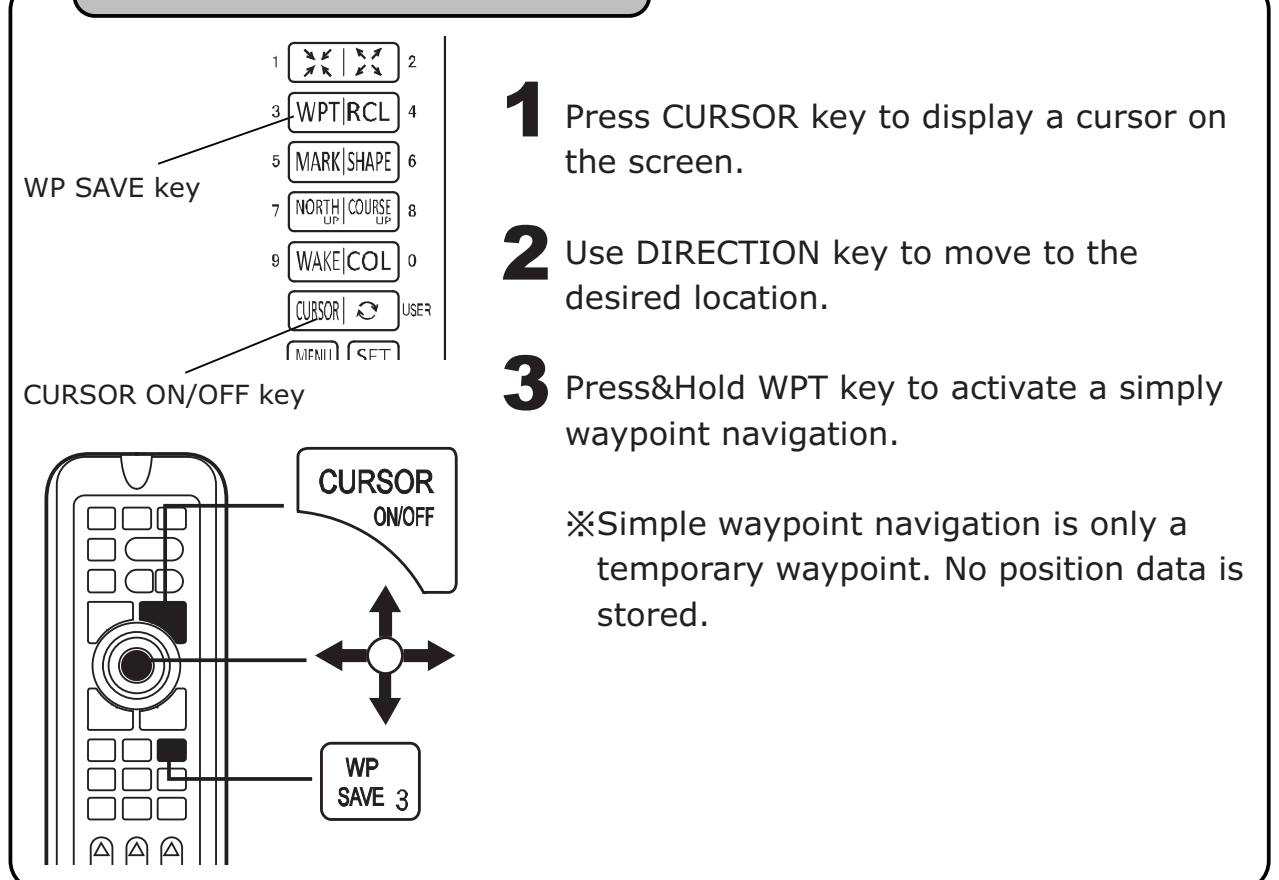

# CANCEL WAYPOINT NAVIGATION

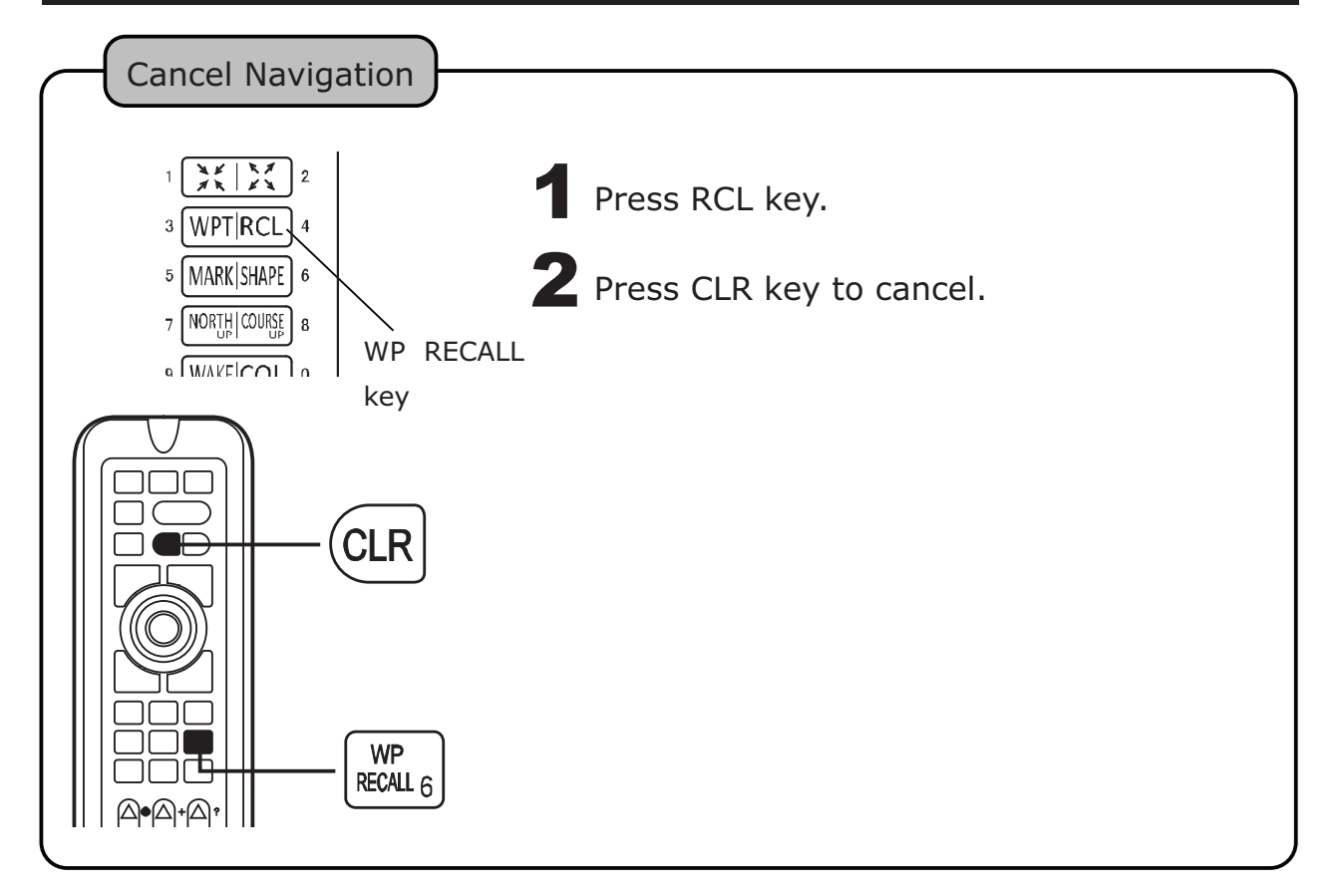

### DRAW LINE

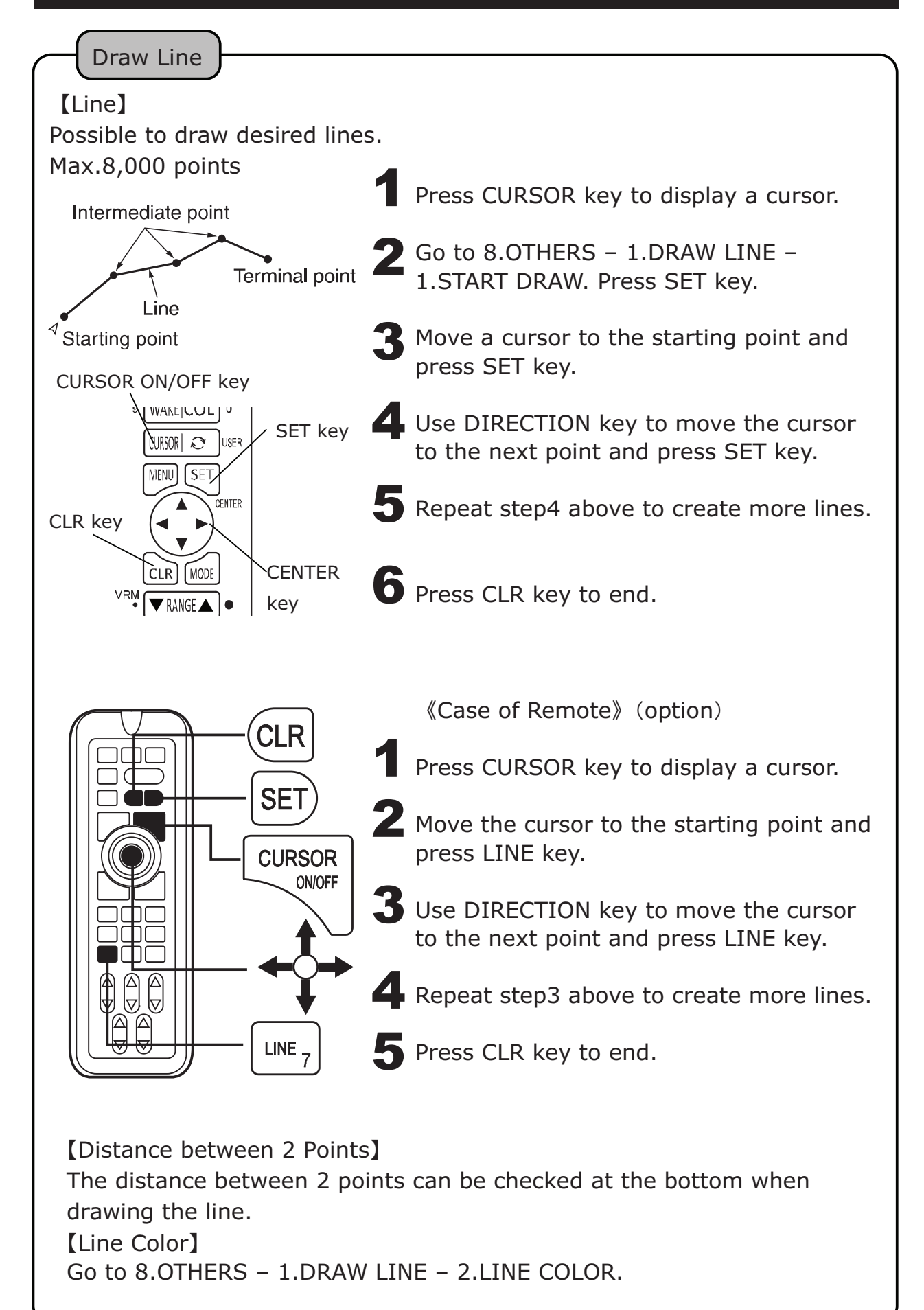

# DRAW LINE BY POSITION

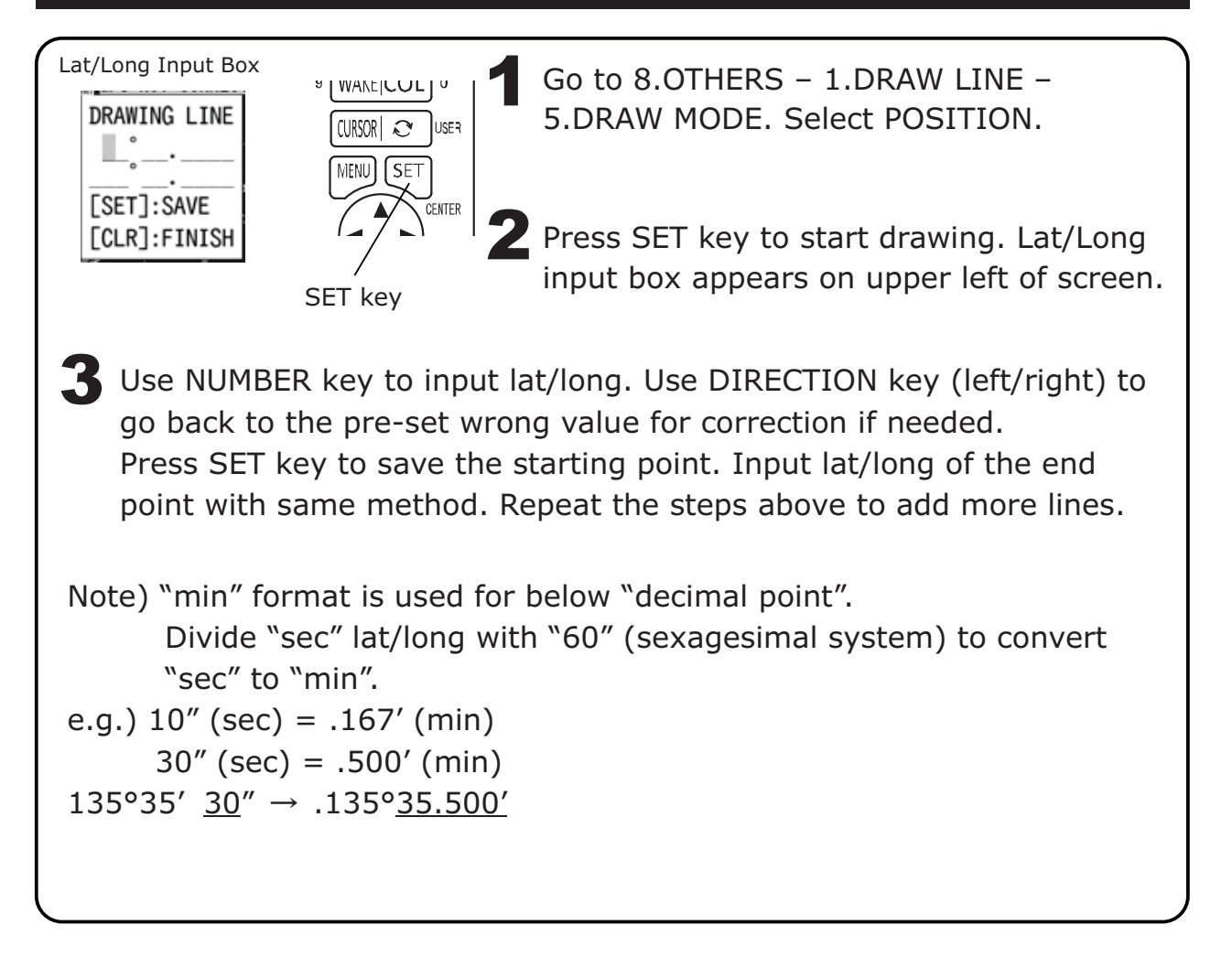

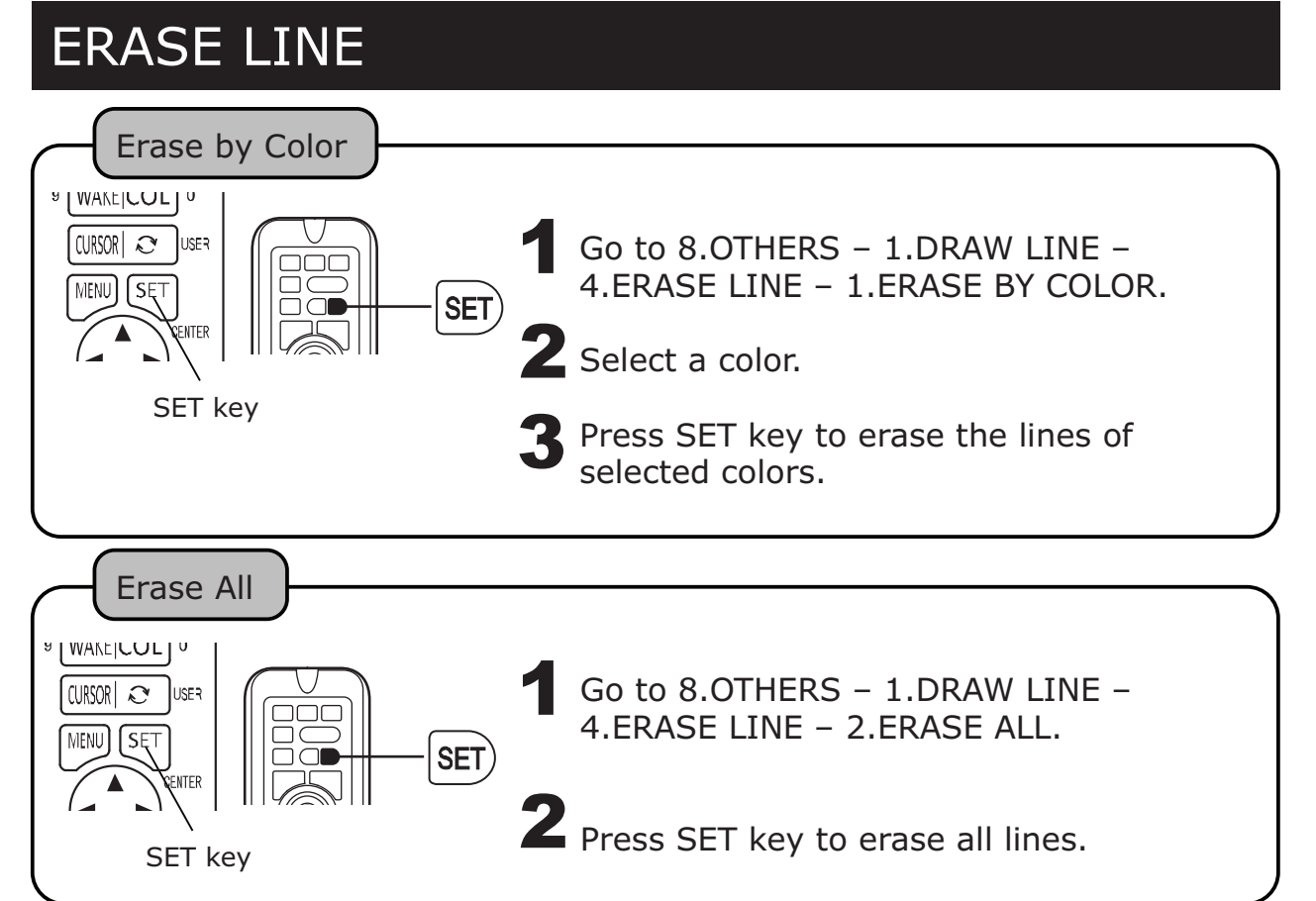

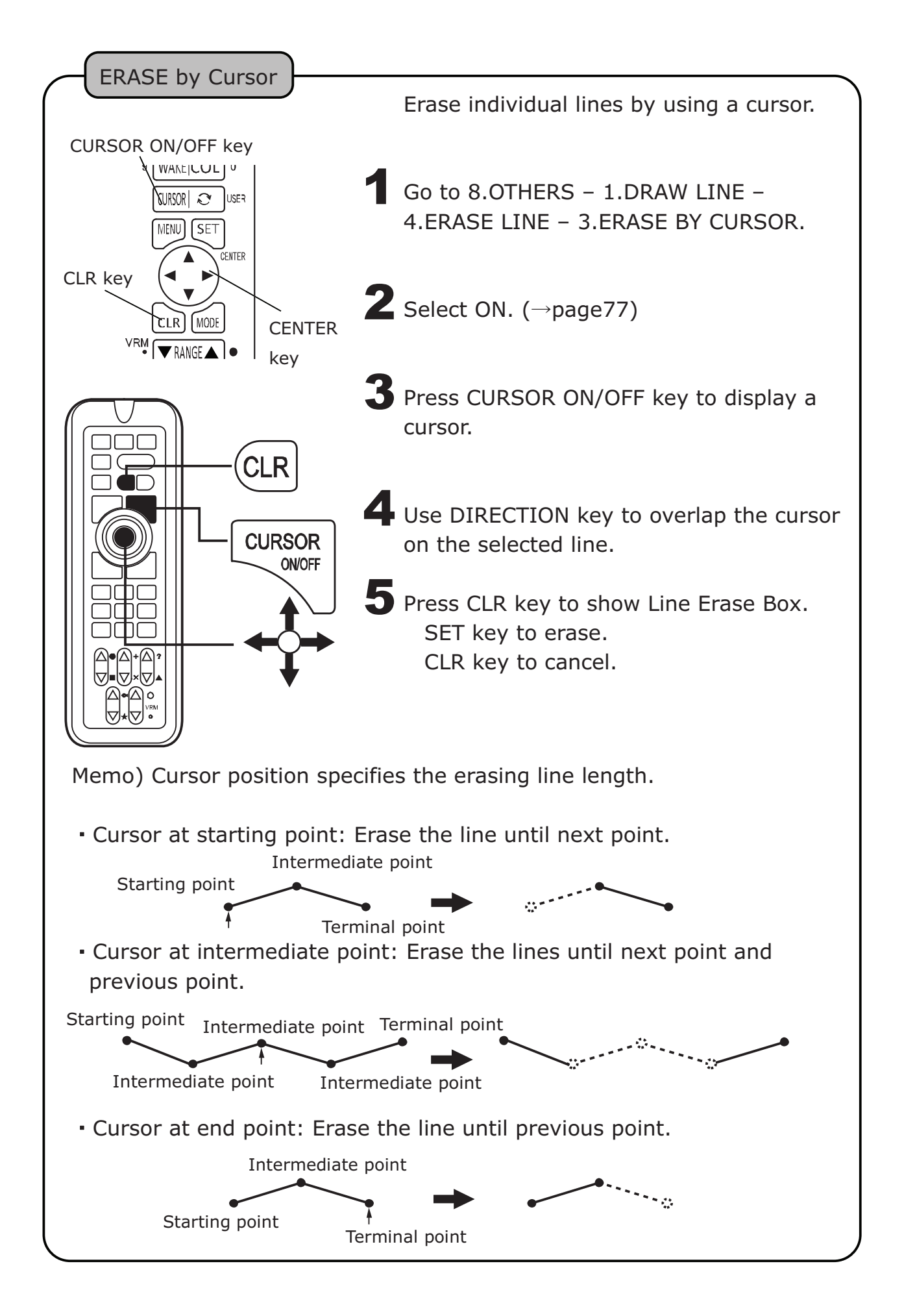

# SAVE (ERASE) ROUTE

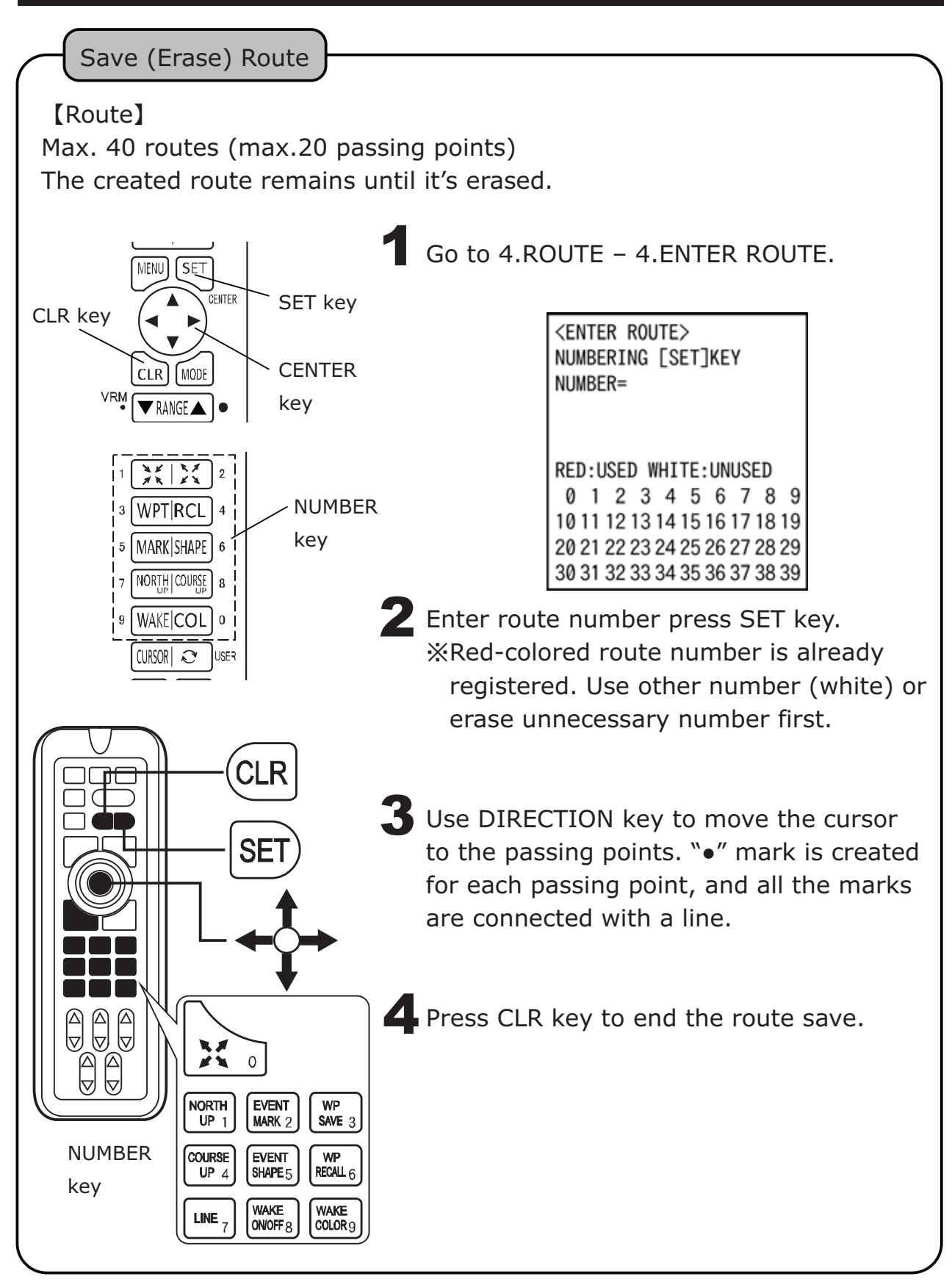

# RECALL SAVED ROUTE (ROUTE NAVIGATION)

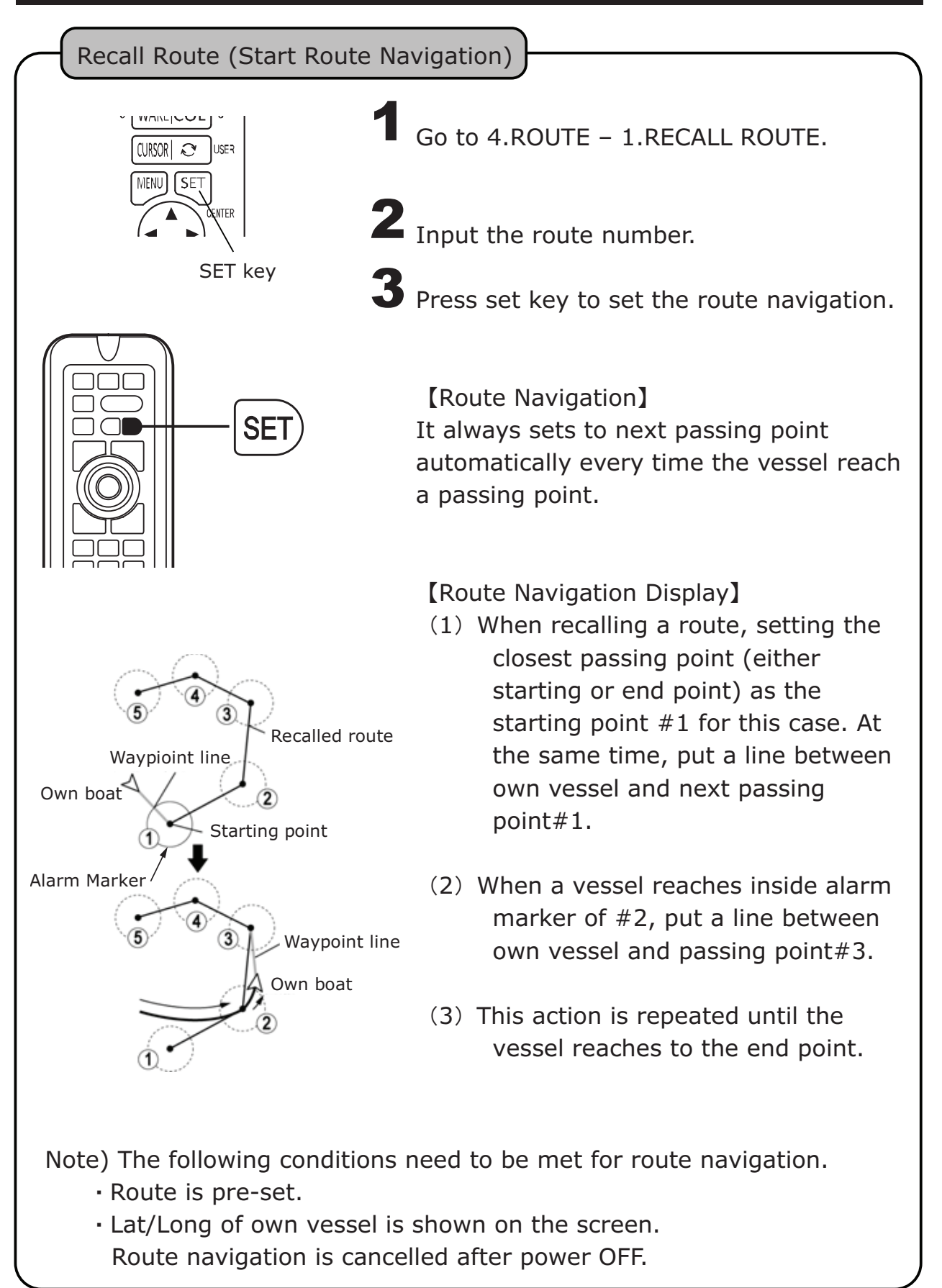

## ADVANCE WAYPOINT / RETURN WAYPOINT

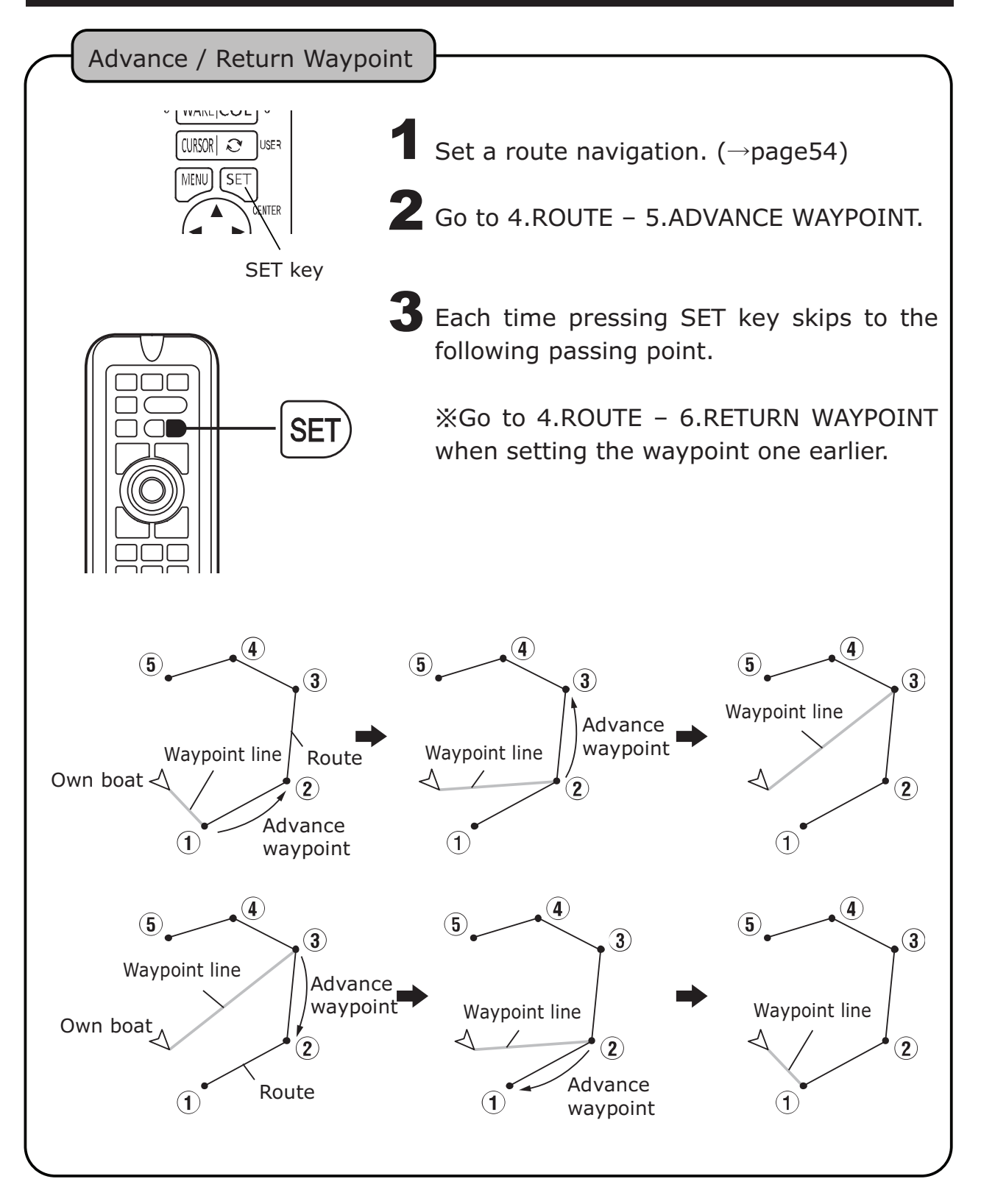

# DISPLAY LAT/LON LINE

Lat/Lon

Sound Alarm

Alarm sounds

Go to 6.READOUT SETUP – 1.C-MAP SETUP – 2.LAT/LON GRID.

**2** Use DIRECTION key (left/right) to set. OFF eliminates lat/long line.

#### SOUND ARRIVAL / ANCHOR WATCH / OFF-COURSE ALARM

Following 3 different alarms can be set for waypoint navigation.

Arrival Alarm :

Alarm is ON when a vessel reaches within the selected range from the passing point.

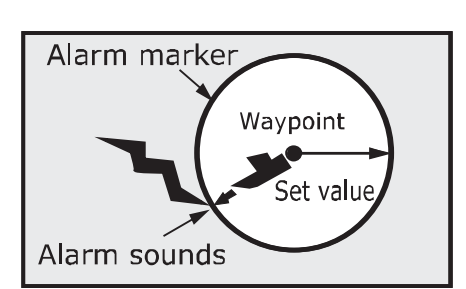

[Arrival alarm]

Alarm marker

Waypoint

Set value

Anchor Watch Alarm :

Alarm in ON when a vessel goes beyond the selected range from the passing point.

[Anchor alarm]

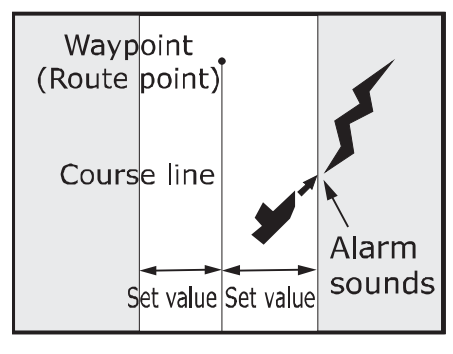

[Off course alarm]

Off-Course Alarm : Alarm is ON when a vessel is away from the selected band of course line.

#### OWN VESSEL VECTOR AND OWN VESSEL MARK COLOR

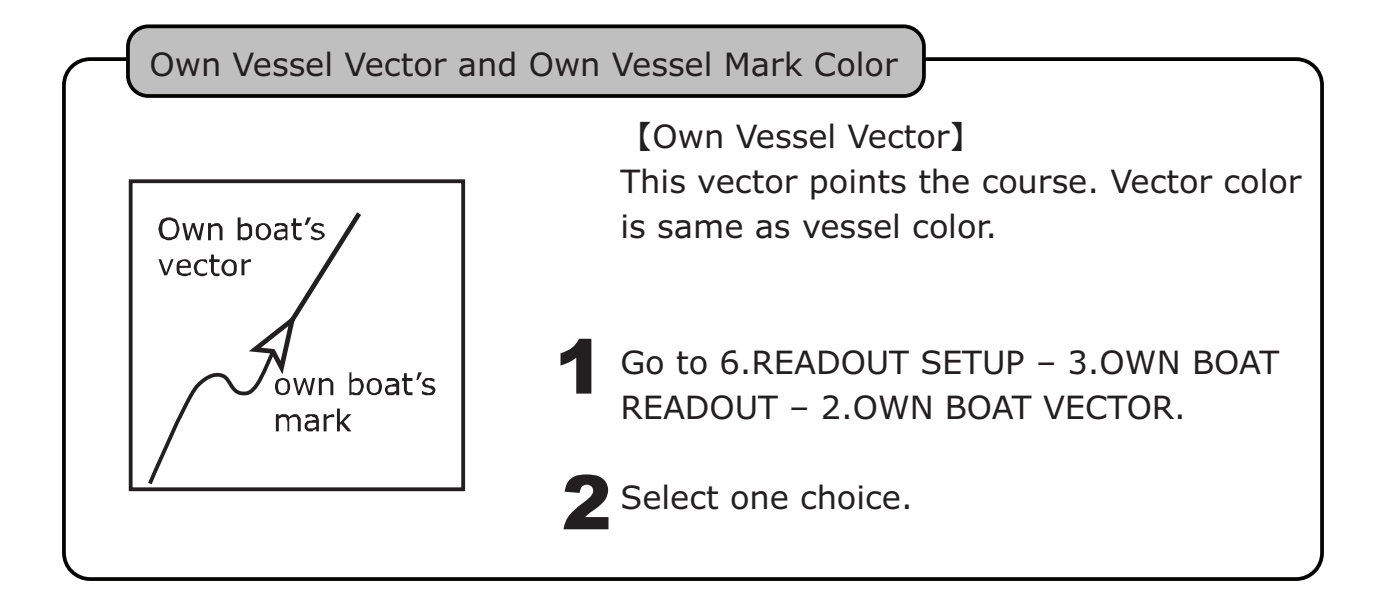

### **READOUT SET-UP FOR EACH INFO**

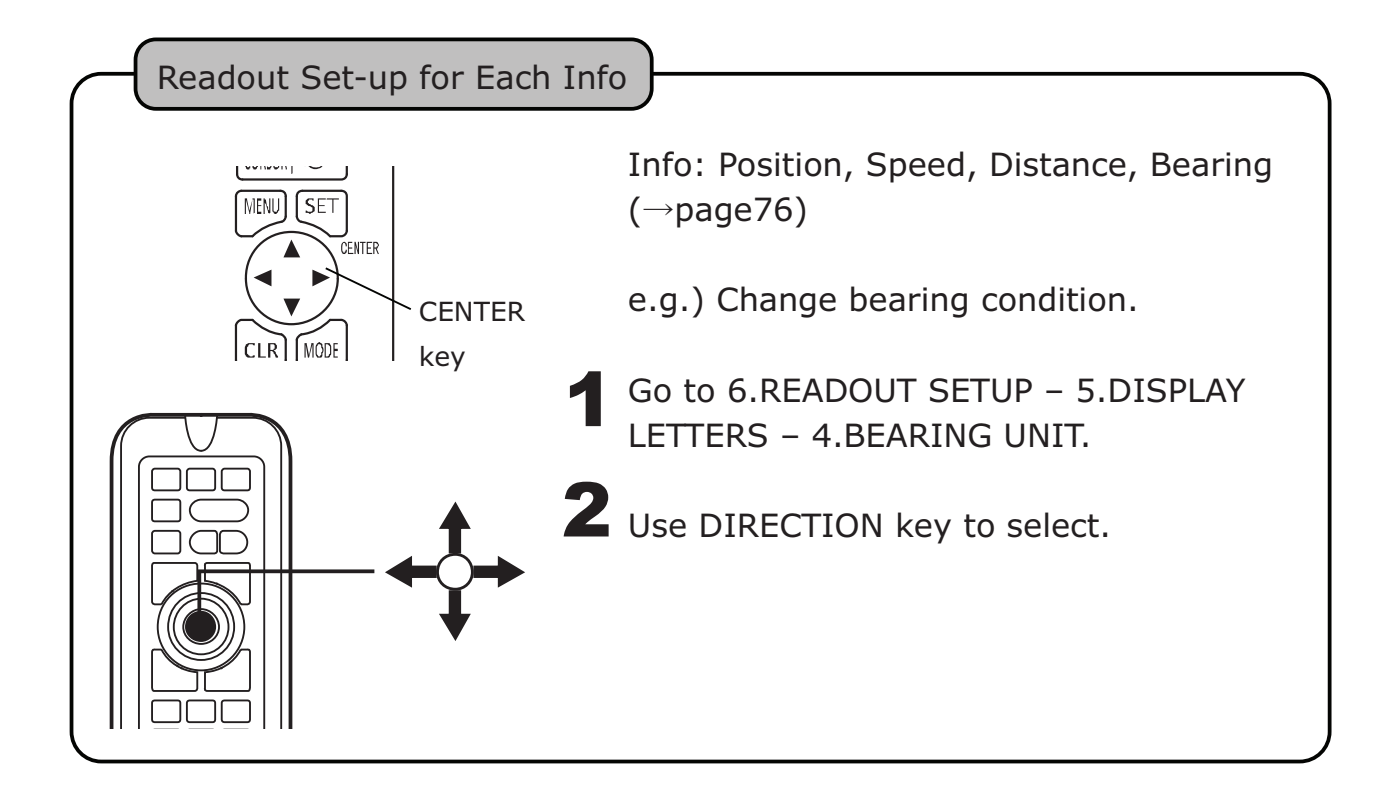

# CHANGE FONT SIZE/COLOR FOR LETTERS

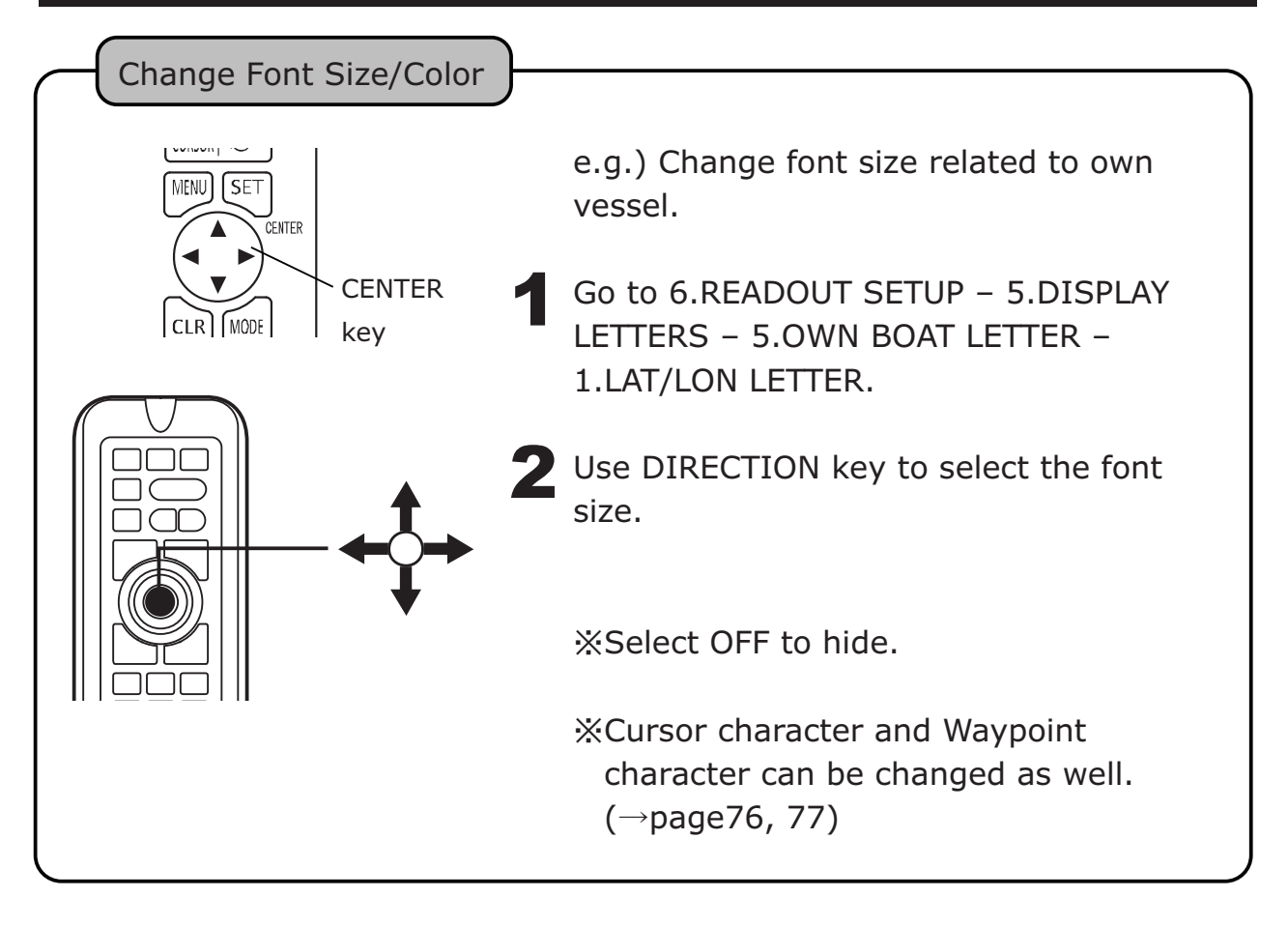

# LORAN C CHAIN

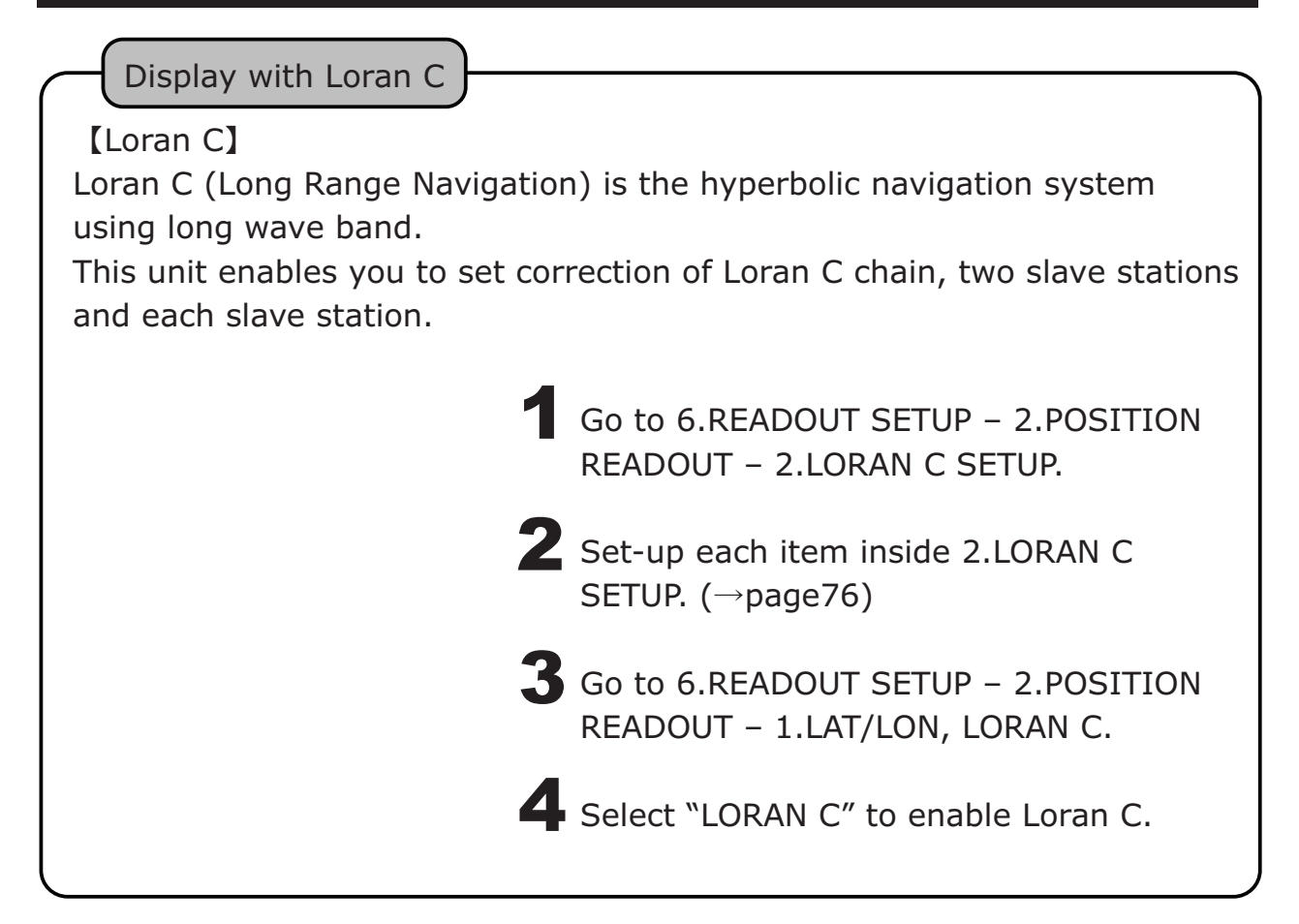

### SMOOTHING

Smoothing Set-up

Apply the averaging to show the smooth wake information.

Go to 8.0THERS – 5.GPS SETUP – 1.SMOOTHING.

2 Use DIRECTION key (left/right) to select the smoothing level. Low, Mid, High

【2. Bearing LV (level)】<sup>※</sup> Averaging for bearing variation.

[3. Speed Smoothing LV (level)]  $\times$ Averaging for vessel speed.

% High: Stronger averaging. Smoother, but slower response/update.

#### SBAS

| SBAS Set-up                                                                                                    |                                                                            |  |  |  |
|----------------------------------------------------------------------------------------------------|----------------------------------------------------------------------------|--|--|--|
| A satellite-based augmentation system (SBAS) is a system that supports<br>wide-area or regional augmentation through the use of additional<br>satellite-broadcast messages.<br>e.g.) US: WAAS, EU: EGNOS, JP: MSAS |                                                                            |  |  |  |
| 1                                                                                                    | Go to 8.OTHERS – 5.GPS SETUP –<br>4.WAAS.                                  |  |  |  |
| 2                                                                                                    | Select ON to enable SBAS.<br>"S" mark appears after receiving SBAS signal. |  |  |  |
| <b>`</b>                                                                                                    |                                                                            |  |  |  |

### GPS STATUS INFO

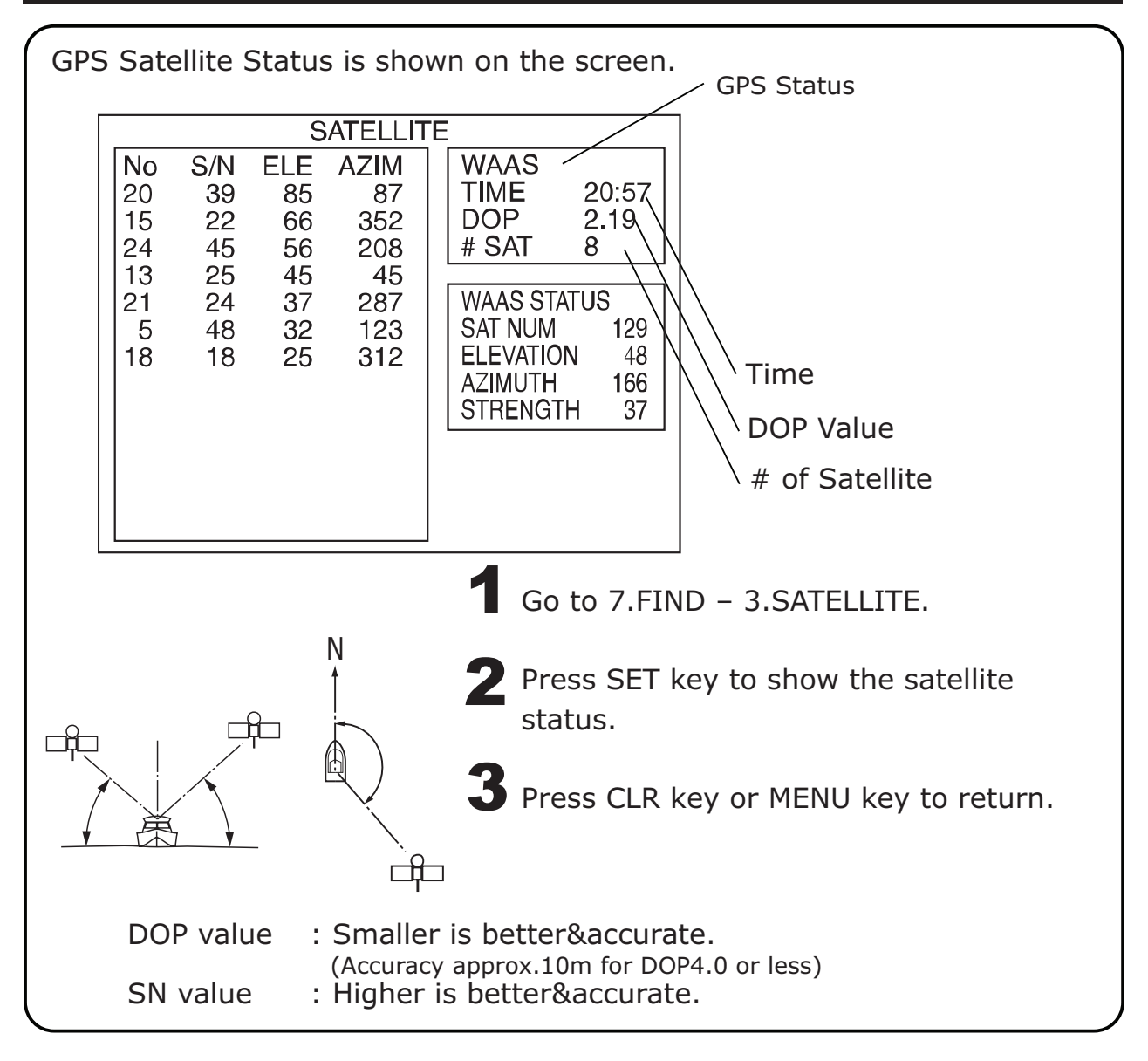

# ASSIGN SOUNDER KEY TO PLOTTER KEY

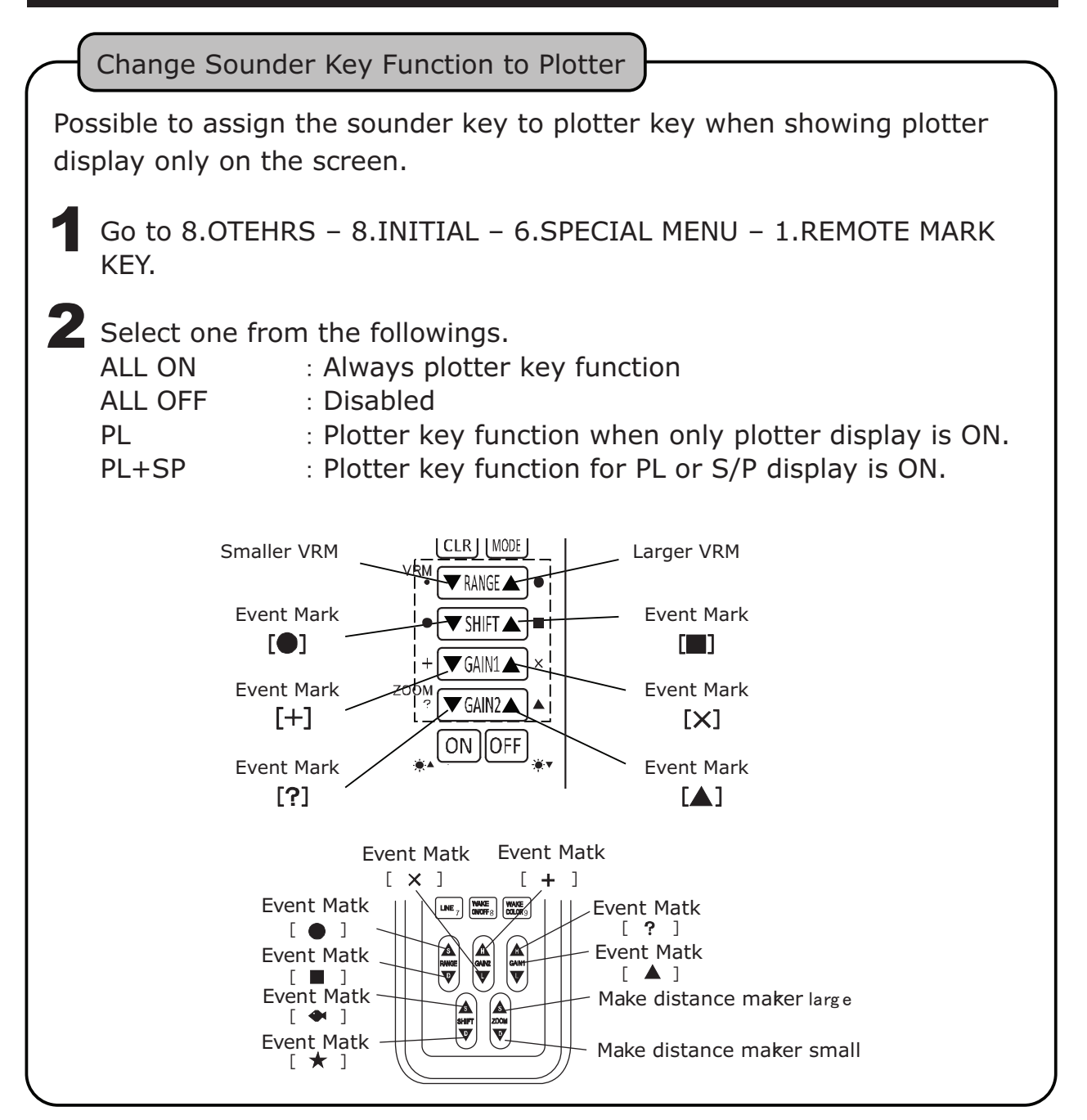

# CLOCK

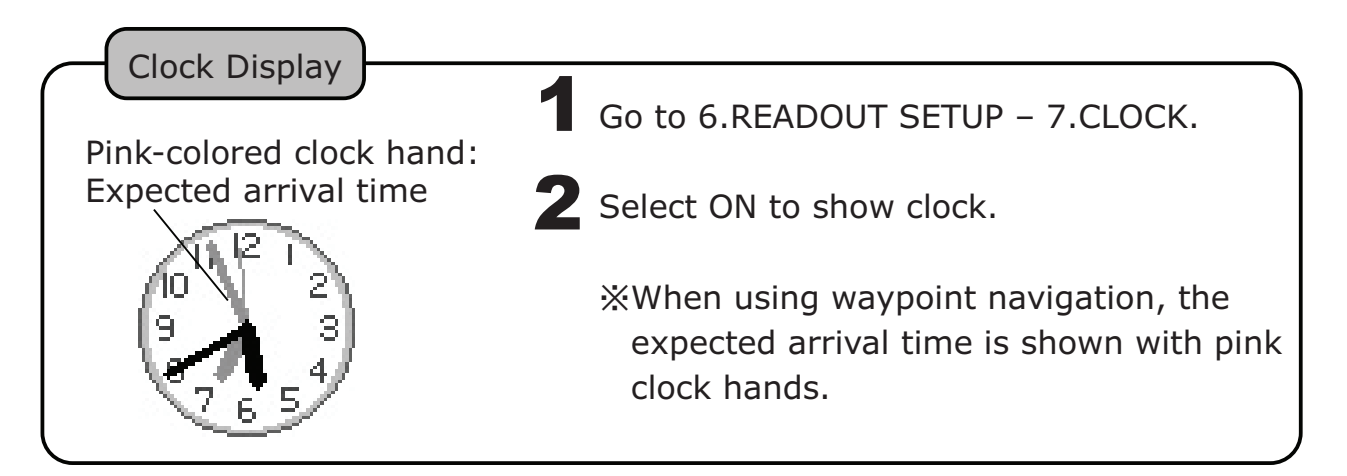

#### CLOCK ALARM

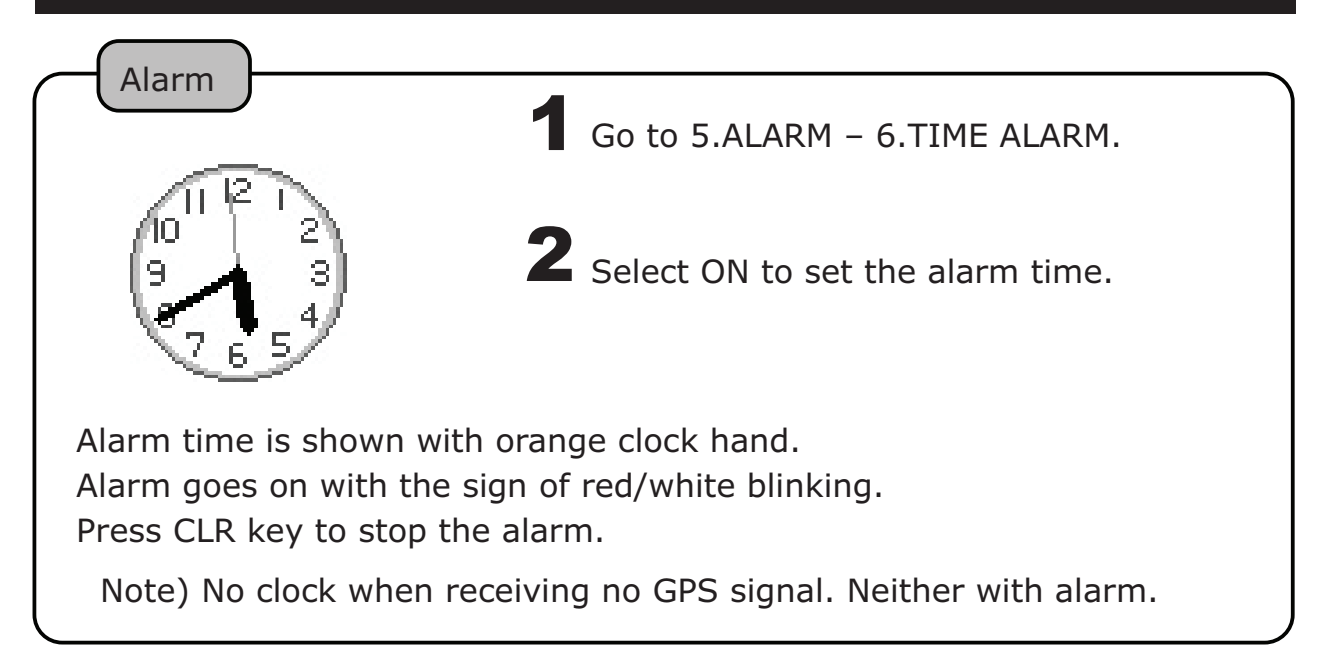

## FRONT VIEW

| Front Expansion View<br>Front view shows the expanded | chart of bearing direction.                                                 |
|-------------------------------------------------------|-----------------------------------------------------------------------------|
| 1                                                     | Go to 6.READOUT SETUP – 1.C-MAP<br>SETUP – 7.OTHER SETUP – 8.FRONT<br>VIEW. |
| 2                                                     | Select ON.                                                                  |
|                                                       |                                                                             |

## AIS TARGET DISPLAY

Optional AIS cable is required. Baud rate: 38400. ( $\rightarrow$ page20)

Place a cursor to the target vessel to display MMSI# and Vessel Name(when possible). (Fig.1)

Press SET key to show more detailed vessel info. (Fig.2)

| A31123451<br>HONDEX<br>36<br>DEMO | NAME<br>MMSI<br>FLAG<br>STATUS<br>HEADING<br>COG<br>SOG<br>LAT<br>LON<br>DISTANCE<br>LENGTH | <ul> <li>HONDEX</li> <li>431123451</li> <li>Japan</li> <li>Under Way using engine</li> <li>20°</li> <li>160°</li> <li>11.0kt</li> <li>34° 30.2500N</li> <li>137° 10.7800E</li> <li>5.98NM</li> <li>40m</li> </ul> |
|-----------------------------------|---------------------------------------------------------------------------------------------|----------------------------------------------------------------------------------------------------|
| (Fig.1)                           |                                                                                             | (Fig.2)                                                                                                    |

%No guarantee of supporting all AIS receiver products available in the market.

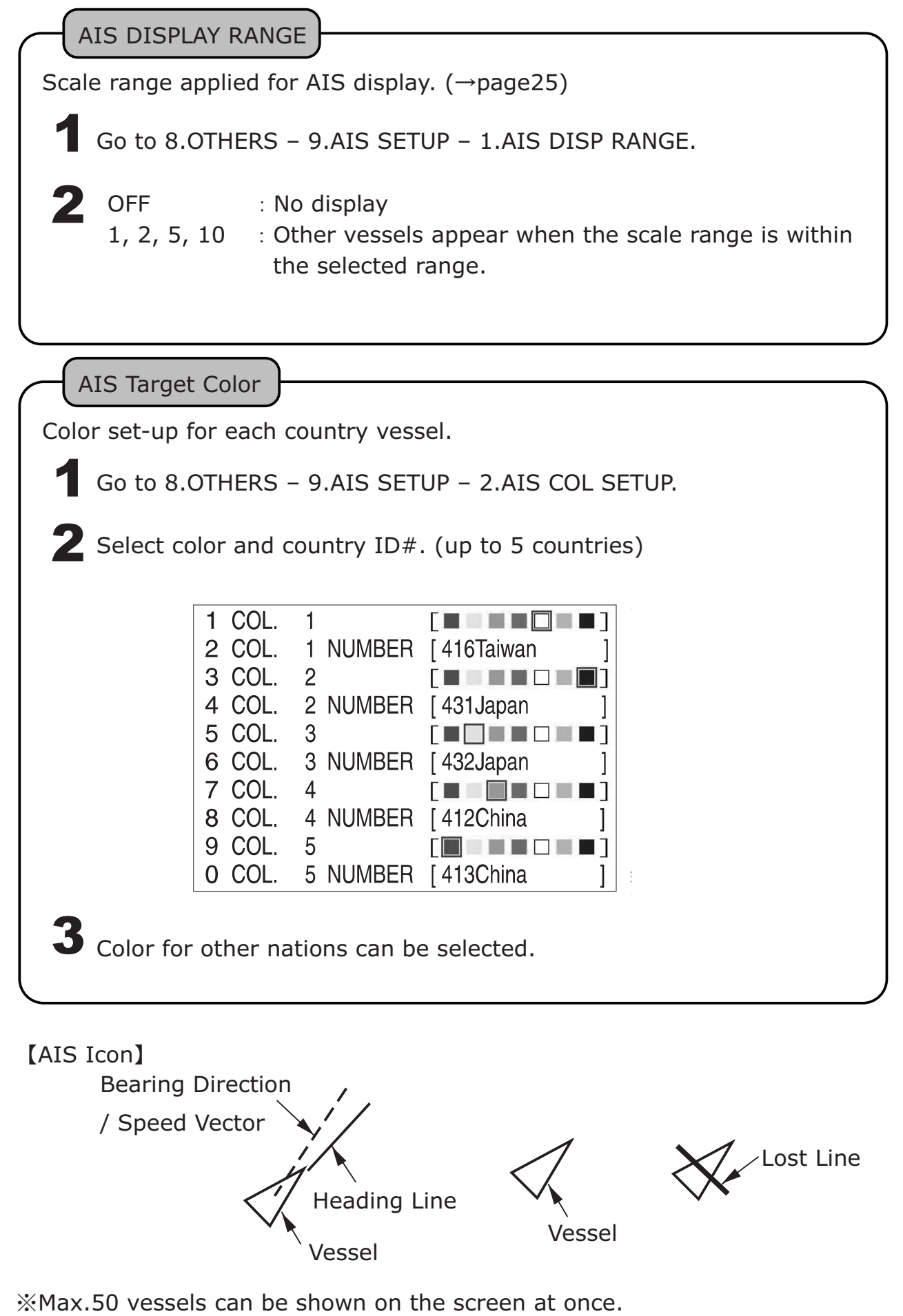

\*Lost line appears when no AIS signal is received over 6min. Target vessels disappear after 10min of lost signal.

#### CHART SET-UP

#### 1 Depth Unit: m, ft, fa

Go to 6.READOUT SETUP – 1.C-MAP SETUP – 1. DPETH SETUP.

#### 2 Depth Line

Go to 6.READOUT SETUP – 1.C-MAP SETUP – 1.DEPTH SETUP – 2.DEPTH LINE.

#### 3 Lat/Long Grid

Go to 6.READOUT SETUP – 1.C-MAP SETUP – 2.LAT/LON GRID.

#### **4** Tide, Current

Go to 6.READOUT SETUP – 1.C-MAP SETUP – 6.OTHER OBJECTS – 2.TIDE CURRENT.

#### **5** Navigational Aid

Go to 6.READOUT SETUP – 1.C-MAP SETUP – 7.OTHER SETUP – 1.NAVE-AIDS. This set-up effects on the display for light/signal/buoy/beacon.

US: Navigational aid using NOAA symbols. US SMP: Simple version. INT: Using international symbols. INT SMP: Simple version. OFF: No display of light/signal/buoy/beacon.
# 6 Mixing Level

Go to 6.READOUT SETUP – 1.C-MAP SETUP – 7.OTHER SETUP – 2.MIXING LEVEL.

Use DIRECTION key to select ON or OFF.

Mixing level enables to show the charts with different scale set-up. No chart data is shown when selecting "OFF" for this mixing level.

# 7 Declutter

Go to 6.READOUT SETUP – 1.C-MAP SETUP – 7.OTEHR SETUP – 3.DECLUTTER.

Overlapped texts are to be deleted when selecting ON.

## 8 Map Boundaries

Go to 6.READOUT SETUP – 1.C-MAP SETUP – 7.OTEHR SETUP – 4.MAP BOUNDARIES.

Chart with detailed map data is shown with surrounded dotted line, "TTTTTT".

## 9 Auto Course-Up

Go to 6.READOUT SETUP – 1.C-MAP SETUP – 7.OTEHR SETUP – 5.AUTO COURSE UP.

Press COURSE UP key on remote to execute the auto course-up. This is only effective when the vessel bearing is changed 15deg or over.

# 10 Centering

Go to 6.READOUT SETUP – 1.C-MAP SETUP – 7.OTEHR SETUP – 6.CENTERING.

Own vessel keeps the center position always.

When it's set to OFF, the chart does not shift. Own vessel goes out of the screen eventually.

Note) When a cursor is displayed, centering function is disabled.

# 11 Move Direction

Go to 6.READOUT SETUP – 1.C-MAP SETUP – 7.OTEHR SETUP – 7.MOVE DIRECTION.

## 12 Automatic Info

Object information appears automatically by a cursor. Go to 6.READOUT SETUP – 1.C-MAP SETUP – 8.AUTO INFO.

ON POINT: Auto info of POINT appears when a cursor is located on items such as port service/tide/light/wreck/rock/buoy/beacon/obstruction/land mark etc.

ON ALL: In addition to point data, area info appears OFF: No display

Press SET key to display all detailed information on the screen. Use DIRECTION key (up/down) to select each item.

Use ZOOM OUT or CURSOR ON/OFF key to scroll the bottom sheet when needed.

Press SET key to show Tide Graph when the object is TIDE. Press CLR key to return.

#### BOTTOM MAPPING

2 mapping methods to choose from.

- 1) Depth Mapping
- 2) Bottom Hardness Mapping

Sea bottom condition can be stored into the unit. The captured data can be displayed on the screen as needed. Also, possible to copy the data to USB device.

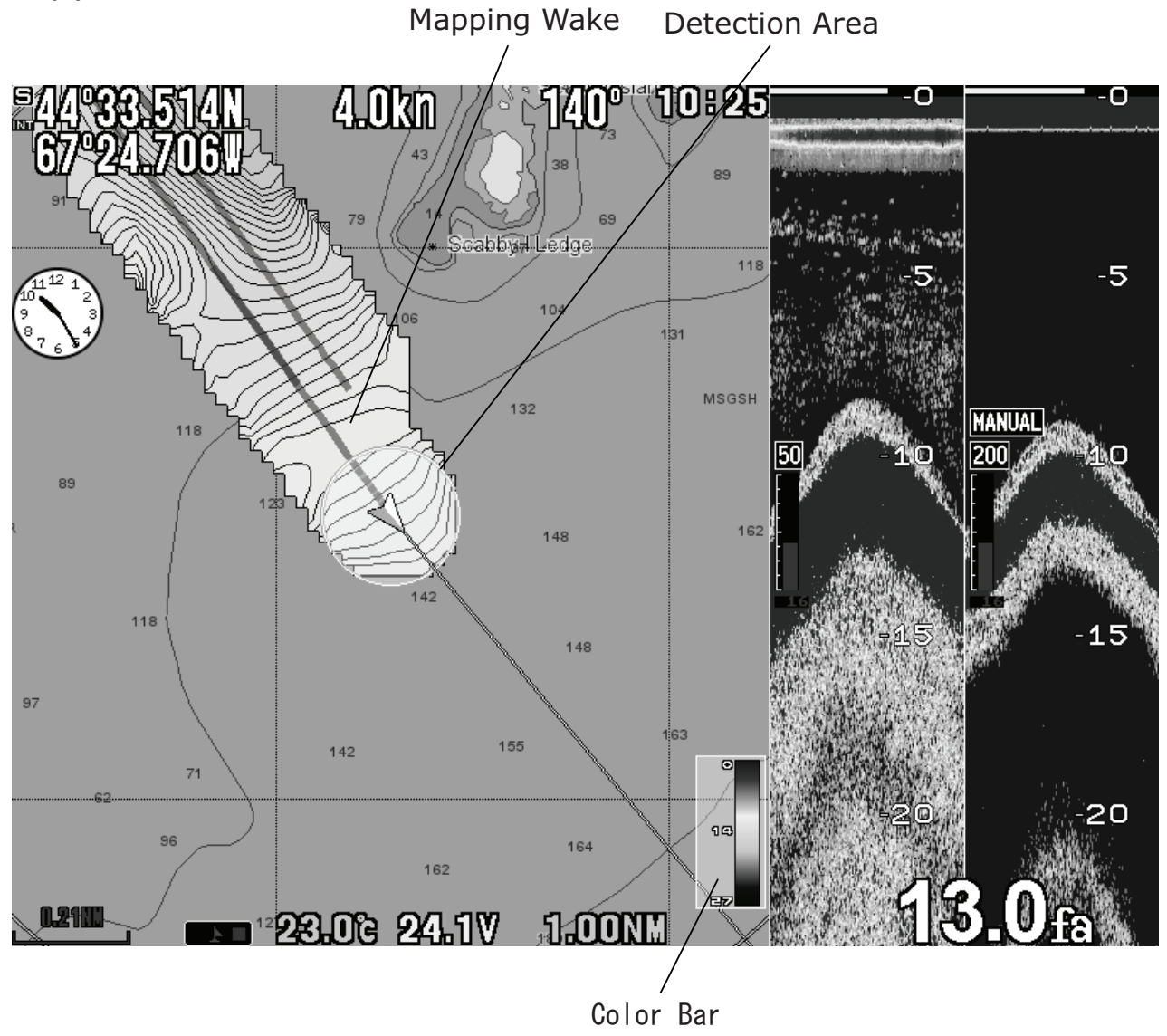

% The collected mapping data may not match to the actual sea floor conditions.

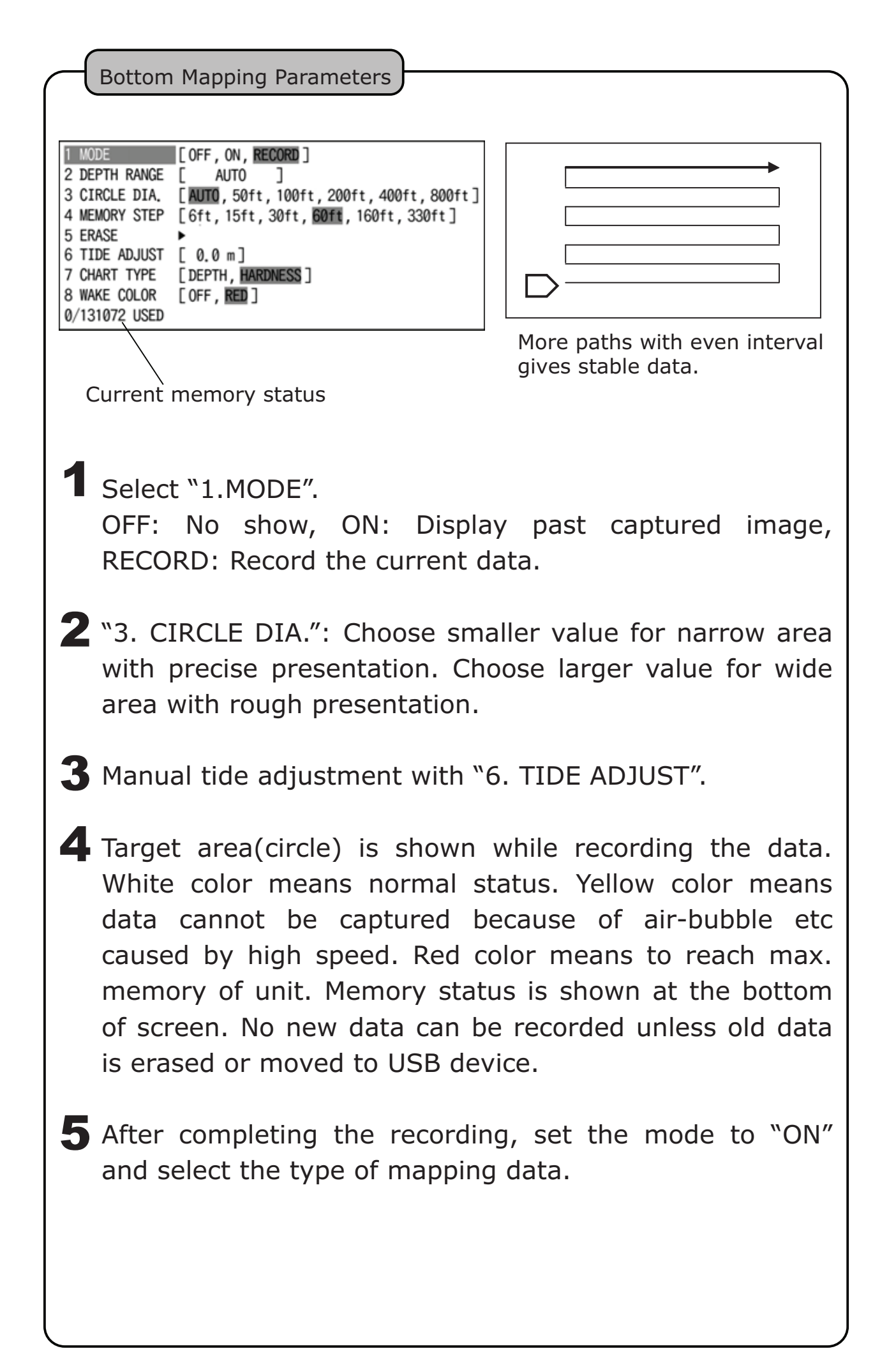

\*Noise and air-bubble disable the stable data collection.

\*Apply low speed for better data collection.

\*Low tide or High tide time is suited for longer and stable data collection. \*Location accuracy depends on GPS signal conditions. Variation: approx.10m

Presentation Adjustment

Change "2. DEPTH RANGE" for target max depth. Color gradation change.

"AUTO" means to apply Sounder depth range set-up.

- 2 Change "CIRCLE DIA.". Smaller value for precise image. Larger value for simple image.
- ※ Black color is shown for the depth deeper than selected target max depth

Erase the collected data

Select "5. ERASE".

2 Select "ALL" for all data. Or, select the specific time of data by dates.

# LIST OF PLOTTER MENU

| Menu | Item |  |
|------|------|--|
|      |      |  |

\* Factory set-up

| 1. | WAKF |
|----|------|
| ÷. |      |

2. WAYPOINT

| 1. WAKE MEMORY    | (→page39)          | OFF , ON                    |
|-------------------|--------------------|-----------------------------|
| 2. WAKE COLOR (   | →page39)           | RED~BLUE                    |
| 3. DISPLAY COLOF  | R1. RED            | OFF , ON                    |
| (→page39)         | S                  |                             |
|                   | 7. BLUE            |                             |
|                   | 8. ALL COLORS      |                             |
|                   | 9. NO EXC. WAKE    |                             |
| 4. ERASE WAKE     | 1. ERASE RY COLOR  |                             |
| (→page41~42)      | 2. ERASE ALL       |                             |
|                   | 3. ERASE BY DATE   | 1. ERASE TODAY WAKE         |
|                   |                    | 2. ERASE YESTERDAY WAKE     |
|                   |                    | 3. ERASE BY DATA            |
|                   | 4. ERASE BY CURSOR | OFF , ON                    |
| 5. MEM INTERVAL(- | →page39)           | TIME , DISTANCE             |
| 6. MEM INTERVAL   | 1. TIME            | 20sec (1sec~20min)          |
| SET(→page39)      |                    |                             |
|                   | 2. DISTANCE        | 0.05NM(km) (0.01~2NM(km))   |
| 7. OTHER SETUP    | 1. COLOR MODE      | MANUAL, BOTTOM HARDNESS     |
|                   | 2. COLOR SET BTM   |                             |
|                   | HARDNESS           |                             |
|                   | 3. WAKE WIDTH      | NORM , WIDE                 |
|                   | 4. WAKE ERASE AREA | N , - , - , - , - , W       |
|                   | 5. WAKE MEMORY     | OFF , ON                    |
|                   | POINT              |                             |
|                   |                    |                             |
| 1. RECALL WAYPO   | INT(→page49)       |                             |
| 2. CANCEL WAYPO   | )INT(→page50)      |                             |
| 3. ERASE          | 1. ERASE BY COLOR  |                             |
| WAYPOINT          | 2. ERASE BY SHAPE  |                             |
| (→page44~46)      | 3. ERASE ALL       |                             |
|                   | 4. ERASE BY DATA   | 1. ERASE TODAY WAYPOINT     |
|                   |                    | 2. ERASE YESTERDAY WAYPOINT |

|                  | 4. ERASE BY DATA   | 1. ERASE TODAY WAYPOINT     |
|------------------|--------------------|-----------------------------|
|                  |                    | 2. ERASE YESTERDAY WAYPOINT |
|                  |                    | 3. ERASE BY DATE            |
|                  | 5. ERASE BY CURSOR | OFF , ON                    |
|                  | 6. ERASE BY OWN    | OFF , ON                    |
|                  | BOAT               |                             |
| 4. MEMORIZED     | 1. MEMORIZED COLOR | PURPLE (RED~BLUE, WAKE)     |
| COLOR            |                    |                             |
| 5. DISPLAY COLOR | 1. RED             | OFF , ON                    |
| (→page43)        | S                  |                             |
|                  | 7. BLUE            |                             |
|                  | 8. ALL COLORS      |                             |
|                  | 9. NO DISPLAY      |                             |

| Menu Item     |                       |                              | *     | Fact | tory s | et-up | )        |     |   |   |
|---------------|-----------------------|------------------------------|-------|------|--------|-------|----------|-----|---|---|
|               | 6. CHANGE OF<br>SHAPE | 1. MEMORIZED SHAPE           |       | Ţ    | *      | Ţ     | <b>₽</b> | Ŷ   |   | # |
|               | (→page43)             |                              |       |      |        |       |          |     |   |   |
|               | 7. LIST / EDIT(→p     | bage47,48)                   |       |      |        |       |          |     |   |   |
|               | 8. OTHER SETUP        | 1. WAYPOINT RECALL<br>MEMORY | OFF , | ON   |        |       |          |     |   |   |
|               |                       | 2. WAYPOINT COMENT           | OFF,  | ON   |        |       |          |     |   |   |
|               |                       | 3. WAYPOINT SAVE<br>MODE     | AUTO  | ),[  | NUMB   | ERIN  | G        |     |   |   |
| 3. EVENT MARK |                       |                              |       |      |        |       |          |     |   |   |
| (→page32)     | 1. ERASE              | 1. ERASE BY COLOR            |       |      |        |       |          |     |   |   |
|               | (→page34)             | 2. ERASE BY SHAPE            |       |      |        |       |          |     |   |   |
|               |                       | 3. ERASE ALL                 |       |      |        |       |          |     |   |   |
|               |                       | 4. ERASE BY DATE             | 1. ER | ASE  | TOD    | AY EV | 'ENT     |     |   |   |
|               |                       |                              | 2. ER | ASE  | YEST   | ERD   | AY EVE   | INT |   |   |
|               |                       |                              | 3. ER | ASE  | BY D   | ATE   |          |     |   |   |
|               |                       | 5. ERASE BY CURSOR           | OFF , | ON   |        |       |          |     |   |   |
|               |                       | 6. ERASE BY OWN<br>BOAT      | OFF , | ON   |        |       |          |     |   |   |
|               | 2. MEMORIZED<br>COLOR | 1. MEMORIZED COLOR           | WAKE  | (F   | RED~   | BLUE  | , WA     | KE) |   |   |
|               | 3. DISPLAY COLOR      | R1. RED                      | OFF,  | ON   |        |       |          |     |   |   |
|               | (→page32)             | S                            |       |      |        |       |          |     |   |   |
|               |                       | 7. BLUE                      |       |      |        |       |          |     |   |   |
|               |                       | 8. ALL COLORS                |       |      |        |       |          |     |   |   |
|               |                       | 9. NO DISPLAY                |       |      |        |       |          |     |   |   |
|               | 4. CHANGE SHAPE       | 1. MEMORIZED SHAPE           |       |      | + ×    | ?     |          |     | * | • |
|               | (→page32)             |                              |       |      |        |       |          |     |   |   |
|               | 5. LIST / EDIT(→p     | bage37,38)                   |       |      |        |       |          |     |   |   |
|               | 6. OTHER SETUP        | 1. EVENT MARK                | OFF , | ON   |        |       |          |     |   |   |
|               |                       | COMMENT                      |       |      |        |       |          |     |   |   |
| 4. ROUTE      |                       |                              |       |      |        |       |          |     |   |   |
|               | 1. RECALL ROUTE       | (→page55)                    |       |      |        |       |          |     |   |   |
|               | 2. CANCEL ROUTE       |                              |       |      |        |       |          |     |   |   |
|               | 3. ERASE ROUTE        | 1. ERASE ROUTE ALL           |       |      |        |       |          |     |   |   |
|               | (→page54)             | 2. ERASE BY NUMBER           |       |      |        |       |          |     |   |   |

4. ENTER ROUTE ( $\rightarrow$ page54)

5. ADVANCE WAYPOINT(→page56)

6. RETURN WAYPOINT( $\rightarrow$ page56)

| Menu Item      |                            |                     | ※ Factory set-up                            |
|----------------|----------------------------|---------------------|---------------------------------------------|
| 5. ALARM       |                            |                     |                                             |
|                | 1. ARR / ANCHOR            | 1. ALARM SET        | OFF , ARRIVAL , ANCHOR                      |
|                | ALARM                      | 2. DISTANCE SET     | 0.50NM(km) (0.00~9.99NM(km))                |
|                | (→page57)                  |                     |                                             |
|                | 2. OFF COURSE              | 1. ALARM SET        | OFF , ON                                    |
|                | ALARM                      | 2. COURSE WIDTH SET | Γ <mark>0.50NM(km)</mark> (0.01~9.99NM(km)) |
|                | (→page57)                  |                     |                                             |
|                | 3. TEMP ALARM              | 1. ALARM SET        | OFF , IN RANGE , OUT RANGE                  |
|                | (→page88)                  | 2. TEMP SET1        | 15.0°C(°F) (0.0~40°C(99.9°F))               |
|                |                            | 3. TEMP SET2        | 20.0°C(°F) (0.0~40°C(99.9°F))               |
|                | 4. FISH ALARM<br>(→page88) | 1. ALARM SET        | OFF , S , L                                 |
|                | 5. DEPTH ALARM             | 1. ALARM SET        | OFF , IN RANGE , OUT RANGE                  |
|                | (→page89)                  | 2. DEPTH SET1       | 10fa (1~1000fa)                             |
|                |                            | 3. DEPTH SET2       | 1000fa (1~1000fa)                           |
|                | 6. TIME ALARM              | 1. TIME ALARM       | OFF , ON                                    |
|                | (→page64)                  | 2. HOUR             | 00H (00~11H)                                |
|                |                            | 3. MINUTE           | 00M (00~59M)                                |
|                |                            |                     |                                             |
| 6. READOUT SET | TUP                        |                     |                                             |
| 1. C-MAP       | 1. DEPTH SETUP             | 1. DEPTH UNIT       | m , Ft , Fa                                 |
| SETUP          |                            | 2. DEPTH LINE       | OFF , ON                                    |
|                | 2. LAT/LON GRID            |                     | OFF , ON                                    |
|                | 3. LIGHT SECTOR            |                     | OFF , ON                                    |
|                | 4. ATTENTION ARE           | EA                  | OFF , ON                                    |
|                | 5. TRACKS,ROUTE            | S                   | OFF , ON                                    |
|                | 6. OTHER                   | 1. NAME             | OFF , ON                                    |
|                | OBJECTS                    | 2. TIDE,CURRENTS    | OFF , ON                                    |
|                |                            | 3. SEABED TYPE      | OFF , ON                                    |
|                |                            | 4. WRECKS,OBSTN     | OFF , ON                                    |
|                |                            | 5. PORT, SERVICES   | OFF , ON                                    |
|                |                            | 6. ROAD             | OFF , ON                                    |
|                | 7. OTHER SETUP             | 1. NAVE-AIDS        | OFF , US , US SMP , INT , INT SMP           |
|                |                            | 2. MIXING LEVEL     | OFF , ON                                    |
|                |                            | 3. DECLUTTER        | OFF , ON                                    |
|                |                            | 4. MAP BOUNDARIES   | OFF , ON                                    |
|                |                            | 5. AUTO COURSE UP   | OFF , ON                                    |
|                |                            | 6. CENTERING        | OFF , ON                                    |
|                |                            | 7. MOVE DIRECTION   | NEG , POS                                   |
|                |                            | 8. FRONT VIEW       | OFF , ON                                    |
|                |                            | 9. SEA COLOR        | NORM , or others                            |
|                |                            | 0. LAND COLOR       | NORM , or others                            |
|                | 8. AUTO INFO               |                     | OFF , ON POINT , ON ALL                     |

| Menu | ı Item     |                  |                          | ※ Factory set-up               |
|------|------------|------------------|--------------------------|--------------------------------|
|      | 2.         | 1. LAT/LON, LORA | NC                       | LAT/LON , LORAN C              |
|      | POSITION   | 2 LORAN C SETUP  | 1. CHAIN                 | 5930                           |
|      | READOUT    |                  | 2. SLAVE STATION1        | Y:25                           |
|      | (→page60)  | )                | 3. SLAVE STATION2        | Z:38                           |
|      |            |                  | 4. SLAVE STA1<br>CORECT  | a.u 00.0                       |
|      |            |                  | 5. SLAVE STA2<br>CORRECT | au 00.0                        |
|      | 3. OWN     | 1. OWN BOAT MAR  | λκ                       | 4 • 4                          |
|      | BOAT       | 2. OWN BOAT VEC  | TOR(→page58)             | OFF,S,L                        |
|      | READOUT    | 3. WAYPOINT LINE |                          | OFF , ON                       |
|      |            | 4. COURSE LINE   |                          | OFF , ON                       |
|      |            | 5. DISTANCE MAR  | KER                      | 1.00NM(km) (0~99.99NM(km))     |
|      |            | 6. COLOR SETUP   | 1. BOAT MARK COLOR       | WHITE (Select from 7 colors)   |
|      |            |                  | 2. W/LINE COLOR          | MAGENTA (Select from 7 colors) |
|      |            |                  |                          | RED (Select from 7 colors)     |
|      |            |                  | COLOR                    |                                |
|      |            |                  | 4. DIST MARKER           | CYAN (Select from 7 colors)    |
|      |            |                  | COLOR                    |                                |
|      |            | 7. HEADING LINE  | 1. HEADING LINE          | OFF , ON                       |
|      |            | SETUP            | 2. NO-DISPLAY OVER       | 2kn (n/a~10kn)                 |
|      | 4. CURSOR  | R1. CURSOR STYLE |                          | + -                            |
|      | READOUT    |                  | 2                        | YELLOW (Select from 7 colors)  |
|      |            | 3 CURSOR LINE(-  | `<br>→naαe23)            | OFF ON                         |
|      | 5. DISPLAY |                  | pagezoj                  | 1/100 . 1/1000 . 1/10000       |
|      | LETTERS    | 2 SPEED UNIT     |                          | 1/1 1/10                       |
|      |            | 3 DISTANCE UNIT  | -                        | 1/1 1/10                       |
|      |            | 4. BEARING UNIT  | →page58)                 | 1/1 . 1/10                     |
|      |            | 5. OWN BOAT      | 1. LAT/LON LETTER        |                                |
|      |            | LETTER           | 2. SPEED LETTER          | OFF . S . M .                  |
|      |            |                  | 3. BEARING LETTER        |                                |
|      |            |                  | 4. TIME LETTER           |                                |
|      |            |                  | 5 LAT/LON COLOR          | WHITE (Select from 7 colors)   |
|      |            |                  | 6 SPEED COLOR            | WHITE (Select from 7 colors)   |
|      |            |                  | 7 BEARING COLOR          | WHITE (Select from 7 colors)   |
|      |            |                  | 9. TIME COLOR            | YELLOW (Select from 7 colors)  |
|      |            | 6. CURSOR        | 1. LAT/LON LETTER        | OFF S M I                      |
|      |            | LETTER           | 2 DISTANCE LETTER        |                                |
|      |            |                  | 3 BEARING LETTER         |                                |
|      |            |                  | 4 TIME LETTER            |                                |
|      |            |                  |                          | VELLOW (Select from 7 colors)  |
|      |            |                  | 6 DISTANCE COLOR         | VELLOW (Select from 7 colors)  |
|      |            |                  | 7. BEARNG COLOR          | YELLOW (Select from 7 colors)  |
|      |            |                  | 8. TIME COLOR            | YELLOW (Select from 7 colors)  |
|      |            | 7. WAYPOINT      | 1. LAT/LON LETTER        | OFF , S , M , L                |
|      |            | LETTER           | 2. DISTANCE   FTTER      | OFF . S . M . L                |
|      |            |                  | 3. BEARING LETTER        |                                |
|      |            |                  | 4. TIME I FTTFR          | OFF . S . M . L                |
|      |            |                  | 5 LAT/LON COLOR          | MAGENTA (Select from 7 colors) |
|      |            |                  | 6 DISTANCE COLOR         | MAGENTA (Select from 7 colors) |
|      |            |                  |                          |                                |

| Menu   | ı Item    |                               |                    | ※ Factory se       | et-up                       |
|--------|-----------|-------------------------------|--------------------|--------------------|-----------------------------|
|        |           |                               | 7 BEARNG COLOR     | MAGENTA (Sele      | ect from 7 colors)          |
|        |           |                               | 8 TIME COLOR       | MAGENTA (Sele      | ect from 7 colors)          |
|        | 6. COLOR  | TONE                          |                    | NORM , NIGHT       |                             |
|        | 7 CLOCK   | (→page64)                     |                    | OFF , ON           |                             |
|        | 8.BOTTOM  | 1 MAPPING                     | 1.MODE             | OFF, ON, RECO      | ORD                         |
|        |           |                               | 2.DEPTH RANGE      | AUTO , 2.7fa/0.    | 3fa , 5fa/0.3fa ,           |
|        |           |                               |                    | 10fa/0.3fa, 30fa   | a/0.3fa , 50fa/0.5fa,       |
|        |           |                               |                    | 100fa/1fa, 300f    | a/3fa                       |
|        |           |                               | 3.CIRCLE DIA.      | AUTO , 50ft , 10   | 00ft , 200ft, 400ft , 800ft |
|        |           |                               | 4.MEMORY SETP      | 6ft, 15ft , 30ft , | 60ft, 160ft , 330ft         |
|        |           |                               | 5.ERASE            | 1.ERASE ALL        |                             |
|        |           |                               |                    | 2.ERASE BY         | 1.ERASE TODAY DATE          |
|        |           |                               |                    | DATE               | 2.ERASE YESTERDAY           |
|        |           |                               |                    |                    | DATE                        |
|        |           |                               |                    |                    | 3.ERASE BY DATE             |
|        |           |                               |                    | 3.ERASE BY         | OFF, ON                     |
|        |           |                               |                    | CURSOR             |                             |
|        |           |                               | 6.TIDE ADJUST      | 0.0m (-9.9m~       | +9.9m)                      |
|        |           |                               | 7.CHART TYPE       | DEPTH , HARDN      | IESS                        |
|        |           |                               | 8.WAKE COLOR       | OFF , <u>RED</u>   |                             |
| 7. FIN | ND        | 1. PORT                       |                    |                    |                             |
|        |           | 2. TIDE STATION               |                    |                    |                             |
|        |           | 3. SATELLITES                 |                    |                    |                             |
|        |           | 4.RECEVE SENTER               | ICE MONITOR        |                    |                             |
|        |           | 5.TRANSMIT SENT               | ENCE MONITOR       |                    |                             |
| 8. OT  | HERS      |                               |                    |                    |                             |
|        | 1. DRAW   | 1. START DRAW                 |                    |                    |                             |
|        | LINE      | 2. LINE COLOR                 |                    | WAKE (RED~E        | BLUE , WAKE)                |
|        | (→page51  | )3. LINE READOUT              |                    | OFF , ON           |                             |
|        |           | 4. ERASE LINE                 | 1. ERASE BY COLOR  |                    |                             |
|        |           | (→page52,53)                  | 2. ERASE ALL       |                    |                             |
|        |           |                               | 3. ERASE BY CURSOR | OFF , ON           |                             |
|        |           | 5. DRAW MODE                  | (→page52)          | CURSOR , POSI      | TION                        |
|        | 2. MEMORY | 1. ERASE USB-DR               | IVE DATA           |                    |                             |
|        | CARD      | 2. STORE FROM U               | NIT TO USB-DRIVE   |                    |                             |
|        |           | 3. STORE FROM U               | SB-DRIVE TO UNIT   |                    |                             |
|        |           | 4. REMOVE USB-D               | ORIVE              |                    |                             |
|        | 3. USER   | 1. USER KEY                   |                    | II-LC , CMAP-OF    | F, SPOT S., COLOR           |
|        | KEY       |                               |                    | TONE , TIDE ST     | A., SAVE PICTURE            |
|        | 4. UNIT   | 1. DISTANCE UNIT              |                    | NM, KM             |                             |
|        | SWITCH    | 2. TEMP UNIT                  |                    | °C , °F            |                             |
|        | 5. GPS    | 1. SMOOTHING( $\rightarrow$   | page61)            | LOW, MID, HI       | GH                          |
|        | SETUP     | 2. BEARING LV.                |                    | L, · , · , · , H   |                             |
|        |           | 3. SPEED SMOOTH               | HING LV.           | <u> </u>           |                             |
|        |           | 4. WAAS( $\rightarrow$ page6) | 1)                 | OFF, ON            |                             |
|        |           | 5. BEACON SETUP               | )                  |                    |                             |
|        |           | 6. INITIALIZE GPS             | 51. INITIALIZE GPS |                    |                             |

| u Item     |                                 |                                  | ※ Factory se             | t-up                                   |
|------------|---------------------------------|----------------------------------|--------------------------|----------------------------------------|
| 6.         | 1. LOCAL TIME                   | 1. LOCAL TIME                    | -05:00 (-12:00           | ~+12:00)                               |
| CORRECTI   | CORRECT                         | CORRECT                          |                          |                                        |
| ON         |                                 | 2. SUMMER TIME                   | OFF , ON                 |                                        |
|            | 2. GPS AZIMUTH                  | 1. GPS AZIMUTH                   | REAL , MAGNET            | IC                                     |
|            |                                 | 2. MAG/AZIMUTH                   | W18.0                    |                                        |
|            |                                 | DEVIATION                        |                          |                                        |
|            | 3. BOAT POSI                    | 1. BOAT POSI                     | OFF , ON                 |                                        |
|            | CORRECT                         | CORRECT                          |                          |                                        |
|            |                                 | 2. LAT CORRECT                   | 0.000′                   |                                        |
|            |                                 | 3. LON CORRECT                   | 0.000′                   |                                        |
|            |                                 | 4. COURSE VAL TO 0               |                          |                                        |
|            |                                 | 5. MOVE TO CURSOR                |                          |                                        |
|            |                                 | POINT                            |                          |                                        |
|            | 4. TEMP CORRECT                 | 1. TEMP CORRECT                  | 0.0°C(°F) (-3.0~         | ィー・・・・・・・・・・・・・・・・・・・・・・・・・・・・・・・・・・・・ |
| 7. EXT     | 1. INTERVAL                     | 1. GGA                           | OFF , 1 , 2 , 4se        | ec                                     |
| TERMINAL   | SETUP1                          | 2. GLL                           | OFF , 1 , 2 , 4se        | C                                      |
|            |                                 | 3. VTG                           | OFF , 1 , 2 , 4se        | C                                      |
| (→page20   | )                               | 4. RMC                           | OFF , <b>1</b> , 2 , 4se |                                        |
| ( pagete   | /                               | 5 APB                            | OFF 1 2 4se              |                                        |
|            |                                 |                                  | OFF 1 2 4se              |                                        |
|            |                                 | 7 XTE                            | OFF 1 2 4se              |                                        |
|            |                                 | 8 BOD                            |                          |                                        |
|            |                                 |                                  | OFE 1 2 4se              |                                        |
|            |                                 |                                  | OFF , 1 , 2 , 4se        |                                        |
|            | SETLID2                         | 2. MTW/                          | OFE 1 2 4se              |                                        |
|            | SETUIZ                          | 2. MIT W                         | OFF 1 2 4se              | <u> </u>                               |
|            |                                 |                                  |                          |                                        |
|            | A NMEAD OUTPUT                  |                                  |                          |                                        |
|            | 4. NMEAL DODT B                 |                                  | 4900 0600 29             | 2400                                   |
|            | 5. INMEAL PORT DA               |                                  | 4000,9600,30             | 400                                    |
|            |                                 |                                  | 4000,9000,30             | 400                                    |
|            |                                 |                                  | 4800, 9000, 38           | 400                                    |
| o. INITIAL | 2 INITIALIZE MENU               | $J(\rightarrow \mu a ge 21)$     |                          |                                        |
|            | 2. INITIAL CORRECT              | ION VALUE( $\rightarrow$ page21) |                          |                                        |
|            | 3. INITIAL MEMOR                | (Y DATA(→page21)                 |                          |                                        |
|            | 4. INITIAL ALL( $\rightarrow p$ | age21)                           |                          |                                        |
|            | 5. SIMULATION(→                 | page19)                          |                          |                                        |
|            | 6. SPECIAL MENU                 |                                  | PL , PL+S/P , ALI        | _ ON , ALL OFF                         |
|            |                                 | 2. TIDE GRAPTH UNIT              | m , <u>feet</u>          |                                        |
|            | 7. SPECIAL MENU                 | 1. HEADING CALIB                 |                          |                                        |
|            | 2                               | 2. HEADING LINE                  | S,L                      |                                        |
|            |                                 | 3. EVENT INFO. BOX               | OFF , ON                 |                                        |
|            | 8. SPECIAL MENU                 | 1. KEY BRIGHTNESS                | DARK , BRIGHT            |                                        |
|            | 3                               |                                  |                          |                                        |
| 9. AIS     | 1. AIS SETUP                    | 1. AIS DISP. RANGE               | OFF, 1, 2, 5,            | 10 NM(km)                              |
| DISP       | 、                               | 2. AIS COL. SETUP                | 1. NATION COL.           | 1 COL. 1 (Select from 7                |
| (→page66   | )                               |                                  |                          | colors)                                |
|            |                                 |                                  |                          | 2 COL. 1 NUMBER                        |
|            |                                 |                                  |                          | [416]Taiwan                            |
|            |                                 |                                  |                          | 3 COL. 2 (Select from 7                |
|            |                                 |                                  |                          | colors)                                |

| Menu Item | W Factory set-up                                      |
|-----------|-------------------------------------------------------|
|           | 4 COL. 2 NUMBER<br>[431]Japan                         |
|           | 5 COL. 3 (Select from colors)                         |
|           | 6 COL. 3 NUMBER<br>[432]Japan                         |
|           | 7 COL. 4 (Select from colors)                         |
|           | 8 COL. 4 NUMBER<br>[412]China<br>9 COL 5 (Select from |
|           | colors)                                               |
|           | [413]China                                            |
|           | 2. OTHER Select from 7 colors.                        |
| 0. C-MAP  | OFF , ON                                              |

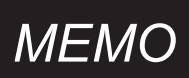

# OPERATION OF ECHO SOUNDER

| SOUNDER SCREEN ······                 | 82  |
|---------------------------------------|-----|
| DEPTH SET-UP ······                   | 83  |
| SENSITIVITY                           | 84  |
| EXPANSION MODE                        |     |
| EXPANSION AREA                        |     |
| WATER TEMP ALARM ······               |     |
| FISH ALARM ······                     |     |
| DEPTH ALARM ······                    |     |
| WATER TEMP CORRECTION ······          |     |
| FREQUENCY DISPLAY ······              | 90  |
| SWEEP SPEED                           | 90  |
| SOUNDER SET-UP·····                   |     |
| DETAIL SET-UP ······                  |     |
| A MODE ······                         |     |
| BACKGROUND COLOR ······               |     |
| COLOR CONFIGURATION                   | 93  |
| COLOR ERASE ······                    | 93  |
| INTENSE LEVEL······                   | 94  |
| CLUTTER ······                        | 94  |
| DEPTH UNIT ······                     | 95  |
| SCALE LINE ······                     | 95  |
| SUPER RANGE                           | 95  |
| WATER TEMP GRAPH ······               | 96  |
| AUTO RANGE MAX. DEPTH                 | 96  |
| CLEAN ECHO ······                     | 96  |
| STC                                   |     |
| OUTPUT POWER ······                   |     |
| PULSE LENGTH ······                   | 99  |
| SENSITIVITY MODE ······               |     |
| SOUNDER CURSOR FUNCTION               |     |
| SOUNDER DISTANCE SCALE                |     |
| SEARCHING AREA                        | 101 |
| SOUNDER FREEZE FUNCTION               |     |
| BOTTOM HARDNESS FUNCTION              |     |
| TRANSDUCER THRU-HULL / IN-HULL SET-UP |     |
| LIST OF ECHO SOUNDER MENU ······      | 104 |

## SOUNDER SCREEN

#### Example: Low-Freq – High Freq Display

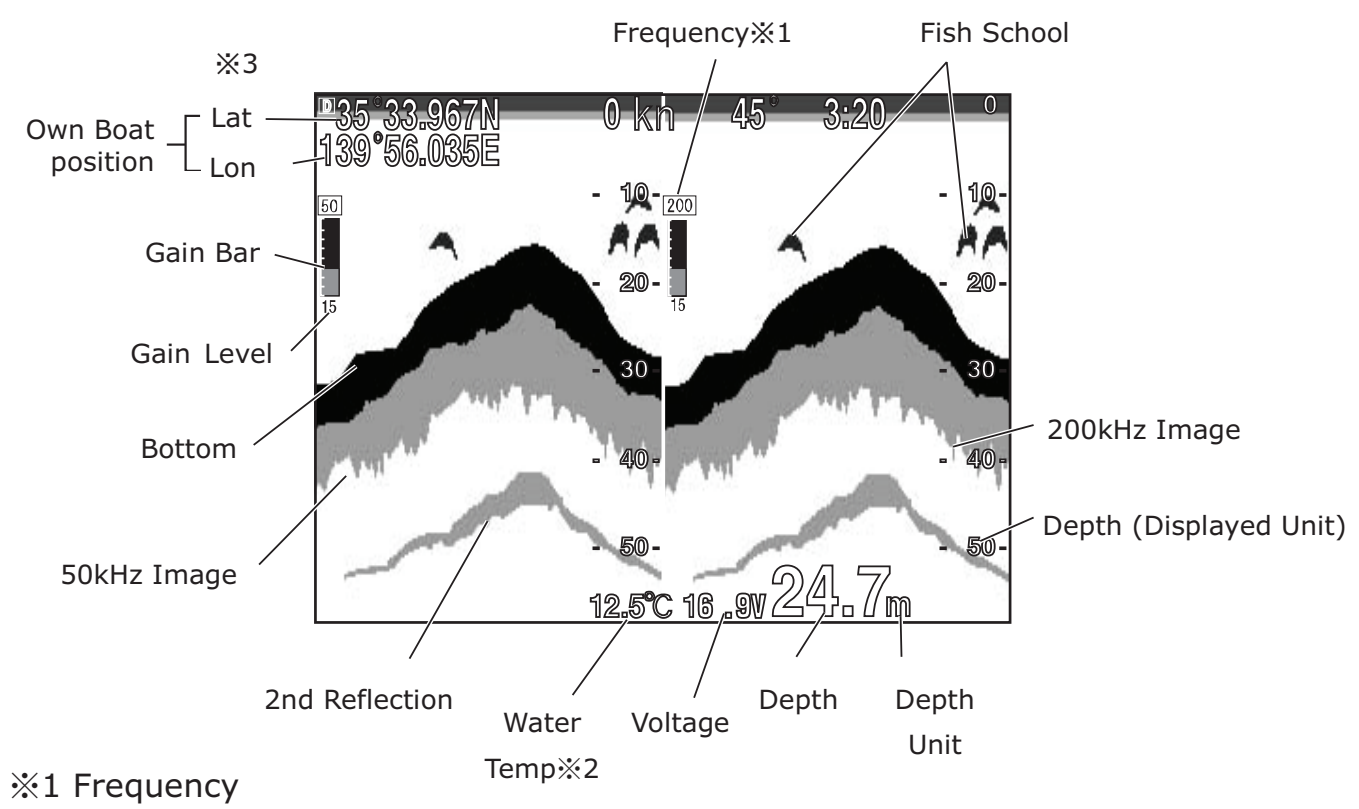

Choose from 50-200, 200-50, 50-50, 200-200, 50, 200.

%2 Water temperature

Optional water temp sensor is required to show water temp.

#### ※3 GPS Info

EXT appears when using an external GPS.

## DEPTH SET-UP

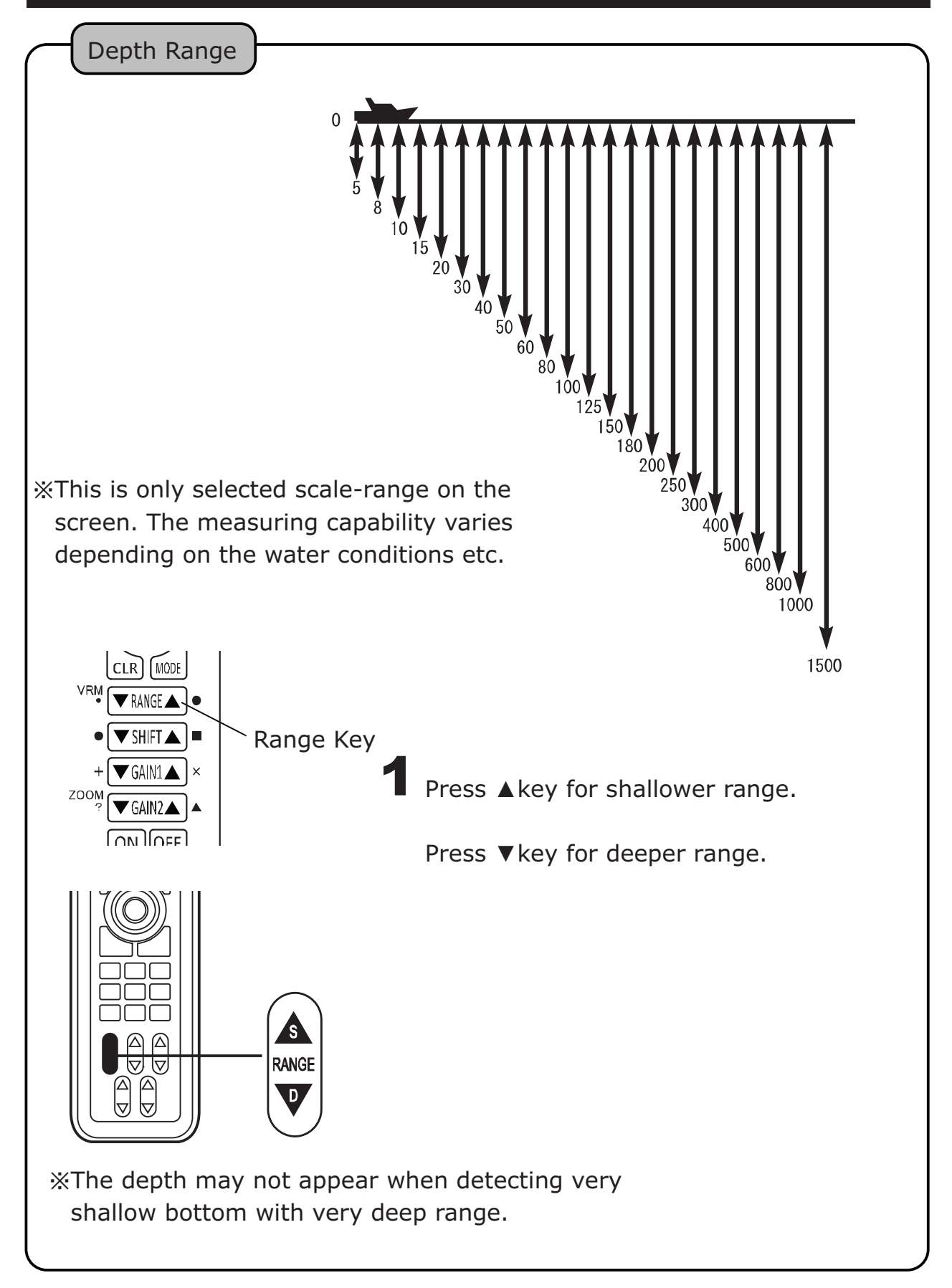

## SENSITIVITY

Whole Display Gain Adjustment

Digital echo sounder is capable of changing the whole past image. This function helps to find the optimized gain set-up for whole image (past recording data) with easy manual operation.

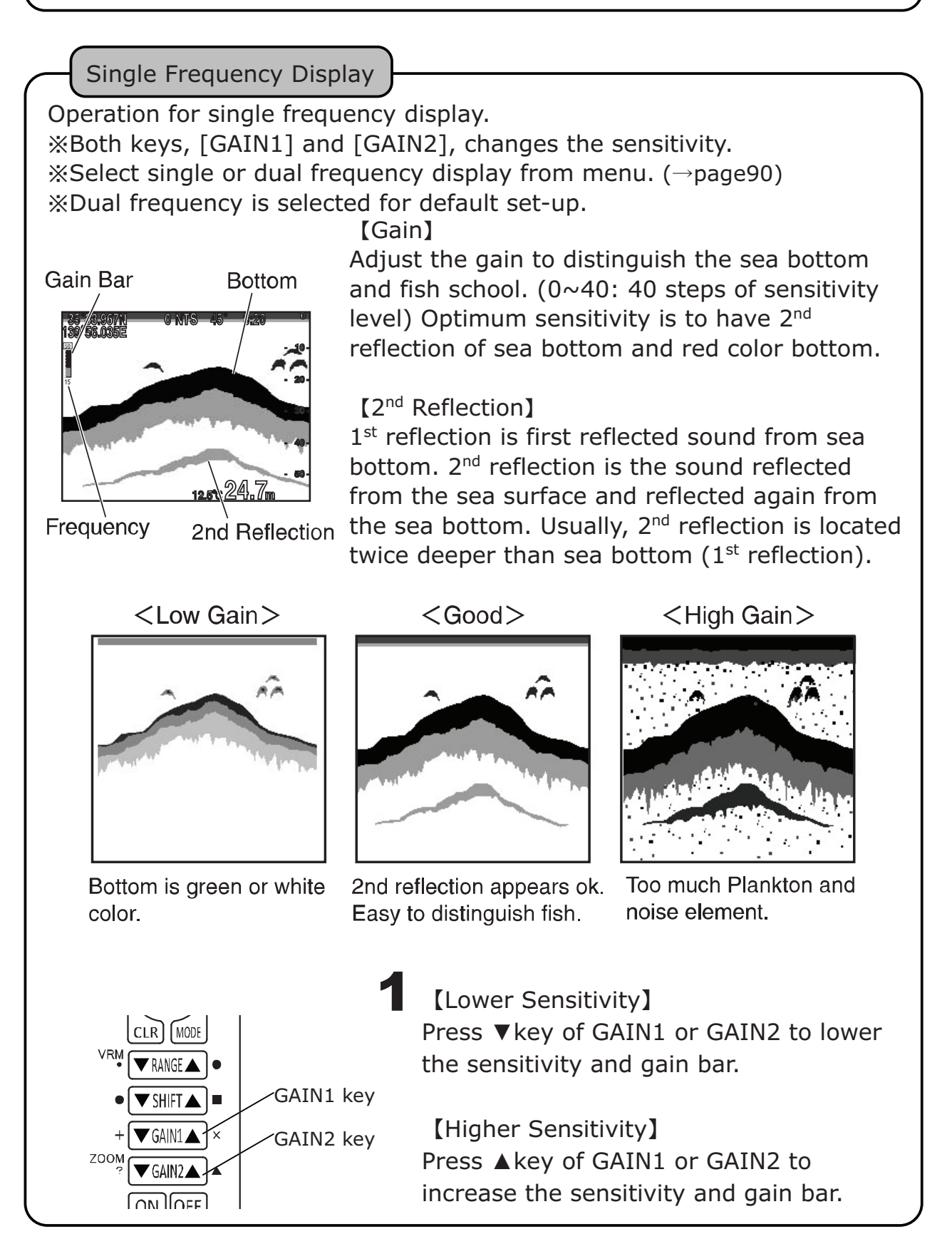

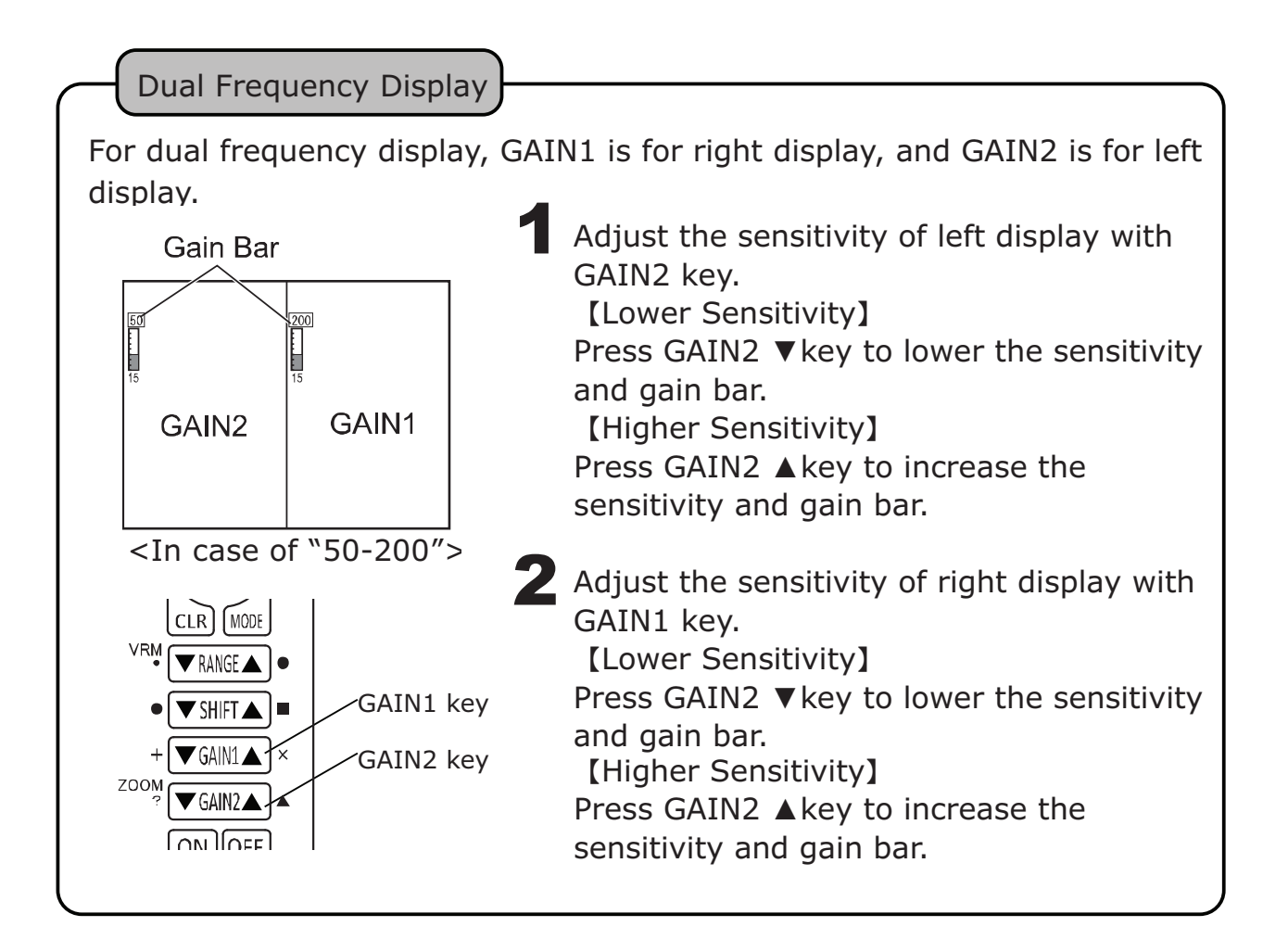

## EXPANSION MODE

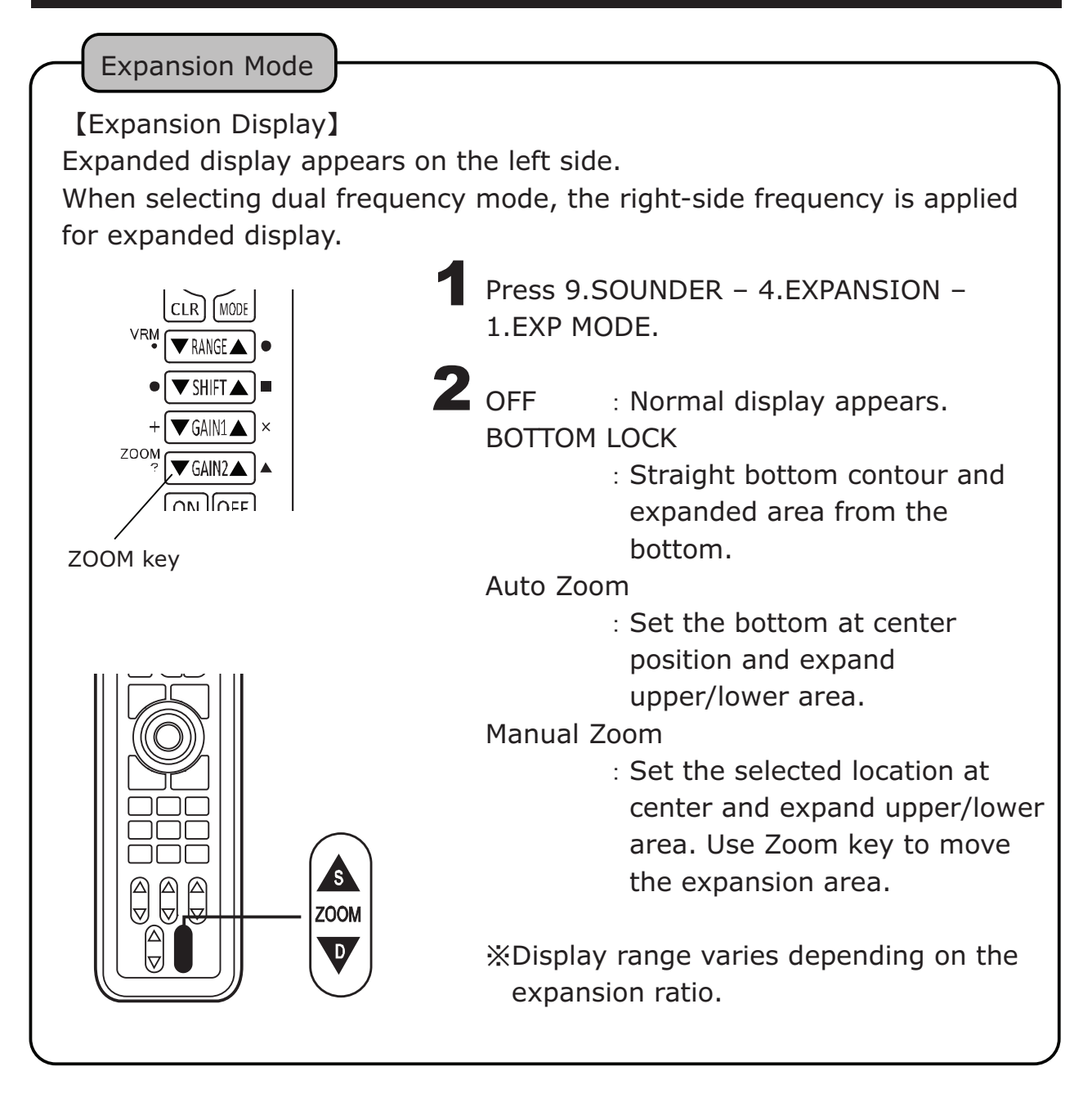

## EXPANSION AREA

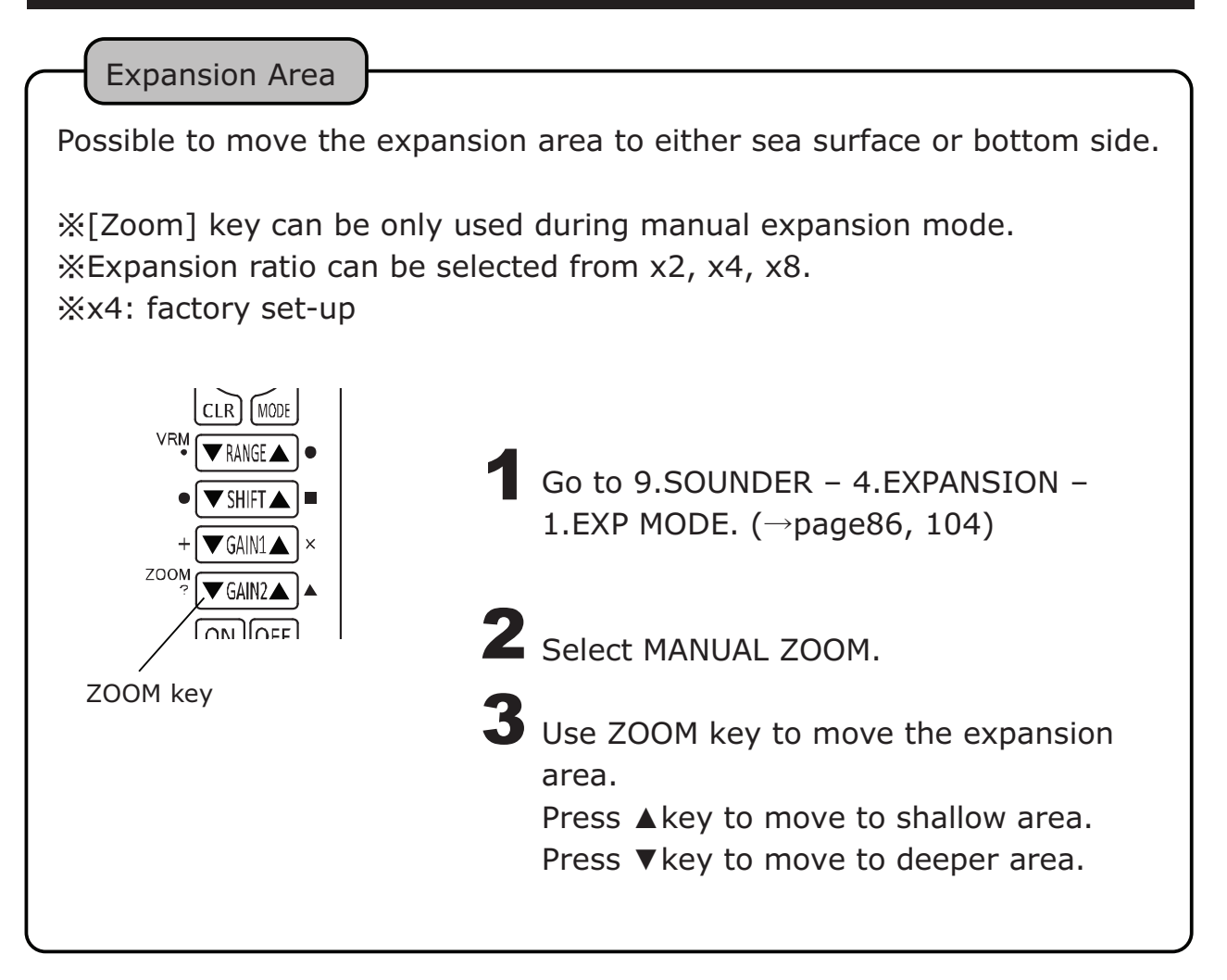

## WATER TEMP ALARM

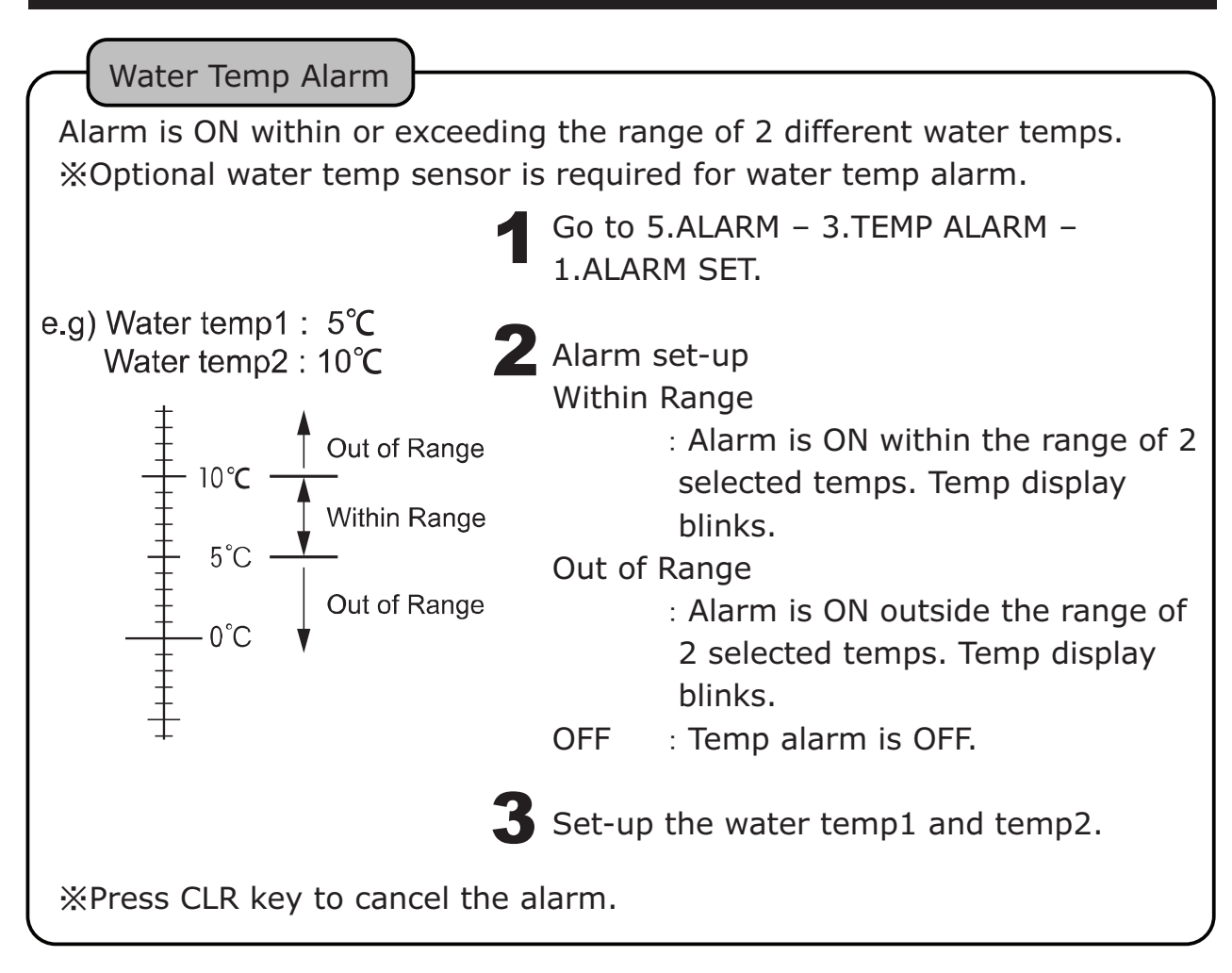

## FISH ALARM

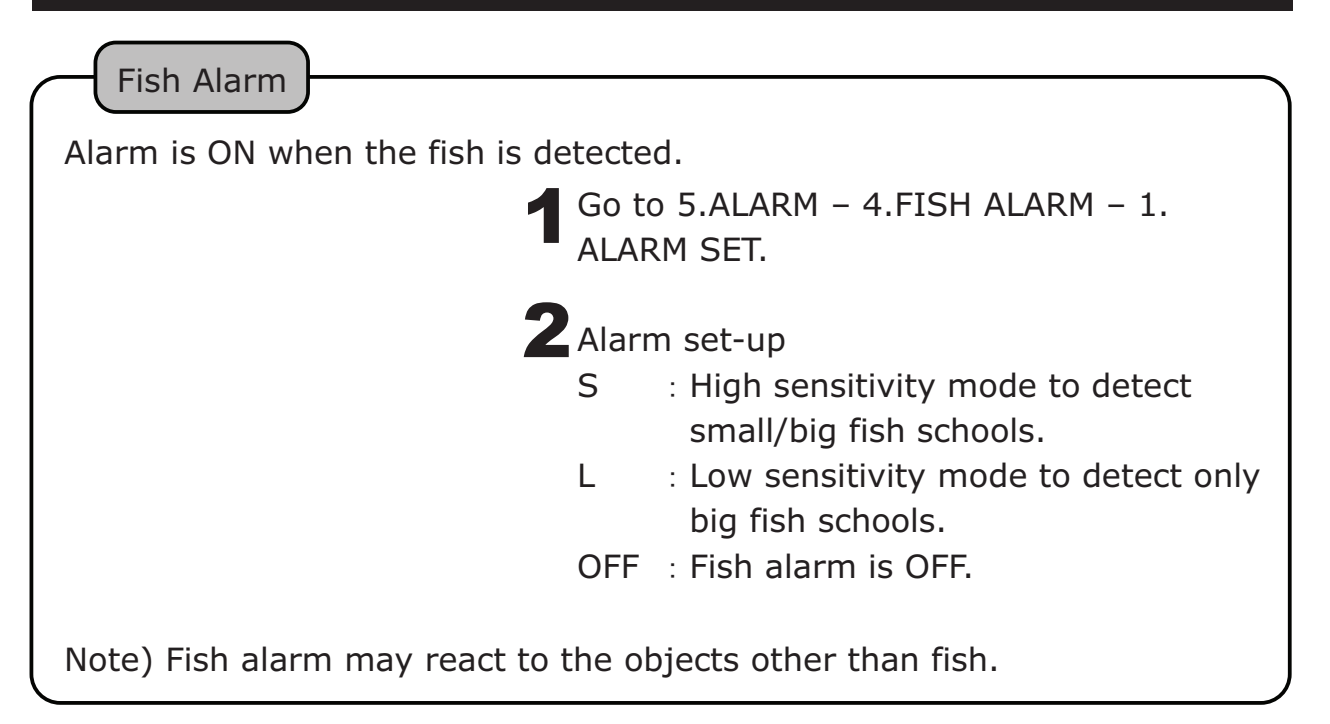

## DEPTH ALARM

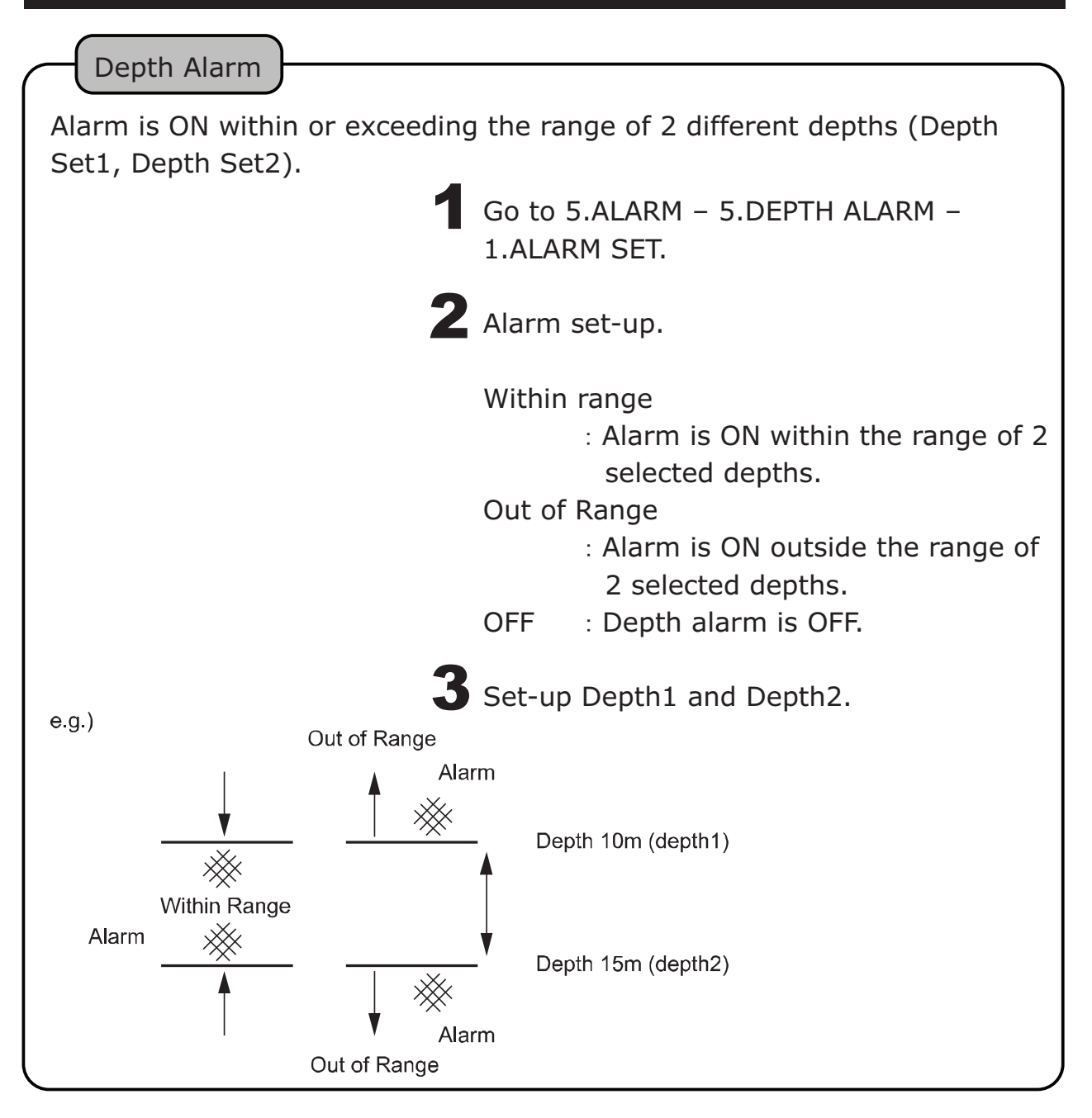

## WATER TEMP CORRECTION

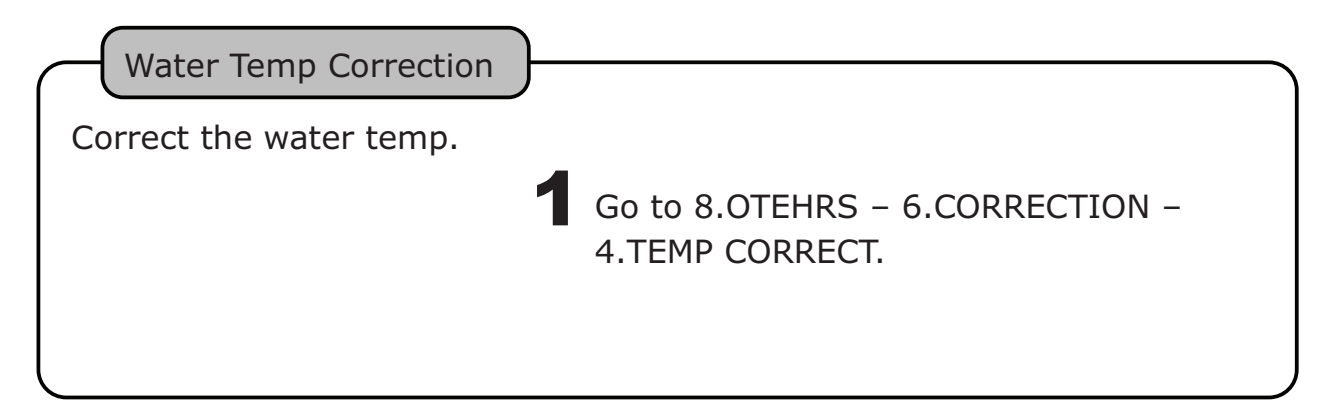

## FREQUENCY DISPLAY

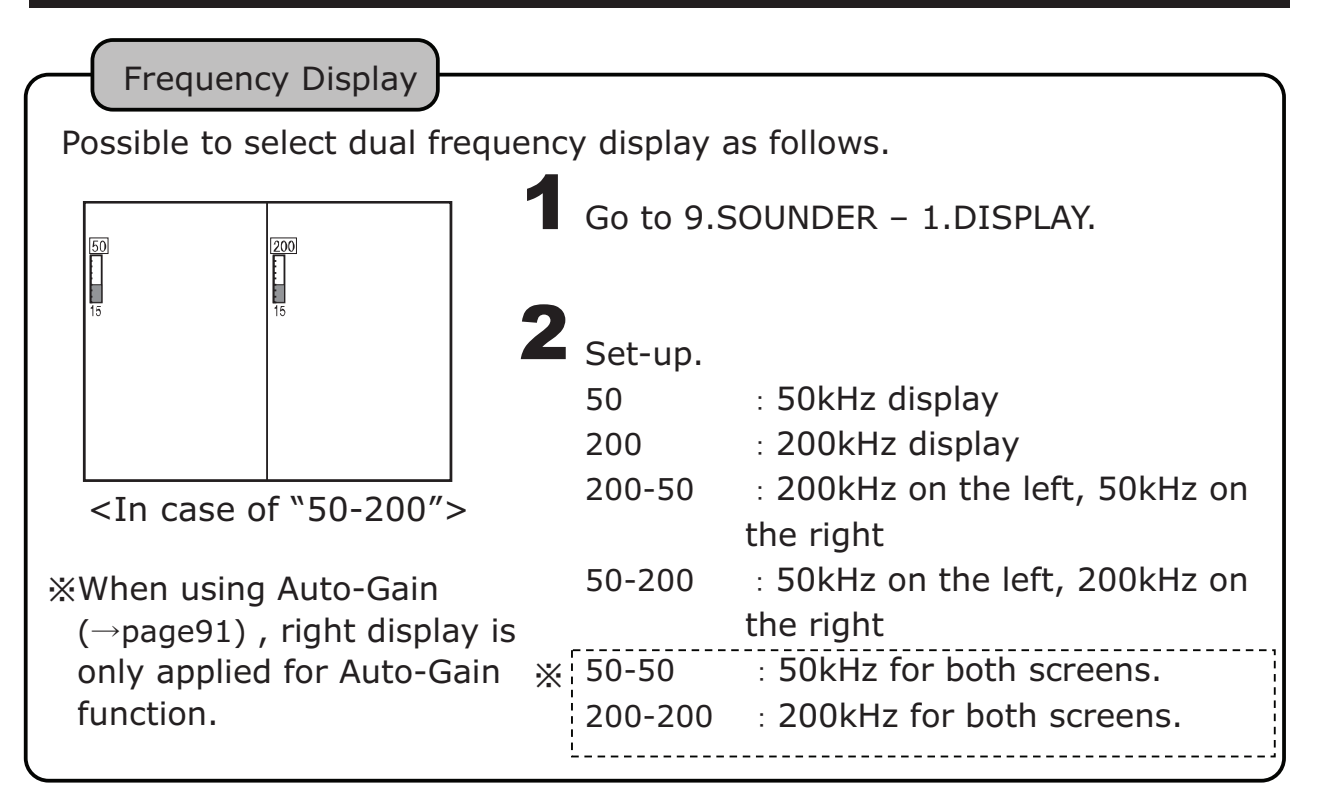

#### SWEEP SPEED

Sweep Speed

[Sweeping Speed]

Sounder display consists of the consecutive latest image (image beneath the vessel) at the right edge and keep shifting the past image to the left side. Sweeping speed is the speed to shift the image. Whole screen appears differently with this set-up value.

[Relation between Sweeping Speed and Sounding Rate]

Sweeping speed can be selected from 8 different types. The following is the reference of sounding rate for each set-up.

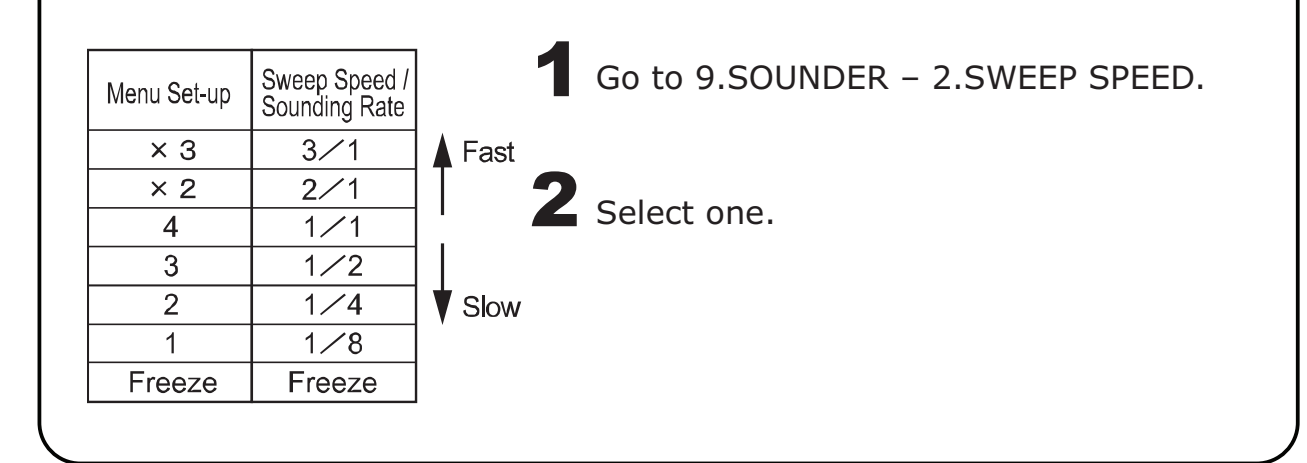

## SOUNDER SET-UP

Select AUTO or MANUAL set-up for the depth (range) & sensitivity (gain).

**1** Go to 9.SOUNDER – 3.AUTO MODE.

**2** AUTO enables the selected AUTO functions in the following detailed set-up.

AUTO or MANU indicator appears above gain bar.

## DETAIL SET-UP

| [Auto Gair                                                         | n] Automatic gain control                                  |  |  |  |  |  |
|--------------------------------------------------------------------|------------------------------------------------------------|--|--|--|--|--|
| Go to 9.SOUNDER – 8.OTHERS – 3.SPECIAL SETUP – 7.AUTO MODE SERTUP. |                                                            |  |  |  |  |  |
| 2 Sele                                                             | ect AUTO GAIN.                                             |  |  |  |  |  |
| OFF<br>LOW<br>HIG                                                  | : Disable<br>/ : Normal<br>H : High gain                   |  |  |  |  |  |
| [Depth Ra                                                          | ange] Set-up Auto Range/Shift.                             |  |  |  |  |  |
| Go to<br>SETU                                                      | 9.SOUNDER – 8.OTEHRS – 3.SPECIAL SETUP – 7.AUTO MODE<br>P. |  |  |  |  |  |
| 2 Select                                                           | t 2.AUTO RANGE.                                            |  |  |  |  |  |
| OFF<br>RANG<br>SHIFT                                               | : Disable<br>E : Auto-range<br>- : Auto-shift              |  |  |  |  |  |
| ₩Shift key                                                         | does not work when AUTO RANGE is selected.                 |  |  |  |  |  |

## A MODE

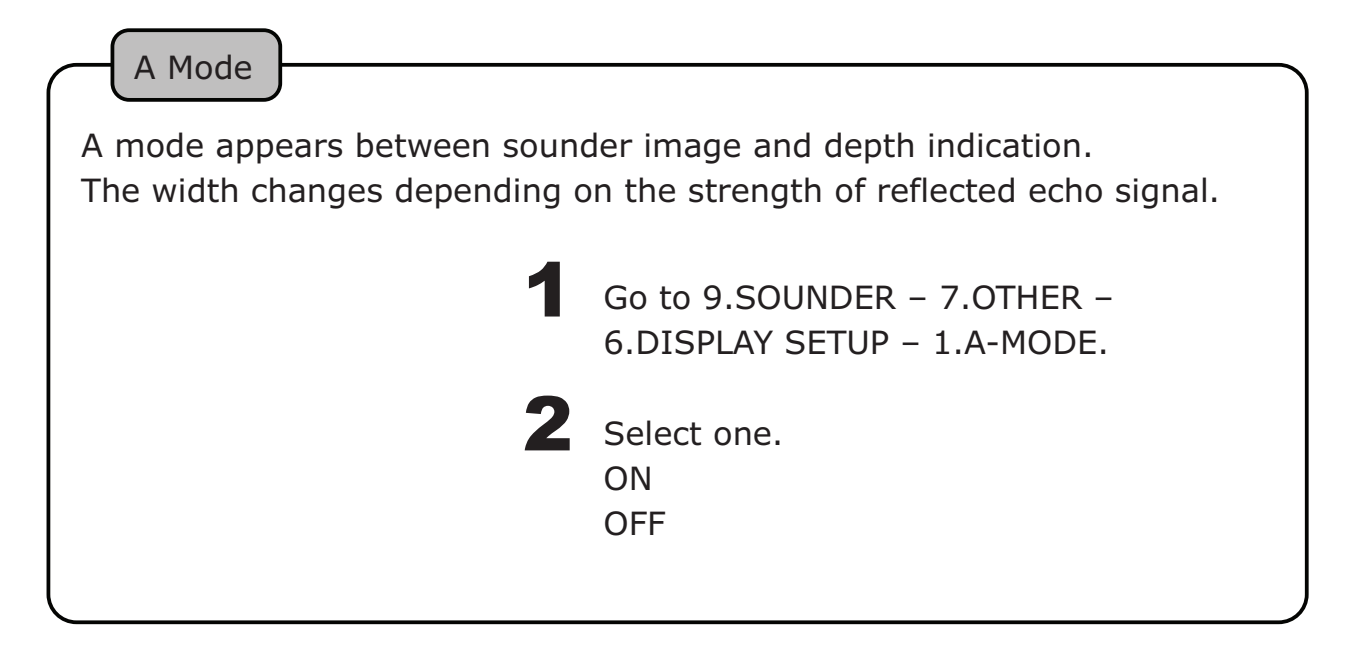

### BACKGROUND COLOR

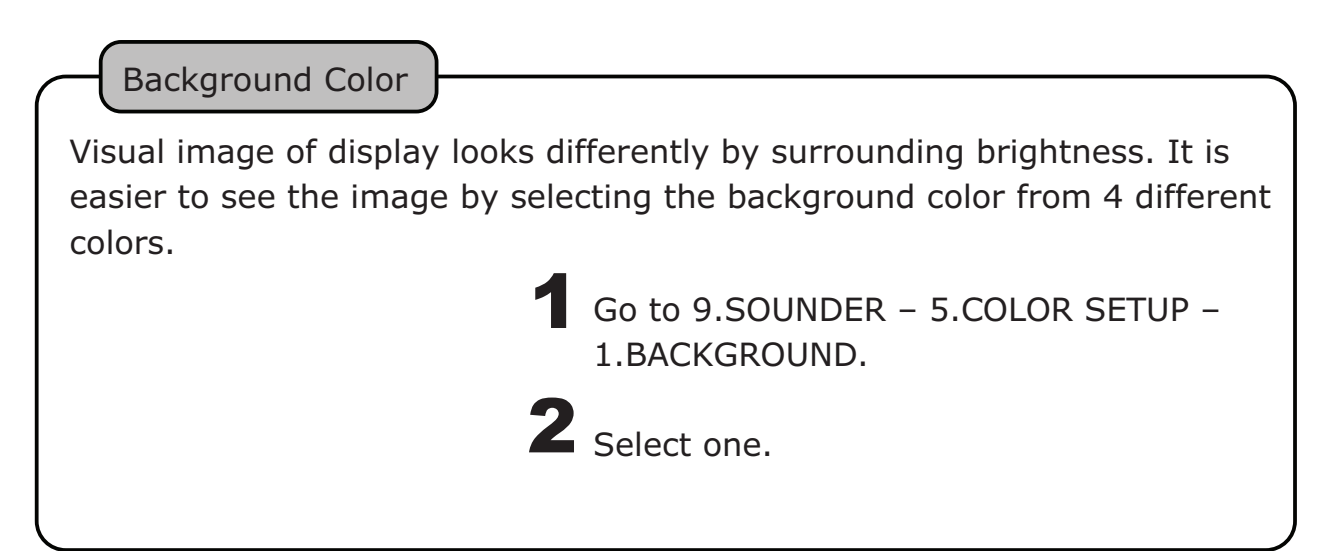

## COLOR CONFIGURATION

#### Color Configuration

Reflected signal of sound wave is converted into 17 ranks of digital signal according to the strength of response. Color configuration is the color set-up for 16 ranks except background color.

Sounder image is shown by the color configuration. The displayed color shows the strength of reaction. Also, specific reaction can be emphasized by changing the color configuration.

Go to 9.SOUNDER – 5.COLOR SETUP – 2.COLOR CONFIG.

**2** Select one.

### COLOR ERASE

Color Erase

Set-up the erase level so that fish schools can be seen clearly.

Go to 9.SOUNDER – 5.COLOR SETUP – 3.COLOR ERASE.

**2** Select one.

## INTENSE LEVEL

Intense Level This set-up shows more color of strong reflection (signal). 1 Go to 9.SOUNDER - 5.COLOR SETUP - 4.INTENSE COL. 2 Select one. STD HI MAX

### CLUTTER

3

ClutterFish school and bottom are displayed with the set-up of reflected echo<br/>strength and color tone. "Clutter" easily distinguishes the fish school by<br/>erasing the color from weakest reflection such as plankton or dirt under<br/>the water.1Go to 9.SOUNDER - 5.COLOR SETUP - 5.CLUTTER.2 $\begin{array}{c} STD \\ 1 \\ 2 \end{array}$ 1Less noise toward higher number.

## DEPTH UNIT

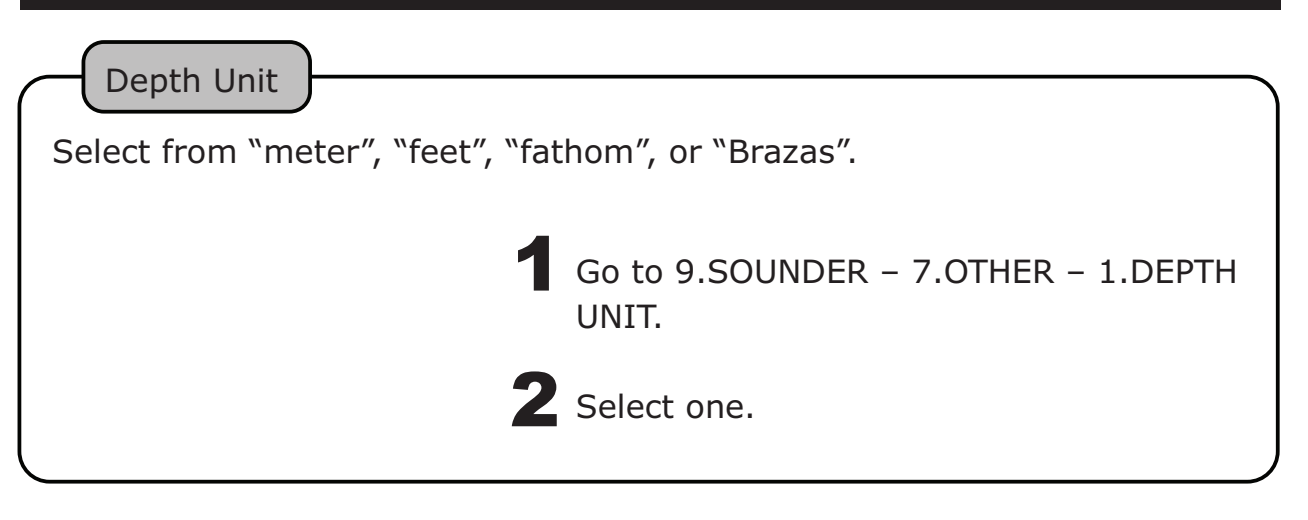

## SCALE LINE

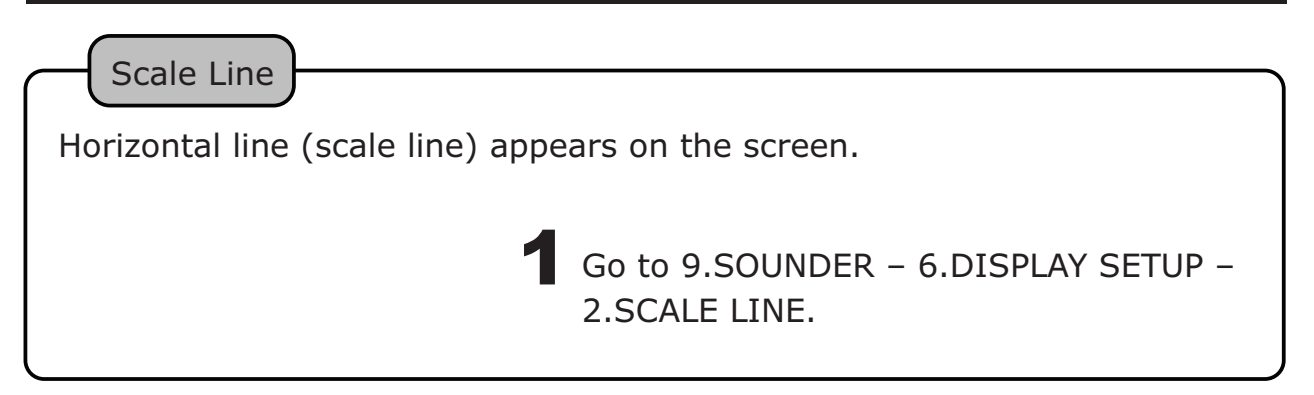

## SUPER RANGE

| Super Range                                                                                                    |
|----------------------------------------------------------------------------------------------------|
| Whole past image changes automatically according to the current depth (displayed depth range on screen) if changed any. |
| Go to 9.SOUNDER – 6.DISPLAY SETUP – 3.SUPER RANGE.                                                                      |

## WATER TEMP GRAPH

Water Temp Graph

Water temp graph appears. Easy to see the fishing points by knowing the variation of water temp and tide change.

Go to 9.SOUNDER – 6.DISPLAY SETUP – 4.TEMP GRAPH.

\*Optional water temp sensor is required to show the graph.

# AUTO RANGE MAX. DEPTH

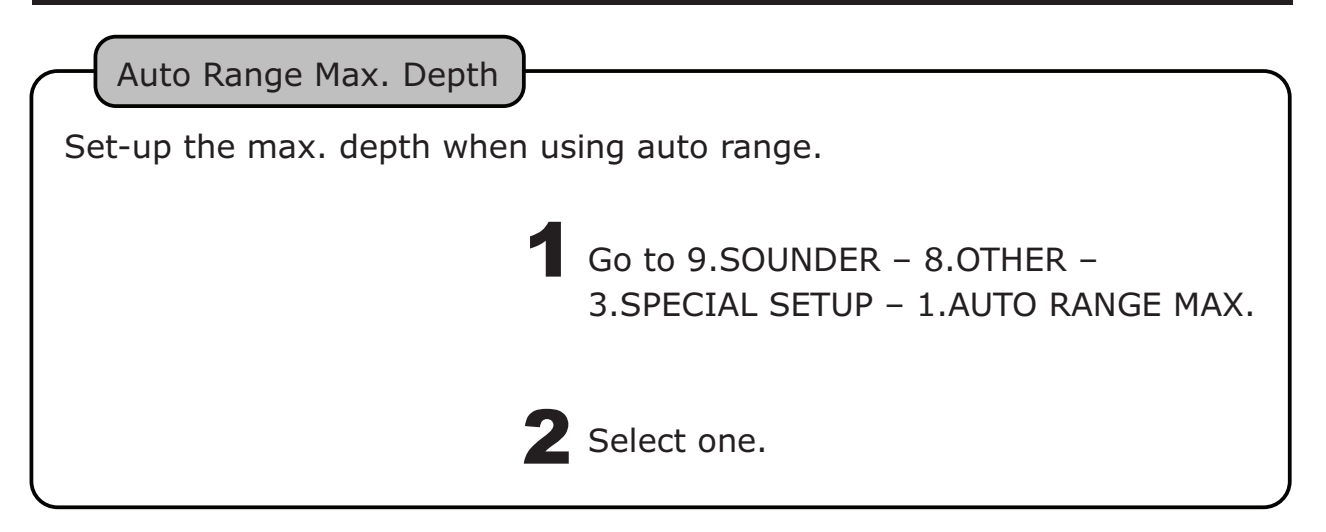

## CLEAN ECHO

Clean Echo

Reduce the desynchronized noise such as other sounder, electronics noise, air bubble, and mechanical noise.

**1** Go to 9.SOUNDER – 7.OTHER – 3.SPECIAL SETUP – 2.CLEAN ECHO.

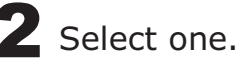

96

## STC

STC Setup

Reduce the sensitivity of shallow water area by eliminating the noise signals such as plankton and air bubbles.

2 Set-up STC

Go to 9.SOUNDER – 7.OTHER – 3.SPECIAL SETUP – 3.STC SETUP.

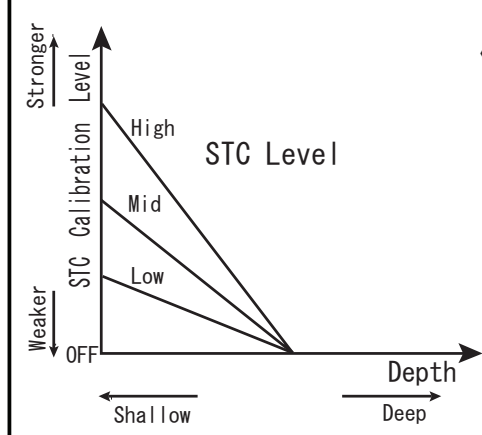

{Low-Freq STC Level> {High-Freq STC Level>
 Set-up STC level for either low-freq or
 high-freq.

Low sensitivity at shallow area with stronger STC.

4 different STC level: OFF, Low, Mid, High OFF: Weakest, H: Strongest

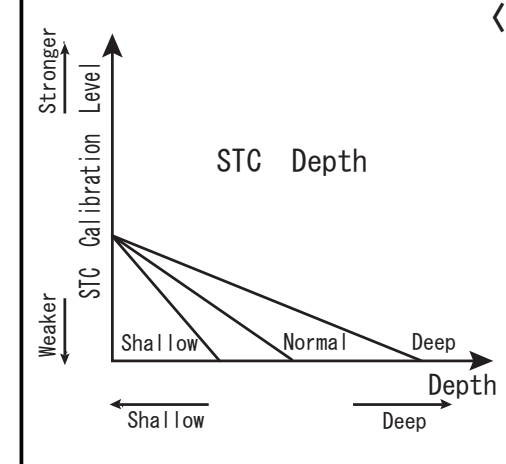

<Low-Freq STC Depth>{High-Freq STC Depth>
Set-up the target depth for STC
adjustment (low-freq or high-freq)
Deeper the depth is selected, selected STC
level is affected to deeper water.
3 different STC target depth: Shallow,
Normal, Deep.
Shallow: 0~50m, Normal: 0~150m,
Deep: 0~300m

# OUTPUT POWER

| Output Power |                                                                  |
|--------------|------------------------------------------------------------------|
| 1            | Go to 9.SOUNDER – 7.OTHER –<br>3.SPECIAL SETUP – 4.OUTPUT POWER. |
| 2            | OFF, LOW, or HIGH<br>(OFF: No transmit. Only active receiver.)   |
|              | XNormal case: Set to HIGH.                                       |
|              |                                                                  |

## PULSE LENGTH

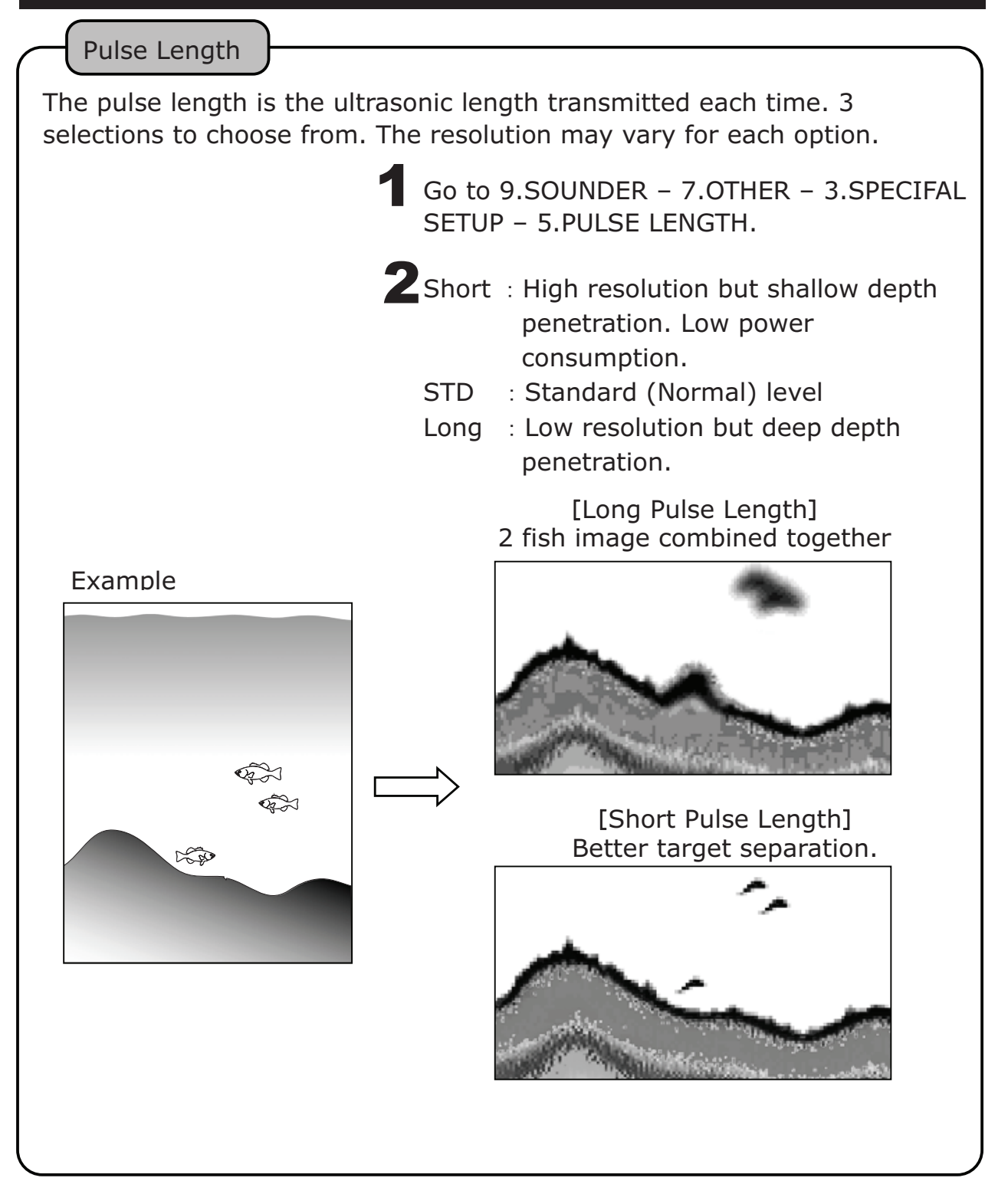

## SENSITIVITY MODE

Sensitivity

Set-up the sensitivity level of sounder.

Go to 9.SOUNDER – 7.OTHER – 3.SPECIAL SETUP – 6.SENSITIVITY.

**2** STD : Standard (Normal) level HIGH : High sensitivity level

※Use GAIN1/GAIN2 key (→page84) for everyday's Gain (sensitivity) set-up.

# SOUNDER CURSOR FUNCTION

Possible to locate the target point from sounder's past image. Easy to add Mark or Waypoint for the specific target area.

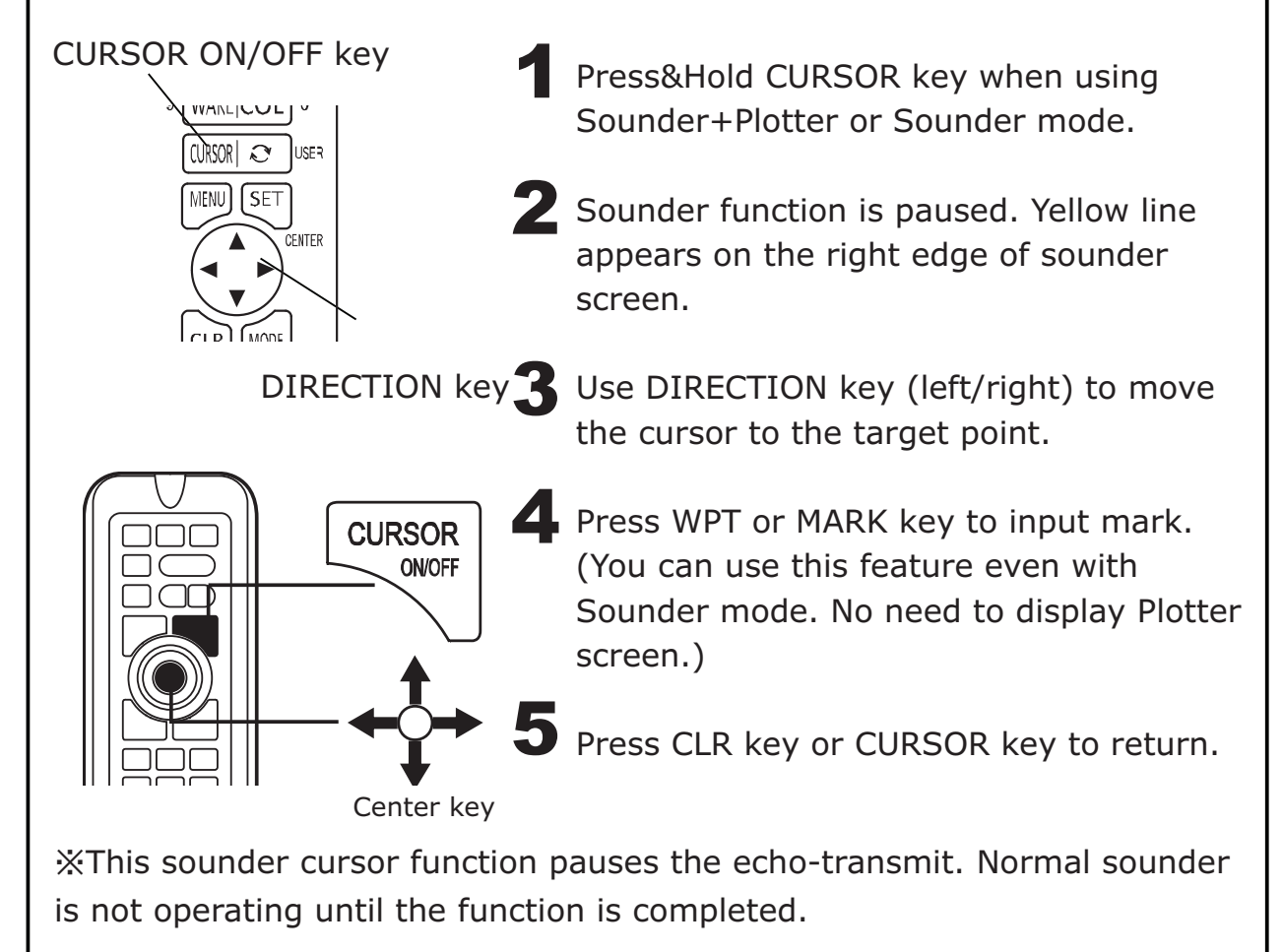

## SOUNDER DISTANCE SCALE

Distance scale displayed on the sounder screen. To give you an idea of how far away the target is located from an own vessel.

Go to 9.SOUNDER – 6.DISPLAY SETUP – 5.DIST SCALE.

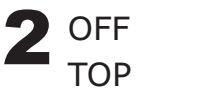

: No show

: Scale display on the top

BOTTOM : Scale display at the bottom

\*Distance scale number does not appear until echo image reaches to the left edge screen.

 $\times$ No distance scale number when the distance is 20m or less.

## SEARCHING AREA

The detection area (radius) by sounder(transducer) is shown below the depth scale number.

Go to 9.SOUNDER – 6.DISPLAY SETUP – 7.SEARCHING AREA.

## SOUNDER FREEZE FUNCTION

#### Stop Sounder Transmit

Cancel the sounder function when showing only plotter mode on the screen.

It helps low power consumption.

Go to 9.SOUNDER – 7.OTHER – 2.FREEZE SOUNDER FOR PL.

**Z**OFF : Sounder is in operation during PL mode.

ON : Sounder is stopped during PL mode.

## BOTTOM HARDNESS FUNCTION

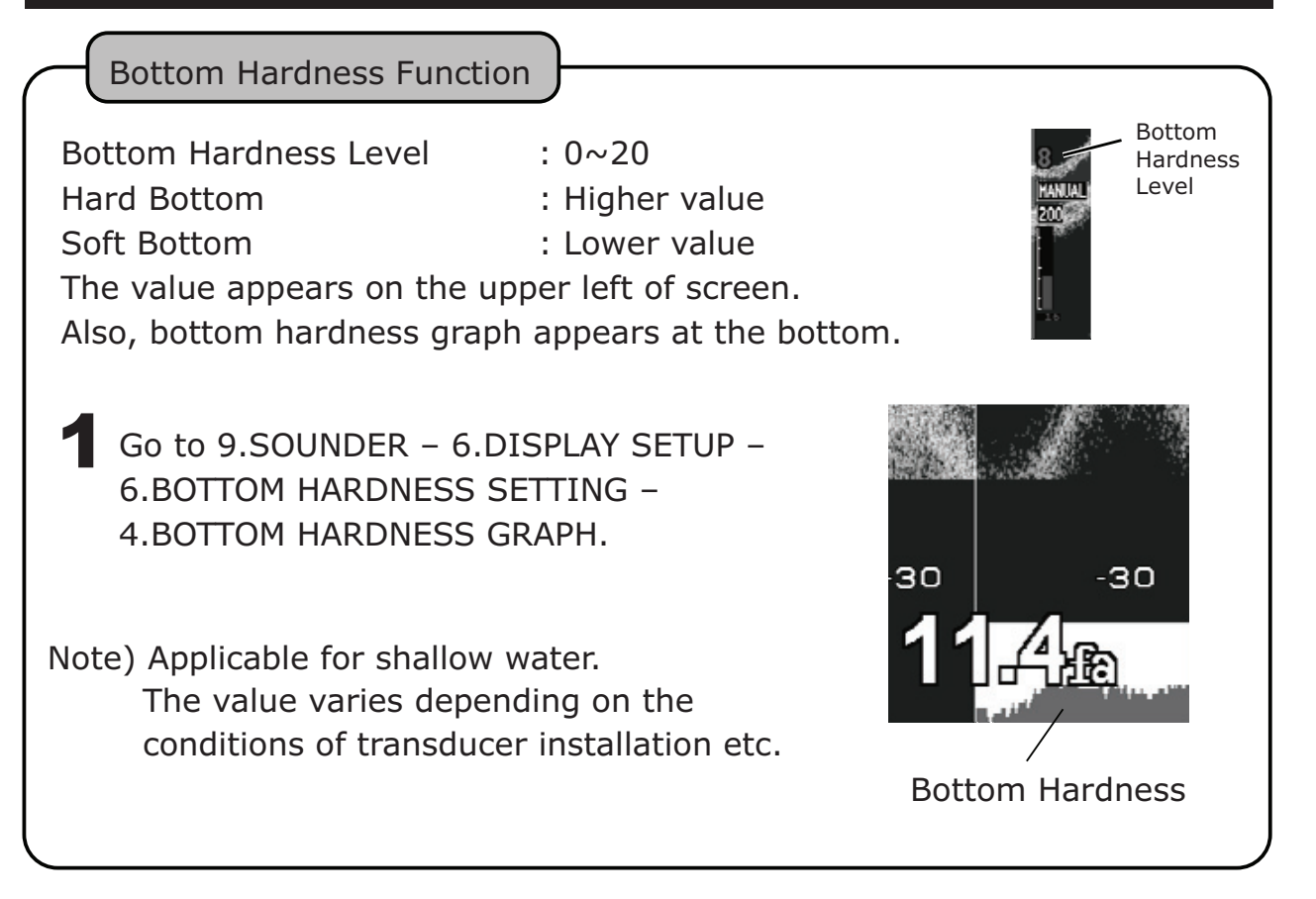

#### TRANSDUCER THRU-HULL / IN-HULL SET-UP

TD Location

Go to 9.SOUNDER – 7.OTHER – 3.SPECIAL SETUP – 8.TD LOCATION.

| 2 | Select one.<br>THRU-HULL-A<br>THRU-HULL-B<br>IN-HULL-A | :Custom. Not to be used normally.<br>:Normal. Select this when using thru-hull installation.<br>:Select this when using in-hull or inside-case |
|---|--------------------------------------------------------|----------------------------------------------------------------------------------------------------|
|   | IN-HULL-B                                              | :Custom. Only for the case IN-HULL-A is not working properly.                                                                                  |
### LIST OF ECHO SOUNDER MENU

Menu Item

※ Factory set-up

| 9. SOUNDER   |                                    |                                                              |                                                              |
|--------------|------------------------------------|--------------------------------------------------------------|--------------------------------------------------------------|
| 1. DISPLAY   | (→page90)                          |                                                              | 50 , 200 , 200-50 , <mark>50-200</mark> , 50-50 ,<br>200-200 |
| 2. SWEEP SPE | ED(→page90)                        |                                                              | OFF 1 2 3 4 S x2 x3                                          |
| 3. AUTO MODE | (→page91)                          |                                                              | MANUAL , AUTO                                                |
| 4. EXPANSION | 1. EXP. MODE                       | (→page86)                                                    | OFF , BOTTOM , AUTO ZOOM , MANUAL ZOOM                       |
|              | 2. EXP. RATE                       |                                                              | x2 , x4 , x8                                                 |
| 5. COLOR     | 1. BACKGROUND                      | (→page92)                                                    | BLACK , BLUE , WHITE , D.BLUE                                |
| SETUP        | 2. COLOR CONFIG                    | (→page93)                                                    | 4 (0~4)                                                      |
|              | 3. COLOR ERASE                     | (→page93)                                                    | OFF (OFF~12)                                                 |
|              | 4. INTENSE COL                     | (→page94)                                                    | STD , HI , MAX                                               |
|              | 5. CLUTTER                         | (→page94)                                                    | STD , 1 , 2 , 3                                              |
| 6. DISPLAY   | 1. A-MODE                          | (→page92)                                                    | OFF , ON                                                     |
| SETUP        | 2. SCALE LINE                      | (→page95)                                                    | OFF , ON                                                     |
|              | 3. SUPER RANGE                     | (→page95)                                                    | OFF , ON                                                     |
|              | 4. TEMP GRAPH                      | (→page96)                                                    | OFF , ON                                                     |
|              | 5. DIST SCALE                      | (→page101)                                                   | OFF , TOP , BOTTOM                                           |
|              | 6. BTM HRADNESS                    | 51.BTM HARDNESS                                              | 0 (-6~4)                                                     |
|              | SETTING<br>(→page102)              | OFFSET                                                       |                                                              |
|              |                                    | 2.BTM HARDNESS AVE                                           | 1,2,3                                                        |
|              |                                    | 3.BTM HARDNESS SENS                                          | 5H, • , • , • , • , L                                        |
|              |                                    | 4.BOTTM HARDNESS<br>GRAPH                                    | OFF , ON                                                     |
|              | 7. SEARCHING<br>AREA<br>(→page101) | 1. SEARCHING AREA                                            | OFF , ON                                                     |
|              |                                    | 2. BEAM ANGLE SETUP                                          | BY TD , OPTIONAL                                             |
|              |                                    | 3. TD                                                        | TD48 , TD66 , TD47 , TD67                                    |
|              |                                    | 4. OPTIONAL SET<br>(L FREO.)                                 | 20                                                           |
|              |                                    | 5. OPTIONAL SET                                              | 20                                                           |
| 7. OTHER     | 1. DEPTH UNIT                      | (→page95)                                                    | m , ft , fa , br                                             |
|              | 2. FREEZE                          | (→page102)                                                   | OFF , ON                                                     |
|              | SOUNDER FOR PL                     |                                                              | 20fa 50fa 100fa 200fa 500fa 1000fa                           |
|              | 5. SPECIAL SETUP                   | (→page96)                                                    | 501a, 501a, 1001a, 5001a, <u>5001a</u> , 10001a              |
|              |                                    | 2. CLEAN ECHO                                                | OFF , L , M , H                                              |
|              |                                    | $(\rightarrow page96)$<br>3 STC SETUP $(\rightarrow page97)$ | 7)                                                           |
|              |                                    | 1. STC (LOW FREC                                             | ) OFF , L , M , H                                            |
|              |                                    | 2. STC (HIGH FRE                                             | Q) OFF, L, M, H                                              |
|              |                                    | 3. STC DEPTH (LO                                             | W FREQ) SHALLOW , NORMAL , DEEP                              |
|              |                                    | 4. STC DEPTH (LO                                             | W FREQ) SHALLOW , NORMAL , DEEP                              |
|              |                                    | 4. OUTPUT POWER                                              | OFF , LOW , HIGH                                             |
|              |                                    | (→page98)                                                    |                                                              |

| 5 DUISE  | LENGTH                    | S STD I          |                     |
|----------|---------------------------|------------------|---------------------|
| (→nage9  | 9)                        | 5, <u>510</u> ,1 |                     |
| 6. SENSI |                           | STD HIGH         |                     |
| (→page1  | 00)                       | 010 / 11011      |                     |
| 7. AUTO  | MODE SETUP                |                  |                     |
| 1. A     | UTO GAIN                  | OFF , LOW ,      | HIGH                |
| 2. A     | UTO RANGE                 | OFF , RANG       | E, SHIFT            |
| 8. TD LO | CATION                    | IN-HULL-A,       | IN-HULL-B,          |
| (→page1  | 03)                       | THRU-HULL        | -A , THRU-HULL-B    |
| 9. OTHE  | R SPECIAL SET             | UP               |                     |
| 1. F     | INDEER DETAI              | L SETUP 1        |                     |
|          | 1. L FREQ. MI             | N DEPTH LV       | 0dB (-20~+12db)     |
|          | 2. H FREQ. MI             | N DEPTH LV       | 0dB (-20~+12db)     |
|          | 3. L FREQ. MI             | N DEPTH          | 0.37 m (0.25~6.11m) |
|          | 4. H FREQ. MI             | N DEPTH          | 0.37 m (0.25~6.11m) |
|          | 5. L FREQ. AU             | TO GAIN          | $\pm 0$ (-5~+5)     |
|          | CORRECT.                  |                  |                     |
|          | 6. H FREQ. AU             | TO GAIN          | $\pm 0$ (-5~+5)     |
|          | CORRECT.                  |                  |                     |
| 2. F.    | 2. FINDEER DETAIL SETUP 2 |                  |                     |
|          | 1. BANDWIDT               | Н                | WIDE, STD, NAR-1,   |
|          |                           |                  | NAR-2               |
|          | 2. TARGET DE              | PTH RANGE        | X1 , x2 , AUTO      |
|          | 3. DEPTH MEA              | S                | AUTO, RIGHT-DISP    |

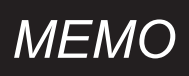

# REFERENCE DOCUMENT

| LUS |
|-----|
| 11  |
| L13 |
| L13 |
| 14  |
| 14  |
| L15 |
| L17 |
| 119 |
| L20 |
| L20 |
| 122 |
| L23 |
| L25 |
| L26 |
| L28 |
| L31 |
|     |

# DIMENSIONAL DRAWING

#### **1.MAIN UNIT**

Unit : mm

#### < HDX-121>

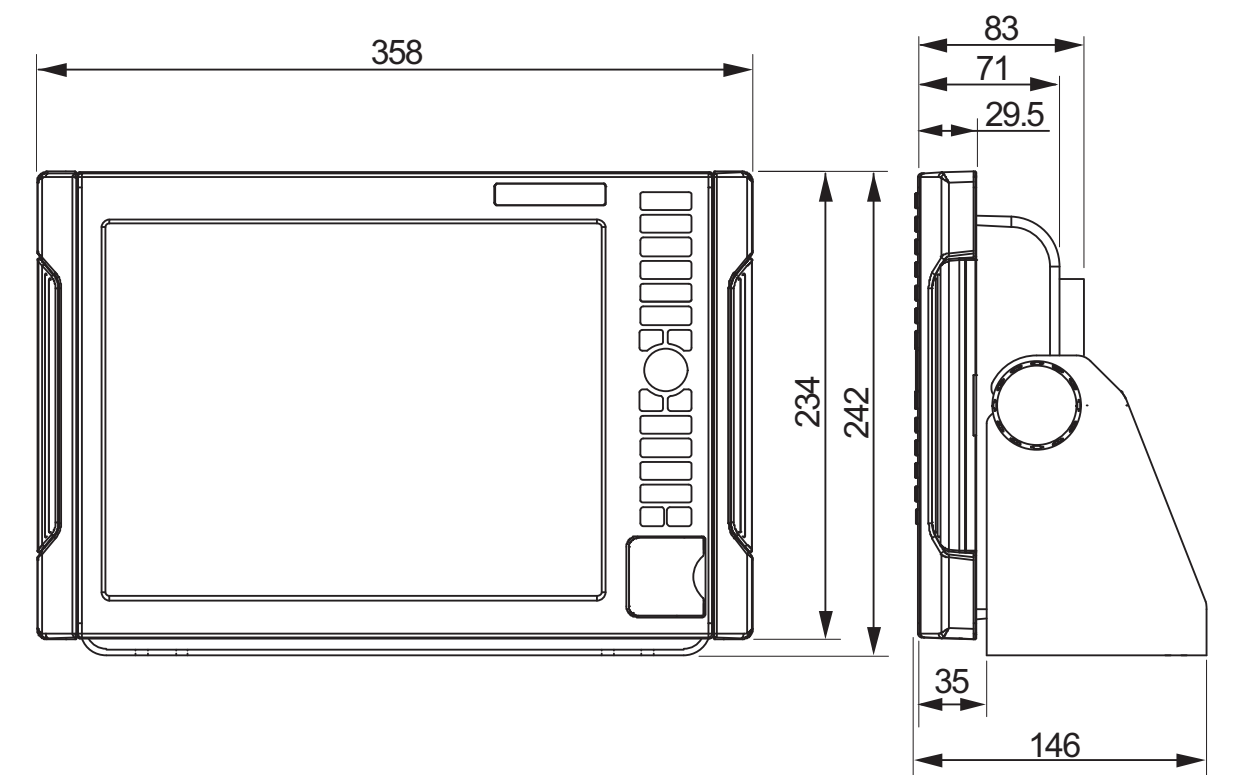

< HDX-121-BB >

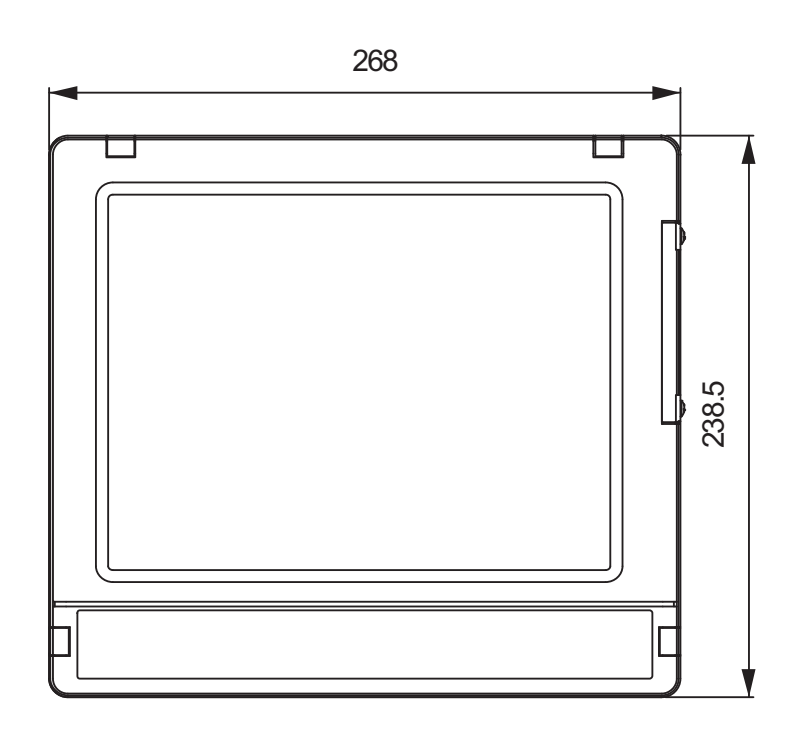

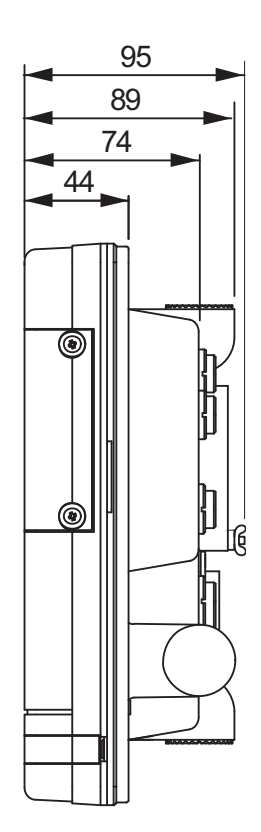

#### 2.BRACKET < HDX-121>

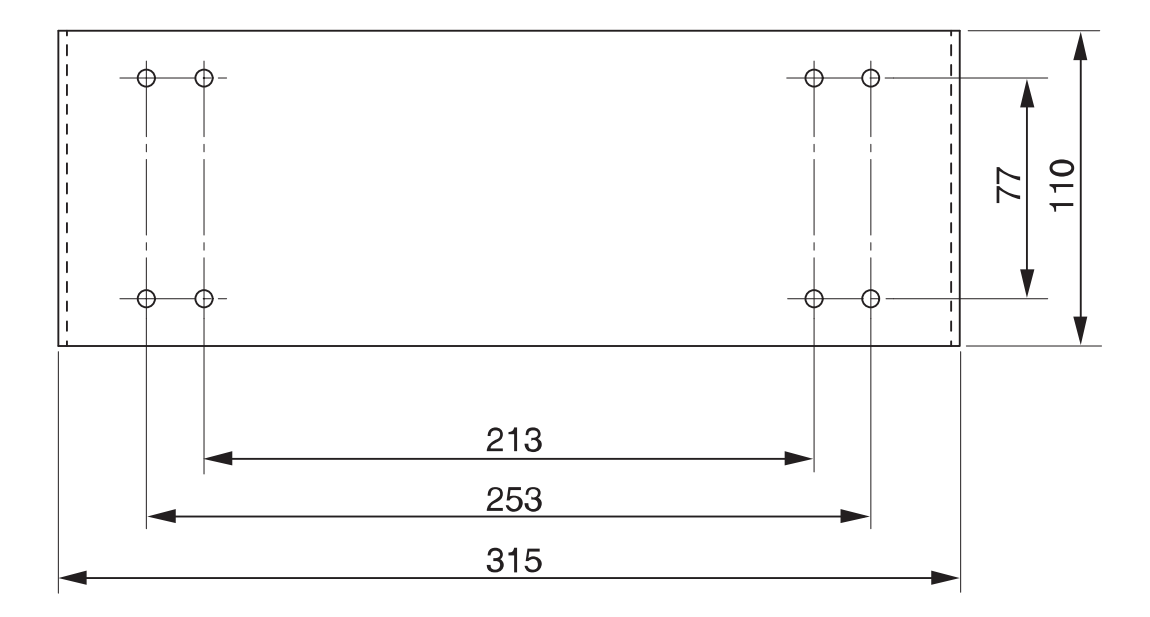

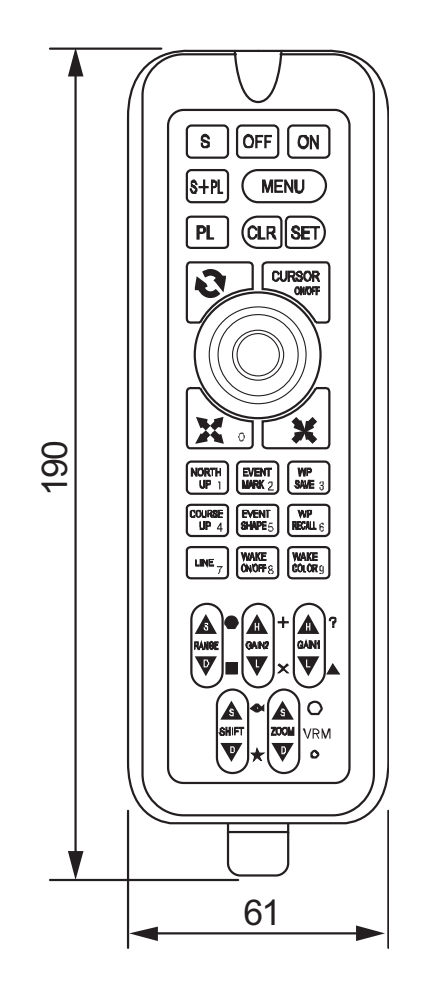

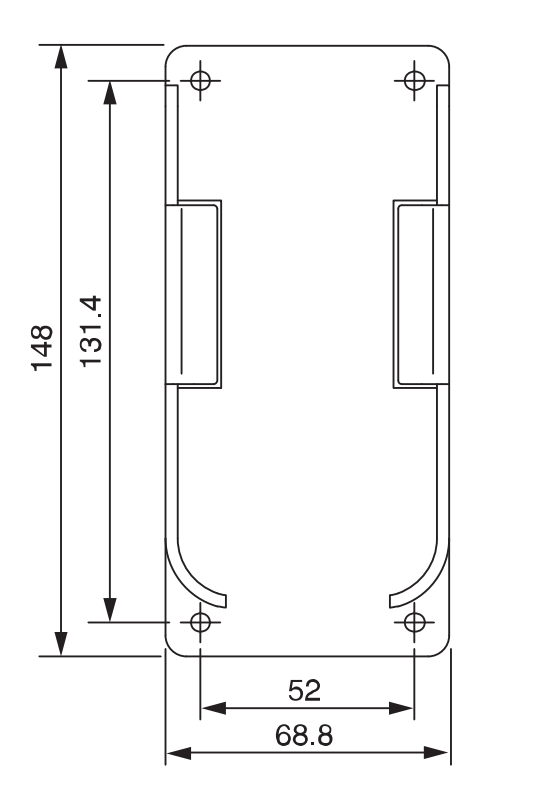

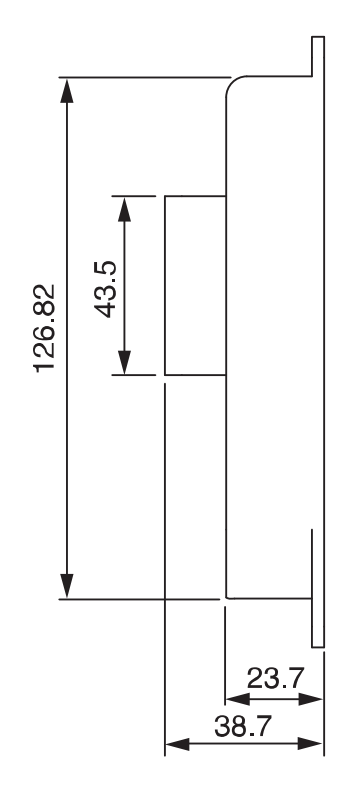

# CONNECTION WITH MAIN UNIT

#### < HDX-121>

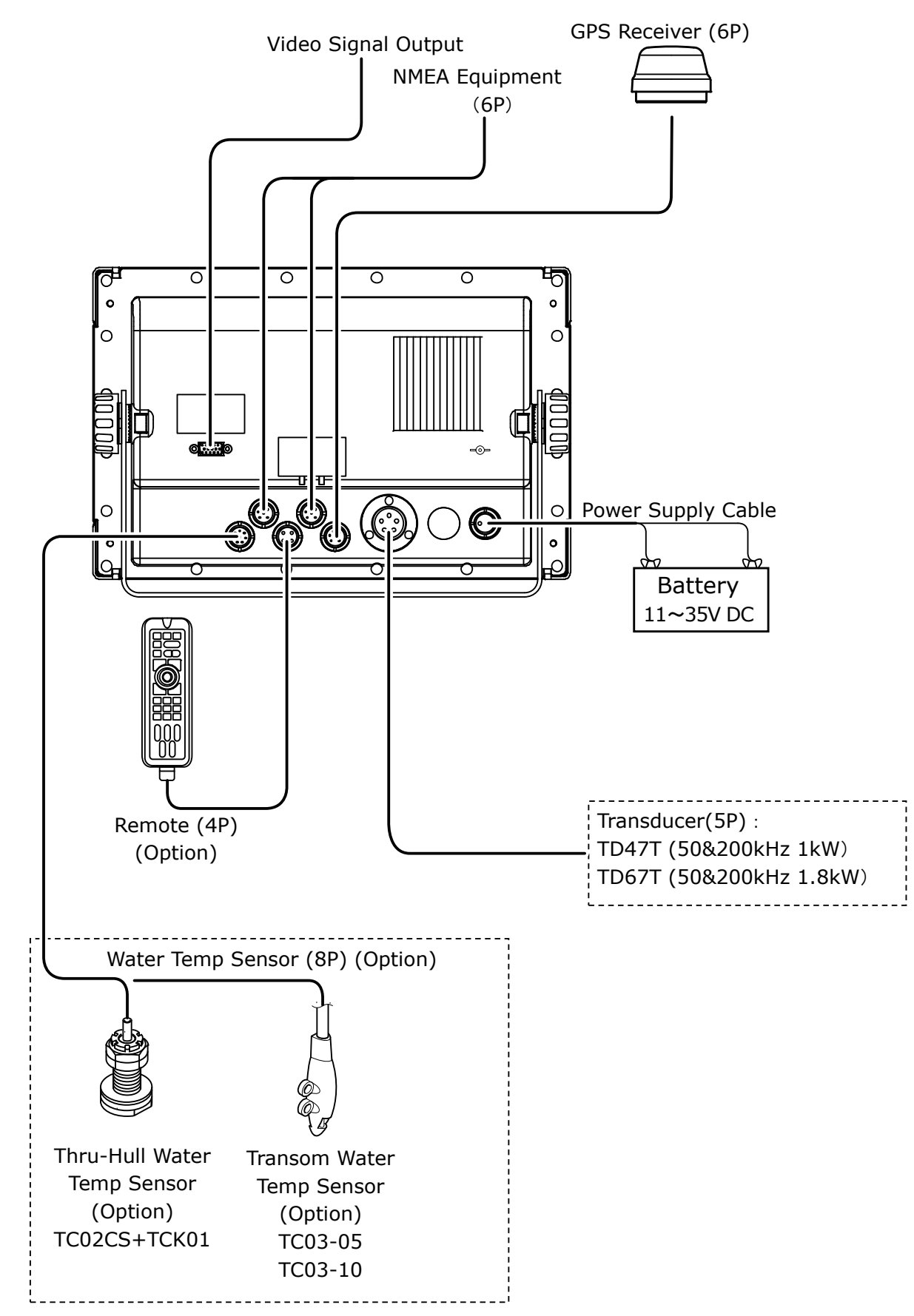

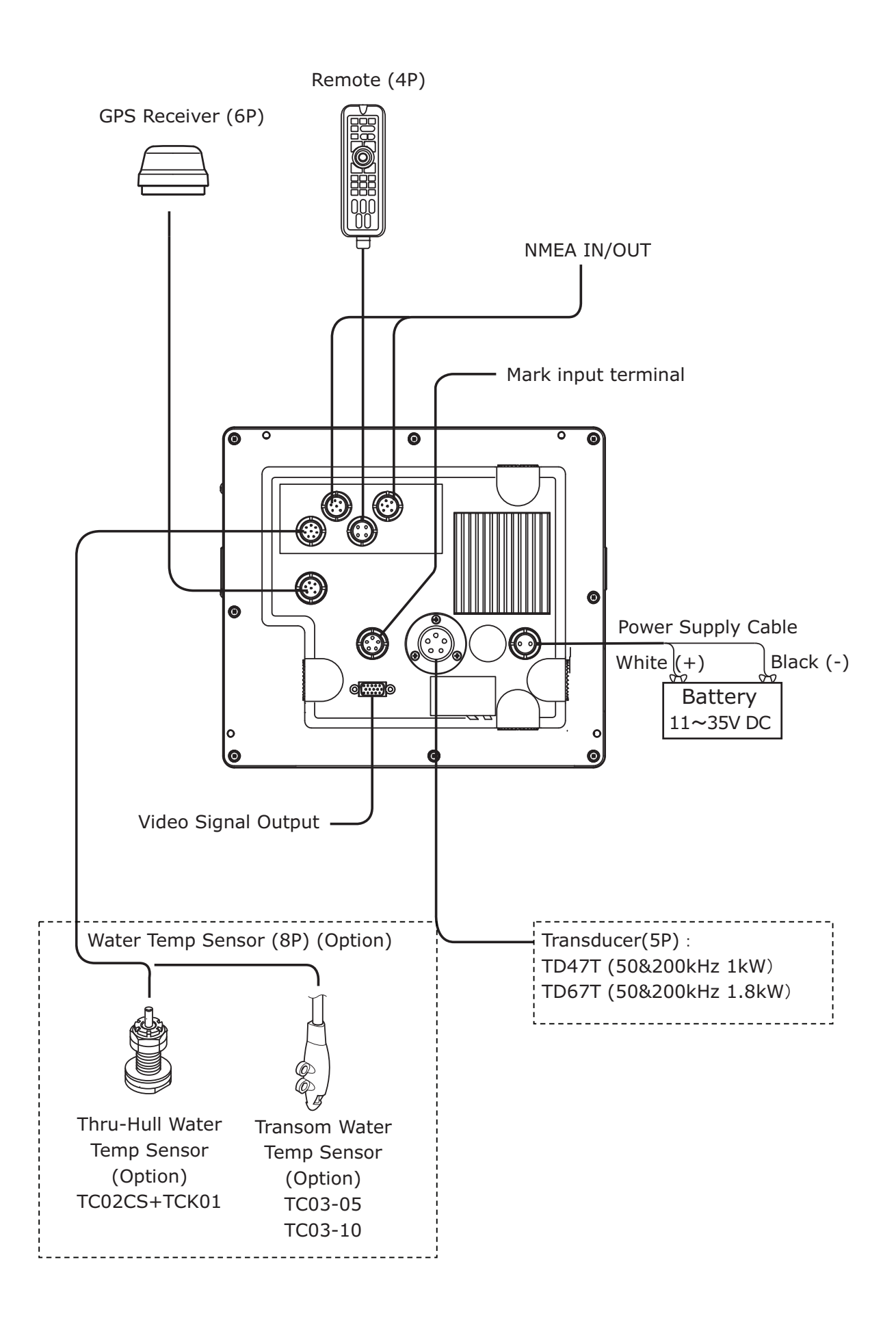

### CONNECTOR DIAGRAM

#### Caution: Connectors on display unit.

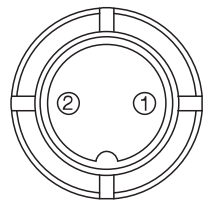

- 1. Connector for Power Supply
  - 1. Power Supply (+) 11~35V
- 2. Power Supply (-)

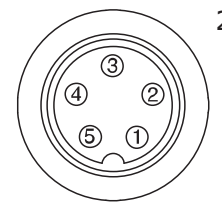

- 2. Connector 5P for Transducer
  - 1. TD 50kHz
  - 2. TD 200kHz
  - 3. Shield
  - 4. TD 200kHz 5. TD 50kHz

(Example) TD Line Info

| 5P Spec | 1 | -(Black) 50kHz |
|---------|---|----------------|
|         | 2 | -(Green)200kHz |
|         | 3 | Shield         |
|         | 4 | +(Red) 200kHz  |
|         | 5 | +(White) 50kHz |

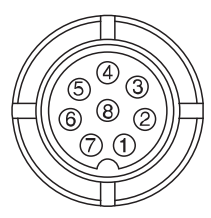

- 3. Connector for Water Temp Sensor
  - 1. N/A
  - 2. N/A
  - , 3. N/A
  - 4. N/A
  - 5. N/A
  - 6. Water Temp Sensor(+)
  - 7. Water Temp Sensor(-)
  - 8. N/A

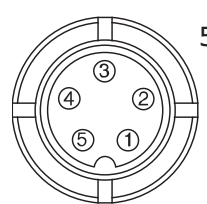

- 5. Connector 5P for Mark input
- (HDX-121-BB Only)
  - 1. WAKE
  - 2. WAKE
  - 3. MARK
  - 4. MARK
  - 5. GND

#### 4. Connector for External Input/Output 1. GND

- 2. Data Input(-)
- 3. Data Input(+)
- 4. N/A

(3)

6

(4)

- 5. Data Output
- 6. DC10.5V (200mA)Output

### GPS ANTENNA MADE BY OTHER COMPANY

% The performance&accuracy is not covered by the warranty when using GPS antenna of different brand.

## NMEA CONNECTOR

#### Input/Output Connector

To be used when connecting to other device.

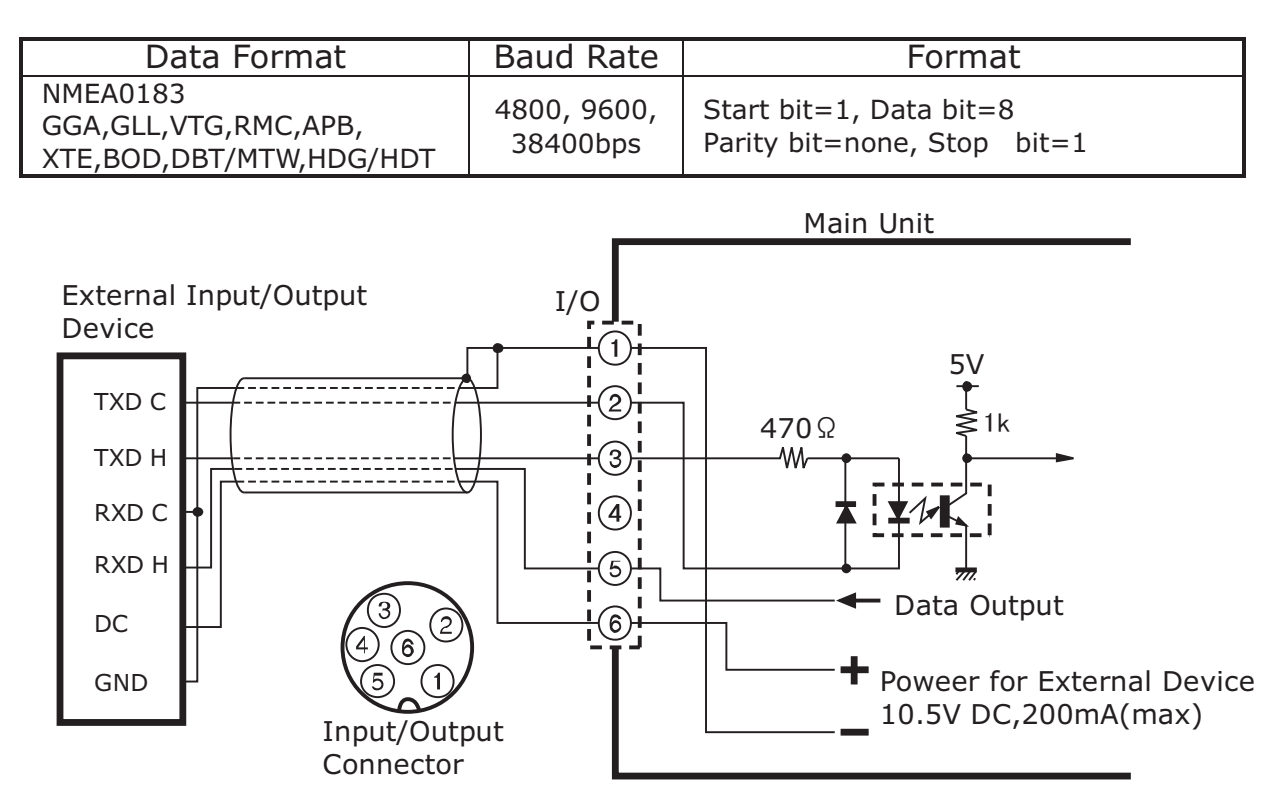

### NMEA0183 OUTPUT SENTENCE

The following sentence is output.

The output interval can be set from OFF, 1sec, 2sec, 4sec.

%GGA,GLL,VTG,RMC: Available only when receiving the data from GPS receiver. %Same output interval is used for HDG and HDT.

%The output interval might be longer when selecting many items.
%Factory set-up

1sec: GGA,VTG,RMC,APB,XTE,HDG,HDT OFF: Other items

Example for output sentence

\$GPGGA,110147,3443.160,N,13726.746,E,1,09,001,00070,M,0025,M,,\*55 \$GPGLL,3443.16,N,137.26,E\*55 \$GPVTG,118.9,T,,,000.0,N,000.0,K\*2C \$GPRMC,110146,A,3443.160,N,13726.746,E,000.0,118.5,270707,,\*15 \$GPAPB,A,A,00.001,R,N,V,V,001.4,T,000,001.4,T,,\*77 \$HCHDG,000.0,,,,\*5C \$GPXTE,A,A,00.001,R,N\*71 \$GPBOD,001.4,T,,,000,1000\*10 \$GPBWC,110100,3508.785,N,13727.496,E,001.4,T,,,025.63,N,000\*69 \$SDDBT,209.6,f,63.9,M,34.9,F\*28 \$SDMTW,27.6,C\*1A

# MAIN UNIT INSTALLATION

### WARNING

•Install the unit firmly.

If not, it may cause the human injuries.

%Install the unit correctly according to the following instruction.

### 

•Do NOT install the unit where rain or spray dashes hit directly. It causes the firing and electric shock.

[Procedure of Installation] (HDX-121)

<Installation of Unit>

Fix the unit with enclosed screws by using bracket holes (4 locations). Refer to the picture below.

1. <Positioning>

Fix the unit with mounting bracket and fixation spot. Put the mark. %Leave some room in the backside of unit for cable connections.

2. <Installation of Bracket>

Fix it with enclosed screws by using 4 holes on the bracket.

3. <Installation of Unit>

Refer to the picture below and fix the unit.

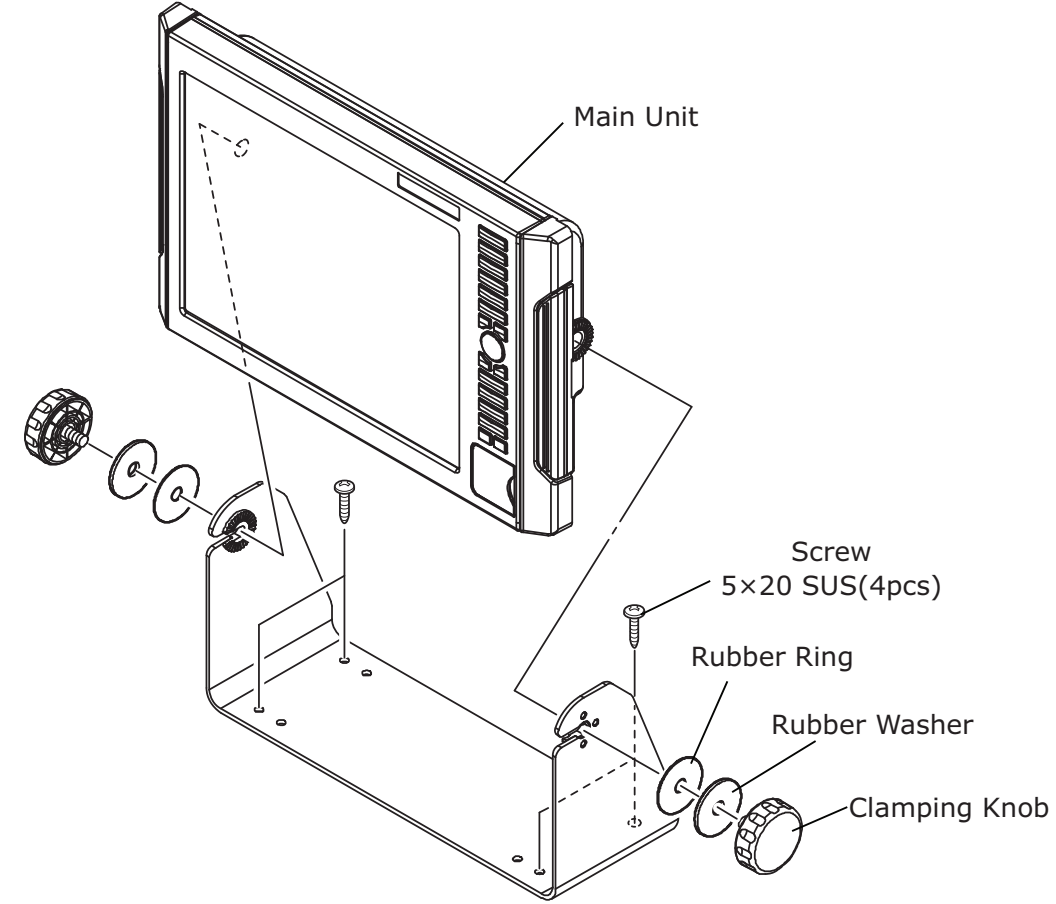

### [Procedure of Installation] (HDX-121-BB)

#### <Installation of Unit>

Fix the unit with enclosed screws by using bracket holes (4 locations). Refer to the picture below.

- 1. Put brackets with pan-head screws with spring washer M4x20 on above four holes.
- 2. Please fix main unit with four mash-room head tapping screws 5x20.

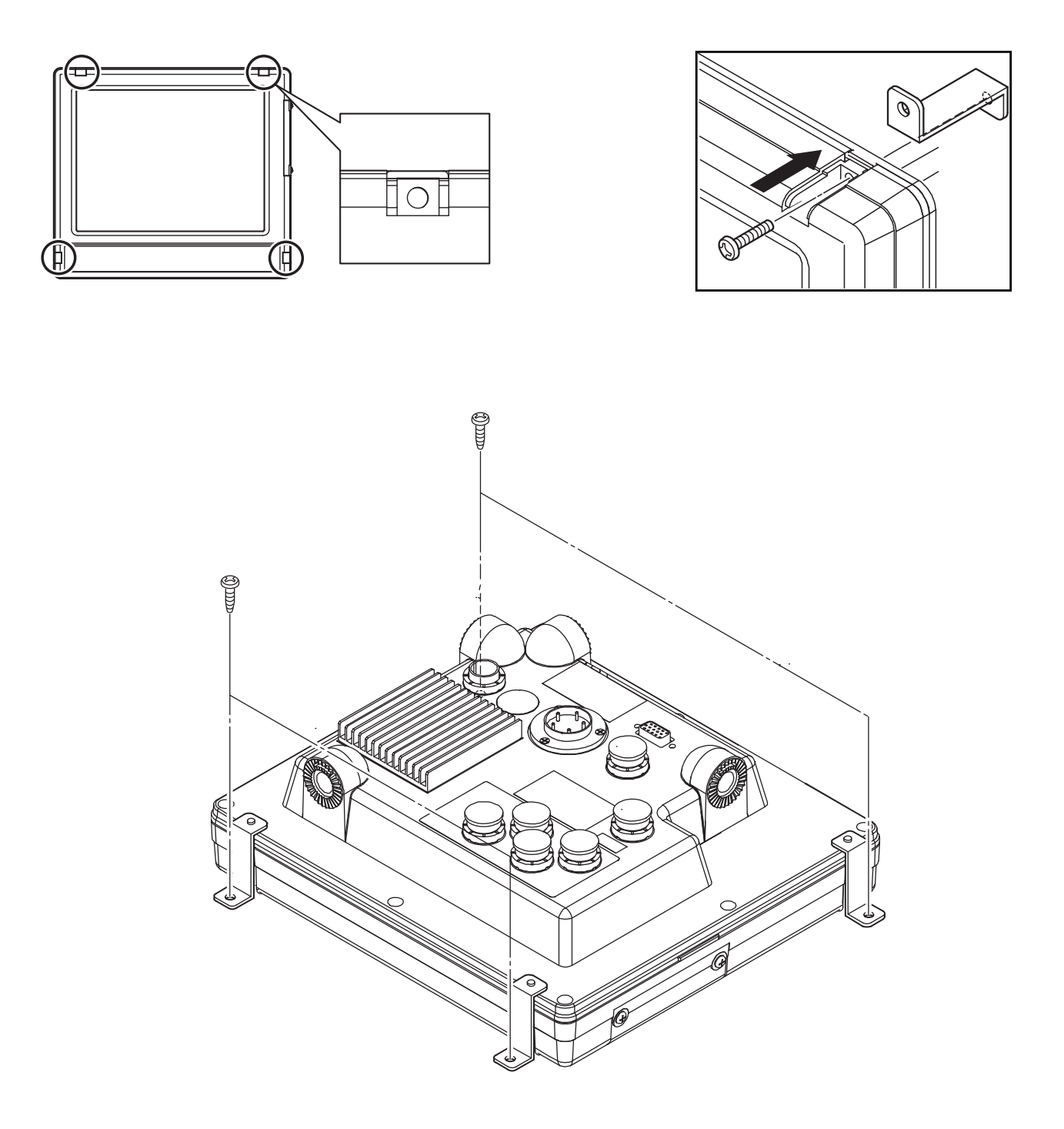

### BUILT-IN INSTALLATION

### WARNING

•Install the unit firmly.

If not, it may cause the human injuries.

%Be sure to follow the instruction below and official installation method.

#### (HDX-121)

Fix the unit by using 4 holes on the front panel.

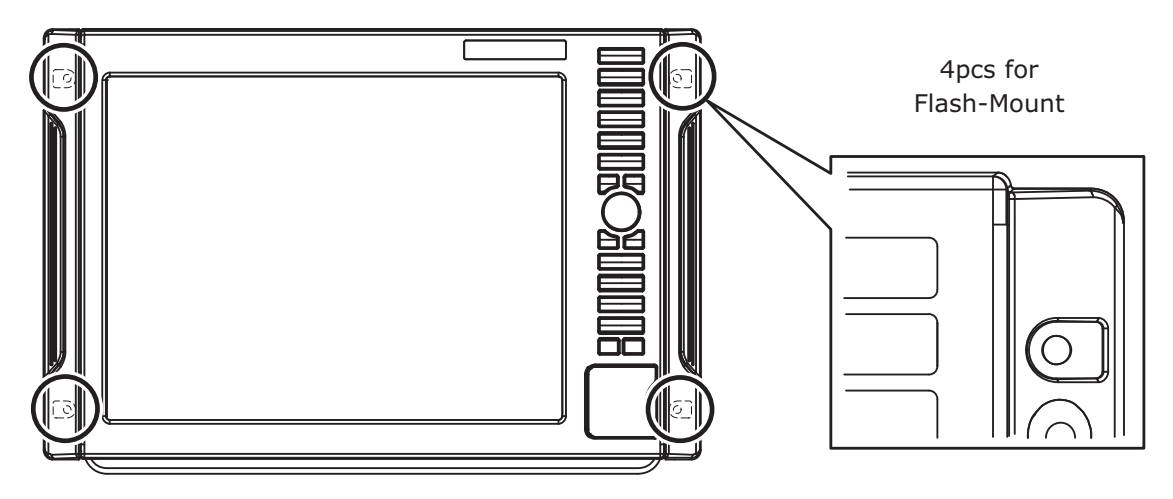

1. Refer to the following figure for fixation holes.

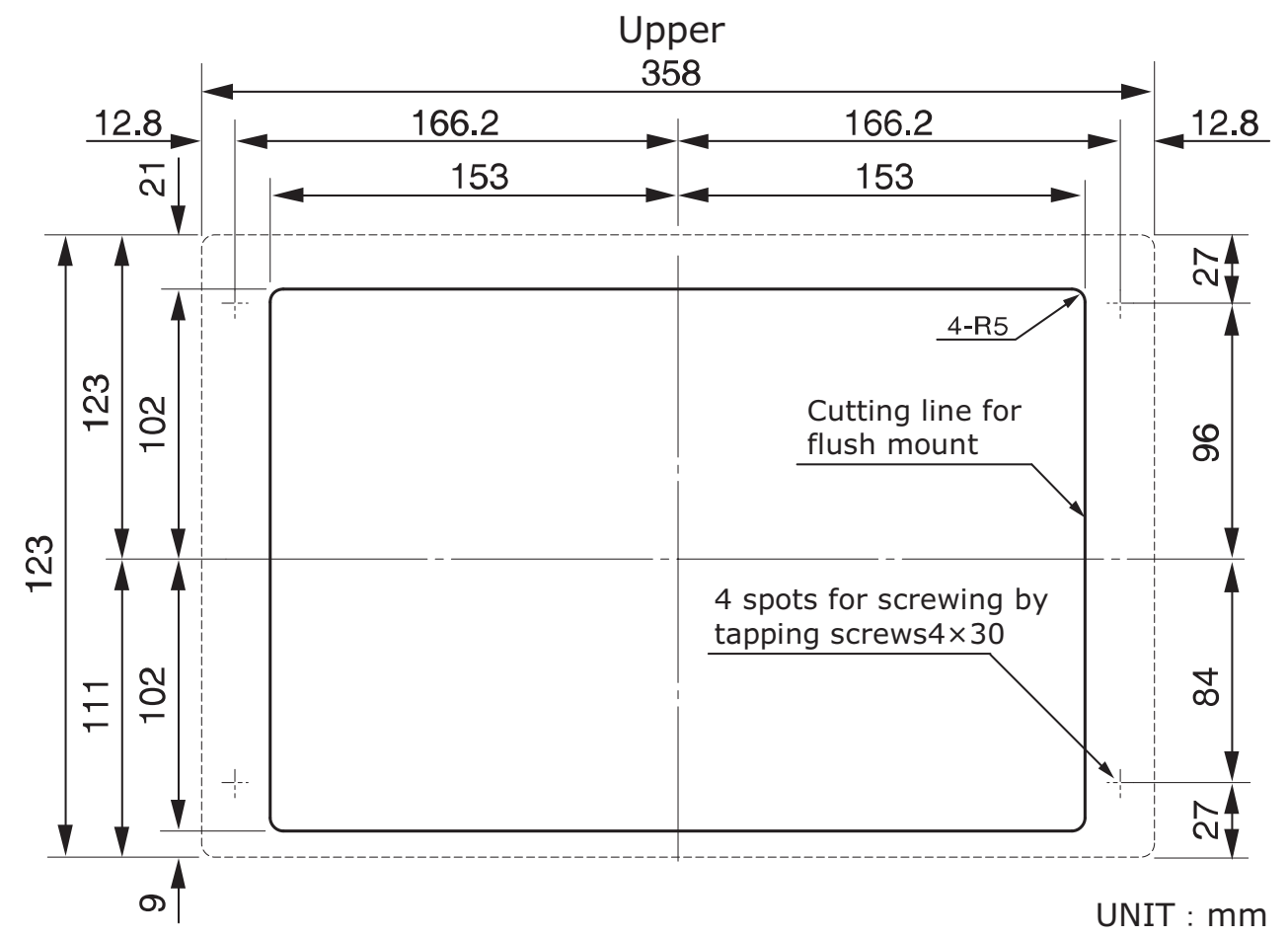

- 2. Raise 2pcs side covers.
- 3. Remove the covers.

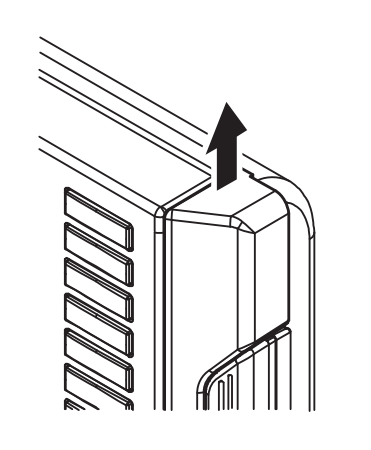

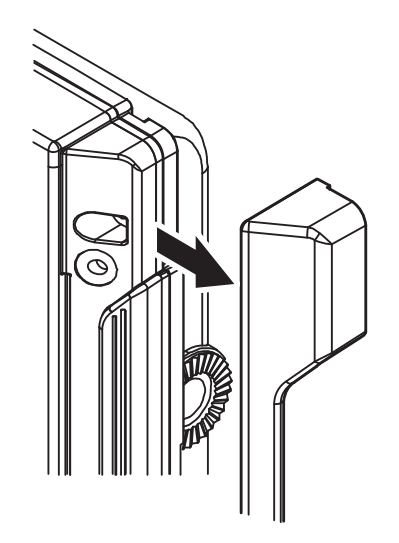

4. Flash-mount it.

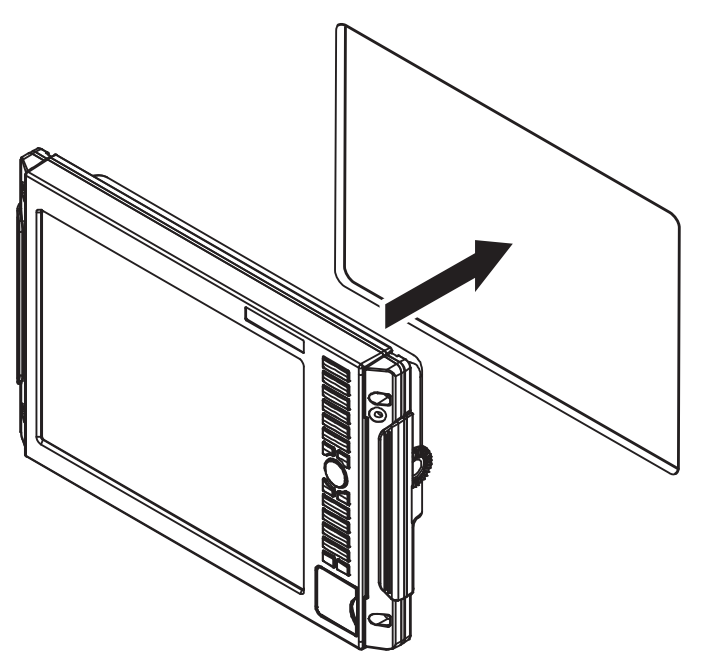

5. Fix with 4pcs  $4 \times 30$  screws.

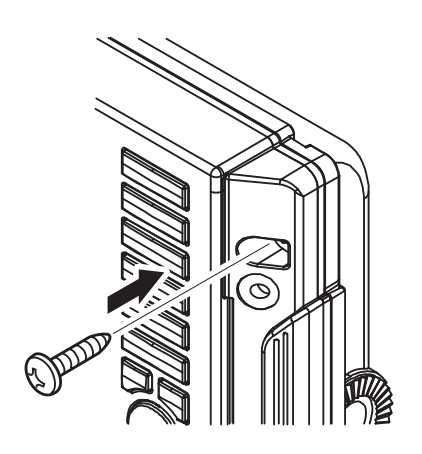

6. Put the side covers back.

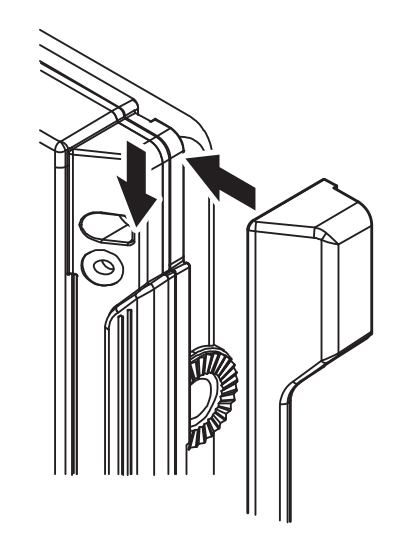

### TRANSDUCER INSTALLATION

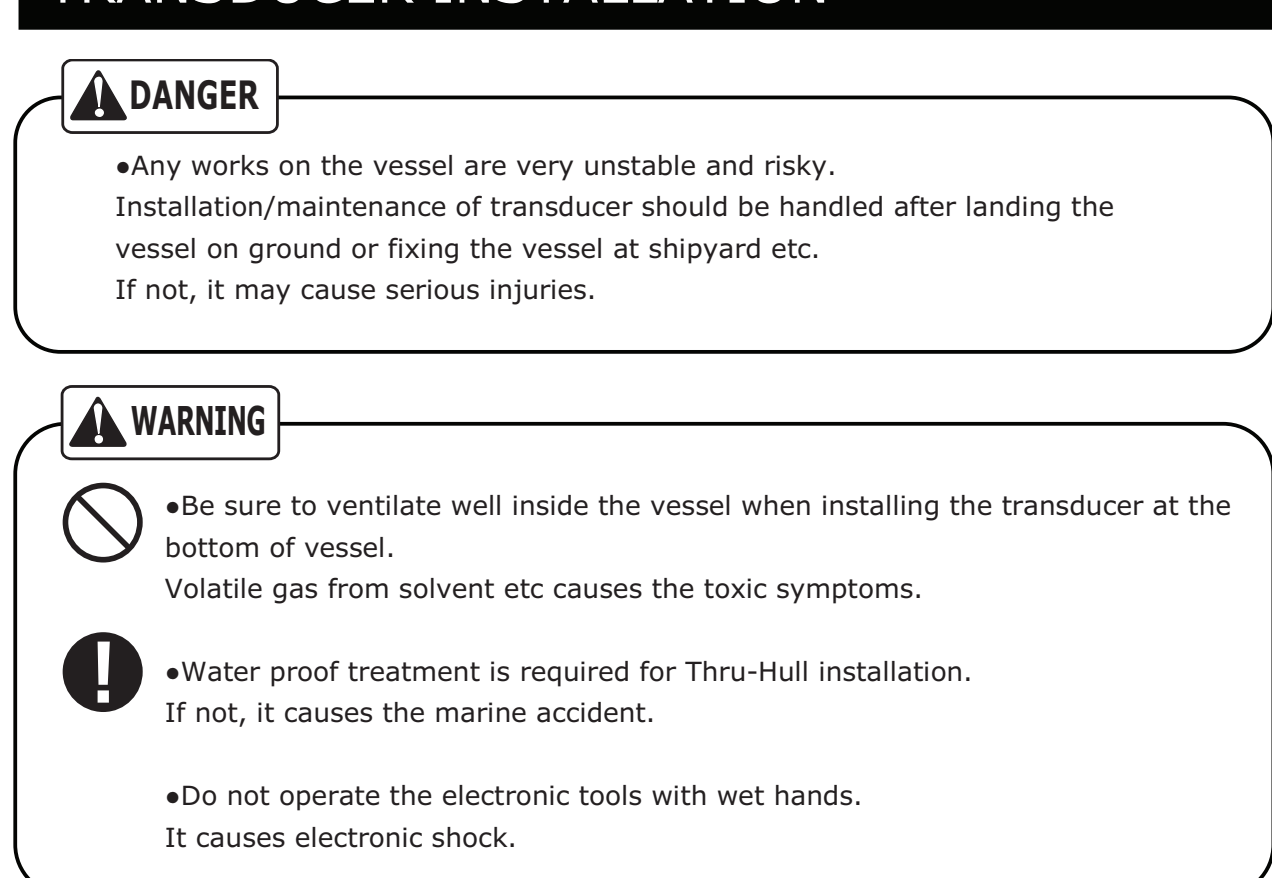

#### [Installation Method]

The following installations can be applied. Please refer to each instruction.

- 1. Inside-Hull
- 2. Thru-Hull

%These methods prohibit the use of aluminum vessels for the risk of corrosion. %Be careful about the following points when using the method 1.

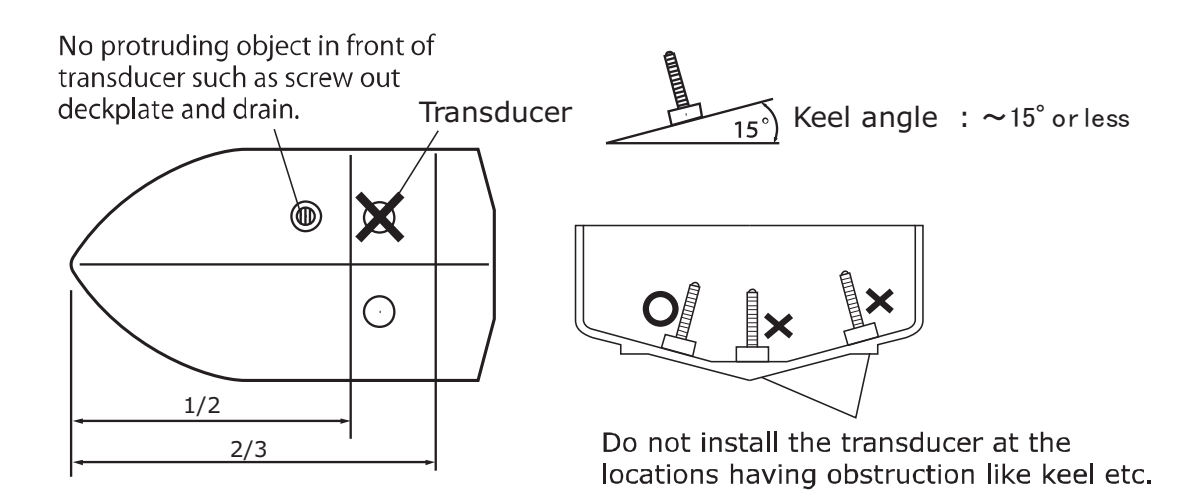

119

### 1. INSIDE-HULL

%Effective for FRP vessels with single hull layer of 10mm or less.%Size and shape vary for each transducer.

Look for the best picture location before the fixation by putting adequate water on the transducer surface and vessel bottom followed by pressing the transducer onto the vessel bottom.

- Polish the adhesive surface (transducer bottom surface and vessel bottom) well with sandpaper (#240 or around) and alcohol in order to remove oil, water, and dirt on the surface.
- (2) Put silicon bond on the adhesive surface (transducer bottom surface and vessel bottom) and press firmly for the bonding so that no air bubble is contained inside.

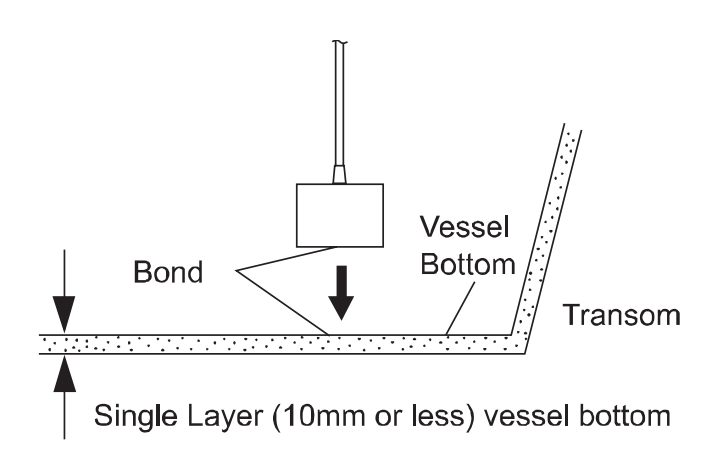

### 2. THRU-HULL

- (1) Make hole of  $\varphi$ 25 at the vessel bottom. (Aluminum vessels are not subject to the installation for the risk of corrosion.)
- (2) Insert the screw part of transducer into the hole and fix it with 1pc cork washer, 1pc washer, and 1pc nut. (Extra cork washer is for spare.)

%Execute the waterproof care for the junction part.

For tilted hull, use a block etc to face directly to the vessel bottom. Size and shape vary for each transducer.

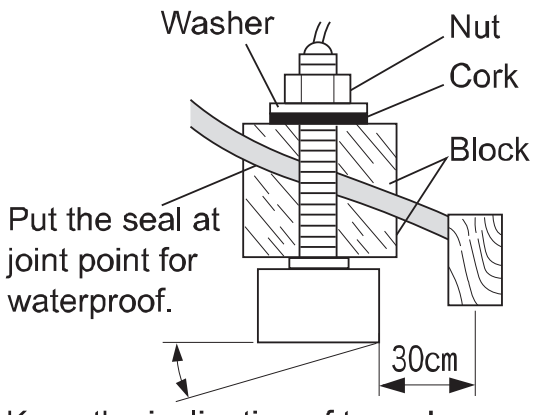

Keep the inclination of transducer surface below 10° or less.

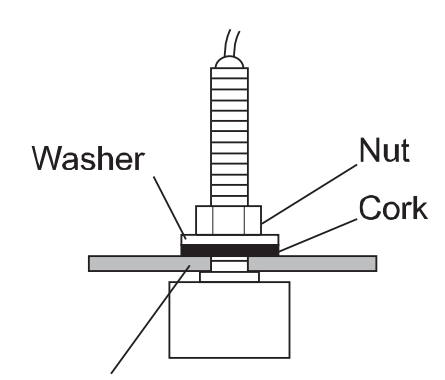

Put the seal at joint point for waterproof.

### WATER TEMP. SENSOR INSTALLATION

\*Water temp sensor: Option

### 

•Any works on the vessel are very unstable and risky. Installation/maintenance of water temp sensor should be handled after landing the vessel on ground or fixing the vessel at shipyard etc. If not, it may cause serious injuries.

•Do not operate the electronic tools with wet hands. It causes electronic shock.

[Installation of Thru-Hull Water Temp Sensor (15m)]

%For FRP vessel only.

(The use of this sensor is prohibited for aluminum vessels due to the risk of corrosion.)

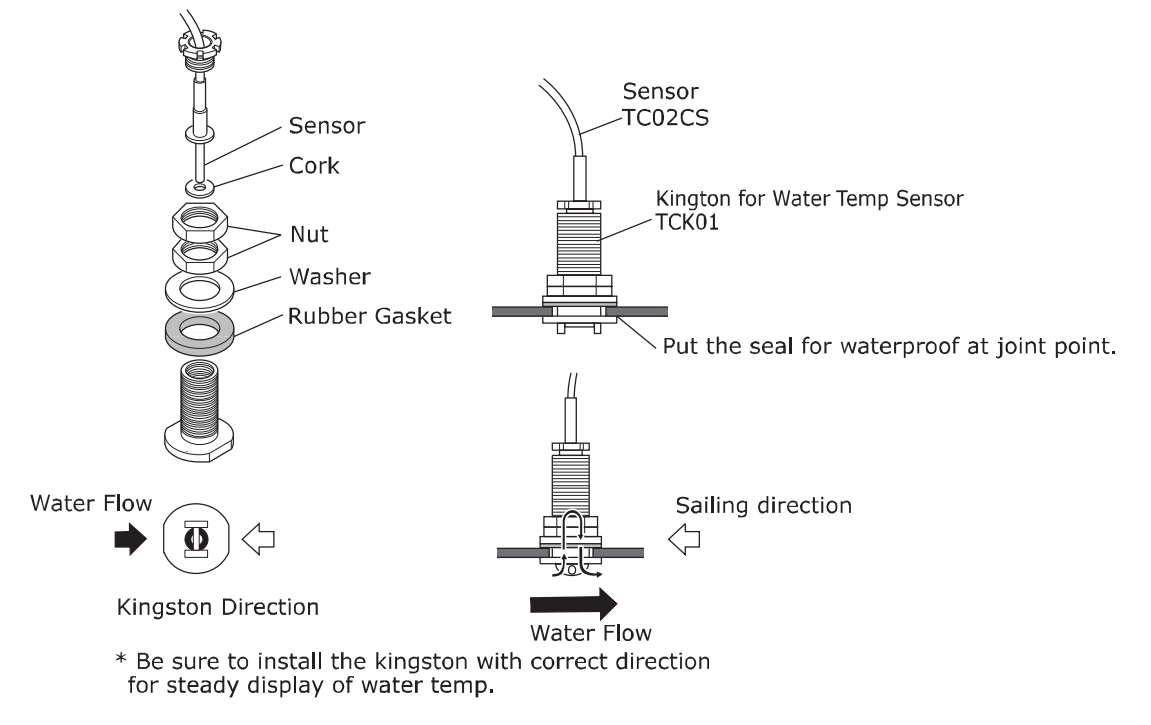

[Installation of Transom Water Temp Sensor]

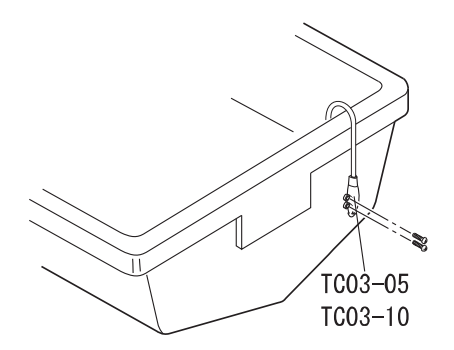

## STANDARD CONFIGURATION

# < HDX-121 > Main Unit 12.1" Bracket 1pc Clamping Knob 2pcs Rubber Washer 2pcs Bracket Washer 2pcs Screws for Main Unit and Bracket Screw for Buit-in Installation 4×30 SUS×4pcs 5×20 SUS×4pcs Power Supply Cable (DC07) 2P 2m Paper Temperate for Built-in Fixation **Operation Manual**

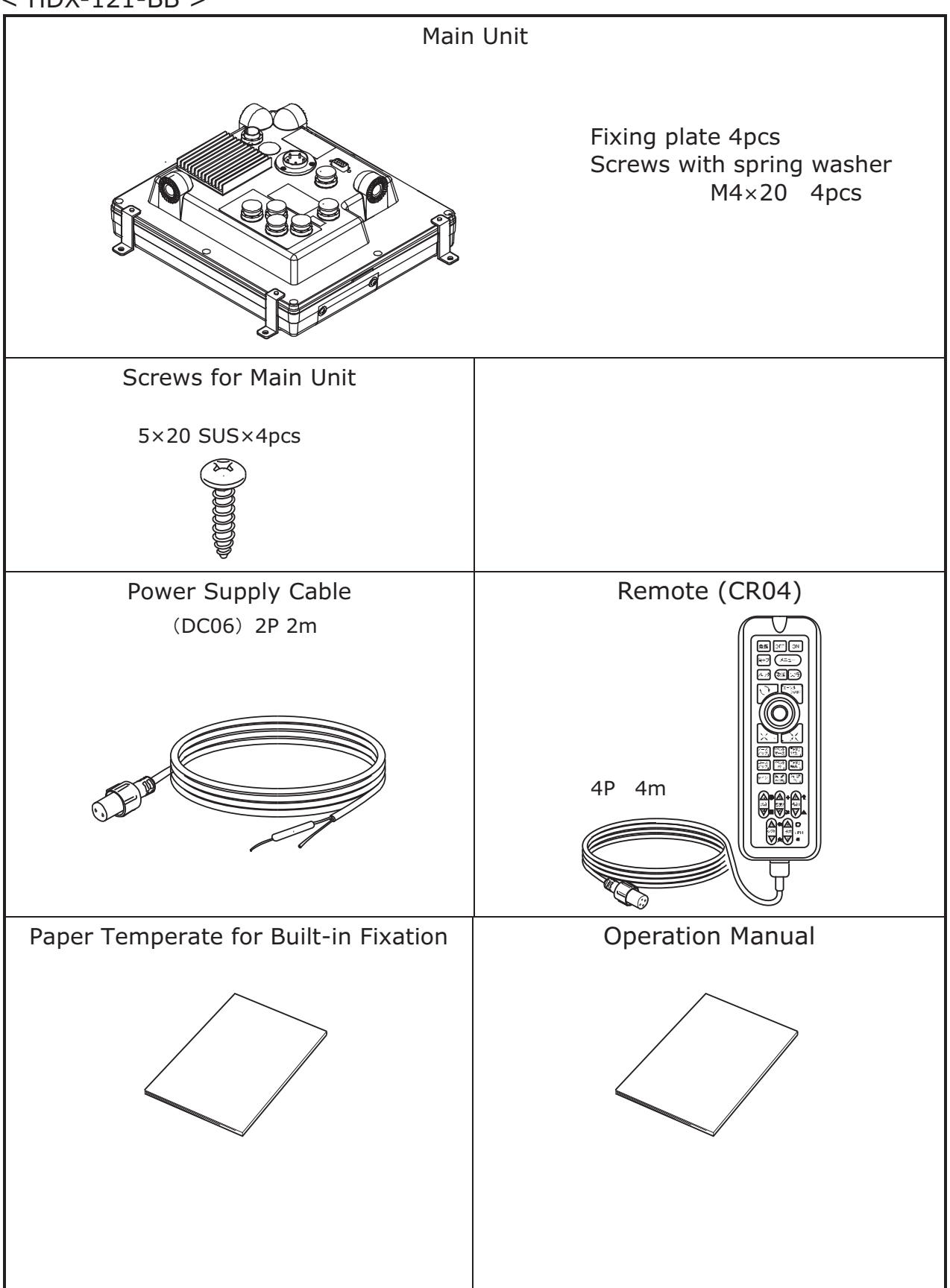

### OPTIONS

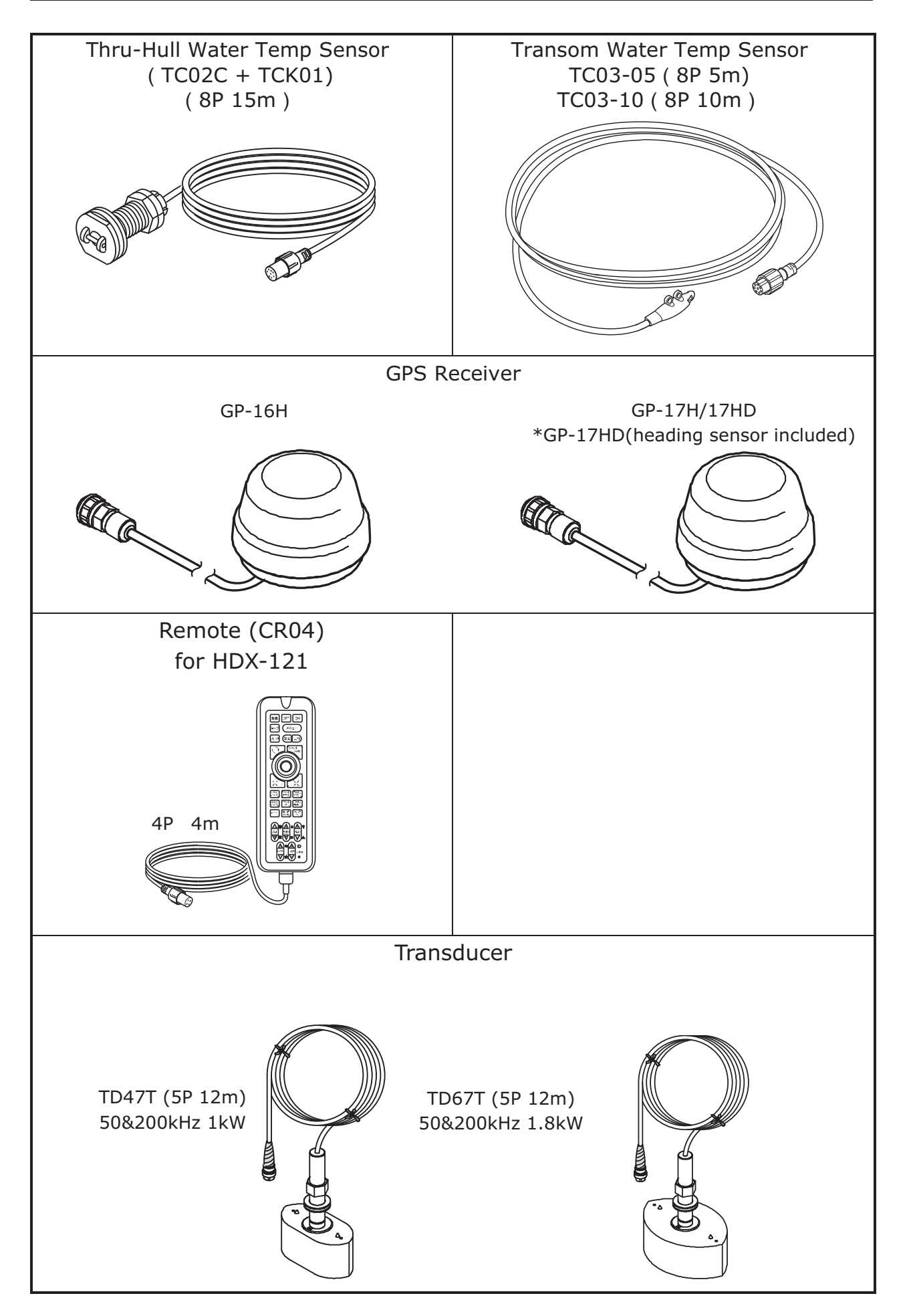

## THEORY OF ECHO SOUNDER

### 1. Theory of Echo Sounder

•Theory of echo sounder is same as echo among hills. Ultrasonic wave transmitted from the transducer directly beneath the vessel is reflected at the sea bottom and received by transducer.

Echo sounder indicates the depth by calculating the round-trip time to distance. Also, the unit shows the color image of fish school size/density or sea floor condition according to the strength of reflected wave.

Ultrasonic wave runs at 1500m/sec inside the water. Therefore, the depth to fish school and sea bottom can be captured by calculating the round-trip time.

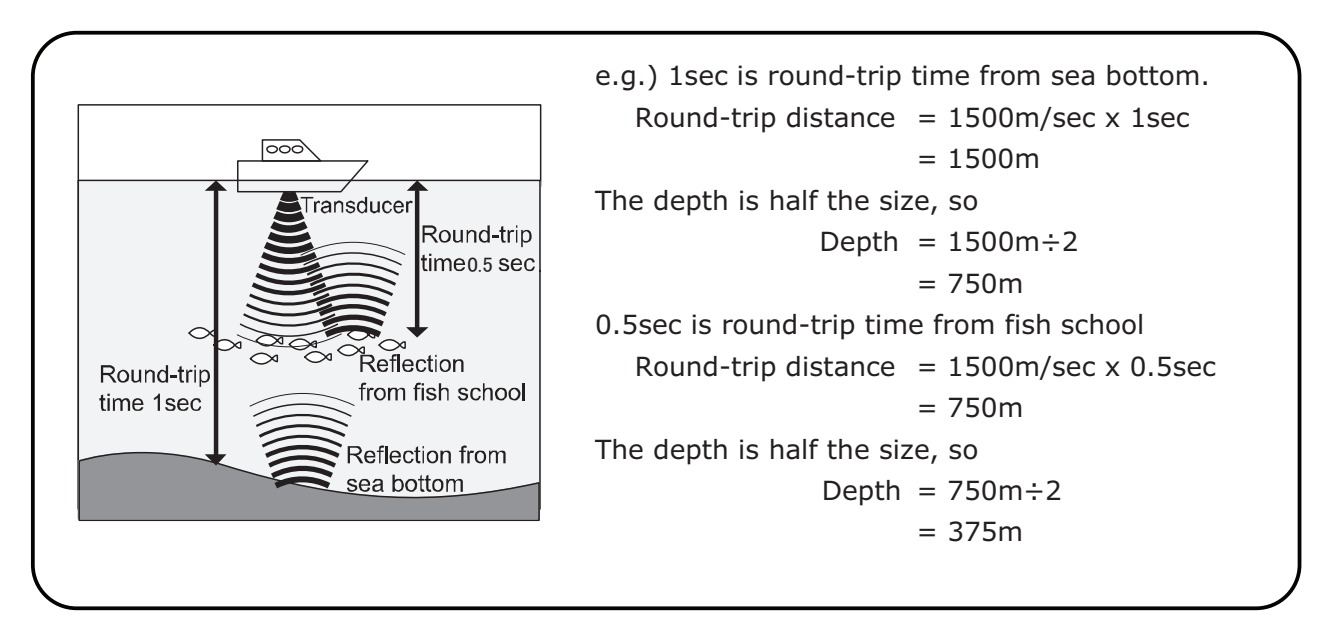

#### •Display Method

Current image is shown at 1st line of right edge after processing the reflected wave of transmitted ultrasonic. The line image previously located at the right edge moves to one line to the left.

Keep executing this operation to create the cross section view.

Therefore, the latest image beneath the vessel is located at the right edge. More left side the image moves, more past image the screen shows.

You can assume that echo sounder screen shows the image from the side view. The sea floor shape can be only captured when sailing the vessel. No matter how the bottom is shaped, the image shows the flat bottom if the vessel is stopped.

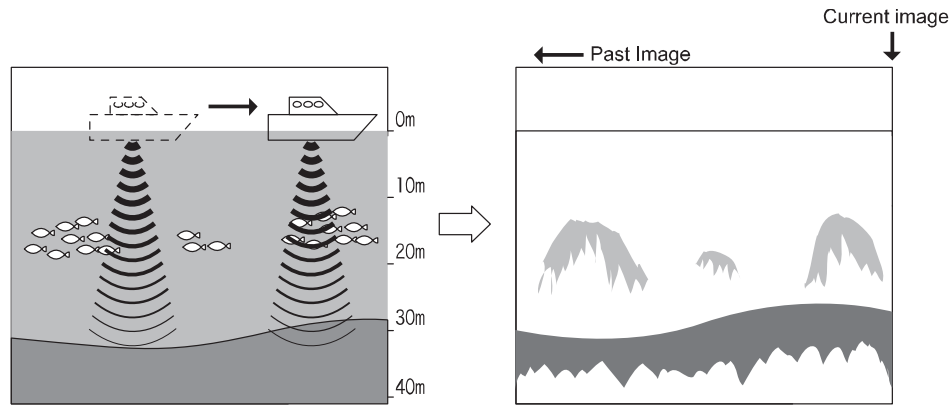

Caution : There is no relationship between vessel speed and image line speed.

#### 2. Distinguish of Fish School •

•Important tip is comparison between fish school image and actual fish. Possible to judge the fish type to some extent from the image of fish school. The shape of fish school changes even for same fish group by time (day/night, season, current change).

The important tip is to distinguish the fish type image and actual catch and look for the point.

#### 3. Distinguish of Fish Quantity

•Distinguish fish quantity from density/size of fish school.

Higher density of fish school has stronger reflected wave. Therefore, the fish density can be seen from the color strength of image.

It is wrong that fish quantity is large for large image on the screen. Fish school located deeper area tends to appear bigger compared to the one at shallow water. This is because the width of transmitted wave becomes wider as it go deeper. The reflected ultrasonic wave becomes bigger as the distance (depth) gets further. The important tip to distinguish the fish quantity is to know fish school located at deeper water appears bigger.

Judge from size of fish school and color strength.

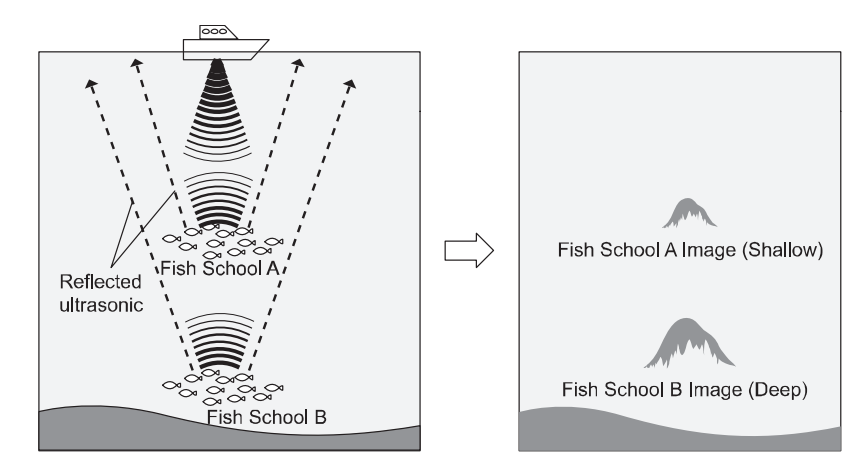

4. Distinguish of Sea Floor Condition –
There are many types of sea floor conditions such as rocky, sandy, or muddy.

The condition can be judged by the upper/lower width of sea floor image and 2nd echo. The reflection is stronger for hard bottom such as rocky area. The image width is thicker, and 2nd echo tends to appear.

On the other hand, the reflection is weaker for soft bottom such as sandy and muddy area. The image width is thinner, and it's harder to have 2nd echo. <Rocky Area>

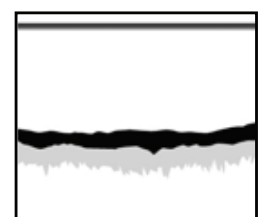

<Sandy or Muddy Area>

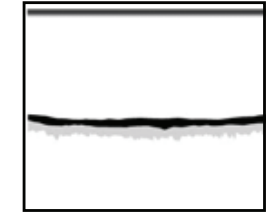

### TROUBLE SHOOTING

 $\bullet \ensuremath{\mathsf{When}}$  the unit has any problems, please check the following points before

#### returning the unit for repair.

| Symptom                                     | Cause                                              | Remedy                                           |
|---------------------------------------------|----------------------------------------------------|--------------------------------------------------|
| Power cannot be                             | Voltage of battery is lower                        | Recharge the battery.                            |
| turned ON.                                  | than standard value (11V).                         |                                                  |
|                                             | Contact of power connector is                      | Retighten it. Remove and clean                   |
|                                             | poor.                                              | the rust/dust. Replace it in the                 |
|                                             |                                                    | case of corrosion.                               |
|                                             |                                                    | $\cdot$ Replace the power cable.                 |
|                                             |                                                    | $\cdot$ Replace the connector on the             |
|                                             |                                                    | unit.                                            |
|                                             | Wrong connection of power.                         | Check the polarity and connect it                |
|                                             | Opposite polarity +                                | properly.                                        |
|                                             | Cut the wire inside power                          | Exchange to new power cable.                     |
|                                             | cable.                                             |                                                  |
|                                             | Blown fuse.                                        | Send it for repair.                              |
| No display on                               | Brightness is set to minimum                       | Adjust the brightness. (Refer to                 |
| screen.                                     | level.                                             | [SCREEN BRIGHTNESS] $\rightarrow$                |
|                                             |                                                    | page18.)                                         |
| Latitude/longitude of<br>own vessel are not | Data from satellite cannot be<br>received well.    | Check GPS antenna and cable.                     |
| indicated.                                  | Data is not sent from GPS                          | Check setting of data output                     |
|                                             | receiver. (In case of using external GPS receiver) | (GGA) from GPS receiver.                         |
|                                             | Numbers of received satellite                      | Wait for a while.                                |
|                                             | is less (0~3)                                      | (Approx. 5~30 minutes)                           |
| Display cannot be moved.                    | Cursor is shown on the screen.                     | Erase the cursor. (Refer to<br>[CURSOR]→page 23) |
| Just above on                               | Course-up function is set.                         | In case you want to set just                     |
| display and north of                        |                                                    | above on display to north, set                   |
| map are swerved.                            |                                                    | [DISPLAY DIRECTION]→page                         |
|                                             |                                                    | 26)                                              |
| Automatic Course                            | Setting method is wrong.                           | After setting Automatic Course                   |
| Up function is not available                |                                                    | Up function is set, press                        |
|                                             |                                                    | [DISPLAY DIRECTION]→page                         |
|                                             |                                                    | 23)                                              |
| Waypoint navigation                         | Latitude/longitude of own boat                     | Set after latitude/longitude are                 |
| cannot de set.                              | are not indicated.                                 | indicated.                                       |
|                                             | Waypoint is not set.                               | Set the waypoint.(Refer to                       |
|                                             |                                                    | WAYPOINT]→page56)                                |
| Route navigation                            | Latitude/longitude of own boat                     | Set after latitude/longitude are                 |
| cannot be set.                              | are not indicated.                                 | indicated.                                       |
|                                             | Route is not set.                                  | Set the route.                                   |
|                                             |                                                    | (REIEL LO LOAVE (ERADE)                          |

| Symptom             | Cause                                                              | Remedy                                          |  |  |
|---------------------|--------------------------------------------------------------------|-------------------------------------------------|--|--|
| Bottom or fish      | Contact problem with transduce                                     | Retighten the connection.                       |  |  |
| cannot be displayed | connector.                                                         | Remove/clean the rust/dust.                     |  |  |
| at all.             |                                                                    | Replace it in the case of                       |  |  |
|                     |                                                                    | corrosion.                                      |  |  |
|                     |                                                                    | • Exchange transducer.                          |  |  |
|                     |                                                                    | $\cdot$ Send it for repair.                     |  |  |
|                     | < Problem with Transducer >                                        |                                                 |  |  |
|                     | Check followings and replace it i                                  | n the case of actual problems.                  |  |  |
|                     | 1. It's normal if you hear the                                     | sound like "Bo Bo" from the                     |  |  |
|                     | surface of transducer.                                             |                                                 |  |  |
|                     | 2. It's normal if rain like dots appears on the transducer surface |                                                 |  |  |
|                     | after setting the sensitivity and depth to the max and rubbing     |                                                 |  |  |
|                     | the transducer surface.                                            |                                                 |  |  |
|                     | Transducer is not immersed                                         | Adjust the transducer                           |  |  |
|                     | enough into the water.                                             | installation so that it is always               |  |  |
|                     |                                                                    | beneath water surface.                          |  |  |
|                     | Internal liquid is not enough                                      | Add enough liquid to immerse                    |  |  |
|                     | inside the case.                                                   | the transducer.                                 |  |  |
| Image does not      | Transducer is not immersed                                         | Adjust the transducer                           |  |  |
| appear sometimes.   | enough into the water.                                             | installation so that it is always               |  |  |
|                     |                                                                    | beneath water surface.                          |  |  |
|                     | Problem with the transducer                                        | Check the installation of                       |  |  |
|                     | installation causes the image                                      | transducer.                                     |  |  |
|                     | problem due to air bubbles at                                      |                                                 |  |  |
|                     | speeding the vessel.                                               |                                                 |  |  |
|                     | Influence from other vessel                                        | Move to other location or wait                  |  |  |
|                     | causing air bubbles.                                               | until air bubble disappears.                    |  |  |
| Bottom or fish      | Too low sensitivity.                                               | Increase the sensitivity.                       |  |  |
| school is not       |                                                                    | Or, set to auto gain (auto sensitivity control) |  |  |
| displayed well.     | Rubbish and weed attached on                                       | Remove the excrescence.                         |  |  |
|                     | the transducer surface.                                            | Remove the dirt from bottom                     |  |  |
|                     | Dirty bottom or liquid.                                            | and exchange the liquid.                        |  |  |
|                     | Water and environmental conditions may cause the problem with      |                                                 |  |  |
|                     | image which is not problem at a                                    | , .<br>II.                                      |  |  |
|                     |                                                                    | -un                                             |  |  |
|                     |                                                                    | 0                                               |  |  |
|                     | -1111.                                                             | (IP)=                                           |  |  |
|                     |                                                                    |                                                 |  |  |
|                     |                                                                    |                                                 |  |  |
|                     |                                                                    |                                                 |  |  |
|                     | Too much sludge Lots of                                            | Muddy and Rapid current                         |  |  |
|                     | weeds                                                              | dirty locations                                 |  |  |
|                     | Too high clutter.                                                  | Activate low reflection color.                  |  |  |
|                     |                                                                    | keier to [CLUTTEK]→page 94.                     |  |  |

| Symptom         | Cause                   | Remedy                         |
|-----------------|-------------------------|--------------------------------|
| Too much noise. | Too high sensitivity.   | Lower the sensitivity.         |
|                 |                         | Set to auto gain (auto gain    |
|                 |                         | control)                       |
|                 | Interference with other | Noise disappears after other   |
|                 | vessel's echo sounder.  | vessel moves far away.         |
|                 | Noise from engine.      | Change the routing of cables   |
|                 |                         | such as transducer and power   |
|                 |                         | cables.                        |
|                 |                         | (keep distance from the engine |
|                 |                         | as far as possible.)           |

# SPECIFICATIONS

| Display |                                          | HDX-121                                                         | HDX-121-BB            |  |
|---------|------------------------------------------|-----------------------------------------------------------------|-----------------------|--|
|         | Display                                  | 12.1" TFT Color LCD                                             | N / A                 |  |
|         | Display Style                            | Portrait                                                        |                       |  |
|         | Number of Pixel                          | 800 × 600                                                       | N / A                 |  |
|         | Operating Voltage                        | DC11V~35V                                                       |                       |  |
|         | Dimension of Main<br>Unit(mm)            | 242(H)×358(W)×146(D)                                            | 89(H)×268(W)×238.5(D) |  |
|         | Weight of Main Unit                      | Approx. 3.5kg                                                   | Approx. 1.65kg        |  |
|         | Chart Presentation                       | Mercator Projection                                             |                       |  |
|         | Track Display Memory Interval (Time)     | 1sec, 5sec, 10sec, 20sec, 30sec, 1min, 2min, 5min, 10min, 20min |                       |  |
|         | Track Display Memory Interval (Distance) | 0.01,0.02,0.05,0.1,0.2,0.5,1,2NM (km)                           |                       |  |
|         | Color of Track Line                      | 7 colors (Red, Yellow, Green, Magenta, White, Light Blue, Blue) |                       |  |
|         | Track Display Memory Capacity            | 64,000 points                                                   |                       |  |
|         | Waypoint Memory                          | 2,000 points                                                    |                       |  |
| -       | Event Mark Memory                        | 48,000 points                                                   |                       |  |
| lot     | Route Memory                             | 40 routes                                                       |                       |  |
| ter     | Land Full Paint                          | 0                                                               |                       |  |
|         | Map Turning                              | 0                                                               |                       |  |
|         | L/L Present Position                     | 0                                                               |                       |  |
|         | L/L Cursor                               | (                                                               | 0                     |  |
|         | Boat Speed & Direction                   | 0                                                               |                       |  |
|         | Distance & Bearing to Waypoint.          | 0                                                               |                       |  |
|         | Distance & Bearing to Cursor             | 0                                                               |                       |  |
|         | Map Data                                 | C-Map SD C                                                      | Card NT+, MAX         |  |

|     | Frequency (KHz)     | 50&200                                           |  |
|-----|---------------------|--------------------------------------------------|--|
|     | Output Power (W)    | 1kW / 1.8kW                                      |  |
|     | Depth Range         | 0~1500m                                          |  |
|     | Auto Range          | OFF / Range / Shift                              |  |
|     | Auto Gain           | OFF / Low / High                                 |  |
|     | A-Mode              | OFF / ON                                         |  |
|     | Fish Alarm          | OFF / S / L                                      |  |
| m   | Water Temp Alarm    | OFF / In Range / Out of Range                    |  |
| cho | Depth Alarm         | OFF / In Range / Out of Range                    |  |
| S   | Expansion Mode      | OFF / Bottom Lock / Automatic Expansion / Manual |  |
| oun | Expansion Rate      | x 2 / x 4 / x 8                                  |  |
| der | Sweep Speed         | 8 levels (OFF , 1 , 2 , 3 , 4 , S , x2 , x3)     |  |
|     | Background Color    | 4 Colors (Black, Blue, White, Dark Blue)         |  |
|     | Color Configuration | 5 Patterns                                       |  |
|     | Depth Unit          | Meter / Feet / Fathom / Brazas                   |  |
|     | Scale Line          | OFF/ON                                           |  |
|     | Super Range         | OFF/ON                                           |  |
|     | STC                 | OFF / L / M / H                                  |  |
|     | Output Power        | OFF / LOW / HIGH                                 |  |
|     | Pulse Length        | S / STD / L                                      |  |

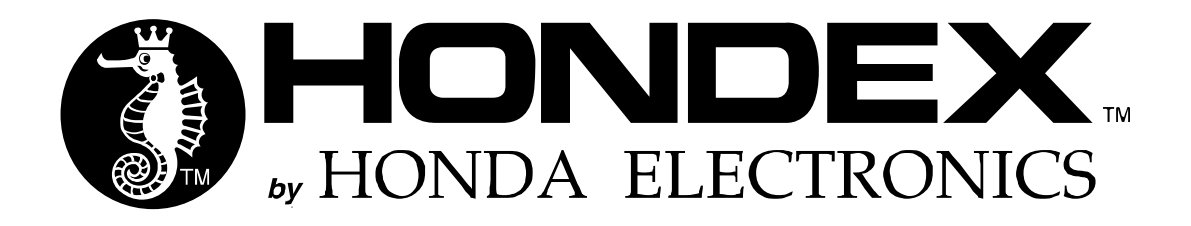

### **OVERSEAS SALES DIVISION**

20 Oyamazuka, Oiwa-cho, Toyohashi, Aichi 441-3193, Japan Tel: +81-532-41-2512 https://www.honda-el.co.jp/en/marine/

MAY 2019 4th Edition